Prva srednja škola Beli Manastir

# SiteCon

Zoltan Palinkaš, Antonio Hibl, Leon Kobijak

Mentor: Mario Salai

# Sadržaj

| Uvod                                           | 1  |
|------------------------------------------------|----|
| O nama                                         | 1  |
| Zoltan Palinkaš                                | 1  |
| Antonio Hibl                                   | 1  |
| Leon Kobijak                                   | 2  |
| Ideja                                          | 3  |
| Problem                                        | 4  |
| Rješenje                                       | 4  |
| Kome je aplikacija namijenjena                 | 5  |
| Konkurencija                                   | 5  |
| Mogućnosti                                     | 6  |
| Plan                                           | 7  |
| Sadašnjost i budućnost                         | 7  |
| Monetizacija                                   | 8  |
| Dizajn                                         | 9  |
| Logo                                           | 9  |
| Boje                                           |    |
| Primarne boje                                  |    |
| Sekundarne boje                                |    |
| Sjene                                          |    |
| Tekstualne boje                                |    |
| Font                                           |    |
| Korištenje sučelja aplikacije                  | 13 |
| Web aplikacija                                 |    |
| Prijava i stvaranje stranice                   | 13 |
| Početna stranica                               | 13 |
| Stranica nije pronađena / "404 Page Not Found" | 14 |
| Registracija                                   | 15 |

|   | Prijava                            | . 16 |
|---|------------------------------------|------|
|   | Sekcija za izradu stranice         | . 17 |
|   | Odabir imena stranice              | . 17 |
|   | Odabir domene                      | . 18 |
|   | Odabir palete boja                 | . 18 |
|   | Odabir fonta                       | . 19 |
|   | Odabir željenih stranica           | . 20 |
| Ρ | odešavanje vlastite web stranice   | . 21 |
|   | Glavna stranica                    | . 21 |
|   | Uređivanje pojedine stranice       | . 23 |
|   | Postavke teme web stranice         | . 25 |
|   | Postavke fonta stranice            | . 27 |
|   | Postavke općenitih informacija     | . 28 |
|   | Postavke datoteka web stranice     | . 28 |
|   | Statistika web stranice            | . 29 |
|   | Postavke članova                   | . 30 |
|   | Postavke izgleda                   | . 32 |
|   | Izrada nove stranice               | . 33 |
| Ρ | ostavke stranice                   | . 34 |
| Ρ | ostavke stranice sa vanjskom vezom | . 35 |
| 0 | bjave                              | . 36 |
|   | Upravljanje objavama               | . 36 |
|   | Kreiranje objava                   | . 37 |
|   | Upravljanje kategorijama           | . 38 |
|   | Dijalog pojedine objave            | . 39 |
|   | Filter objava                      | . 40 |
|   | Prazna stranica za objave          | . 41 |
| С | hat                                | . 42 |
|   | Brzi pristup porukama              | . 42 |
|   | Glavna inbox stranica              | . 43 |
|   | Prazan inbox                       | . 46 |
|   |                                    |      |

| Kreiranje grupe za razgovor       |    |
|-----------------------------------|----|
| Postavke grupe / korisnik         | 47 |
| Postavke grupe/administrator      |    |
| Obavijesti                        | 49 |
| Brzi pristup obavijestima         | 49 |
| Glavna stranica s obavijestima    | 50 |
| Obavijesti za pozivnicu           | 50 |
| Prazne obavijesti                 | 51 |
| Postavke korisnika                |    |
| Korisnikov profil                 | 52 |
|                                   | 52 |
| Dijalozi                          | 53 |
| Dialog za odabir slike            | 53 |
| Dialog za odabir galerije         | 55 |
| Mobilna aplikacija                | 56 |
| Registracija                      | 56 |
| Prijava                           | 57 |
| Početna                           |    |
| Prikaz greške                     | 59 |
| Kreiranje novog web sjedišta      | 60 |
| Odabir imena i opisa web sjedišta | 60 |
| Odabir domene                     | 61 |
| Odabir palete boja                | 62 |
| Odabir fonta                      | 63 |
| Odabir željenih stranica          | 64 |
| Uređivanje web sjedišta           | 65 |
| Glavna stranica                   | 65 |
| Izmjena web sjedišta              |    |
| Dijalog odabrane stranice         | 67 |
| Odabir sekcija                    | 68 |
| Odabir sekcija dijalog            | 69 |

| Brisanje sekcije                        |    |
|-----------------------------------------|----|
| Sakrivanje sekcije                      | 71 |
| Uređivanje sekcije                      | 72 |
| Dodavanje nove sekcije                  | 73 |
| Kreiranje nove stranice                 | 74 |
| Dodavanje vanjske poveznice na stranicu | 75 |
| Razgovor i postavke razgovora           | 76 |
| Grupe                                   | 76 |
| Prikaz grupa                            | 77 |
| Kreiranje nove grupe                    |    |
| Grupa bez poruka                        | 79 |
| Grupa s prikazom poruka                 |    |
| Opcije zasebne poruke                   |    |
| Opcije grupe                            |    |
| Postavke grupe                          |    |
| Postavke članova                        |    |
| Postavke grupe – administrator          |    |
| Postavke članova – administrator        |    |
| Brisanje grupe – administrator          |    |
| Informacije grupe                       |    |
| Informacije o članovima                 |    |
| Opcije informacija članova              |    |
| Opcije podijeljenih medija              |    |
| Informacije o zadatcima grupe           |    |
| Dodavanje novog zadatka u grupi         |    |
| Objave                                  |    |
| Ekran bez objava                        |    |
| Ekran objava                            |    |
| Dijalog dodatnih opcija                 |    |
| Dodatne opcije pojedine objave          |    |
| Upravljanje oznakama                    |    |

| Filter oznaka                           |  |
|-----------------------------------------|--|
| Kreiranje nove objave                   |  |
| Kreiranje nove objave – dodavanje slika |  |
| Uređivanje korisničkog računa           |  |
| Stranica profila                        |  |
| Postavke osobnog profila                |  |
| Odabir jezika aplikacije                |  |
| Notifikacije                            |  |
| Povratna informacija                    |  |
| Postavke                                |  |
| Postavke web sjedišta                   |  |
| Tema web sjedišta                       |  |
| Postavke fonta                          |  |
| Postavke općenitih informacija          |  |
| Postavke datoteka web sjedišta          |  |
| Postavke članova                        |  |
| Postavke analitike                      |  |
| Postavke izgleda stranice               |  |
| Postavke stranice                       |  |
| Uređivanje stranice                     |  |
| Brisanje stranice                       |  |
| Notifikacije                            |  |
| Sandučić bez notifikacija               |  |
| Sandučić sa notifikacijama              |  |
| Prikaz otvorene notifikacije            |  |
| Prikaz pozivnice u sandučiću            |  |
| Uređivanje sekcija                      |  |
| Uređivanje zaglavlja                    |  |
| Uređivanje sekcije galerije             |  |
| Uređivanje istaknutih objava            |  |
| Uređivanje sekcije dobrodošlice         |  |

| Uređivanje sekcije "O nama"                    |     |
|------------------------------------------------|-----|
| Uređivanje razmaknice                          |     |
| Uređivanje podnožja                            |     |
| Uređivanje sekcije često postavljenih pitanja  |     |
| Uređivanje objave                              | 139 |
| Uređivanje sekcije slike                       | 140 |
| Uređivanje sekcije teksta                      | 141 |
| Uređivanje sekcije zanimanja                   | 142 |
| Uređivanje sekcije značajki                    | 143 |
| Uređivanje sekcije zaposlenika                 | 144 |
| Uređivanje sekcije dokumenata                  | 145 |
| Uređivanje sekcije za video                    |     |
| Uređivanje sekcije kontakt forme               |     |
| Uređivanje sekcije pretplate                   | 149 |
| Dizajn sekcija                                 |     |
| Zaglavlje                                      |     |
| Uređivanje zaglavlja                           |     |
| Uređivanje sekcije/raspored navigacijske trake |     |
| Sekcija dobrodošlice                           |     |
| Uređivanje sekcije dobrodošlice                |     |
| Sekcija galerije                               |     |
| Uređivanje galerije                            |     |
| Sekcija istaknutih objava                      |     |
| Uređivanje istaknutih objava                   |     |
| Uređivanje istaknute objave/odabir objava      |     |
| Uređivanje istaknute objave/prazna stranica    |     |
| Sekcija "o nama"                               |     |
| Uređivanje komponente "o nama"                 |     |
| Sekcija za objave                              |     |
| Uređivanje komponente za objave                |     |
| Sekcija za razmaknicu                          |     |
|                                                |     |

| Sekcija za sliku                                |     |
|-------------------------------------------------|-----|
| Sekcija za tekst                                |     |
| Sekcija za zaposlenike                          | 179 |
| Uređivanje sekcije za zaposlenike               | 179 |
| Sekcija za zanimanja                            |     |
| Uređivanje komponente zanimanja                 |     |
| Sekcija za dokumente                            |     |
| Uređivanje sekcije za dokumente                 |     |
| Sekcija za često postavljena pitanja            |     |
| Uređivanje sekcije za često postavljena pitanja |     |
| Sekcija pretplate                               |     |
| Uređivanje sekcije pretplate                    |     |
| Sekcija značajki                                | 191 |
| Uređivanje sekcije značajki                     | 191 |
| Sekcija za video                                |     |
| Uređivanje sekcije za video                     |     |
| Sekcija kontakt forme                           |     |
| Uređivanje sekcije kontakt forme                |     |
| Podnožje                                        |     |
| Uređivanje podnožja                             |     |
| Pregled stranice                                |     |
| Primjer glavne stranice                         |     |
| Primjer stranice "O nama"                       |     |
| Primjer stranice objava                         |     |
| Primjer stranice urađene pomoću SiteCona        |     |
|                                                 |     |
| Upravljanje objavama                            |     |
| Složenost                                       |     |
| Tehnologije                                     |     |
| Arhitektura                                     |     |
| Baza podataka                                   |     |

| ključak209 |
|------------|
|------------|

## Tablica slika

| Slika 1: Mobilni prikaz stranice Prve srednje škole Beli Manastir                | 3    |
|----------------------------------------------------------------------------------|------|
| Slika 2: Web stranica - cjenik                                                   | 8    |
| Slika 3: Logo na svijetloj pozadini                                              | 9    |
| Slika 4: Logo na tamnoj pozadini                                                 | 9    |
| Slika 5: Primarne boje i njihove nijanse                                         | . 10 |
| Slika 6: Sekundarne boje i njihove nijanse                                       | . 10 |
| Slika 7: Sjene i njihove razine                                                  | .11  |
| Slika 8: Boje za tekst u aplikaciji                                              | .11  |
| Slika 9: DM Sans                                                                 | . 12 |
| Slika 10: Veličine fontova                                                       | . 12 |
| Slika 11: Web stranica                                                           | . 13 |
| Slika 12: Web stranica – ilustracija stranice kod koje je došlo do greške        | . 14 |
| Slika 13: Web stranica - registracija                                            | . 15 |
| Slika 14: Web stranica - prijava                                                 | .16  |
| Slika 15: Web aplikacija - Početna stranica bez prethodno kreiranih web sjedišta | . 17 |
| Slika 16: Web aplikacija - unošenje imena stranice                               | . 17 |
| Slika 17: Web aplikacija - odabir željene domene                                 | . 18 |
| Slika 18: Web aplikacija - odabir željene palete boja                            | . 18 |
| Slika 19: Primjeri izgleda različitih paleta                                     | . 19 |
| Slika 20: Web aplikacija - odabir željenog fonta                                 | . 19 |
| Slika 21: Web aplikacija - odabir željenih stranica za web sjedište              | . 20 |
| Slika 22: Web aplikacija - glavna stranica                                       | .21  |
| Slika 23: Web aplikacija - dijalog korisnika                                     | .21  |
| Slika 24: Web aplikacija - dijalog za postavke stranice                          | . 22 |
| Slika 25: Izgled prazne stranice                                                 | . 22 |
| Slika 26: Izgled stranice prelaskom miša                                         | . 22 |
| Slika 27: Izgled uređene stranice                                                | . 22 |
| Slika 28: Web aplikacija - prikaz sekcija stranice                               | .23  |
| Slika 29: Web aplikacija - otvoreni meni odabrane sekcije                        | .23  |
| Slika 30: Web aplikacija - prilagođeni izgled sekcija                            | .24  |
| Slika 31: Postavke web sjedišta - uređivanje teme                                | . 25 |
| Slika 32: Postavke web sjedišta - promjena boje iz palete                        | .26  |
| Slika 33: Postavke web sjedišta - prikaz fontova                                 | . 27 |
| Slika 34: Postavke web sjedišta - informacije web sjedišta                       | . 28 |
| Slika 35: Postavke web sjedišta - upravljanje datotekama                         | . 28 |
| Slika 36: Postavke web sjedišta - analitika sjedišta                             | . 29 |

| Slika 37: Postavke web sjedišta - odabir galerije                              | 29 |
|--------------------------------------------------------------------------------|----|
| Slika 38: Postavke web sjedišta - pregled članova                              | 30 |
| Slika 39: Postavke web sjedišta - pozivanje članova                            | 30 |
| Slika 40: Postavke web sjedišta - uspješno poslana pozivnica                   | 31 |
| Slika 41: Postavke web sjedišta - neuspješno poslana pozivnica                 | 31 |
| Slika 42: Postavke web sjedišta - uređivanje općeg izgleda stranice            | 32 |
| Slika 43: Web aplikacija - dodavanje nove stranice                             | 33 |
| Slika 44: Web aplikacija - dodavanje vanjske poveznice                         | 33 |
| Slika 45: Postavke stranice - uređivanje pojedinih stranica                    | 34 |
| Slika 46: Postavke stranice - uređivanje stranice s vanjskom poveznicom        | 35 |
| Slika 47: Objave - pregled svih objava                                         | 36 |
| Slika 48: Objave - kreiranje nove objave                                       | 37 |
| Slika 49: Objave - upravljanje objavama                                        | 38 |
| Slika 50: Objave - dijalog za uređivanje odabrane objave                       | 39 |
| Slika 51: Objave - filtriranje objava po kriterijima                           | 40 |
| Slika 52: Objave - ilustracija za praznu stranicu objava                       | 41 |
| Slika 53: Stranica - brzi pristup porukama                                     | 42 |
| Slika 54: Poruke - prikaz stranice za čavrljanje                               | 43 |
| Slika 55: Poruke - izbornik korisnika                                          | 44 |
| Slika 56: Poruke - izbornik administratora                                     | 44 |
| Slika 57: Poruke – pregled prenesenih slika                                    | 45 |
| Slika 58: Poruke – prikaz zadataka                                             | 45 |
| Slika 59: Poruke - ilustracija za prikaz praznih poruka                        | 46 |
| Slika 60: Poruke - dijalog za kreiranje nove grupe                             | 46 |
| Slika 61: Poruke - prikaz postavki grupe od strane običnog korisnika           | 47 |
| Slika 62: Poruke - prikaz postavki grupe od strane administratora              | 48 |
| Slika 63: Stranica - brzi pristup obavijestima                                 | 49 |
| Slika 64: Obavijesti - prikaz stranice s obavijestima                          | 50 |
| Slika 65: Obavijesti - pozivnica za pridruživanje na web sjedište              | 50 |
| Slika 66: Obavijesti - ilustracija za prikaz praznog sandučića                 | 51 |
| Slika 67: Postavke korisnika - Uređivanje korisnikovog profila                 | 52 |
| Slika 68: Dijalog za prenošenje slika                                          | 53 |
| Slika 69: Dijalog za odabir slika                                              | 54 |
| Slika 70: Dijalog za odabir galerije                                           | 55 |
| Slika 71: Mobilna aplikacija - registracija                                    | 56 |
| Slika 72: Mobilna aplikacija - prijava                                         | 57 |
| Slika 73: Mobilna aplikacija - prikaz svih web sjedišta                        | 58 |
| Slika 74: Mobilna aplikacija - ilustracija za prikaz nepostojanja web sjedišta | 58 |
| Slika 75: Mobilna aplikacija - ilustracija za prikaz greške                    | 59 |
| Slika 76: Mobilna aplikacija - unošenje imena i opisa web sjedišta             | 60 |

| Slika 77: Mobilna aplikacija - unošenje domene web sjedišta                                   | 61  |
|-----------------------------------------------------------------------------------------------|-----|
| Slika 78: Mobilna aplikacija - Odabir palete boja                                             | 62  |
| Slika 79: Mobilna aplikacija - odabir fontova                                                 | 63  |
| Slika 80: Mobilna aplikacija - odabir stranica koje će se kreirati prilikom kreiranja samog v | veb |
| sjedišta                                                                                      | 64  |
| Slika 81: Mobilna aplikacija - prikaz glavne stranice                                         | 65  |
| Slika 82: Mobilna aplikacija - izbornik za biranje drugih web sjedišta                        | 66  |
| Slika 83: Mobilna aplikacija - prikaz dijaloga odabrane stranice                              | 67  |
| Slika 84: Mobilna aplikacija - uređivanje "Home" stranice                                     | 68  |
| Slika 85: Mobilna aplikacija - dijalog uređivanja pojedine sekcije                            | 69  |
| Slika 86: Mobilna aplikacija - dijalog za potvrdu brisanja odabrane sekcije                   | 70  |
| Slika 87: Mobilna aplikacija - prikaz sakrivene sekcije                                       | 71  |
| Slika 88: Mobilna aplikacija - uređivanje sekcije zaglavlja                                   | 72  |
| Slika 89: Mobilna aplikacija - dodavanje nove sekcije zaglavlja                               | 73  |
| Slika 90: Mobilna aplikacija - stranica kreiranja nove stranice                               | 74  |
| Slika 91: Mobilna aplikacija - stranica dodavanja vanjske poveznice                           | 75  |
| Slika 92: Mobilna aplikacija - ilustracija prazne grupne stranice                             | 76  |
| Slika 93: Mobilna aplikacija - prikaz svih grupa                                              | 77  |
| Slika 94: Mobilna aplikacija - stranica kreiranja nove grupe                                  | 78  |
| Slika 95: Mobilna aplikacija - prikaz grupnog razgovora bez poruka                            | 79  |
| Slika 96: Mobilna aplikacija - prikaz grupnog razgovora s porukama                            | 80  |
| Slika 97: Mobilna aplikacija - opcije uređivanja vlastite poruke                              | 81  |
| Slika 98: Mobilna aplikacija - dijalog s opcijama grupe                                       | 82  |
| Slika 99: Mobilna aplikacija - postavke grupe                                                 | 83  |
| Slika 100: Mobilna aplikacija - dijalog postavki odabranog korisnika                          | 84  |
| Slika 101: Mobilna aplikacija - administratorski prikaz grupnih postavki                      | 85  |
| Slika 102: Mobilna aplikacija - dijalog postavki članova s gledišta administratora            | 86  |
| Slika 103: Mobilna aplikacija - dijalog brisanja grupe                                        | 87  |
| Slika 104: Mobilna aplikacija - informacije grupe                                             | 88  |
| Slika 105: Mobilna aplikacija - prikaz članova grupe                                          | 89  |
| Slika 106: Mobilna aplikacija - dijalog s opcija odabranog člana                              | 90  |
| Slika 107: Mobilna aplikacija - prikaz podijeljenih medija                                    | 91  |
| Slika 108: Mobilna aplikacija - prikaz izvršenih i neizvršenih zadataka                       | 92  |
| Slika 109: Mobilna aplikacija - dijalog dodavanja novog zadatka                               | 93  |
| Slika 110: Mobilna aplikacija - ilustracija ekrana koji ne sadrži objave                      | 94  |
| Slika 111: Mobilna aplikacija - prikaz objava                                                 | 95  |
| Slika 112: Mobilna aplikacija - dijalog dodatnih opcija                                       | 96  |
| Slika 113: Mobilna aplikacija - dijalog odabira slika za objavu sa SiteCon stranice           | 97  |
| Slika 114: Mobilna aplikacija - upravljanje oznakama                                          | 98  |
| Slika 115: Mobilna aplikacija - opcije filtera objava                                         | 99  |

| Slika 116: Mobilna aplikacija - ekran kreiranja nove objave                             | 100 |
|-----------------------------------------------------------------------------------------|-----|
| Slika 119: Mobilna aplikacija - dijalog za dodavanje slika iz vlastite SiteCon mape     | 101 |
| Slika 117: Mobilna aplikacija - dijalog za prenošenje slika s vlastitog mobitela        | 101 |
| Slika 118: Mobilna aplikacija - dijalog s opcijom trenutnog slikanja i prenošenja slike | 101 |
| Slika 120: Mobilna aplikacija - postavke profila korisnika                              | 102 |
| Slika 121: Mobilna aplikacija - uređivanje vlastitog profila                            | 103 |
| Slika 122: Mobilna aplikacija - odabir jezika aplikacije                                | 104 |
| Slika 123: Mobilna aplikacija - upravljanje notifikacijama                              | 105 |
| Slika 124: Mobilna aplikacija - slanje povratne informacije                             | 106 |
| Slika 125: Mobilna aplikacija - postavke                                                | 107 |
| Slika 126: Mobilna aplikacija - postavke web sjedišta                                   | 108 |
| Slika 127: Mobilna aplikacija - promjena palete web sjedišta                            | 109 |
| Slika 128: Mobilna aplikacija - podešavanje boja web sjedišta                           | 110 |
| Slika 129: Mobilna aplikacija - promjena fontova                                        | 111 |
| Slika 130: Mobilna aplikacija - upozorenje da je font premal da bi se prikazao          | 112 |
| Slika 131: Mobilna aplikacija - opće postavke web sjedišta                              | 113 |
| Slika 132: Mobilna aplikacija - datoteke web sjedišta                                   | 114 |
| Slika 133: Mobilna aplikacija - odabir mmape za spremanje datoteke                      | 115 |
| Slika 134: Mobilna aplikacija - prikaz i postavke članova                               | 116 |
| Slika 135: Mobilna aplikacija - dijalog s mogućnostima odabranog člana web sjedišta     | 117 |
| Slika 136: Mobilna aplikacija - kreiranje pozivnice za druge članove                    | 118 |
| Slika 137: Mobilna aplikacija - analitika web sjedišta                                  | 119 |
| Slika 138: Mobilna aplikacija - postavke izgleda web stranice                           | 120 |
| Slika 139: Mobilna aplikacija - uređivanje redoslijeda stranica                         | 121 |
| Slika 140: Mobilna aplikacija - uređivanje pojedine stranice                            | 122 |
| Slika 141: Mobilna aplikacija - uređivanje glavne web stranice                          | 123 |
| Slika 142: Mobilna aplikacija - dijalog brisanja stranice                               | 124 |
| Slika 143: Mobilna aplikacija - ilustracija s praznik sandučićem                        | 125 |
| Slika 144: Mobilna aplikacija - sandučić s notifikacijama                               | 126 |
| Slika 145: Mobilna aplikacija - prikaz notifikacije sustava                             | 127 |
| Slika 146: Mobilna aplikacija - prikaz notifikacije pozivnice                           | 128 |
| Slika 147: Mobilna aplikacija - uređivanje zaglavlja                                    | 129 |
| Slika 148: Mobilna aplikacija - uređivanje galerije                                     | 130 |
| Slika 149: Mobilna aplikacija - uređivanje istaknutih objava                            | 131 |
| Slika 150: Mobilna aplikacija - odabir istaknutih objava                                | 132 |
| Slika 151: Mobilna aplikacija - ilustracija za obavještenje da nema odabranih objava    | 133 |
| Slika 152: Mobilna aplikacija - uređivanje sekcije dobrodošlice                         | 134 |
| Slika 153: Mobilna aplikacija – uređivanje sekcije "o nama"                             | 135 |
| Slika 154: Mobilna aplikacija - uređivanje razmaknice                                   | 136 |
| Slika 155: Mobilna aplikacija - uređivanje podnožja                                     | 137 |

| Slika 156: Mobilna aplikacija - dijalog za odabir "akcije"                                 | 137   |
|--------------------------------------------------------------------------------------------|-------|
| Slika 157: Mobilna aplikacija - uređivanje sekcije "često postavljena pitanja"             | 138   |
| Slika 158: Mobilna aplikacija - uređivanje bloga na kojem se nalaze objave                 | 139   |
| Slika 159: Mobilna aplikacija - uređivanje sekcije slike                                   | 140   |
| Slika 160: Mobilna aplikacija - uređivanje sekcije teksta                                  | 141   |
| Slika 161: Mobilna aplikacija - uređivanje sekcije zanimanja                               | 142   |
| Slika 162: Mobilna aplikacija - uređivanje sekcije zanimanja bez prethodno opisanih zani   | manja |
|                                                                                            | 142   |
| Slika 164: Mobilna aplikacija - uređivanje sekcije značajki bez prethodno dodanih značajki | 143   |
| Slika 163: Mobilna aplikacija - uređivanje sekcije značajki                                | 143   |
| Slika 165: Mobilna aplikacija - uređivanje sekcije zaposlenika                             | 144   |
| Slika 166: Mobilna aplikacija - uređivanje sekcije dokumenata                              | 145   |
| Slika 167: Mobilna aplikacija - uređivanje sekcije za video                                | 146   |
| Slika 168: Mobilna aplikacija - dijalog za prijenos videa s mobilnog uređaja               | 147   |
| Slika 169: Mobilna aplikacija - dijalog za dodavanje videa preko trenutnog prijenosa       | 147   |
| Slika 170: Mobilna aplikacija - dijalog za dodavanje videa vlastite SiteCon mape           | 147   |
| Slika 171: Mobilna aplikacija - uređivanje sekcije kontakt forme                           | 148   |
| Slika 172: Mobilna aplikacija - uređivanje sekcije pretplate                               | 149   |
| Slika 173: Sekcije - uređivanje zaglavlja                                                  | 150   |
| Slika 174: Sekcije - promjena navigacijske trake                                           | 151   |
| Slika 175: Sekcije - zaglavlje pr. 1                                                       | 151   |
| Slika 176: Sekcije - zaglavlje pr. 2                                                       | 151   |
| Slika 177: Sekcije - zaglavlje pr. 3                                                       | 152   |
| Slika 178: Sekcije - zaglavlje pr. 4                                                       | 152   |
| Slika 179: Sekcije - zaglavlje pr. 5                                                       | 152   |
| Slika 180: Sekcije - zaglavlje pr. 6                                                       | 152   |
| Slika 181: Sekcije - zaglavlje pr. 7                                                       | 153   |
| Slika 182: Sekcije - zaglavlje pr. 8                                                       | 153   |
| Slika 183: Sekcije - zaglavlje pr. 9                                                       | 153   |
| Slika 184: Sekcije - zaglavlje pr. 10                                                      | 153   |
| Slika 185: Sekcije - uređivanje dobrodošlice                                               | 154   |
| Slika 188: Sekcije - dobrodošlica pr. 3                                                    | 155   |
| Slika 186: Sekcije - dobrodošlica pr. 1                                                    | 155   |
| Slika 187: Sekcije - dobrodošlica pr. 2                                                    | 155   |
| Slika 189: Sekcije - dobrodošlica pr. 4                                                    | 156   |
| Slika 190: Sekcije - dobrodošlica pr. 5                                                    | 156   |
| Slika 191: Sekcije - dobrodošlica pr. 6                                                    | 156   |
| Slika 192: Sekcije - dobrodošlica pr. 7                                                    | 156   |
| Slika 193: Sekcije - dobrodošlica pr. 8                                                    | 157   |
| Slika 194: Sekcije - dobrodošlica pr. 9                                                    | 157   |

| Slika 195: Sekcije - uređivanje galerije                | . 158 |
|---------------------------------------------------------|-------|
| Slika 196: Sekcije - galerija pr.1                      | . 159 |
| Slika 197: Sekcije - galerija pr. 2                     | . 159 |
| Slika 199: Sekcije - galerija pr. 4                     | . 160 |
| Slika 198: Sekcije - galerija pr. 3                     | . 160 |
| Slika 200: Sekcije - galerija pr. 5                     | . 160 |
| Slika 201: Sekcije - galerija pr. 6                     | . 160 |
| Slika 202: Sekcije - uređivanje istaknutih objava       | . 161 |
| Slika 203: Sekcije - odabir istaknutih objava           | . 162 |
| Slika 204: Sekcije - prazna sekcija za istaknute objave | . 163 |
| Slika 205: Sekcije - istaknute objave pr. 1             | . 164 |
| Slika 206: Sekcije - istaknute objave pr. 2             | . 164 |
| Slika 207: Sekcije - istaknute objave pr. 3             | . 165 |
| Slika 208: Sekcije - istaknute objave pr. 4             | . 165 |
| Slika 209: Sekcije - istaknute objave pr. 5             | . 166 |
| Slika 210: Sekcije - istaknute objave pr. 6             | . 166 |
| Slika 211: Sekcije - uređivanje sekcije "o nama"        | . 167 |
| Slika 212: Sekcije - "o nama" pr. 1                     | . 168 |
| Slika 213: Sekcije - "o nama" pr. 2                     | . 168 |
| Slika 214: Sekcije - "o nama" pr. 3                     | . 169 |
| Slika 216: Sekcije - "o nama" pr. 5                     | . 169 |
| Slika 215: Sekcije - "o nama" pr. 4                     | . 169 |
| Slika 217: Sekcije - "o nama" pr. 6                     | . 170 |
| Slika 218: Sekcije - "o nama" pr. 7                     | . 170 |
| Slika 219: Sekcije - "o nama" pr. 8                     | . 170 |
| Slika 220: Sekcije – uređivanje komponente za objave    | . 171 |
| Slika 221: Sekcije - objava pr. 1                       | . 172 |
| Slika 222: Sekcije - objava pr. 2                       | . 172 |
| Slika 223: Sekcije - objava pr. 3                       | . 173 |
| Slika 224: Sekcije - objava pr. 4                       | . 173 |
| Slika 225: Sekcije - objava pr. 5                       | . 173 |
| Slika 226: Sekcije - objava pr. 6                       | . 173 |
| Slika 227: Sekcije - objava pr. 7                       | . 174 |
| Slika 228: Sekcije - objava pr. 8                       | . 174 |
| Slika 229: Sekcije - objava pr. 9                       | . 174 |
| Slika 230: Sekcije - objava pr. 10                      | . 175 |
| Slika 231: Sekcije - objava pr. 11                      | . 175 |
| Slika 232: Sekcije - objava pr. 12                      | . 175 |
| Slika 234: Sekcije - objava pr. 14                      | . 176 |
| Slika 233: Sekcije - objava pr. 13                      | . 176 |

|                                                                                                    | 1//                                                                                                    |
|----------------------------------------------------------------------------------------------------|----------------------------------------------------------------------------------------------------|
| Slika 236: Sekcije - uređivanje sekcije za slike                                                                                                    | 177                                                                                                    |
| Slika 237: Sekcije - uređivanje sekcije za tekst                                                                                                    | 178                                                                                                    |
| Slika 238: Sekcije - tekst pr. 1                                                                                                    | 178                                                                                                    |
| Slika 239: Sekcije - uređivanje sekcije za zaposlenike                                                                                                    | 179                                                                                                    |
| Slika 240: Sekcije - zaposlenici pr. 1                                                                                                    | 180                                                                                                    |
| Slika 241: Sekcije - zaposlenici pr. 2                                                                                                    | 180                                                                                                    |
| Slika 242: Sekcije - zaposlenici pr. 3                                                                                                    | 180                                                                                                    |
| Slika 243: Sekcije - zaposlenici pr. 5                                                                                                    | 181                                                                                                    |
| Slika 244: Sekcije - zaposlenici pr. 6                                                                                                    | 181                                                                                                    |
| Slika 245: Sekcije - zaposlenici pr. 7                                                                                                    | 181                                                                                                    |
| Slika 246: Sekcije - zaposlenici pr. 8                                                                                                    | 181                                                                                                    |
| Slika 247: Sekcije - uređivanje komponente zanimanja                                                                                                    | 182                                                                                                    |
| Slika 248: Sekcije - zanimanja pr. 1                                                                                                    | 183                                                                                                    |
| Slika 249: Sekcije - zanimanja pr. 2                                                                                                    | 183                                                                                                    |
| Slika 250: Sekcije - zanimanja pr. 3                                                                                                    | 183                                                                                                    |
| Slika 251: Sekcije - zanimanja pr. 4                                                                                                    | 183                                                                                                    |
| Slika 252: Sekcije - uređivanje sekcije za dokumente                                                                                                    | 184                                                                                                    |
| Slika 253: Sekcije - Dokumentacija pr. 1                                                                                                    | 185                                                                                                    |
| Slika 254: Sekcije - Dokumentacija pr. 2                                                                                                    | 185                                                                                                    |
| Slika 256: Sekcije - uređivanje sekcije za često postavljena pitanja s ilustracijom bez pre                                                                                                    | thodno                                                                                                    |
|                                                                                                    |                                                                                                    |
| unesenih pitanja                                                                                                    | 186                                                                                                    |
| unesenih pitanja<br>Slika 255: Sekcije - uređivanje sekcije za često postavljena pitanja                                                                                                    | 186<br>186                                                                                                    |
| unesenih pitanja<br>Slika 255: Sekcije - uređivanje sekcije za često postavljena pitanja<br>Slika 257: Sekcije - često postavljena pitanja pr. 1                                                                                                    | 186<br>186<br>187                                                                                                   |
| unesenih pitanja<br>Slika 255: Sekcije - uređivanje sekcije za često postavljena pitanja<br>Slika 257: Sekcije - često postavljena pitanja pr. 1<br>Slika 258: Sekcije - često postavljena pitanja pr. 2                                                                                                    | 186<br>186<br>187<br>187                                                                                            |
| unesenih pitanja<br>Slika 255: Sekcije - uređivanje sekcije za često postavljena pitanja<br>Slika 257: Sekcije - često postavljena pitanja pr. 1<br>Slika 258: Sekcije - često postavljena pitanja pr. 2<br>Slika 259: Sekcije - često postavljena pitanja pr. 3                                                                                                    | 186<br>186<br>187<br>187<br>187                                                                                     |
| unesenih pitanja<br>Slika 255: Sekcije - uređivanje sekcije za često postavljena pitanja<br>Slika 257: Sekcije - često postavljena pitanja pr. 1<br>Slika 258: Sekcije - često postavljena pitanja pr. 2<br>Slika 259: Sekcije - često postavljena pitanja pr. 3<br>Slika 260: Sekcije - često postavljena pitanja pr. 4                                                                                                    |                                                                                                    |
| unesenih pitanja<br>Slika 255: Sekcije - uređivanje sekcije za često postavljena pitanja<br>Slika 257: Sekcije - često postavljena pitanja pr. 1<br>Slika 258: Sekcije - često postavljena pitanja pr. 2<br>Slika 259: Sekcije - često postavljena pitanja pr. 3<br>Slika 260: Sekcije - često postavljena pitanja pr. 4<br>Slika 261: Sekcije - često postavljena pitanja pr. 5                                                                                                    | 186<br>186<br>187<br>187<br>187<br>187<br>188                                                                       |
| unesenih pitanja<br>Slika 255: Sekcije - uređivanje sekcije za često postavljena pitanja<br>Slika 257: Sekcije - često postavljena pitanja pr. 1<br>Slika 258: Sekcije - često postavljena pitanja pr. 2<br>Slika 259: Sekcije - često postavljena pitanja pr. 3<br>Slika 260: Sekcije - često postavljena pitanja pr. 4<br>Slika 261: Sekcije - često postavljena pitanja pr. 5<br>Slika 261: Sekcije - često postavljena pitanja pr. 5                                                                                                    |                                                                                                    |
| unesenih pitanja<br>Slika 255: Sekcije - uređivanje sekcije za često postavljena pitanja<br>Slika 257: Sekcije - često postavljena pitanja pr. 1<br>Slika 258: Sekcije - često postavljena pitanja pr. 2<br>Slika 259: Sekcije - često postavljena pitanja pr. 3<br>Slika 260: Sekcije - često postavljena pitanja pr. 4<br>Slika 261: Sekcije - često postavljena pitanja pr. 5<br>Slika 262: Sekcije - često postavljena pitanja pr. 6<br>Slika 263: Sekcije - često postavljena pitanja pr. 7                                                                                                    | 186<br>186<br>187<br>187<br>187<br>187<br>188<br>188<br>188                                                         |
| unesenih pitanja<br>Slika 255: Sekcije - uređivanje sekcije za često postavljena pitanja<br>Slika 257: Sekcije - često postavljena pitanja pr. 1<br>Slika 258: Sekcije - često postavljena pitanja pr. 2<br>Slika 259: Sekcije - često postavljena pitanja pr. 3<br>Slika 260: Sekcije - često postavljena pitanja pr. 4<br>Slika 261: Sekcije - često postavljena pitanja pr. 5<br>Slika 262: Sekcije - često postavljena pitanja pr. 5<br>Slika 263: Sekcije - često postavljena pitanja pr. 6<br>Slika 263: Sekcije - često postavljena pitanja pr. 7                                                                                                    |                                                                                                    |
| unesenih pitanja<br>Slika 255: Sekcije - uređivanje sekcije za često postavljena pitanja<br>Slika 257: Sekcije - često postavljena pitanja pr. 1<br>Slika 258: Sekcije - često postavljena pitanja pr. 2<br>Slika 259: Sekcije - često postavljena pitanja pr. 3<br>Slika 260: Sekcije - često postavljena pitanja pr. 4<br>Slika 261: Sekcije - često postavljena pitanja pr. 5<br>Slika 262: Sekcije - često postavljena pitanja pr. 6<br>Slika 263: Sekcije - često postavljena pitanja pr. 7<br>Slika 264: Sekcije - često postavljena pitanja pr. 8<br>Slika 265: Sekcije - često postavljena pitanja pr. 8                                                                                                    |                                                                                                    |
| unesenih pitanja<br>Slika 255: Sekcije - uređivanje sekcije za često postavljena pitanja<br>Slika 257: Sekcije - često postavljena pitanja pr. 1<br>Slika 258: Sekcije - često postavljena pitanja pr. 2<br>Slika 259: Sekcije - često postavljena pitanja pr. 3<br>Slika 260: Sekcije - često postavljena pitanja pr. 4<br>Slika 261: Sekcije - često postavljena pitanja pr. 5<br>Slika 262: Sekcije - često postavljena pitanja pr. 6<br>Slika 263: Sekcije - često postavljena pitanja pr. 7<br>Slika 264: Sekcije - često postavljena pitanja pr. 8<br>Slika 265: Sekcije - često postavljena pitanja pr. 8<br>Slika 265: Sekcije - pretplata pr. 1                                                                                                    |                                                                                                    |
| unesenih pitanja<br>Slika 255: Sekcije - uređivanje sekcije za često postavljena pitanja<br>Slika 257: Sekcije - često postavljena pitanja pr. 1<br>Slika 258: Sekcije - često postavljena pitanja pr. 2<br>Slika 259: Sekcije - često postavljena pitanja pr. 3<br>Slika 260: Sekcije - često postavljena pitanja pr. 4<br>Slika 261: Sekcije - često postavljena pitanja pr. 5<br>Slika 262: Sekcije - često postavljena pitanja pr. 6<br>Slika 263: Sekcije - često postavljena pitanja pr. 7<br>Slika 264: Sekcije - često postavljena pitanja pr. 8<br>Slika 265: Sekcije - često postavljena pitanja pr. 8<br>Slika 266: Sekcije - uređivanje sekcije pretplate<br>Slika 266: Sekcije - pretplata pr. 1<br>Slika 267: Sekcije - pretplata pr. 2                                                                                                    |                                                                                                    |
| unesenih pitanja<br>Slika 255: Sekcije - uređivanje sekcije za često postavljena pitanja<br>Slika 257: Sekcije - često postavljena pitanja pr. 1<br>Slika 258: Sekcije - često postavljena pitanja pr. 2<br>Slika 259: Sekcije - često postavljena pitanja pr. 3<br>Slika 260: Sekcije - često postavljena pitanja pr. 4<br>Slika 261: Sekcije - često postavljena pitanja pr. 5<br>Slika 262: Sekcije - često postavljena pitanja pr. 6<br>Slika 263: Sekcije - često postavljena pitanja pr. 7.<br>Slika 264: Sekcije - često postavljena pitanja pr. 8<br>Slika 265: Sekcije - često postavljena pitanja pr. 8<br>Slika 265: Sekcije - uređivanje sekcije pretplate<br>Slika 266: Sekcije - pretplata pr. 1<br>Slika 267: Sekcije - pretplata pr. 2                                                                                                    |                                                                                                    |
| unesenih pitanja<br>Slika 255: Sekcije - uređivanje sekcije za često postavljena pitanja<br>Slika 257: Sekcije - često postavljena pitanja pr. 1<br>Slika 258: Sekcije - često postavljena pitanja pr. 2<br>Slika 259: Sekcije - često postavljena pitanja pr. 3<br>Slika 260: Sekcije - često postavljena pitanja pr. 4<br>Slika 261: Sekcije - često postavljena pitanja pr. 5<br>Slika 262: Sekcije - često postavljena pitanja pr. 6<br>Slika 263: Sekcije - često postavljena pitanja pr. 7<br>Slika 264: Sekcije - često postavljena pitanja pr. 8.<br>Slika 264: Sekcije - često postavljena pitanja pr. 8.<br>Slika 265: Sekcije - testo postavljena pitanja pr. 8.<br>Slika 266: Sekcije - pretplata pr. 1<br>Slika 267: Sekcije - pretplata pr. 2.<br>Slika 268: Sekcije - pretplata. pr. 2.<br>Slika 268: Sekcije - uređivanje sekcije značajki<br>Slika 269: Sekcije - uređivanje sekcije značajki bez prethodno postavljenih značajki                                                                                     |                                                                                                    |
| unesenih pitanja<br>Slika 255: Sekcije - uređivanje sekcije za često postavljena pitanja<br>Slika 257: Sekcije - često postavljena pitanja pr. 1<br>Slika 258: Sekcije - često postavljena pitanja pr. 2<br>Slika 259: Sekcije - često postavljena pitanja pr. 3<br>Slika 260: Sekcije - često postavljena pitanja pr. 4<br>Slika 261: Sekcije - često postavljena pitanja pr. 5<br>Slika 262: Sekcije - često postavljena pitanja pr. 6<br>Slika 263: Sekcije - često postavljena pitanja pr. 7<br>Slika 264: Sekcije - često postavljena pitanja pr. 8<br>Slika 265: Sekcije - često postavljena pitanja pr. 8<br>Slika 265: Sekcije - pretplata pr. 1<br>Slika 266: Sekcije - pretplata pr. 2<br>Slika 268: Sekcije - uređivanje sekcije značajki<br>Slika 269: Sekcije - uređivanje sekcije značajki bez prethodno postavljenih značajki<br>Slika 270: Sekcije - značajke pr. 1                                                                                                    |                                                                                                    |
| unesenih pitanja<br>Slika 255: Sekcije - uređivanje sekcije za često postavljena pitanja<br>Slika 257: Sekcije - često postavljena pitanja pr. 1<br>Slika 258: Sekcije - često postavljena pitanja pr. 2<br>Slika 259: Sekcije - često postavljena pitanja pr. 3<br>Slika 260: Sekcije - često postavljena pitanja pr. 4<br>Slika 261: Sekcije - često postavljena pitanja pr. 5<br>Slika 262: Sekcije - često postavljena pitanja pr. 6<br>Slika 263: Sekcije - često postavljena pitanja pr. 7<br>Slika 264: Sekcije - često postavljena pitanja pr. 7<br>Slika 265: Sekcije - često postavljena pitanja pr. 8<br>Slika 266: Sekcije - često postavljena pitanja pr. 8<br>Slika 266: Sekcije - pretplata pr. 1<br>Slika 266: Sekcije - pretplata pr. 1<br>Slika 267: Sekcije - pretplata pr. 2<br>Slika 268: Sekcije - uređivanje sekcije značajki bez prethodno postavljenih značajki<br>Slika 270: Sekcije - značajke pr. 2                                                                                                    | 186<br>186<br>187<br>187<br>187<br>187<br>188<br>188<br>188<br>188<br>189<br>190<br>190<br>191<br>191<br>193<br>193 |
| unesenih pitanja<br>Slika 255: Sekcije - uređivanje sekcije za često postavljena pitanja<br>Slika 257: Sekcije - često postavljena pitanja pr. 1<br>Slika 258: Sekcije - često postavljena pitanja pr. 2<br>Slika 259: Sekcije - često postavljena pitanja pr. 3.<br>Slika 260: Sekcije - često postavljena pitanja pr. 4<br>Slika 261: Sekcije - često postavljena pitanja pr. 5.<br>Slika 262: Sekcije - često postavljena pitanja pr. 6<br>Slika 263: Sekcije - često postavljena pitanja pr. 7.<br>Slika 264: Sekcije - često postavljena pitanja pr. 7.<br>Slika 265: Sekcije - često postavljena pitanja pr. 8.<br>Slika 266: Sekcije - često postavljena pitanja pr. 8.<br>Slika 266: Sekcije - pretplata pr. 1.<br>Slika 266: Sekcije - pretplata pr. 1.<br>Slika 267: Sekcije - pretplata. pr. 2.<br>Slika 268: Sekcije - uređivanje sekcije značajki bez prethodno postavljenih značajki<br>Slika 270: Sekcije - značajke pr. 1.<br>Slika 271: Sekcije - značajke pr. 2.<br>Slika 272: Sekcije - uređivanje sekcije za video |                                                                                                    |

| Slika 274: Sekcije - dijalog za odabir videa iz SiteCon vlastite mape     | 195 |
|---------------------------------------------------------------------------|-----|
| Slika 275: Sekcije - video pr. 1                                          | 196 |
| Slika 276: Sekcije - video pr. 2                                          | 196 |
| Slika 277: Sekcije - uređivanje kontakt forme                             | 197 |
| Slika 278: Sekcije - kontakt forma pr. 1                                  | 198 |
| Slika 279: Sekcije - kontakt forma pr. 2                                  | 198 |
| Slika 280: Sekcije - kontakt forma pr. 3                                  | 198 |
| Slika 281: Sekcije - kontakt forma pr. 4                                  | 198 |
| Slika 282: Sekcije - uređivanje podnožja                                  | 199 |
| Slika 283: Sekcije - odabir poveznice za podnožje                         | 200 |
| Slika 284: Sekcije - podnožje pr. 1                                       | 200 |
| Slika 285: Sekcije - podnožje pr. 2                                       | 200 |
| Slika 286: Sekcije - podnožje pr. 3                                       | 201 |
| Slika 287: Sekcije - podnožje pr. 4                                       | 201 |
| Slika 288: Sekcije - podnožje pr. 5                                       | 201 |
| Slika 289: Sekcije - podnožje pr. 6                                       | 201 |
| Slika 290: Pregled dizajna "Home" stranice dizajnirane s pomoću SiteCona  |     |
| Slika 291: Pregled dizajna "About" stranice dizajnirane s pomoću SiteCona | 203 |
| Slika 292: Pregled dizajna "Posts" stranice dizajnirane s pomoću SiteCona | 204 |
| Slika 293: Stranica napravljena pomoću SiteCona pr. 1                     | 205 |
| Slika 294: Stranica napravljena pomoću SiteCona pr. 2                     | 205 |
| Slika 295: Pregled objava objavljenih na dizajniranoj stranici            | 206 |
| Slika 296: Shema baze                                                     |     |

## Uvod

### O nama

SiteCon tim dolazi iz belomanastirske srednje škola koja se nalazi u srcu Baranje. Naša ekipa sastoji se od tri vrlo marljiva i odlična učenika, koji su željni testirati svoje stečeno znanje u dosadašnjim godinama školovanja u Prvoj srednjoj školi Beli Manastir. Naše slobodno vrijeme zajedno često znamo iskorištavati na način da prolazimo kroz razne probleme današnjice te im pokušavamo pronalaziti rješenja, a uz našeg mentora dobili smo i priliku da jednu od naših slučajnih tema pretvorimo u realizaciju iste.

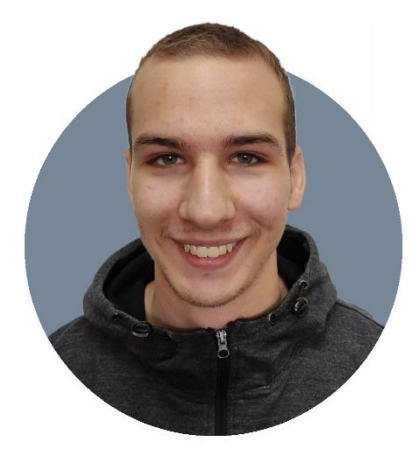

#### Zoltan Palinkaš

Maturant Prve srednje škole Beli Manastir koji je sa svojim iskustvom od prošlogodišnjeg državnog prvenstva odlučio svoje znanje testirati još jednom. Voditelj projekta 'SiteCon' na kojemu je izradio potpuni backend i frontend uz pomoću Fluttera i C#-a.

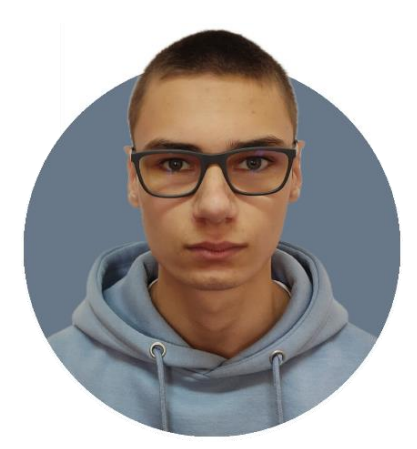

#### Antonio Hibl

Maturant Prve srednje škole Beli Manastir koji se sa svojim radom i znanjem koje je stekao u prethodne 2 godine odlučio zauzeti i projekt poput 'SiteCona'. UI/UX dizajner zaslužan za izradu sučelja cijele web i mobilne aplikacije. Glavni alat u radu je Figma editor.

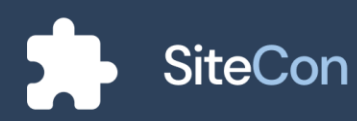

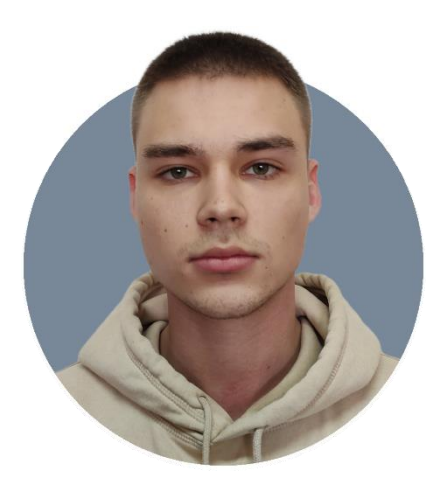

#### Leon Kobijak

Maturant Prve srednje škole Beli Manastir. Radom u alatima poput Adobe Illustratora i Figma editora je stekao svoje znanje o izradi korisničkih sučelja koje uz pomoć svojih kolega svakodnevno poboljšava. Slobodno vrijeme koristi za fotografiranje te je uz zaslugu izrada svih sekcija obradio i sve slike u primjerima sekcija.

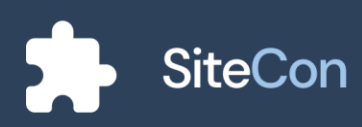

## Ideja

Često smo se našli u situaciju da smo preko naših pametnih telefona odlučili otvoriti stranicu naše ili neke druge škole, jer smo tražili nešto. Tekst na stanici je bilo teško za pronaći ili pročitati, jer su stranice uglavnom izrađene davno pomoću Wordpress-a ili Jooml-e te su koristile zastarjele teme koje su bile dosta neresponzivne, a s time i sadržaj dosta sitan, zato smo trebali povećavati stranicu. Naši profesori su nam često pričali kako im objavljivanje sadržaja na web stranicu škole dosta težak i mukotrpan posao te se dosta namuče kod istog. Servisi koje su koristili su bili dosta komplicirani, a neke stvari zahtijevaju dodatno istraživanje, a to oduzima puno vremena. Tako smo nadošli na ideju da smislimo neku aplikaciju koja je jednostavna za korištenje te nudi responzivan dizajn.

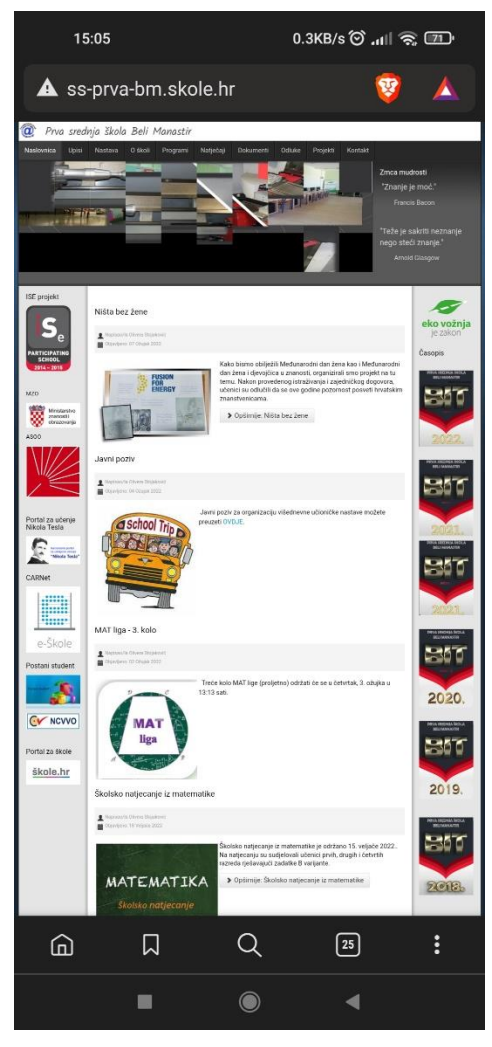

Slika 1: Mobilni prikaz stranice Prve srednje škole Beli Manastir

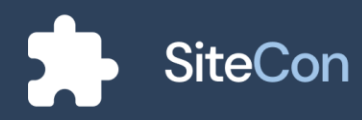

#### Problem

Škola je pojam koji okružuje osnovnoškolce i srednjoškolce dugi niz godina i bitna je stavka u našim životima. Kroz razna razmatranja problema škola u Hrvatskoj, naišli smo na jedan problem za koji imamo rješenje. Školarcima te pogotovo roditeljima školaraca iznimno je bitna internet stranica škole, koja je većini slučajeva zastarjela i ne intuitivna. Školama to predstavlja problem, jer i ako se odluče za izradu nove web stranice, to ih može relativno koštati. Osim cijene koja zna biti visoka za većinu škola, tu je i dio istraživanja u kojem se škola mora odlučiti za jednu od tisuće tvrtki te moraju imati povjerenja u njih, da će na kraju ispasti kako je škola zamislila.

Osim unajmljivanja tvrtki za održavanje web stranice škole, postoji mogućnost i besplatnog rješenja u vidu nekog od CMS (Content Management System) sustava. Najpoznatiji su WordPress, Joomla, Wix, Squarespace, Weebly i brojni drugi. Za izradu stranica za škole, u Hrvatskoj se većinom koristi CARNet-ov CMS koji je trenutno poprilično star te ne podržava prilagođeni prikaz na mobilnim uređajima, a osim njega manji dio škola se odlučio za Wordpress i Joomla CMS sustave. Iako besplatni, ali bogati mogućnostima, oni su izuzetno komplicirani za većinu osoba i zahtijevaju edukaciju

korisnika. U školama i tvrtkama koje nemaju informatičke stručnjake, to jako otežava održavanje i uređivanje sadržaja na stranici.

## Rješenje

S obzirom na navedene probleme, odlučili smo napraviti SiteCon – CMS rješenje koje će biti znatno jednostavnije, a nuditi dovoljno veliki broj mogućnosti za izradu lijepo dizajniranih stranica. SiteCon je aplikacija koja će omogućiti da kreiranje internet stranica bude jednostavno i drugačije nego kao što je to bilo do sada. Više neće biti potrebe za dugim istraživanjima i angažiranjem web developera za izradu vlastite stranice. Naša aplikacija nudi razne komponente pomoću kojih se internet stranica slaže poput slagalice. Uz to svaka naša komponenta je responzivna te se prilagođava različitim uređajima i njihovim zaslonima.

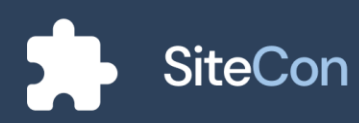

#### Inovativnost

lako na tržištu postoji veliki broj alata za izradu web stranica, naša aplikacija nudi nevjerojatnu jednostavnost i lakoću korištenja, a u isto vrijeme pruža većinu mogućnosti koje su potrebne korisnicima. Također, u sklopu naše aplikacije nudimo i integraciju chata sa mogućnošću kreiranja grupa što znatno pomaže u organiziranju aktivnosti i komunikaciji među korisnicima tvrtke ili ustanove. Na taj način stvara se centralno mjesto za komunikaciju i objavu sadržaja čime svaki korisnik lako postaje i kreator sadržaja na stranici. Cilj nam je aktivno uključiti svakog djelatnika u postupak dodavanja novog sadržaja čime će web stranica postati dinamičnija i bogatija, a samim time i privlačnija korisnicima.

## Kome je aplikacija namijenjena

Naš sustav mogu koristiti svi, počevši od iskusnih web developera pa sve do ljudi koji prvi put sjedaju za računalo. Trudili smo se da korisnici na što jednostavniji način dođu do nečega što su si zacrtali, odnosno, da uspiju sastaviti stranicu koja im se sviđa te s lakoćom objavljivati sadržaj na njoj.

Glavnu primjenu ove aplikacije vidimo u malim tvrtkama, školama, startupima, OPG-ovima i svim poslovnim subjektima koji nemaju prevelike tehničke zahtjeve. Smatramo da je potencijal za primjenu ovakve aplikacije uistinu velik.

## Konkurencija

Na tržištu postoji mnogo aplikacija koje služe sličnoj svrsi, ali oni imaju svoje mane. Neki su teški za korištenje i komplicirani, neki su preskupi dok neki zahtijevaju dodatno predznanje. WordPress i Joomla su vodeće aplikacije za izradu web sjedišta, ali oni nisu uzimali u obzir vrste i znanje mogućih klijenata koji bi izrađivali web sjedište. Kod konkurencije smatramo da je izradu web sjedišta jako zakomplicirala te da korisniku ipak treba predznanja i relativno puno vremena da izgradi svoju željenu stranicu. Još jedan faktor koji manjim obrtima, tvrtkama ili ustanovama predstavlja problem je i cijena, koja je u većini slučajeva relativno velika.

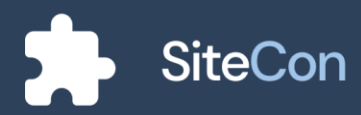

## Mogućnosti

Glavna karakteristika ove aplikacije je da se bazira na lakoći korištenja i oblikovanja stranice. Web stranice se dinamički izrađuju te se korisnicima nudi mogućnost objavljivanja sadržaja odnosno objava i njihovo kategoriziranje prema željenim oznakama. Aplikacija nudi korisnicima komunikaciju putem poruka koje su organizirane u grupe kreirane od strane korisnika. Korisnici mogu imati različite uloge koje im daju određene ovlasti. Korisnik pri izradi stranice može birati između različitih tipova sekcija koje potom može preoblikovati, prenijeti datoteke, kreirati galeriju, dodavati nove stranice ili vanjske poveznice, konfigurirati rute i slično. Pri izradi stranice meni nije potrebno kreirati ručno nego se on automatski izrađuje, a ukoliko želi korisnik ih može po volji prilagoditi svojim potrebama. Sustav za obavijesti šalje informacije o pristiglim porukama, novostima na aplikaciji i o drugim sustavnim obavijestima. Sve komponente su izrađene tako da se ponašaju responzivno što znači da se korisnik ne mora brinuti kako će web sjedište izgledati na različitim uređajima.

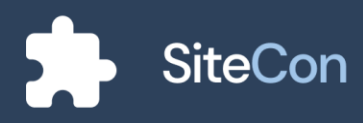

# Plan

## Sadašnjost i budućnost

Kako smo dovršili web i mobilnu aplikaciju nastojimo našu aplikaciju usavršavati u smjeru testne faze. U testnoj fazi bi sudjelovale 2-3 firme te 10 škola koje bi nastojale testirati kvalitete same aplikacije. Aplikaciju bi također dorađivali u smjeru iskustva korisnika te dodavanja brojnih novih sekcija koje bi korisniku pružale mogućnost još boljeg organiziranja vlastitog web sjedišta. Dovršeni dio aplikacije korisnicima nudi brojne mogućnosti za izradu njihovih web stranica, dodavanje i uređivanje sekcija, komunikaciju te slanje obavijesti. U budućnosti nam je u planu nuditi chat između posjetitelja stranice i vlasnika, izradu malog web shopa, dodati nove sekcije i povećati njihove mogućnosti, nuditi mogućnost dodjeljivanja naziva sekcijama radi lakše organizacije te dodavanje višejezičnosti. Kako i stranica naše škole treba "osvježenje", tako smo započeli sa prebacivanjem stranice naše škole u SiteCon, a želja nam je da prije odlaska iz škole prebacivanje u potpunosti i dovršimo kako bismo olakšali rad našim profesorima i ostavili iza sebe nešto što će biti korisno budućim generacijama učenika.

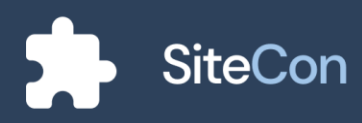

## Monetizacija

Naša aplikacija nudi 3 paketa za korisnike. Imamo besplatan paket namijenjen običnim korisnicima, školarcima i manjim firmama koji nemaju više od 5 zaposlenika. Oni imaju do 1GB prostora na našem disku i limitirani broj komponenti koje mogu koristiti. *Basic* paket nudi malo više pogodnosti, kao što je prilagođena domena, do 10GB prostora, neograničeni broj komponenti i maksimum do 50 korisnika, a košta 20kn mjesečno. *Premium* paket nam košta 50kn mjesečno i nudi neograničeni broj komponenti, korisnika i prostora te prilagođenu domenu.

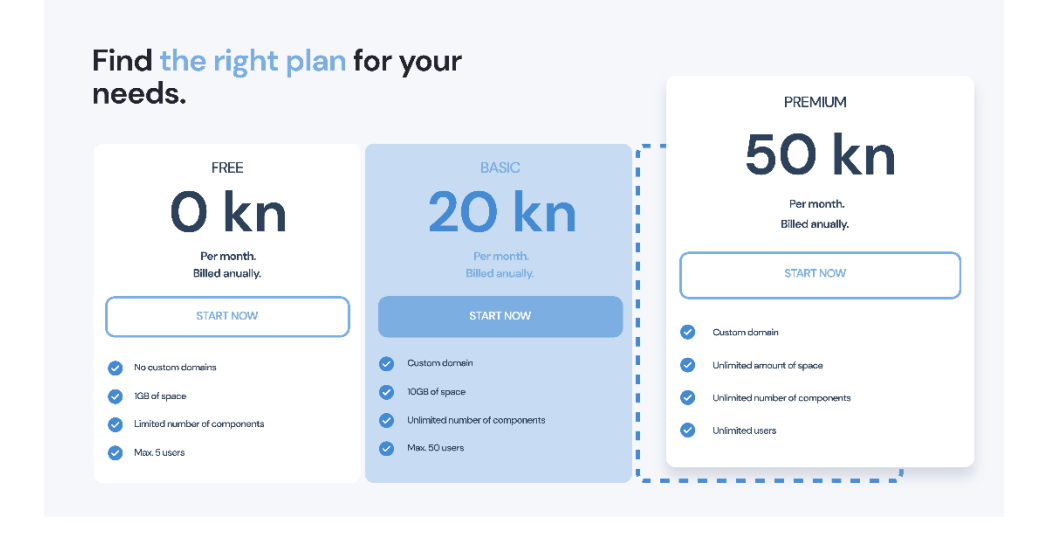

Slika 2: Web stranica - cjenik

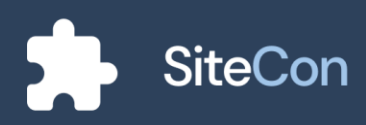

# Dizajn

## Logo

Logo je jedan od najvažnijih elemenata dizajniranja neke aplikacije, to je znak koji će predstavljati i biti neprepoznatljiviji identitet našega brenda. Svrha istog tog logotipa je da bude jednostavan i veoma zapamtljiv, poput samog njegovog imena.

Logo smo pokušali prikazat što jednostavnijim jer je i naša aplikaciju, uistinu, dosta jednostavna za korištenje. Logo predstavlja slagalicu i komponente aplikacije jer se cijela stranica slaže kao i slagalica. Sastoji se od nekoliko desetaka sekcija koje je svaku zasebno moguće urediti tako da se jedna slaže s drugom te tako čini lijepu, jednostavnu i intuitivnu stranicu.

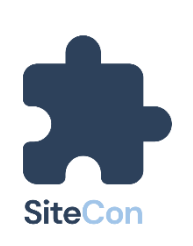

Slika 3: Logo na svijetloj pozadini

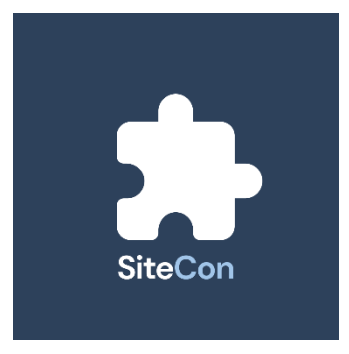

Slika 4: Logo na tamnoj pozadini

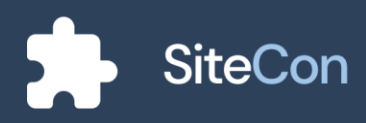

## Boje

#### Primarne boje

Boje su uvijek predstavljale osjećaje ili načine izražavanja kod pojedinih ljudi ili dijela. U našem slučaju za te boje korištena je plava, boja koja najviše asocira korisnika na Internet te na nešto što je sigurno i pouzdano. Uz plavu boju, primarne boje još čine tamno plava i siva koje su povezane s pojmovima poput stručnošću i stabilnošću.

| 700 | 700 | 700 |
|-----|-----|-----|
| 500 | 500 | 500 |
| 300 | 300 | 300 |
| 100 | 100 | 100 |

Slika 5: Primarne boje i njihove nijanse

#### Sekundarne boje

Boje koje su korištene kako bi se istaknula neka radnja korisnika i dodao dojam smirenosti. Korištene boje su blage i zbog toga ne ostavljaju dojam da su napadne.

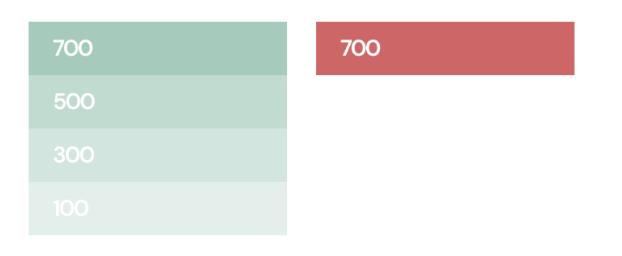

Slika 6: Sekundarne boje i njihove nijanse

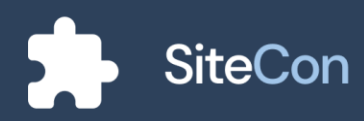

#### Sjene

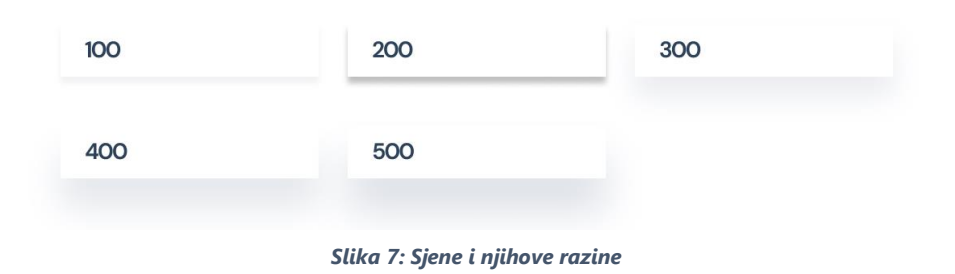

## Tekstualne boje

| 700 | 700 |
|-----|-----|
| 500 | 500 |
| 300 | 300 |
| 100 | 100 |

Slika 8: Boje za tekst u aplikaciji

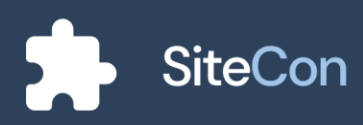

### Font

Izabran font za izradu ovog projekta je DM Sans, to je font geometrijskog dizajna i slabog kontrasta. Prednost ovog fonta je što je napravljen za korištenje tekstova manjih veličina fonta i uz boje dizajna, aplikaciji dodaje smireni izgled i uredan izgled.

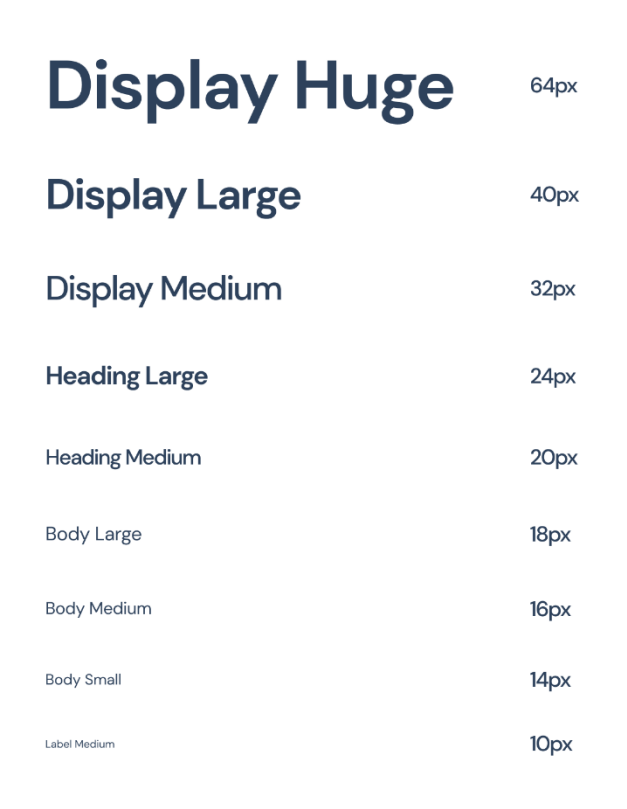

Slika 10: Veličine fontova

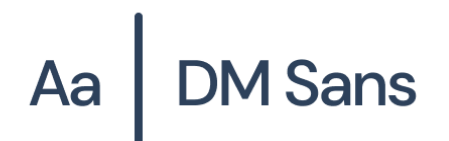

ABCDEFGHIJKLMNOPQRSTUVWXYZ abcdefghijklmnopqrstuvwxyz 0123456789

Slika 9: DM Sans

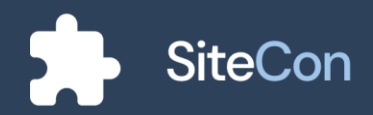

# Korištenje sučelja aplikacije

## Web aplikacija

#### Prijava i stvaranje stranice

#### Početna stranica

Ulaskom na našu web stranicu prikazuje se početna stranica o aplikaciji. Na stranici je moguće pronaći više informacija o cijeloj aplikaciji, o timu, mogućnostima i o cijeni naših usluga.

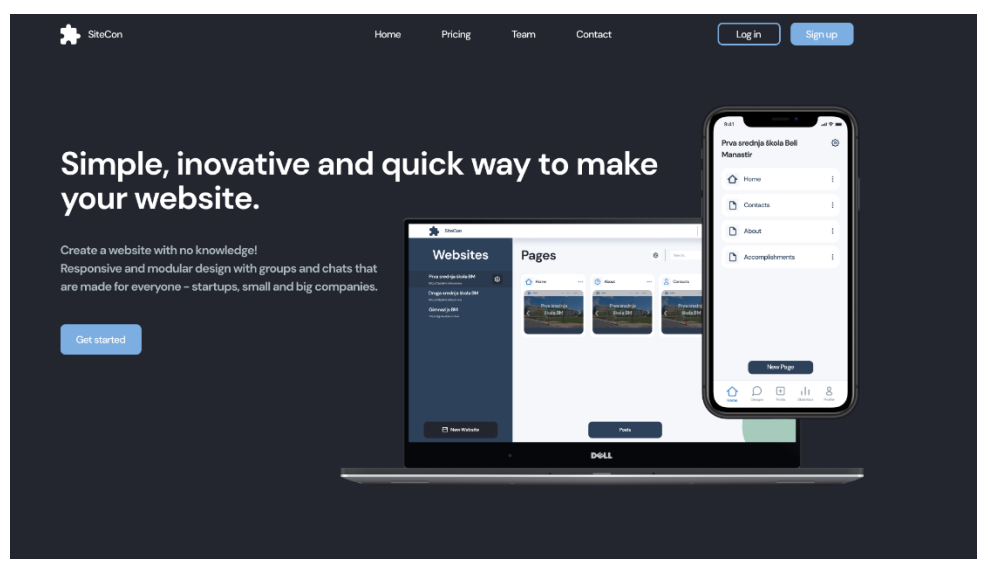

Slika 11: Web stranica

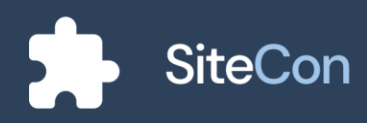

#### Stranica nije pronađena / "404 Page Not Found"

U slučaju da korisnikovu željenu stranicu nije moguće učitati ili je unesen krivi URL, pojavljuje se stranica koja mu to ukazuje.

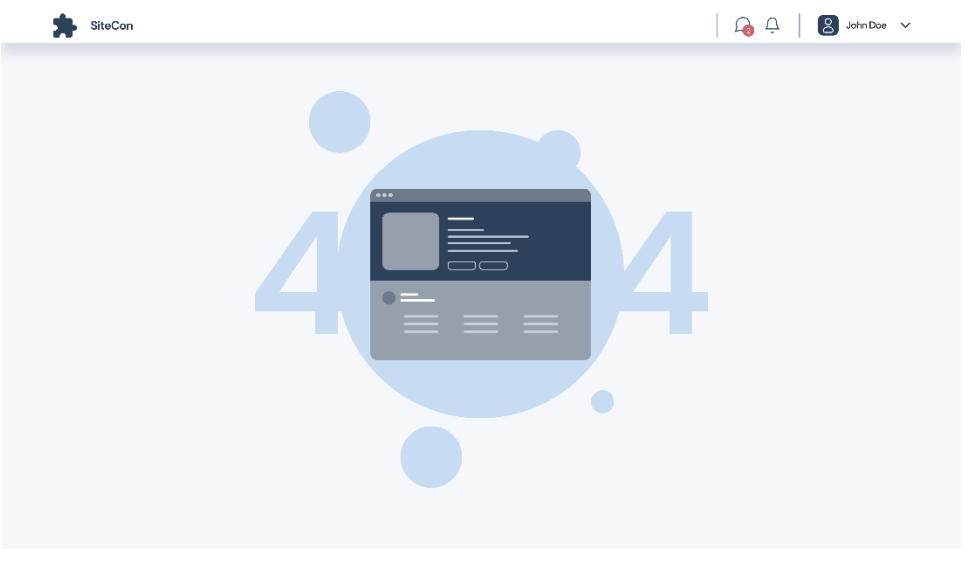

Slika 12: Web stranica – ilustracija stranice kod koje je došlo do greške

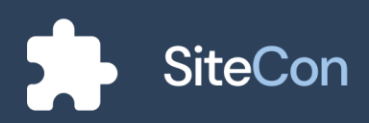

#### Registracija

Korisnik registraciju može izvršiti na 2 načina, klikom na gumb za registraciju koji se nalazi u desnom kutu navigacijske trake ili klikom na "*Get started*" gumb koji se nalazi na sredini glavne stranice.

Registracija se može obaviti tako da korisnik unese svoje podatke u naš sustav, a to su puno ime i prezime, email adresa, lozinka i potvrda lozinke, ali također ima i ponuđene izbore za registraciju putem Googlea, Facebooka ili Microsoftovog računa.

| SiteCon |                 |          |                         |  |
|---------|-----------------|----------|-------------------------|--|
|         |                 | Register |                         |  |
|         |                 |          |                         |  |
|         | Full Name       | G        | Continue with Google    |  |
|         | Email Address   |          | Continue with Facebook  |  |
|         | Password        |          | Continue with Microsoft |  |
|         | Repeat Password |          |                         |  |
|         |                 |          |                         |  |
|         |                 | Register |                         |  |

Slika 13: Web stranica - registracija

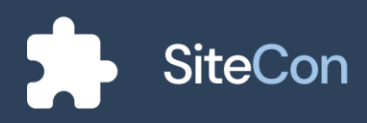

#### Prijava

Ukoliko korisnik već ima postojeći račun može kliknuti na "Sign in" tekst koji se nalazi ispod naslova registracijske stranice.

Prijava je veoma jednostavna i od već registriranog korisnika zahtjeva da unese email adresu i lozinku ili da se prijavi preko svog Google, Facebook ili Microsoftovog računa.

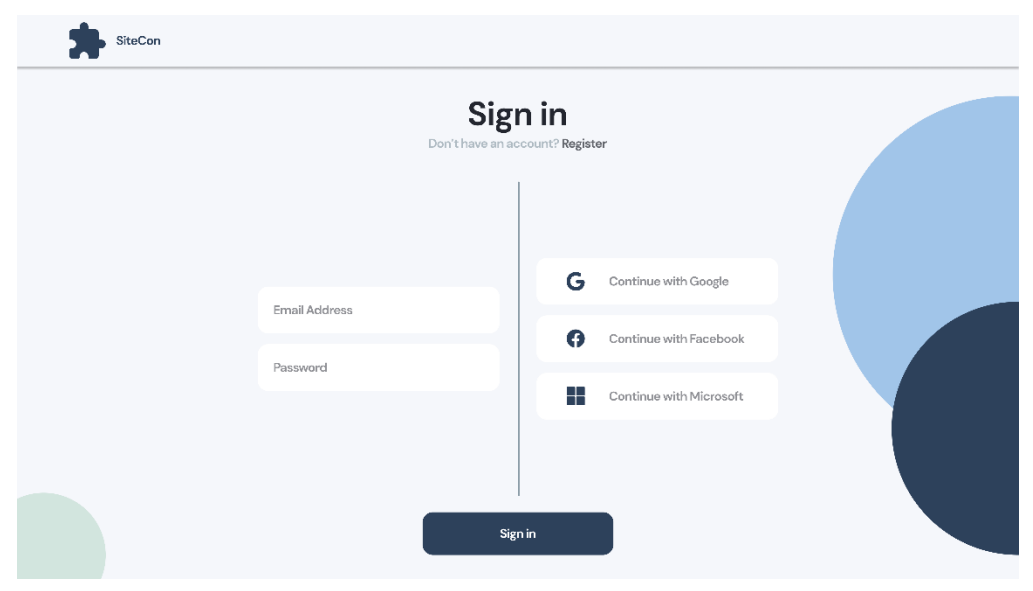

Slika 14: Web stranica - prijava

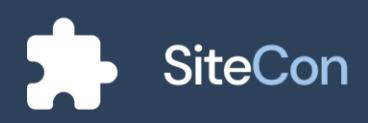

#### Sekcija za izradu stranice

Nakon uspješne prijave u sustav korisnik dolazi na početnu stranicu aplikacije. Ukoliko nema već prethodno napravljenih web stranica prikazuje mu se ilustracija i tekst uz gumb za kreiranje web stranice.

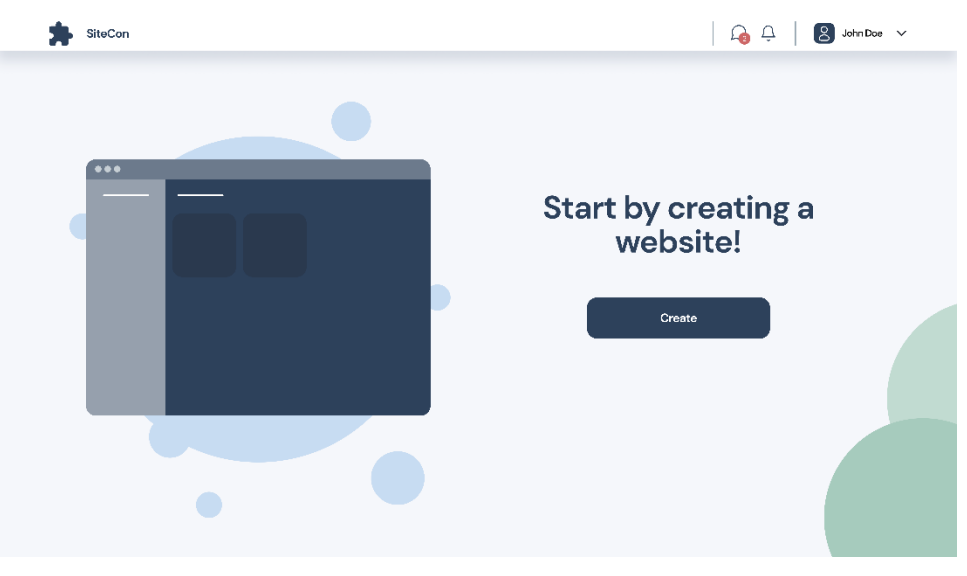

Slika 15: Web aplikacija - Početna stranica bez prethodno kreiranih web sjedišta

#### Odabir imena stranice

Kada je korisnik stisnuo gumb za kreiranje nove web stranice, aplikacija ga vodi na stranicu za odabir imena i opisa vlastite stranice. Nakon što je gotov sa ispunom, odabire strelicu za korak dalje.

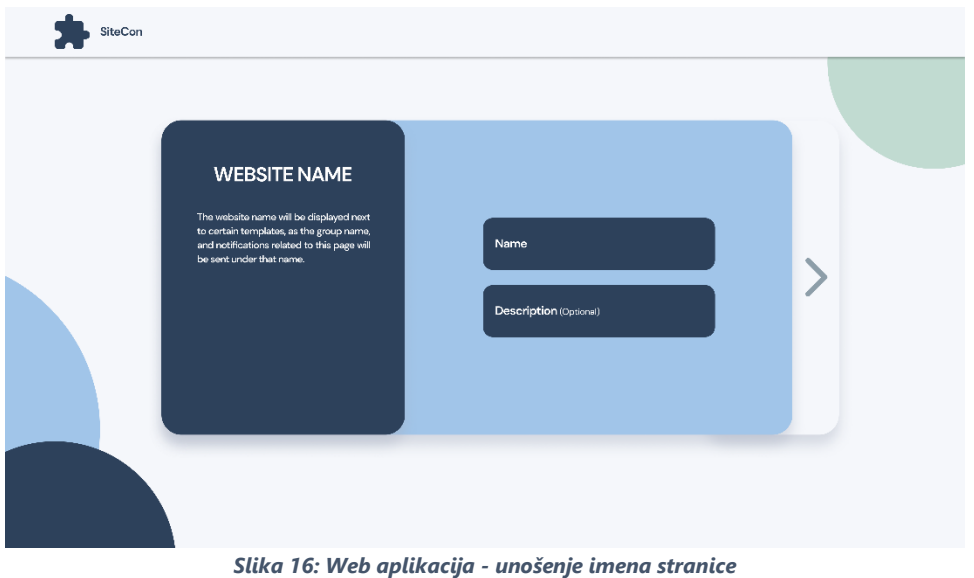

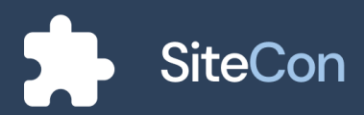

#### Odabir domene

Na sljedećem koraku se od korisnika se traži odabir željene dostupne domene preko koje će se moći pristupiti kreiranoj stranici.

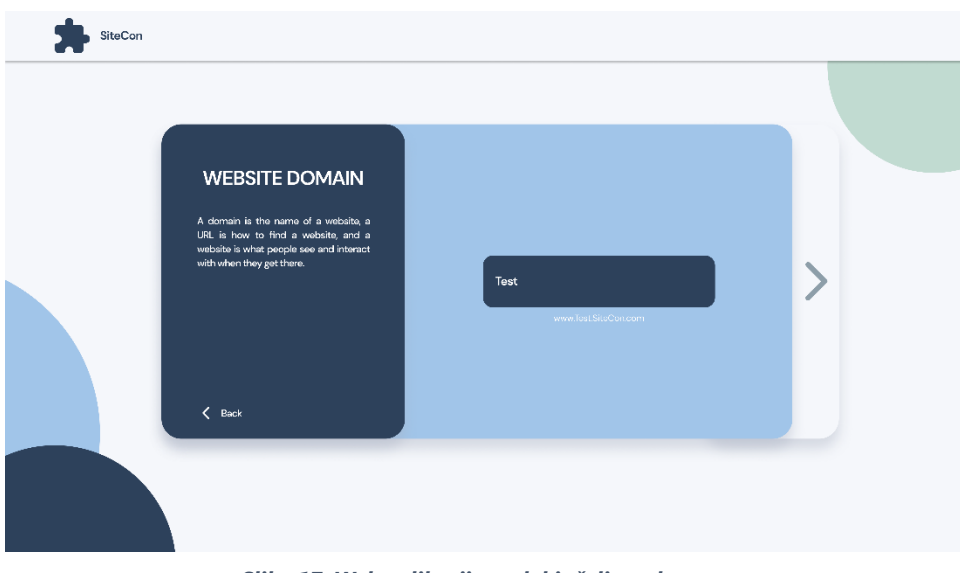

Slika 17: Web aplikacija - odabir željene domene

#### Odabir palete boja

Među ponuđenim paletama boja korisnik odabire jednu koja će mu biti osnova na stranici. Ako se korisniku ne sviđa niti jedna od paleta, uvijek ih u aplikaciji može naknadno podesiti.

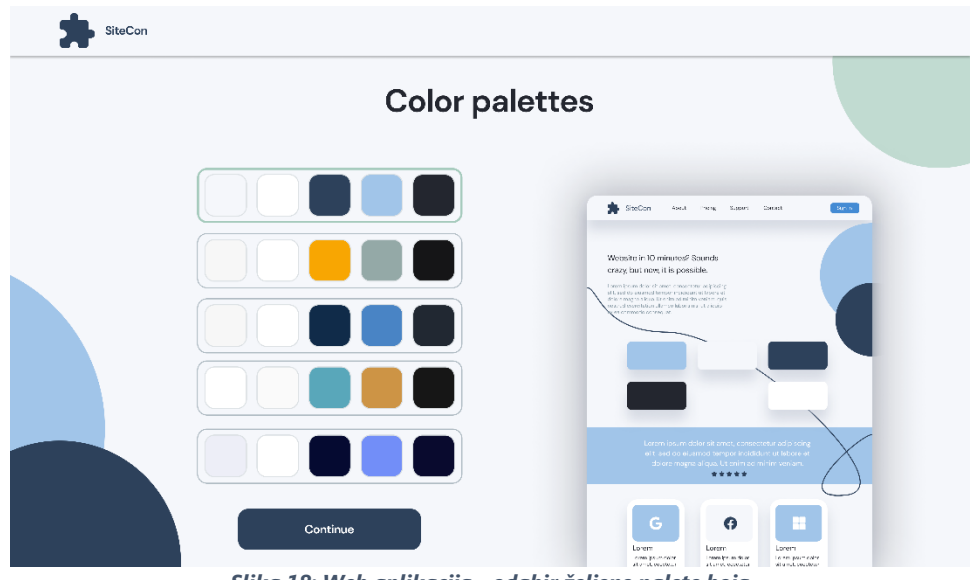

Slika 18: Web aplikacija - odabir željene palete boja

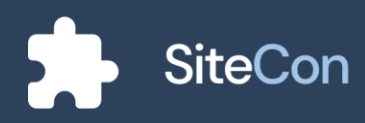

Kao što je i navedeno korisnik će imati opciju biranja paleta boja za osobno web sjedište, a naša aplikacija mu nudi pet paleta boja i prikazuje mu njegove primjere.

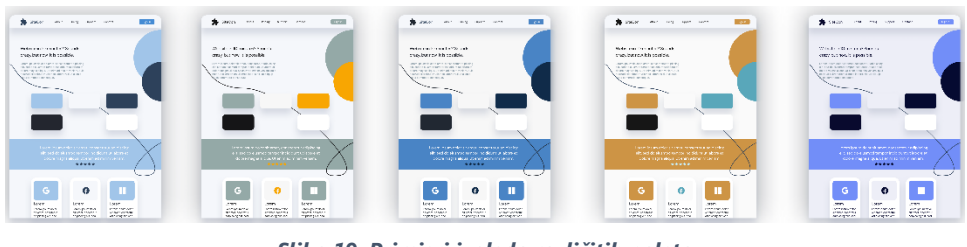

Slika 19: Primjeri izgleda različitih paleta

#### Odabir fonta

Slično kao i kod stranice za odabir paleta boja, na stranici za odabir fonta korisnik odabire jedan od ponuđenih fontova koji, također, naknadno može mijenjati.

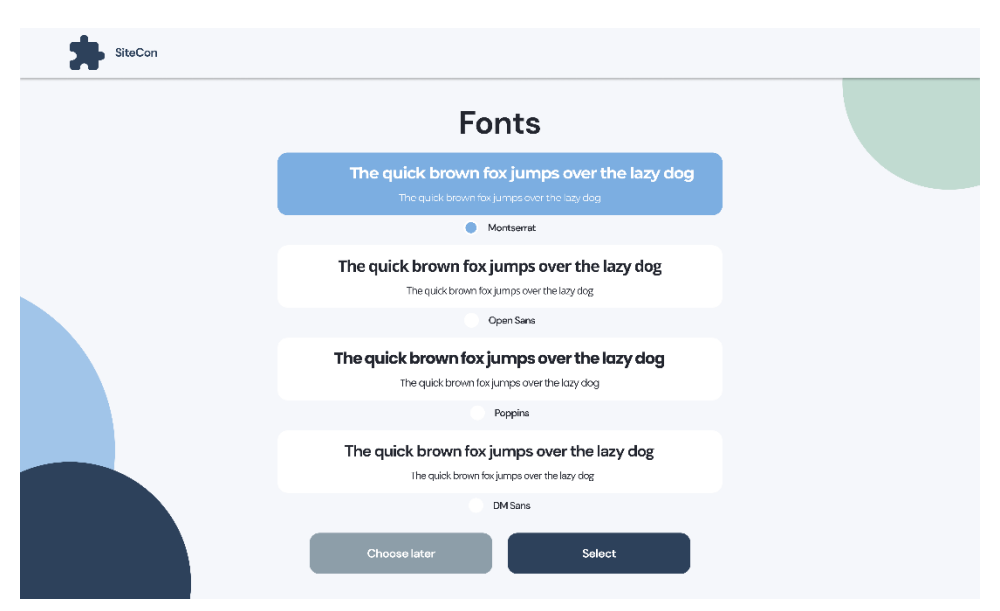

Slika 20: Web aplikacija - odabir željenog fonta

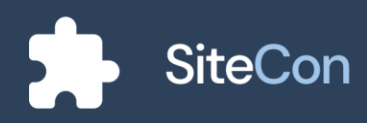
# Odabir željenih stranica

Korisnik odabire željene stranice od ponuđenih koje će kasnije moći prilagođavati.

| SiteCon |           |        |   |  |
|---------|-----------|--------|---|--|
|         |           | Pages  |   |  |
|         | Home      |        |   |  |
|         | About     |        |   |  |
|         | Contact   |        |   |  |
|         | Gallery   |        | • |  |
|         | Documents |        | • |  |
|         | Portfolio |        | • |  |
|         |           | Finish |   |  |

Slika 21: Web aplikacija - odabir željenih stranica za web sjedište

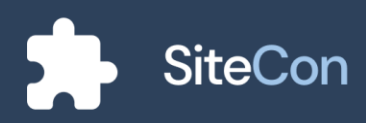

# Podešavanje vlastite web stranice

#### Glavna stranica

Nakon završetka stvaranja stranice, aplikacija vodi korisnika na glavnu stranicu na kojoj se nalaze sve prethodno dodane stranice. Prelaskom miša preko jedne od tih stranica nude mu se mogućnosti pregleda i uređivanja te stranice.

| SiteCon                                                                                                    |             |                    | 🎧 🔔 🛛 🙎 John Doe 🗸 |
|----------------------------------------------------------------------------------------------------|-------------|--------------------|--------------------|
| Websites                                                                                                    | Pages       | 🔞 Search.          | Q Now Page         |
| Prva srednja škola BM<br>Prga fijadanska ostava<br>Druga srednja škola BM<br>Prga filadanska ostava<br>Gimnazija BM<br>Atga fijan sikovative | Home ··· () | About ••• Contacts | ednja<br>BM        |
| New Website                                                                                                    |             | Posts              |                    |

Slika 22: Web aplikacija - glavna stranica

Glavna stranica u kojoj je otvoren dijalog korisnika, nudi mogućnosti poput pregleda profila, vlastite analitike, prijave problema i ostavljanje recenzije i odjava iz aplikacije.

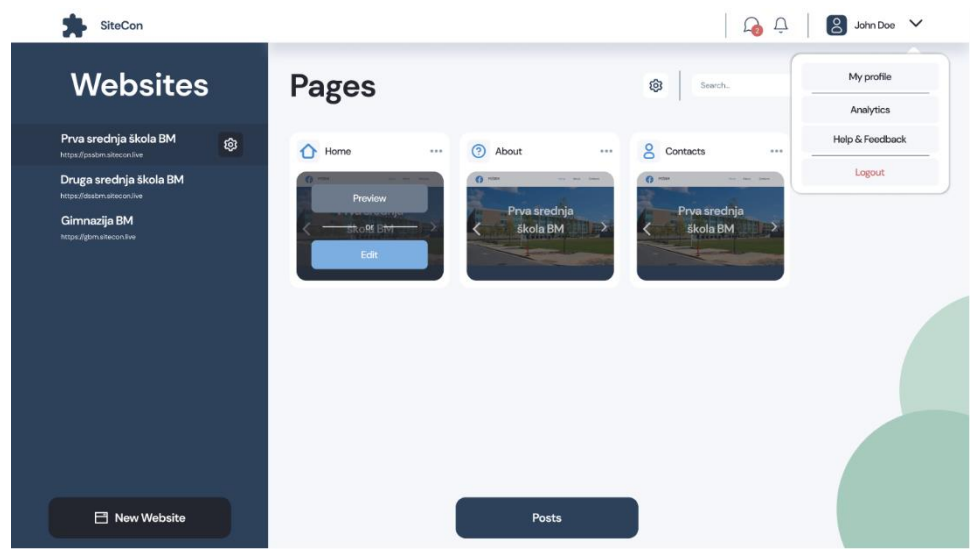

Slika 23: Web aplikacija - dijalog korisnika

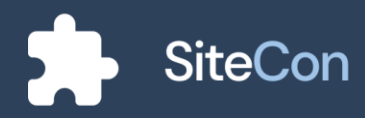

Postavke pojedinih stranica na kojima korisnik ima mogućnosti postaviti drugu početnu stranicu, pregledati odabranu stranicu i ima mogućnosti uređivanja odabrane stranice te uklanjanje iste.

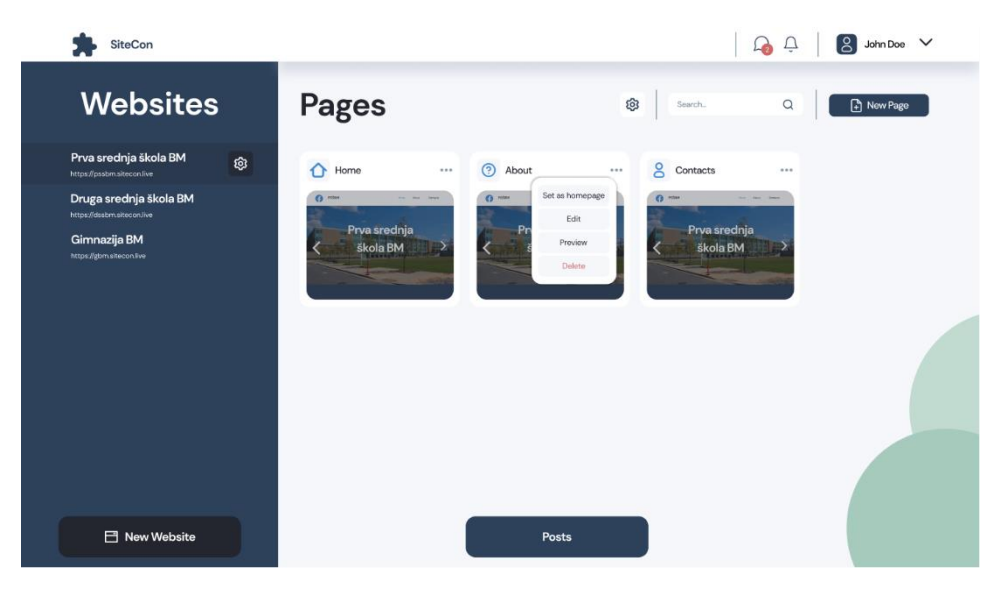

Slika 24: Web aplikacija - dijalog za postavke stranice

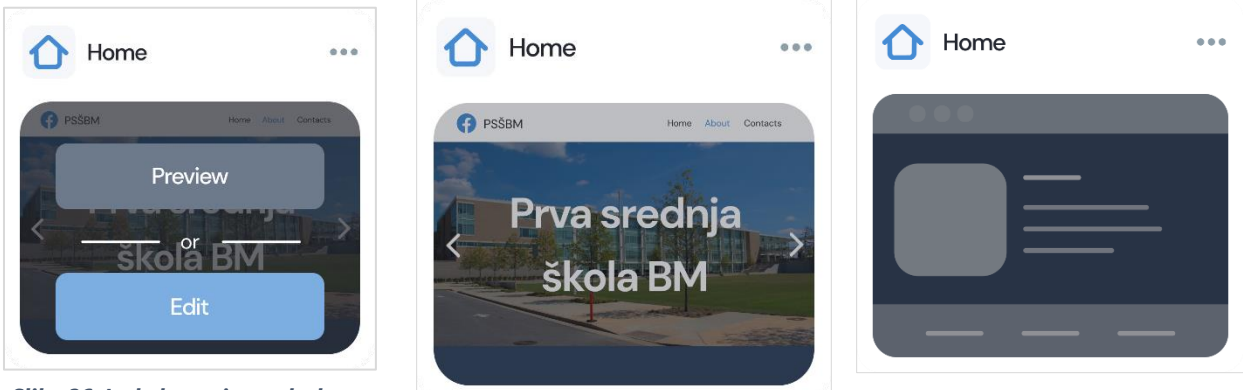

Slika 26: Izgled stranice prelaskom miša

Slika 27: Izgled uređene stranice

Slika 25: Izgled prazne stranice

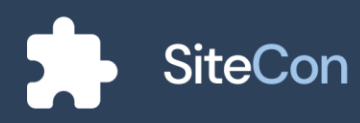

# Uređivanje pojedine stranice

# Odabir sekcija

Korisnik prilagođava raspored pojedinih sekcija na stranici pritiskom na meni ikonicu s lijeve strane sekcije i pomičući je gore-dolje.

| SiteCon       |                  | Co C Settings Proview |
|---------------|------------------|-----------------------|
| K My websites | Home<br>Sections | + Add section 📰 🚍     |
|               | Navigation bar   | × :                   |
|               | Welcome          | :                     |
|               | About            | :                     |
|               | Footer           | :                     |
|               |                  |                       |
|               |                  |                       |
|               |                  |                       |

Slika 28: Web aplikacija - prikaz sekcija stranice

Pritiskom na "kebab" meni ikonicu otvaraju se postavke pojedinih sekcija. Korisnik ima mogućnost uređivanja, preimenovanja, dupliciranja, brisanja i sakrivanja odabrane sekcije.

| SiteCon       | Q                                                      | Settings Proview    |
|---------------|--------------------------------------------------------|---------------------|
| 🗸 My websites | Home<br>Sections                                       | Add section 📃 💳     |
|               | Navigation bar                                         | ۲                   |
|               | Welcome                                                | Edi                 |
|               | About                                                  | Rename<br>Duplicate |
|               | Footer                                                 | Delete<br>Hide      |
|               |                                                        |                     |
|               | Slika 29: Web aplikacija - otvoreni meni odabrane seko | ije                 |

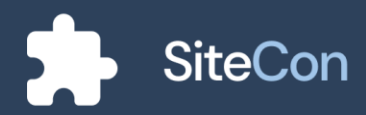

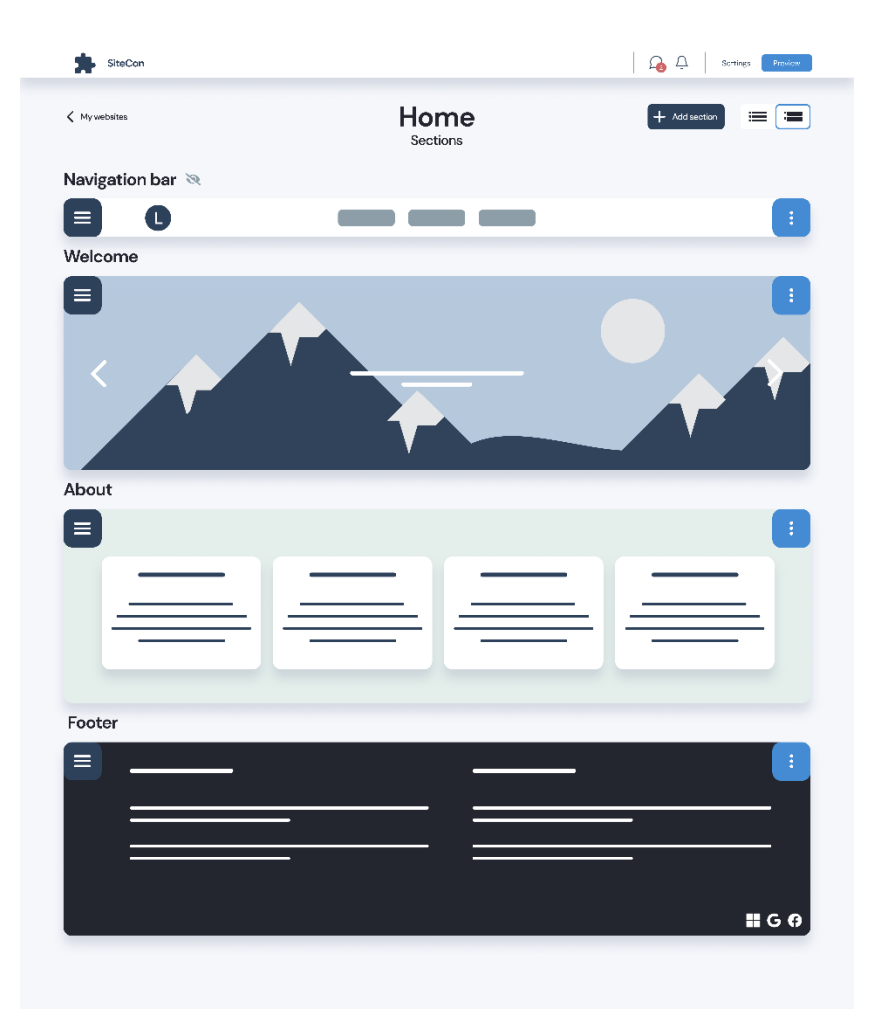

Pritiskom na gornji desni gumb se mijenja izgleda sekcija i primjenjuje se izgled punih sekcija.

Slika 30: Web aplikacija - prilagođeni izgled sekcija

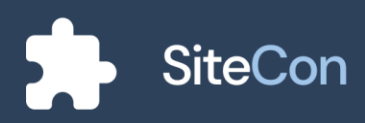

### Postavke teme web stranice

U postavkama web stranice prvo ponuđeno će biti tema web stranice. Određen broj paleta boja će biti ponuđeno korisniku, uz odabir palete koja mu odgovara prikazuje se i pregled palete na stranici.

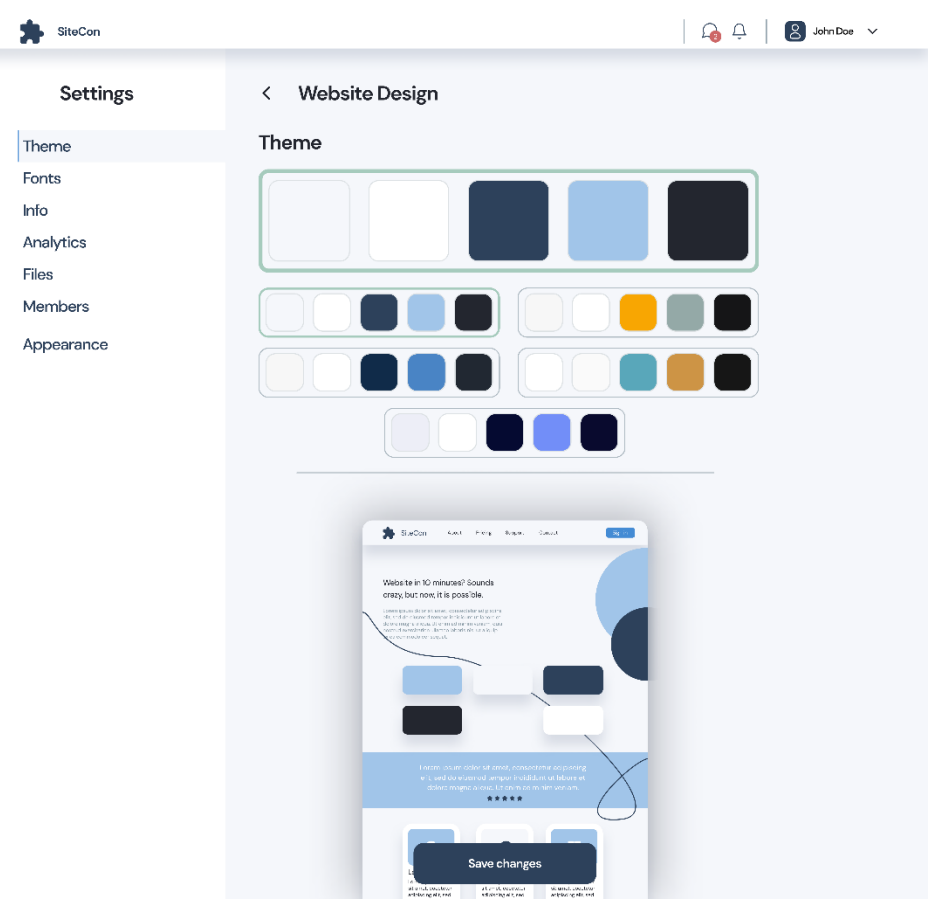

Slika 31: Postavke web sjedišta - uređivanje teme

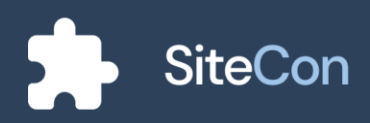

Ako se korisniku ne sviđa neka boja iz palete, može ju bez problema promijeniti u bilo koju drugu boju.

| SiteCon            |                                                                                                    | 🔓 📮 🛛 🙎 John Doe 🗸      |
|--------------------|----------------------------------------------------------------------------------------------------|-------------------------|
| Settings           | < Website Design                                                                                                    |                         |
| Theme              | Theme                                                                                                    |                         |
| Fonts Pick a color | 1                                                                                                    |                         |
| Info               |                                                                                                    |                         |
| Analytics          |                                                                                                    |                         |
| Files              | <u> </u>                                                                                                    |                         |
| Members            |                                                                                                    |                         |
| Appearance         |                                                                                                    |                         |
|                    |                                                                                                    |                         |
|                    | <u>RGB ∨</u>                                                                                                    | 38 77 117 100%          |
|                    |                                                                                                    |                         |
|                    |                                                                                                    |                         |
| Palette colo       | ors:                                                                                                    |                         |
|                    |                                                                                                    |                         |
|                    |                                                                                                    |                         |
| Recent colo        | ors:                                                                                                    |                         |
|                    |                                                                                                    |                         |
|                    |                                                                                                    |                         |
|                    |                                                                                                    | Confirm                 |
|                    | Szenek Spaaks (Balas Ski amini, spanne skrija adreb                                                                                                    |                         |
|                    | ••• A set on a survey of a set of a set of a     |                         |
|                    |                                                                                                    |                         |
|                    | Save changes                                                                                                    |                         |
|                    | Long and a second second secon | coatistic<br>grave, soo |

Slika 32: Postavke web sjedišta - promjena boje iz palete

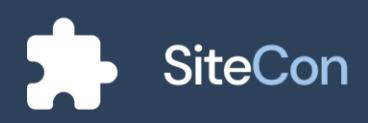

### Postavke fonta stranice

Font je jako bitna stavka na web stranicama, on se mora pažljivo odabrati jer ima bitnu ulogu. Fontovi moraju razdvajati tekst, prenositi ton te naglašavati i isticati pojedine tekstove. Aplikacija u postavkama pod stavkom "Fonts" korisniku nudi opcije za promjenu fonta, njegove veličine itd. Korisnik uz razne mogućnosti može podesiti da tekst izgleda točno kako on to i zamišlja.

| SiteCon           | 🔓 🗘 🛛 😫 John Doe 🗸                            |
|-------------------|-----------------------------------------------|
| Settings          | < Website Fonts                               |
| Theme             | Title ^                                       |
| Fonts             | Large                                         |
| Info<br>Analytics | A Quick Introduction to SiteCon!              |
| Files             | DM Sans V - 64 + Bold V                       |
| Appearance        | Medium                                        |
|                   | A Quick Introduction to SiteCon!              |
|                   | DM Sans $\checkmark$ - 40 + Bold $\checkmark$ |
|                   | Small                                         |
|                   | A Quick Introduction to SiteCon!              |
|                   | DM Sans V - 32 + Regular V                    |
|                   | Heading v                                     |
|                   | Body                                          |
|                   | Label v                                       |
|                   | Save changes                                  |

Slika 33: Postavke web sjedišta - prikaz fontova

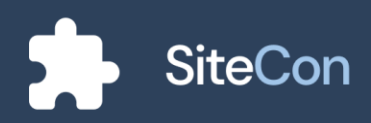

# Postavke općenitih informacija

Na stranici "Info" korisnik ima opciju za mijenjanje logotipa, naziva stranice, opisa iste i ostalih osobnih informacija.

| SiteCon   |                                     | Д <u>Д</u>          |
|-----------|-------------------------------------|---------------------|
| Settings  | < Website Info                      | Delete Website      |
| neme      |                                     | Change Logo         |
| nfo       | Website Name                        |                     |
| Analytics | Test                                |                     |
| iles      | Description                         |                     |
| lembers   | Let people know what is your websit | te about!           |
| ppearance |                                     |                     |
|           | Personal info                       |                     |
|           | Contact Email                       | example@sitecon.com |
|           | Phone Number                        | 012 345 6789        |
|           |                                     | Save changes        |

Slika 34: Postavke web sjedišta - informacije web sjedišta

#### Postavke datoteka web stranice

Na vlastitim web stranicama važan je sustav svih datoteka kojima administrator raspolaže. Stranica za postavke datoteka web stranice služi za brzo i jednostavno upravljanje datoteka.

| SiteCon            |                                                                               | ↓ S John                                |
|--------------------|-------------------------------------------------------------------------------|-----------------------------------------|
| Settings           | < Website Files                                                               | Set a default folder                    |
| neme<br>onts<br>fo | Drag & drop a file t<br>Vour files will be sueed at                           | <b>o upload</b><br>vyar porsonal fordor |
| nalytics           |                                                                               |                                         |
| les                | Files                                                                         | See All                                 |
| embers             | > Mario Salai                                                                 | :                                       |
| opearance          | <ul> <li>Olivera Stojaković</li> <li>V im Natjecanje - Osnove i DK</li> </ul> | :                                       |
|                    | > 👩 Slika Lpng                                                                | :                                       |
|                    | Silika 2.png     Silika 3.png                                                 | 1                                       |
|                    | > Doliježavanje dana grada Vukovara                                           |                                         |
|                    | Jourga ramai Apol     Robert Vidović                                          |                                         |

Slika 35: Postavke web sjedišta - upravljanje datotekama

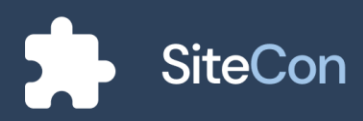

### Statistika web stranice

Vlasnicima web stranica često zna biti od pomoći kada znaju koliko korisnika posjećuje njihovu stranicu, koliko vremena ostaju na toj stranici, koje stranice najčešće posjećuju i iz kojih zemalja. Zato im nudimo statistiku o njihovom web sjedištu.

| Settings < Website Analytics Theme Primary Analytics                                                                                                    |                |
|----------------------------------------------------------------------------------------------------|----------------|
| Theme Primary Analytics                                                                                                    |                |
|                                                                                                    |                |
| Fonts         Image: Views         The Clicks         Aug. time on site         De Bounce           Info         96         +56% 7         72         +29% 7         4:25         +7% 7         62.33% | rate<br>-11% ⊭ |
| Analytics Total website visitors Form Avery In                                                                                                    | $\sim$         |
| Files Views                                                                                                    |                |
| 1embers 350                                                                                                    |                |
| Appearance                                                                                                    | ember          |
| Top 5 counties Top 5 sites                                                                                                    |                |
| 1.Croatia 1.Home                                                                                                    |                |
| 2. Serbia 2. Documents                                                                                                    |                |
| 3. USA 3. About us                                                                                                    |                |
| 4. Germany 4. Contacts                                                                                                    |                |

Slika 36: Postavke web sjedišta - analitika sjedišta

Prilikom postavljanja slika i videa korisnika se pita u koju galeriju ih želi postaviti radi lakšeg prikazivanja kasnije, a ako korisnik prenosi dokument to se sprema u folder "Documents".

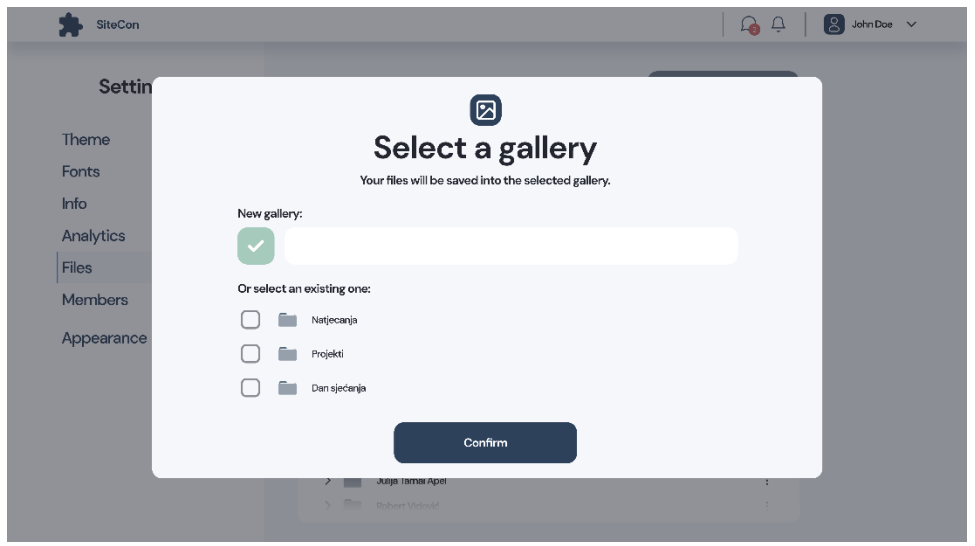

Slika 37: Postavke web sjedišta - odabir galerije

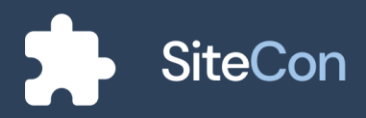

### Postavke članova

Administratoru ova stranica služi za organizaciju svih članova njegove škole. Svakim članom može se upravljati te im postavljati određene "pozicije" na web stranici.

| Sattings  | < Website Mem   | bers  | Search Search | ch          |  |
|-----------|-----------------|-------|---------------|-------------|--|
| occurso   | ( Webbite Men   |       |               |             |  |
| heme      | Name            | Role  | Join Date     | Status      |  |
| onts      | 8 Name Lastname | Role  | 06.02.2022.   | Online :    |  |
| nfo       | 8 Name Lastname | Role  | 06.02.2022.   | Offline :   |  |
| inalytics | 8 Name Lastname | Role  | 06.02.2022.   | Online :    |  |
| 1embers   | 8 Name Lastname | Role  | 06.02.2022.   | Online :    |  |
| ppearance | Name Lastname   | Role  | 06.02 2022    | ;           |  |
|           |                 | 11010 | 0000LLOLL     | Mosuago     |  |
|           |                 |       |               | Change Role |  |
|           |                 |       |               | Block       |  |
|           |                 |       |               | Remove      |  |

Slika 38: Postavke web sjedišta - pregled članova

Pri dodavanju novih članova korisnik ispunjava polje za email adresu i poziciju člana kojeg namjerava pozvati.

| SiteCon                |                                                                 |                                                                        | 🖧 Ç    | 😕 John Dae 🗸 🗸 |
|------------------------|-----------------------------------------------------------------|------------------------------------------------------------------------|--------|----------------|
| Settin                 |                                                                 | 2                                                                      |        |                |
| Theme<br>Fonts<br>Info | Invite your te<br>Get your project up and run<br>your team memb | am members<br>ning faster by directly inviting<br>ers to your project. |        |                |
| Analytics              | Email Address                                                   | Role                                                                   |        |                |
| Files                  | antonio.hibl@gmail.com                                          | UI                                                                     | Remove |                |
| Members                | john.doe@gmail.com                                              | Select role                                                            |        |                |
| Appearance             | + Ad                                                            | d more                                                                 |        |                |
|                        | Send In                                                         | witations<br>e later                                                   |        |                |
|                        |                                                                 |                                                                        |        |                |

Slika 39: Postavke web sjedišta - pozivanje članova

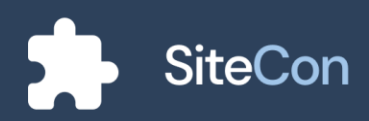

Nakon ispunjavanja svih uvjeta i slanja "pozivnice" pojavljuju se kvačice koje potvrđuju uspješno slanje istih.

| SiteCon                |                                                   |                                                                     | 🛛 🔓 🔔 🛛 😫 John Doe | ~ |
|------------------------|---------------------------------------------------|---------------------------------------------------------------------|--------------------|---|
|                        |                                                   |                                                                     | _                  |   |
| Settin                 | Q                                                 | •                                                                   |                    |   |
| Theme<br>Fonts<br>Info | Get your project up and runni<br>your team member | am members<br>ng faster by directly inviting<br>rs to your project. |                    |   |
| Analytics              | Email Address                                     | Role                                                                |                    |   |
| Files                  | antonio.hibl@gmail.com                            | u                                                                   | •                  |   |
| Members                | john.doe@gmail.com                                | Tester                                                              | 0                  |   |
| Appearance             |                                                   |                                                                     |                    |   |
|                        | Cont<br>We have invited your team memb            | nue<br>ers via email you have provided.                             |                    |   |
|                        |                                                   |                                                                     |                    |   |

Slika 40: Postavke web sjedišta - uspješno poslana pozivnica

Kod neuspješno poslanih "pozivnica" za članove pojavljuje se crveni "x" koji naznačuje da je slanje bilo neuspješno.

| Settin                 |                                                                | Q+                                                                    |     |  |
|------------------------|----------------------------------------------------------------|-----------------------------------------------------------------------|-----|--|
| Theme<br>Fonts<br>Info | Invite your te<br>Get your project up and ru<br>your team memi | eam memb<br>nning faster by directly invitir<br>bers to your project. | ers |  |
| Analytics              | Email Address                                                  | Role                                                                  |     |  |
| Files                  | antonio.hibl@gmail.com                                         | u                                                                     | 8   |  |
| Members                | john.dce@gmail.com                                             | Tester                                                                | 8   |  |
| Appearance             |                                                                |                                                                       |     |  |
|                        | Co<br>We couldn't invite your toam mem                         | ntinue                                                                | 96. |  |

Slika 41: Postavke web sjedišta - neuspješno poslana pozivnica

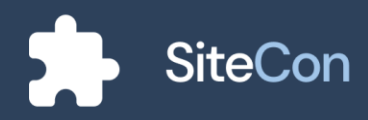

# Postavke izgleda

| Settings   | < Website Appearan                                                                                                    | ice                                                                                                    |              |  |
|------------|----------------------------------------------------------------------------------------------------|----------------------------------------------------------------------------------------------------|--------------|--|
| Theme      | Background Color                                                                                                    |                                                                                                    |              |  |
| Fonts      | Change Loading Indicator                                                                                                    |                                                                                                    | $\widehat{}$ |  |
| Info       |                                                                                                    |                                                                                                    |              |  |
| Analytics  | Header Expanded                                                                                                    |                                                                                                    | No O         |  |
| Files      | Footer Expanded                                                                                                    |                                                                                                    | Yes 💽        |  |
| Appearance | Page Width                                                                                                    |                                                                                                    | 1350         |  |
|            | ور به معنی که معنی که معنی که معنی که معنی که معنی که معنی که معنی که معنی که معنی که معنی که معنی که معنی که م<br>معنی که معنی که معنی که معنی که معنی که معنی که معنی که معنی که معنی که معنی که معنی که معنی که معنی که معنی که<br>معنی که معنی که معنی که معنی که معنی که معنی که معنی که معنی که معنی که معنی که معنی که معنی که معنی که معنی که | et Page Page Page ©<br><b>or sit camet,</b><br><b>iscing</b><br>mand, consciention adjuster<br>formit administration and<br>formit administration and<br>formit administration and<br>table and the set of the<br>table and the set of the set<br>table and the set of the set<br>table and table and table and table and table and table<br>table and table and table and table and table and table<br>table and table and table and table and table and table and table<br>table and table and |              |  |
|            |                                                                                                    |                                                                                                    |              |  |

Administratoru se ujedno pruža i sloboda kroz razna podešavanja izgleda elemenata web stranice.

Slika 42: Postavke web sjedišta - uređivanje općeg izgleda stranice

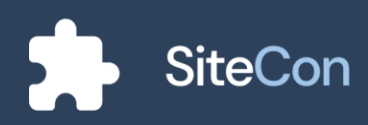

#### Izrada nove stranice

Prilikom izrade nove stranice korisnik upisuje željeni URL i ime stranice te odabire sekcije. Korisnik ujedno ima i mogućnost izrade stranice pomoću povezivanja svoje stranice sa vanjskom vezom pa si kao primjer korisnik može olakšati i omogućiti razne poveznice sa svojim socijalnim mrežama.

| SiteCon                     |                                                                |                              |                      |    | l 🔓 🗘 | S John Doe 🗸 |
|-----------------------------|----------------------------------------------------------------|------------------------------|----------------------|----|-------|--------------|
|                             | Creat                                                          | <b>te a</b> i<br>an always c |                      | ze |       |              |
|                             | Do you want to attach                                          | an external                  | l link to this page? | No |       |              |
|                             | AboutOurSchool<br>Sitecon.com/WessiteName/AboutOu<br>Page Name | rðchæl                       |                      |    |       |              |
|                             | About us<br>Add Sections                                       |                              |                      |    |       |              |
|                             | About                                                          |                              | News                 |    |       |              |
| Gallery Welcome C<br>Create |                                                                |                              |                      |    |       |              |

Slika 43: Web aplikacija - dodavanje nove stranice

| SiteCon |                                                                                                    | 🎧 📮 🛛 🙎 John Doe 🗸 |
|---------|----------------------------------------------------------------------------------------------------|--------------------|
|         | Create a new page                                                                                                    |                    |
|         | Do you want to attach an external link to this page? Vec CO<br>URL<br>https://dribbble.com/shots/14859067-E-commerce-Actio |                    |
|         | Page Name<br>Dribbble                                                                                                    |                    |
|         |                                                                                                    |                    |
|         | Create                                                                                                    |                    |

Slika 44: Web aplikacija - dodavanje vanjske poveznice

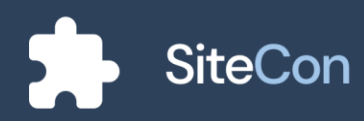

# Postavke stranice

Odabirom neke od postavljenih stranica otvara nam se stranica za postavke odabrane u kojoj možemo mijenjati informacije koje smo postavili pri stvaranju stranice te izgled pojedinačnih elemenata. Povlačenjem neke stranice možemo promijeniti redoslijed stranice, a povlakom udesno može se postaviti da ona bude u pod meniju, a povlakom ulijevo ju vraćamo.

| SiteCon                                                                                                    | A C S John Doe V                                                                                        |
|----------------------------------------------------------------------------------------------------|----------------------------------------------------------------------------------------------------|
| Pages                                                                                                    | < Page Settings                                                                                         |
| <ul> <li>☆ Home</li> <li>Contacts</li> <li>About</li> <li>♂ Dribbble</li> <li>♂ Youtube video</li> <li>♂ Accomplish</li> </ul> | Page Name Contacts Domin Steconcom/WebsiteName/ ContactsPage Show Header Show Footer Hide in Navigation |
|                                                                                                    | Save changes                                                                                            |

Slika 45: Postavke stranice - uređivanje pojedinih stranica

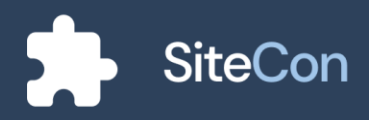

# Postavke stranice sa vanjskom vezom

Ako je izrađena stranica kojoj je osnova vanjska poveznica korisnik ima mogućnost postavka kao i na kreiranju iste.

| SiteCon                                                   | G C Solar Doe 🗸                                                       |
|-----------------------------------------------------------|-----------------------------------------------------------------------|
| Pages                                                     | < Page Settings                                                       |
| <ul> <li>Home</li> <li>Contacts</li> <li>About</li> </ul> | Page Name<br>Dribbble<br>URL                                          |
| : [간 Dribbble<br>: [간 Youtube video<br>: [간 Accomplish    | https://dribbble.com/shots/14859067-E-commerce-Action-slideshowButton |
|                                                           |                                                                       |
|                                                           |                                                                       |
|                                                           | Save changes                                                          |

Slika 46: Postavke stranice - uređivanje stranice s vanjskom poveznicom

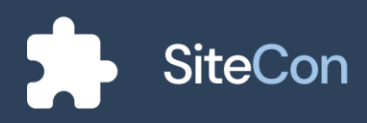

# Objave

# Upravljanje objavama

Kada korisnik na glavnom ekranu pritisne gumb "Posts" aplikacija ga vodi na ekran za upravljanje objavama. Na otvorenoj stranici korisnik ima prikaz svih objava koje može pregledavati, filtrirati i pretraživati.

| SiteCon     |                                                                   |                         |             | 💪 🗘   🙎     | John Doe 🚿  |
|-------------|-------------------------------------------------------------------|-------------------------|-------------|-------------|-------------|
| Mar<br>Edit | nage Posts                                                        |                         |             |             | Manage Tags |
| All Posts   |                                                                   |                         |             | Search      | Q )         |
|             | Title                                                             | Author                  | Date        | Status      | _           |
|             | Školsko natjecanje iz matematike<br>Natjecanje Mazematuta Projetu | Štefan Žemlić Pongračić | 26.02.2022  | PURISHED    | ÷           |
|             | Upute za korištenje COVID testa                                   | Mario Salai             | 26.02.2022. | PUBLIS ICD  | ÷           |
|             | Projekt "žene u crvenom"<br>Projekt at                            | Mario Salai             | 26.02.2022. | • РОВОВНИ 1 | :           |
|             | Županijsko natjecanje u nogometu – 1. mjesto<br>Natjezenje        | Olivera Stojaković      | 26.02.2022  | HODEN       | ÷           |
|             | BIT – šesti broj školskog časopisa<br>Čazopis                     | Olivera Stojaković      | 26.02.2022. | • PUBLISHED | :           |
|             | Zimska škola matematike - 20212022.<br>Matematika                 | Olivera Stojaković      | 26.02.2022  | • PURISHE') | ÷           |
|             | Natjecanje iz matematike                                          | Create New Post         | 26.02.2022. | PUBLISHED   | ÷           |

Slika 47: Objave - pregled svih objava

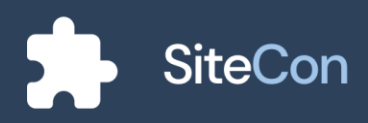

# Kreiranje objava

Korisnik pritiskom na gumb "Create New Post" otvara stranicu za kreiranje objave. Polja koje korisnik treba ispuniti su za naslov i opis, zatim korisnik ima opciju za odabir kategorija i odabir slika za galeriju objave i naslovne slike. Korisnik pored ovih opcija ima i mogućnost dodavanja dokumenta objavi.

| SiteCon |                                                           | A Ó   | John Doe 🗸 |  |
|---------|-----------------------------------------------------------|-------|------------|--|
| <       | Create new post                                           |       |            |  |
|         | Title                                                     |       |            |  |
|         | Your title goes here                                      |       |            |  |
|         | Description                                               |       |            |  |
|         | Your description goes here                                |       |            |  |
|         | Description                                               |       |            |  |
|         | Matematika Natjecanje<br>Projekt Izvannastavne aktivnosti |       |            |  |
|         | Cover Image                                               |       |            |  |
|         | No Image Selected                                         | hange |            |  |
|         | Gallery                                                   |       |            |  |
|         | No Image Selected                                         | hange |            |  |
|         | Publish                                                   |       |            |  |

Slika 48: Objave - kreiranje nove objave

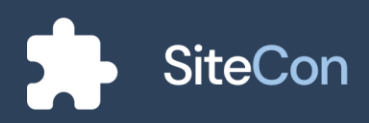

# Upravljanje kategorijama

Korisnik pritiskom na gumb "Manage Tags" otvara dijalog za upravljanje kategorijama. Dijalog sadrži opcije poput dodavanja nove kategorije ili uređivanja i brisanja prethodno dodanih.

| SiteCon           |                                        |                  |            |                    |           | £     | 9 Ó         | S John Doe 🗸 |
|-------------------|----------------------------------------|------------------|------------|--------------------|-----------|-------|-------------|--------------|
| < Manage<br>Edit  | e Posts                                |                  |            |                    |           |       | I           | Manage Tage  |
| All Posts         | Addi Ton                               |                  | E<br>Manag | )<br>e tags        | 6         |       |             | a)<br>;      |
|                   | Add Iag<br>Prva srednja š<br>Edit Tags | kola Beli Manast | ir         |                    |           | Save  |             | :            |
| 2.4               | Natjecanje                             |                  | Projekt    |                    | Zanimanje |       |             | :            |
|                   | COVID                                  |                  | Matematika | /e                 | Časopis   | 2 🕲   |             | :            |
| Zimska            | a škola matematike - :<br>nika         | 20212022.        |            | Olivera Stojaković | 26.02:    | 2022. | • PUBLISHE) | ÷            |
| Natjec<br>Meterne | anje iz matematike<br><sup>nika</sup>  |                  | Create N   | ew Post            | 26.02     |       | PUBLIS IED  | ÷            |

Slika 49: Objave - upravljanje objavama

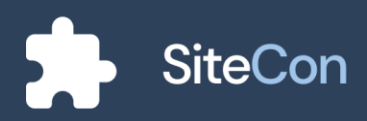

# Dijalog pojedine objave

Korisnik pritiskom na "kebab" meni otvara dijalog za dodatne opcije odabrane objave. Dijalog mu nudi opcije za uređivanje, sakrivanje i brisanje željene objave.

| SiteCon     |                                                                   |                         |             | A C S John Doe     |
|-------------|-------------------------------------------------------------------|-------------------------|-------------|--------------------|
| Man<br>Edit | age Posts                                                         |                         |             | Manage Tags        |
| All Posts   |                                                                   |                         |             | Search. Q          |
|             | Title                                                             | Author                  | Date        | Status             |
|             | Školsko natjecanje iz matematike<br>Natjecanje Matematika Projekt | Štefan Žemlić Pongračić | 26.02.2022  | © PUBLISHON Edit   |
| 2.1         | Upute za korištenje COVID testa                                   | Mario Salai             | 26.02.2022  | Fide<br>PUR Delete |
| 244         | Projekt "žene u crvenom"                                          | Mario Salai             | 26.02.2022. | PUBLISHED          |
|             | Županijsko natjecanje u nogometu - 1. mjesto<br>Natjecanjo        | Olivera Stojaković      | 26.02.2022. | · HIDEN            |
|             | BIT – šesti broj školskog časopisa<br>Česopis                     | Olivera Stojaković      | 26.02.2022. | PUBLISHED          |
|             | Zimska škola matematike – 2021.–2022.<br>Motematika               | Olivera Stojaković      | 26.02.2022. | PUBLISHED          |
|             | Natjecanje iz matematike                                          | Create New Post         | 26.02.2022  | PUBLISHED          |

Slika 50: Objave - dijalog za uređivanje odabrane objave

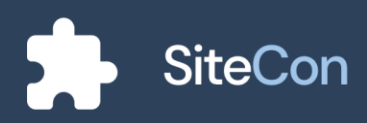

### Filter objava

Kada korisnik odabere opciju filtar objava, otvara mu se dijalog. Korisnik od opcija filtriranja ima pretraživanje određenog autora, datuma (od, do), sortiranja prema željenim uvjetima te prikazivanje objava sa odabranim kategorijama.

| SiteCon           |                               | 🔓 | 斗 🛛 🖉 John Doe 🗸 |
|-------------------|-------------------------------|---|------------------|
| < Mar             |                               |   | _                |
| Edit<br>All Posts | <b>∀</b><br>Filter            |   |                  |
|                   | Author                        |   | _                |
|                   | Mario Salai                   | ~ |                  |
|                   | Date: From                    |   | :                |
|                   | 1.2.2022.                     |   |                  |
| 10 C 10 C         | Date: To                      |   | ÷                |
|                   | 26.2.2022                     |   |                  |
|                   | Sort by                       |   | 8                |
|                   | Most recent first             |   | :                |
|                   | Tags                          |   |                  |
|                   | Matematika Natjecanje         | ~ | :                |
|                   | Confirm                       |   | :                |
| Natjecanj         | e iz matematike<br>Mozewatike |   | PUBLIS IED       |

Slika 51: Objave - filtriranje objava po kriterijima

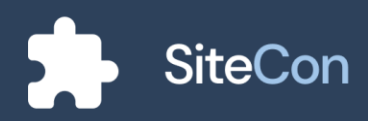

# Prazna stranica za objave

U slučaju ako korisnik do tada nije objavio niti jednu objavu stranica će mu prikazati gumb za kreiranje njegove prve objave.

| SiteCon        | 🎧 🗘   😫 John Doe 🗸                                   |
|----------------|------------------------------------------------------|
| < Manage Posts | Manage Tags                                          |
| All Posts      | Sanor. Q                                             |
|                | You haven't made any posts yet, want<br>to make one? |
|                | Create New Post                                      |
|                |                                                      |

Slika 52: Objave - ilustracija za praznu stranicu objava

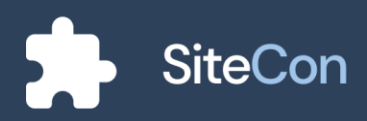

# Chat

### Brzi pristup porukama

Na stranici za uređivanje pojedinih sekcija je moguće pristupiti porukama klikom na ikonu poruka koja se nalazi u gornjem desnom kutu navigacijske trake, pri otvaranju su vidljive posljednje tri poruke. Klikom na "Go to inbox" korisnika se odvodi do glavne stranice za poruke.

| SiteCon       |                  | 🔓 💭 🛛 Setting                                                                                                    | s Preview |
|---------------|------------------|----------------------------------------------------------------------------------------------------|-----------|
| 🗸 My websites | Home<br>Sections | Inbox Gate show<br>Pros srachja škola Beli Ma<br>Prou Javani Jama J. D vin<br>Druga srachja škola Beli M<br>Levr. Cover i para s | =         |
|               | Navigation bar   | Girmnazija Beli Manastir<br>Vezr.: crem ljosum al. IX Oct                                                                        | ÷         |
|               | Welcome          |                                                                                                    | ÷         |
|               | About            |                                                                                                    | ÷         |
|               | Footer           |                                                                                                    | :         |
| -             |                  |                                                                                                    |           |
|               |                  |                                                                                                    |           |
|               |                  |                                                                                                    |           |

Slika 53: Stranica - brzi pristup porukama

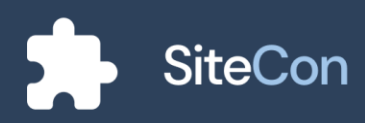

# Glavna inbox stranica

Nakon ulaska na stranicu za čavrljanje korisnik je spreman kreirati grupe, dodavati članove ili dopisivati se.

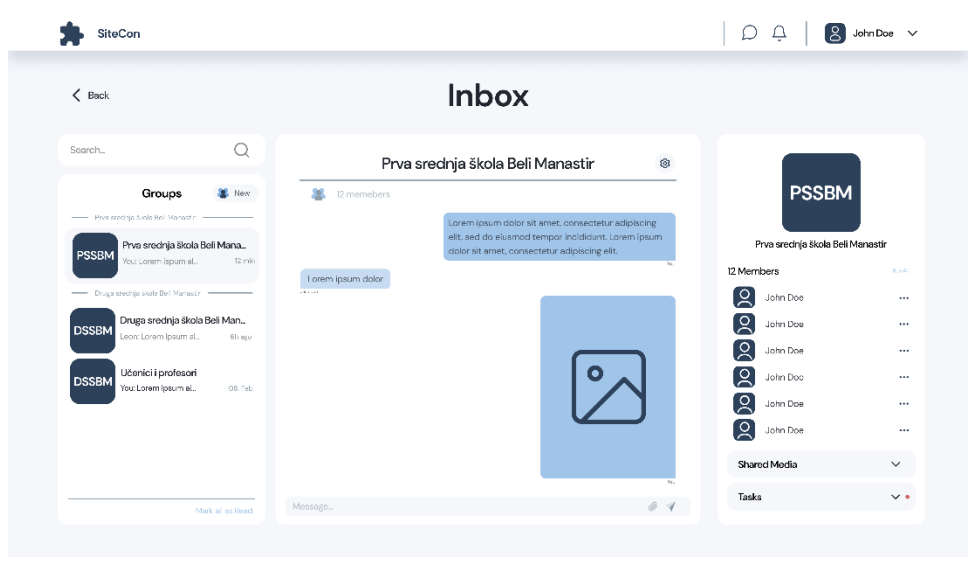

Slika 54: Poruke - prikaz stranice za čavrljanje

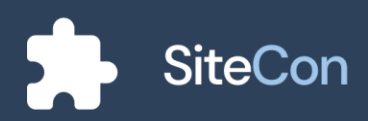

Sa desne strane nalazi se izbornik za prikaz korisnika, medija i "obaveze" korisnika. Na ovoj slici možemo vidjeti prikaz svih korisnika i njihove opcije. Običnom korisniku pritiskom na gumb za opcije mu se otvara dijalog u kojem se nalazi "*View profile*".

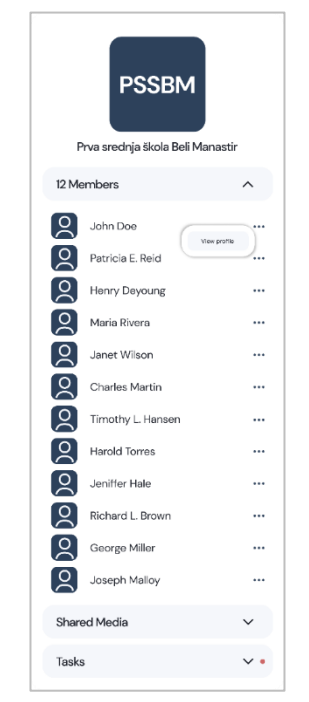

Slika 55: Poruke - izbornik korisnika

Kada administrator klikom na gumb za opcije otvori dijalog, nude mu se opcije za prikaz profila korisnika, postavljanje kao administratora i uklanjanje korisnika.

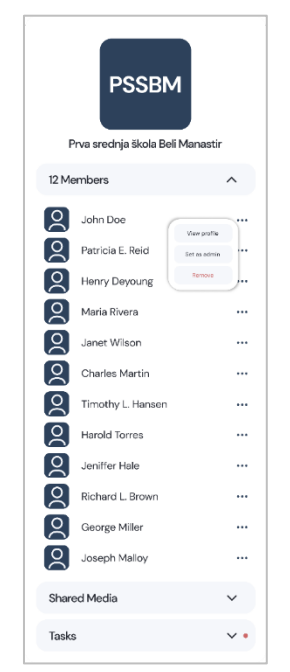

Slika 56: Poruke - izbornik administratora

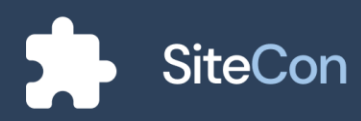

Odabirom na "Shared Media" korisnik ima mogućnost pregleda svih prenesenih slika koje su korisnici grupe slali u chat.

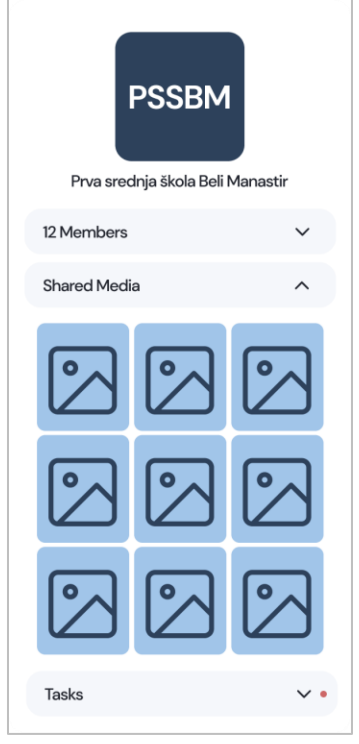

Slika 57: Poruke – pregled prenesenih slika

Korisnicima se i kao opcija nudi sistem zadataka, koji služi za obavljanje ili podsjećanje određenih zadataka koji se odnose na korisnike (djelatnike) grupe. Izvršeni i neizvršeni zadatci mogu se različito označavati zbog lakšeg snalaženja te se pomoću gumba "New Tast" mogu unositi novi zadatci.

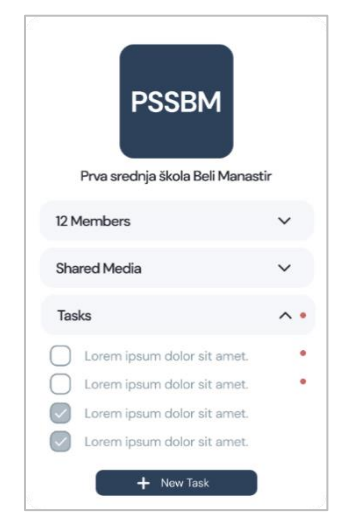

Slika 58: Poruke – prikaz zadataka

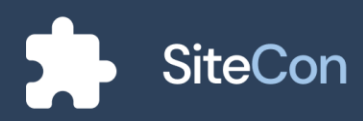

### Prazan inbox

U slučaju da korisnik nije kreirao niti jednu grupu niti je dodao članove aplikacija će mu ponuditi izradu grupe za razgovor.

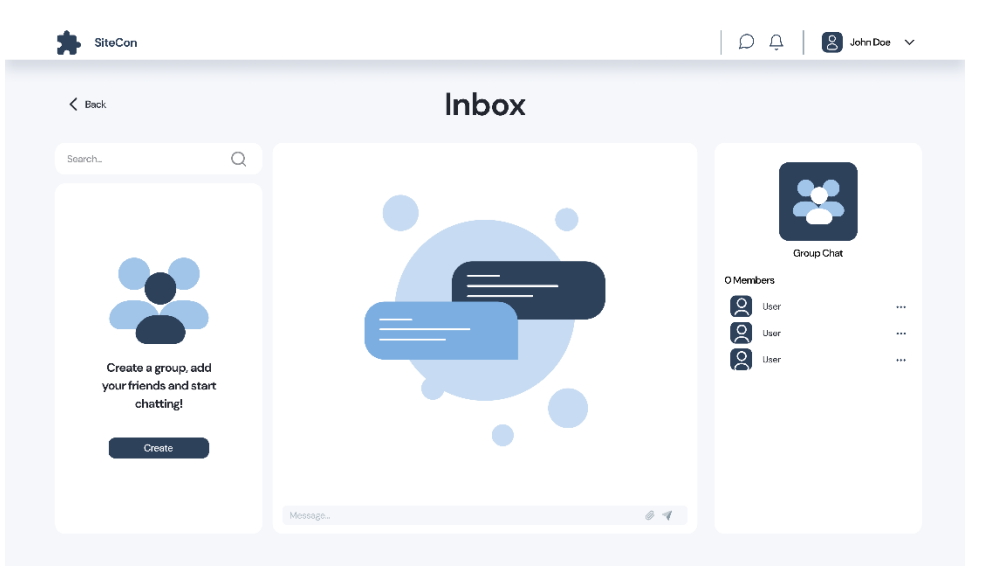

Slika 59: Poruke - ilustracija za prikaz praznih poruka

#### Kreiranje grupe za razgovor

Kada se korisnik odluči za kreiranje nove grupe aplikacija mu otvara "prozor". Ako korisnik ima svoje web stranice, one će mu biti ponuđene kao osnova za kreiranje grupe. Ime grupe sadrži polje koje se ispunjava a za dodavanje članova korisnik odabire članove koje želi ubaciti u grupu.

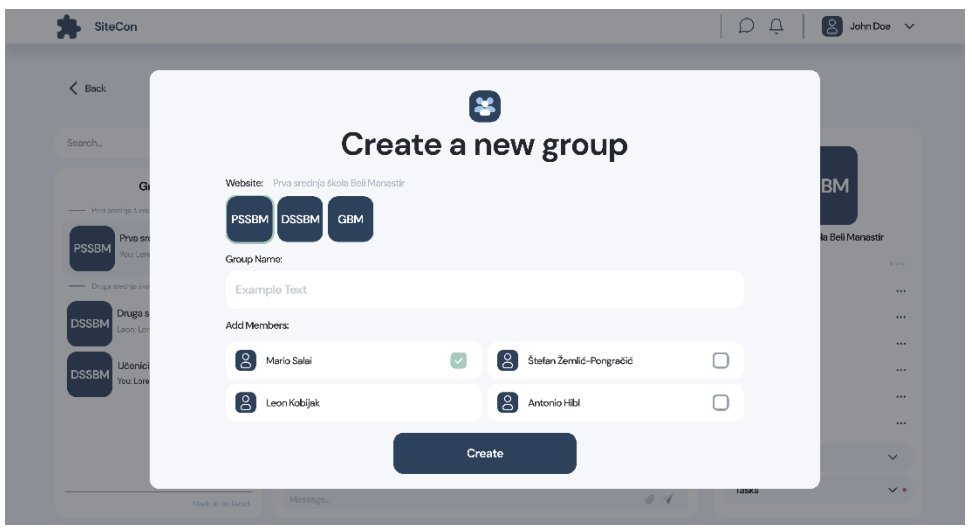

Slika 60: Poruke - dijalog za kreiranje nove grupe

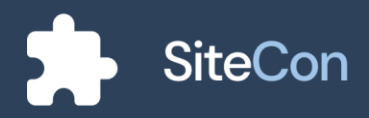

## Postavke grupe / korisnik

Korisnik odabire mogućnost postavke za grupu te mu je ponuđeno na uvid ime grupe i njeni korisnici. Opcija koja je "običnom" korisniku dostupna je za primanje notifikacija te izlazak iz grupe.

|                     |                                  |                         | 1.12  |                  |
|---------------------|----------------------------------|-------------------------|-------|------------------|
| K Back              |                                  | â                       |       |                  |
| Search              | Grou                             | p settings              |       |                  |
| Gi                  | Group Name:                      |                         |       | BM               |
| Prva snechjo Avala  | Prva srednja škola Beli Manastir |                         | ۵     |                  |
| PSSBM Prva sra      | Members:                         |                         |       | la Beli Manastir |
| - Druga srednje ško | Aario Salai                      | Stefan Žemlić-Pongračić |       |                  |
| DSSBM Druga s       | Leon Kobijak                     | Antonio Hibi            |       |                  |
| DSSBM Učenici       | Notifications:                   |                         |       |                  |
| You:Lore            | Receive Notifications            |                         |       |                  |
|                     | Leave                            | Save                    |       |                  |
|                     | Mark al as Read Message          | 0 1                     | 185KS | ~                |

Slika 61: Poruke - prikaz postavki grupe od strane običnog korisnika

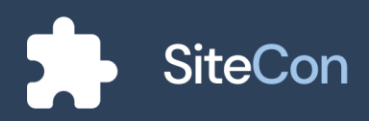

# Postavke grupe/administrator

Kao administrator otvara se malo više opcija nego kao kod "običnog" korisnika, a to su brisanje grupe, dodjeljivanje pozicije administratora grupe i dodavanje novih članova.

| Gi                  |                           | Group     | ettings                 |           | вм               |
|---------------------|---------------------------|-----------|-------------------------|-----------|------------------|
| PSSBM Prva sn       | Crew in Mannar            | Groups    | bernings                |           | la Beli Manastir |
| - Druga srednja ško | Prva srednja škola Beli I | Manastir  | Del                     | ete Group | in a             |
| DSSBM Druga s       | Members:                  |           |                         |           |                  |
| Učenici             | 8 Mario Salai             | Admin 🗸 📋 | Stefan Zemlić-Pongračić | Admin 📄 📋 |                  |
| You: Lore           | Leon Kobijak              | Admin 📄 💼 | Antonio Hibl            | Admin 📄 📋 |                  |
|                     | Add Members:              |           |                         |           |                  |
|                     | O David Bolić             | Ο         | 8 Zoltan Palinkaš       | 0         | ~                |
|                     | 8 Matej Cickaji           | 0         | Anja Baronji            | 0         | ~                |
|                     | Notifications:            |           |                         |           |                  |
|                     | Receive Notifications     |           |                         |           |                  |
|                     |                           | Leave     | Save                    |           |                  |

Slika 62: Poruke - prikaz postavki grupe od strane administratora

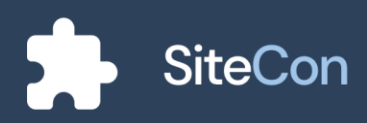

# Obavijesti

# Brzi pristup obavijestima

Poput ranije opisanog brzog pristupa razgovoru, također je na stranicama poput "kreiranja nove stranice", "glavne stranice", "postavki web stranice" i postavki pojedinih stranica, moguće je na navigacijskoj traci pristupiti dijalogu za obavještenja koji prikazuje posljednje tri obavijesti.

| siteCon     |                  | Ω Ω Settings Previow                                                                                                    |
|-------------|------------------|----------------------------------------------------------------------------------------------------|
| My websites | Home<br>Sections | Notifications to de all<br>State root lesses antes à sue aut<br>entre nous min state autores angeles<br>entre nous min state autores angeles<br>entre autores angeles angeles<br>transmissions angeles angeles angeles<br>entre autores angeles angeles angeles<br>entre autores angeles angeles angeles<br>entre autores angeles angeles angeles<br>entre autores angeles angeles angeles<br>entre autores angeles angeles angeles<br>entre autores angeles angeles angeles<br>entre autores angeles angeles angeles<br>entre autores angeles angeles angeles<br>entre autores angeles angeles angeles<br>entre autores angeles angeles angeles<br>entre autores angeles angeles<br>entre autores angeles angeles<br>entre autores angeles angeles<br>entre autores angeles angeles<br>entre autores angeles<br>entre autores<br>entre autores angeles<br>entre autores angeles |
|             | Navigation bar   | How you see our mobile app yer? I by in our<br>and get a 1 model free Porticine use.<br>                                                                                                    |
|             | Welcome          | :                                                                                                    |
|             | About            | :                                                                                                    |
|             | Footer           | :                                                                                                    |
|             |                  |                                                                                                    |
|             |                  |                                                                                                    |
|             |                  |                                                                                                    |

Slika 63: Stranica - brzi pristup obavijestima

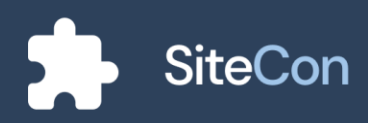

### Glavna stranica s obavijestima

Klikom na "See all" gumb na dijalogu korisniku se otvara stranica za obavijesti u kojoj je moguće vidjeti sve prethodne i trenutne obavijesti koje je dobio od sustava ili od drugih korisnika.

| SiteCon                                                                                                    | A John Doe 🔪                                                                                                    |
|----------------------------------------------------------------------------------------------------|----------------------------------------------------------------------------------------------------|
| 🕻 Back                                                                                                    | Notifications                                                                                                    |
| Reverst Zummed nonfloations                                                                                                    | Great news! Latest update is here and it<br>offeres more than 500 new templates.<br>Lorem ipsum dolor sit amet, consectetur adipiscing elit, sed do eiusmod tempor incididunt ut labore et dolore<br>magna alique. |
| tobler magna alique.     Your password has been     successfully charged.     Lown ispan dara it anet     connectana adjoation at labore     et datum magna alique.                                                             | €                                                                                                    |
| Have you seen our mobile app<br>yet? Try it out and got a 1 month<br>free Promium trail.<br>Lettern issue delers it smot,<br>consecteurs adjacing etit, set dio<br>eusend tempor incididant ut labare<br>et obser engen alicas. | Lorem ipsum dolor sit amet, consectetur adipiscing elit, sed do.                                                                                                    |

Slika 64: Obavijesti - prikaz stranice s obavijestima

### Obavijesti za pozivnicu

Nakon što administrator web stranice pošalje pozivnice za pridruživanje, korisniku će se u obavijestima prikazati poslana pozivnica s mogućnostima za odbijanje ili prihvaćanje zahtjeva.

| < Back                                                                                                    | Notifications                                                                                                    |
|----------------------------------------------------------------------------------------------------|----------------------------------------------------------------------------------------------------|
|                                                                                                    |                                                                                                    |
| Newest 2 urmed not feations You have been invite to join "Prva srodnja škola Bol Manastir"                                                     | You have been invite to join "Prva srednja<br>škola Beli Manastir" website                                                                                        |
| wobsito<br>Lorom ipsum dator sit amot,<br>consoctatur adipiacing off, and do<br>elusmod tempor incididunt ut labore<br>et datore meane elique. | Mario Salai (@mario.salai) has invited you to join his website:                                                                                                   |
|                                                                                                    | PSSBM Prva srednja škola Beli Manastir                                                                                                    |
|                                                                                                    | Prva sradnja iškola Bell Manastir is located in Bell Manastir, Oroatla. Beli Manastir is a small rural town located in the center<br>of Osječko-baranjska county. |
|                                                                                                    | Deny Accept                                                                                                    |

Slika 65: Obavijesti - pozivnica za pridruživanje na web sjedište

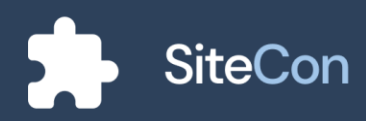

# Prazne obavijesti

U slučaju da korisnik nije dobio niti jednu obavijest ili je obrisao sve obavijesti prikazat će mu se stranica s ikonicom koja mu to naglašava.

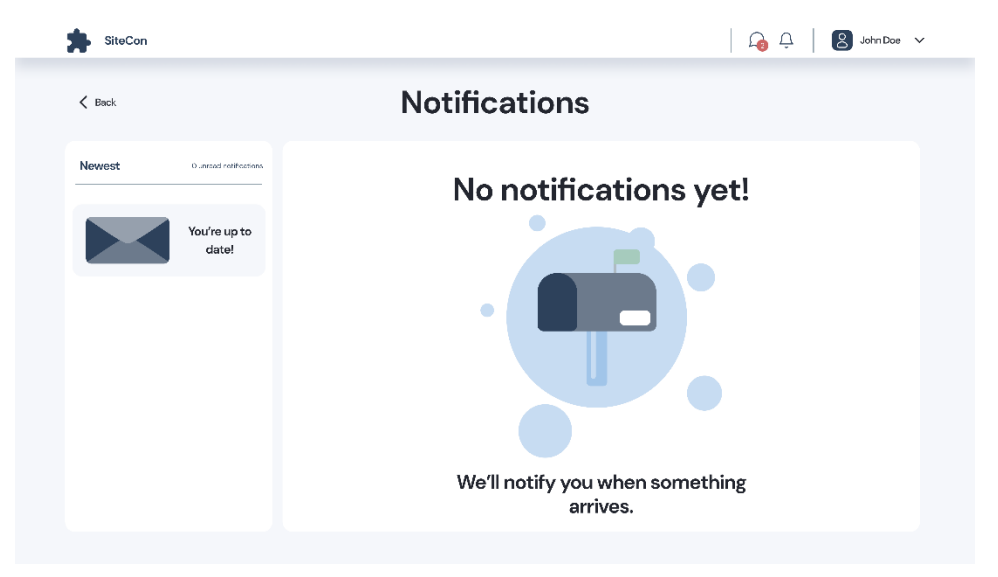

Slika 66: Obavijesti - ilustracija za prikaz praznog sandučića

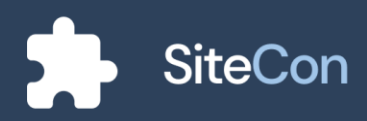

# Postavke korisnika

# Korisnikov profil

Pomoću padajućeg izbornika u gornjem desnom ćošku korisnik može doći do svog profile. Ovdje može promijeniti svoje ime, kontaktni broj, titule te link za njegov LinkedIn profil. Isto tako korisnik može promijeniti i jezik aplikacije. Trenutno dostupni jezici su Engleski, Hrvatski i Mađarski.

|            | SiteCon        | 🔓 📮 🙁 John Doe 🗸 |
|------------|----------------|------------------|
|            |                |                  |
| User Menu  | < My Profile   | English 🗸        |
| 00         | Full Name      |                  |
| John Doe   | John Doe       |                  |
| My Profile | Contact Number |                  |
| Appletics  | 097 373 9683   |                  |
| Analytics  | Title          |                  |
|            | UX researcher  |                  |
|            | LinkedIn       |                  |
|            | ຳລ Link        |                  |
| Logout     | Save changes   |                  |

Slika 67: Postavke korisnika - Uređivanje korisnikovog profila

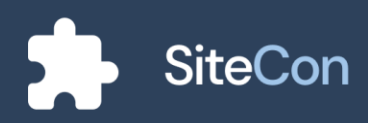

# Dijalozi

### Dialog za odabir slike

Prva opcija je "Upload" gdje korisnik koristi metodu "Drag & drop" kako bi dodao sliku ili može kliknuti na to polje, pa će mu se prikazati dijalog za odabir slike sa diska.

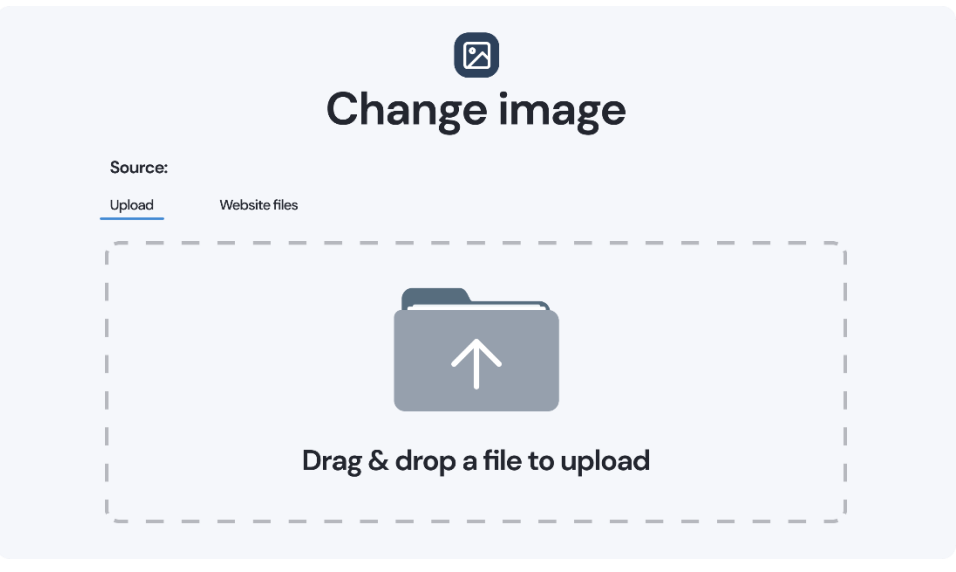

Slika 68: Dijalog za prenošenje slika

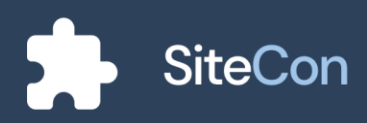

Nakon uspješnog postavljanja slike, korisnik može odabrati slike koje želi prikazati.

|        | Select images                       |
|--------|-------------------------------------|
| Source |                                     |
| Upload | Website files                       |
| >      | Mario Salai                         |
| ~      | Olivera Stojaković                  |
|        | V 📄 Natjecanje - Osnove i DK        |
|        | 🕝 💼 Slika 1.png                     |
|        | 🔵 👼 Slika 2.png                     |
|        | 🔘 ᡖ Slika 3.png                     |
|        | > Dbilježavanje dana grada Vukovara |
| >      | Julija Tarnai Apel                  |
| >      | Robert Vidović                      |
|        | Confirm                             |

Slika 69: Dijalog za odabir slika

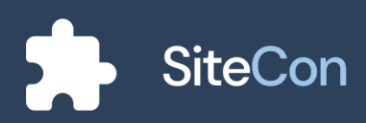

# Dialog za odabir galerije

Na ovom dijalogu korisnik može odabrati galeriju iz koje želi prikazivati slike i videe.

|        | 🗵<br>Select a gallery             |
|--------|-----------------------------------|
| >      | Mario Salai                       |
| $\sim$ | Olivera Stojaković                |
|        | Vatjecanje – Osnove i DK          |
|        | Obilježavanje dana grada Vukovara |
|        | Natjecanje – Matematika           |
| >      | Julija Tarnai Apel                |
| >      | Robert Vidović                    |
|        |                                   |
|        | Confirm                           |

Slika 70: Dijalog za odabir galerije

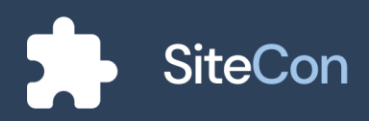
# Mobilna aplikacija

#### Registracija

Prilikom registracije od korisnika se traži da upiše njegovo puno ime, mail adresu, lozinku te da potvrdi unesenu lozinku. Također korisniku se nudi i registracija pomoću nekih vanjskih servisa kao što su prijava pomoću Google-a, Facebook-a ili Microsoft-a.

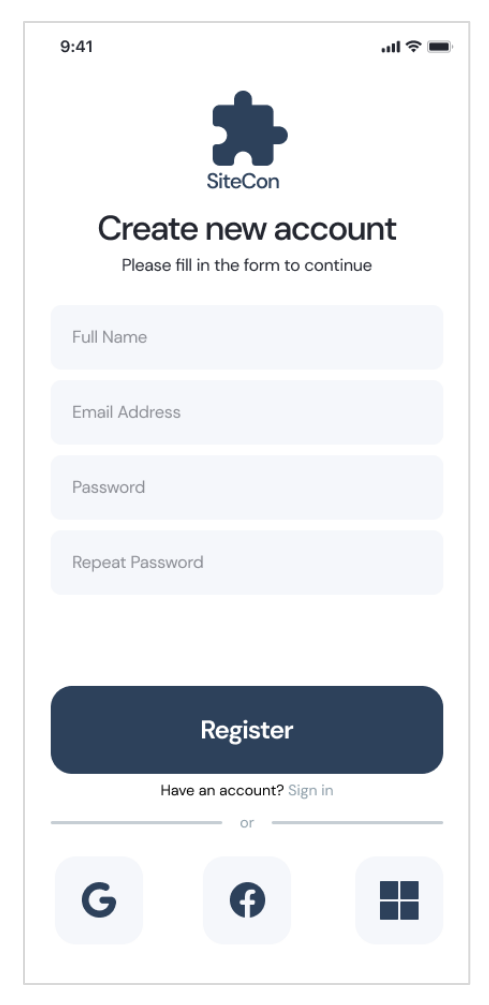

Slika 71: Mobilna aplikacija - registracija

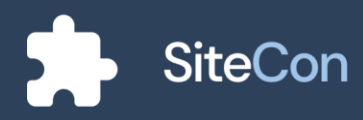

## Prijava

Ako već korisnik posjeduje račun u našem sustavu može se prijaviti unošenjem njegove mail adrese i lozinke ili se prijaviti pomoću nekog vanjskog servisa.

| 9:41                      | .ul 🗢 🔲 |
|---------------------------|---------|
| SiteCon                   | , horo  |
| I see?                    | nere,   |
| Email Address             |         |
| Password                  |         |
|                           |         |
|                           |         |
|                           |         |
| Login                     |         |
| Don't have an account? Re | egister |
| G                         |         |
|                           |         |

Slika 72: Mobilna aplikacija - prijava

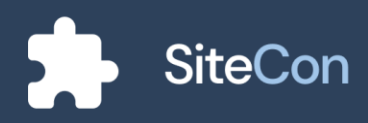

#### Početna

Nakon uspješne autentifikacije korisnika, otvara mu se početna stranica na kojoj se prikazuju sva web sjedišta koje je stvorio ili im se priključio.

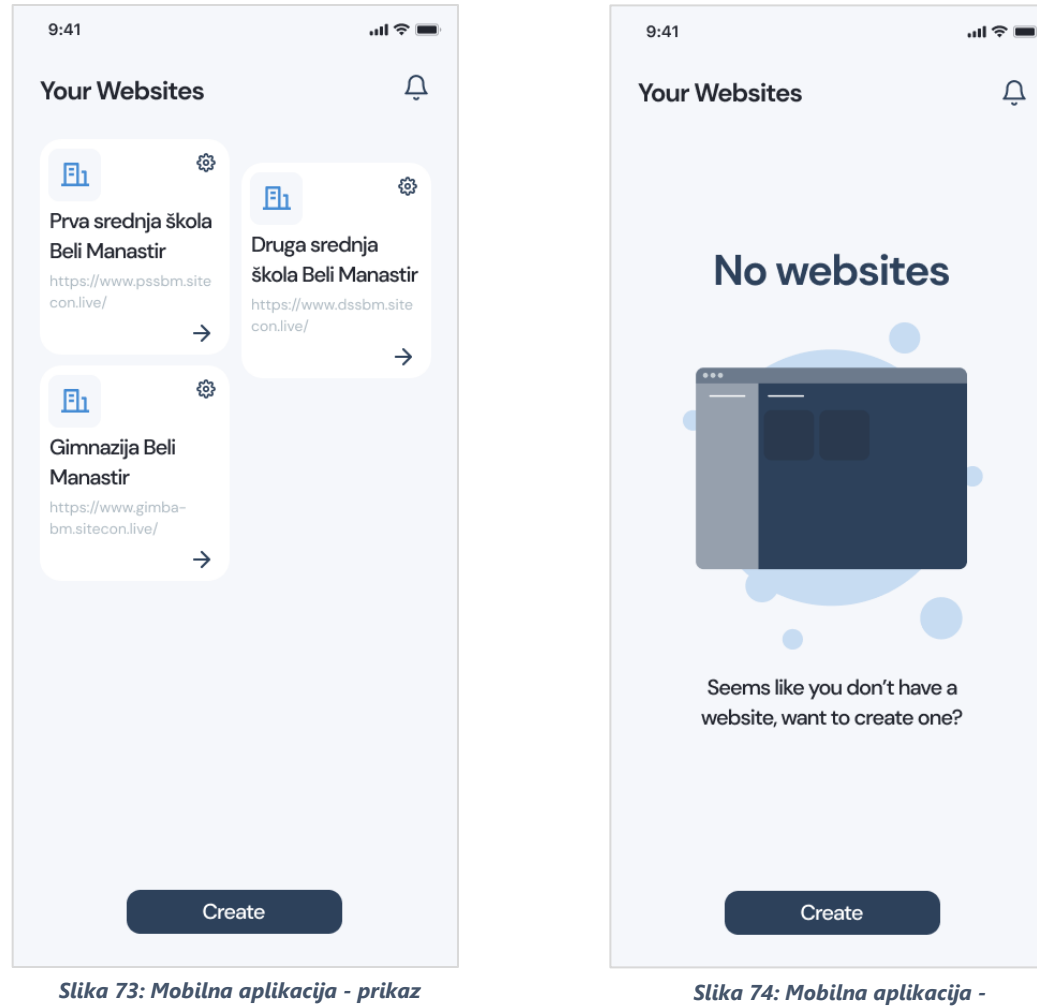

svih web sjedišta

ilustracija za prikaz nepostojanja web sjedišta

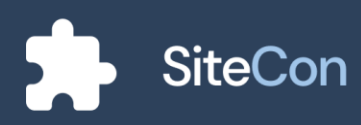

Ű

## Prikaz greške

Ukoliko dođe do neočekivane greške prilikom rada aplikacije, aplikacija će korisnika na to upozoriti s ekranom na kojem je prikazana odgovarajuća ilustracija.

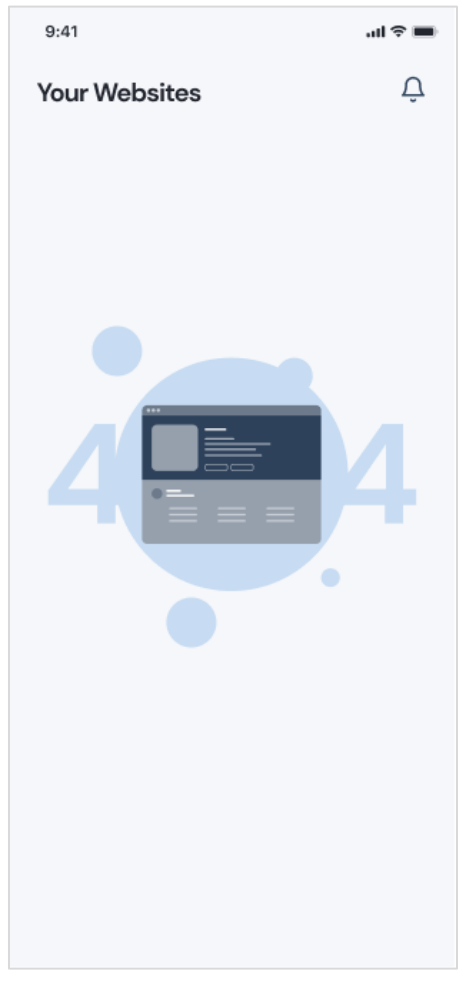

Slika 75: Mobilna aplikacija ilustracija za prikaz greške

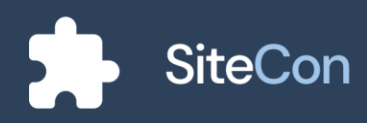

# Kreiranje novog web sjedišta

#### Odabir imena i opisa web sjedišta

Na prvom ekranu pri odabiru kreiranja web sjedišta korisnik mora izabrati ime i opis svog web sjedišta. Nakon što je korisnik ispunio polja za ime i opis klikom na gumb "next" nastavlja sa procesom te mu se otvara sljedeća stranica.

| 9:41 🗢 🖿                                                                                                    |
|----------------------------------------------------------------------------------------------------|
| <                                                                                                    |
| Website Name                                                                                                    |
| The website name will be displayed next to certain templates, as the group name, and notifications related to this page will be sent under that name. |
| Website Name                                                                                                    |
| SiteCon                                                                                                    |
| Website Description (optional)                                                                                                    |
| SiteCon is a website building application                                                                                                    |
|                                                                                                    |
| Next                                                                                                    |

Slika 76: Mobilna aplikacija - unošenje imena i opisa web sjedišta

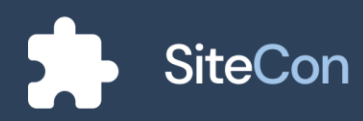

#### Odabir domene

Korisniku je ponuđeno polje za unos vlastite domene koji on izabire. Nakon što je korisnik izabrao domenu koja je dostupna, klikom na gumb "next" nastavlja na sljedeći ekran.

| 9:41 <b></b>                                                                                                    |
|----------------------------------------------------------------------------------------------------|
| <                                                                                                    |
| Website Domain                                                                                                    |
| A domain is the name of a website, a URL is how<br>to find a website, and a website is what people<br>see and interact with when they get there. |
| Website Domain                                                                                                    |
| Test                                                                                                    |
| www.Test.SiteCon.com                                                                                                    |
|                                                                                                    |
|                                                                                                    |
|                                                                                                    |
|                                                                                                    |
|                                                                                                    |
|                                                                                                    |
|                                                                                                    |
|                                                                                                    |
|                                                                                                    |
| Next                                                                                                    |
|                                                                                                    |

Slika 77: Mobilna aplikacija - unošenje domene web sjedišta

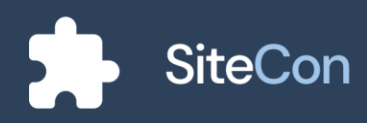

## Odabir palete boja

Korisniku je ponuđena mogućnost odabira željene palete boja koju kasnije u postavkama aplikacije može dodatno podešavati po svojoj želji. Tokom odabiranja palete boja korisniku će biti prikazan primjer stranice odabrane palete.

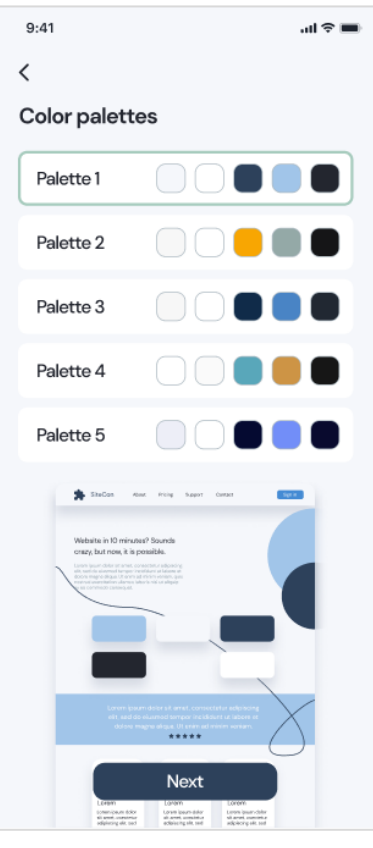

Slika 78: Mobilna aplikacija - Odabir palete boja

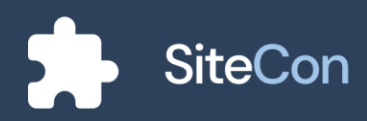

#### Odabir fonta

Kod odabira fonta korisniku su ponuđene razne vrste fontova među kojima odabire jedan, naravno naknadno korisnik može mijenjati fontove.

| 9:41  | <b>ا</b> لد 🔿 الد                                                                             |
|-------|-----------------------------------------------------------------------------------------------|
| <     |                                                                                               |
| Fonts | ŝ                                                                                             |
|       | The quick brown fox<br>jumps over the lazy dog<br>The quick brown fox jumps over the lazy dog |
|       | Montserrat                                                                                    |
|       | The quick brown fox jumps over the lazy dog                                                   |
|       | The quick brown fox jumps over the lazy dog                                                   |
|       | Open Sans                                                                                     |
|       | The quick brown fox jumps over the lazy dog                                                   |
|       | The quick brown fox jumps over the lazy dog                                                   |
|       | Poppins                                                                                       |
|       | The quick brown fox jumps over the lazy dog                                                   |
|       | The quick brown fox jumps over the lazy dog                                                   |
|       | DM Sans                                                                                       |
|       | Next                                                                                          |
| Slika | a 79: Mobilna aplikacija - odabir                                                             |

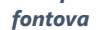

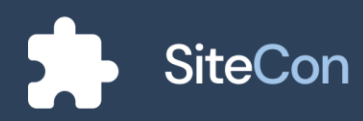

## Odabir željenih stranica

Ovdje korisnik odabire željene stranice koje će sadržavati njegovo web sjedište.

| 9:41      | <b>■</b> \$ In. |
|-----------|-----------------|
| <         |                 |
| Pages     |                 |
| Home      |                 |
| About     |                 |
| Contacts  |                 |
| Gallery   |                 |
| Documents |                 |
| Portfolio |                 |
|           |                 |
|           |                 |
|           |                 |
|           |                 |
|           |                 |
| Finish    |                 |
|           |                 |

Slika 80: Mobilna aplikacija - odabir stranica koje će se kreirati prilikom kreiranja samog web sjedišta

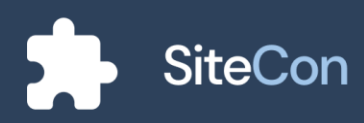

# Uređivanje web sjedišta

#### Glavna stranica

Na glavnoj stranici korisniku je navedena odabrana stranica koju može podešavati. Prikazane su mu stranice njegovog web sjedišta koje može posebno uređivati.

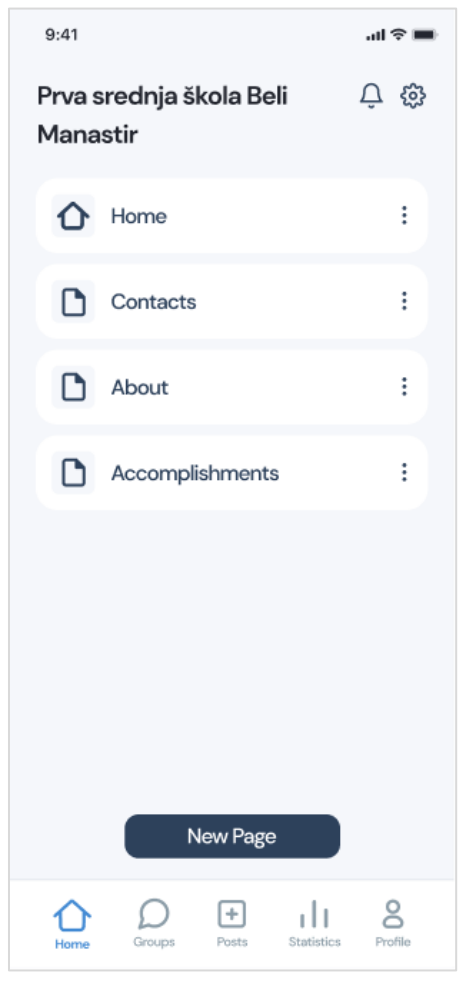

Slika 81: Mobilna aplikacija - prikaz glavne stranice

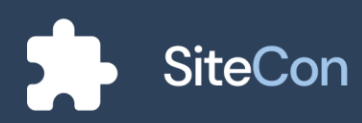

#### Izmjena web sjedišta

Kada se korisnik želi prebaciti na drugo web sjedište, on to može jednostavnim povlačenjem prsta sa lijeve na desnu stranu ekrana. Tada mu se otvara izbornik za odabir željenog web sjedišta i mogućnost kreiranja novog.

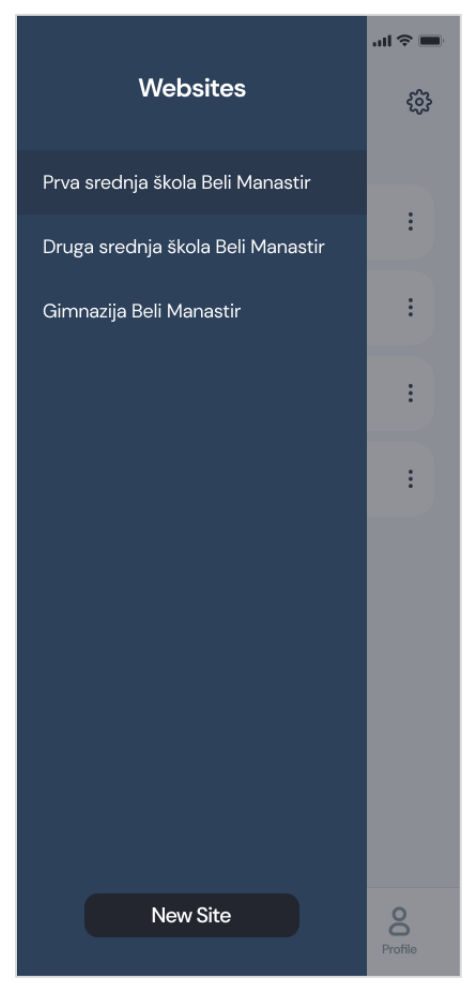

Slika 82: Mobilna aplikacija - izbornik za biranje drugih web sjedišta

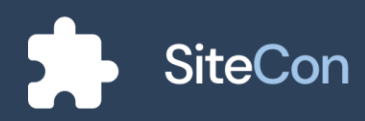

#### Dijalog odabrane stranice

Pritiskom na dodatne mogućnost stranice na glavnoj stranici aplikacije, otvara se dijalog koji korisniku nudi razne mogućnosti. Korisnik pomoću dijaloga može postavljati stranicu kao glavnu, može uređivati stranicu, izvršiti pregled stranice, ući u postavke stranice i izvršiti brisanje odabrane stranice.

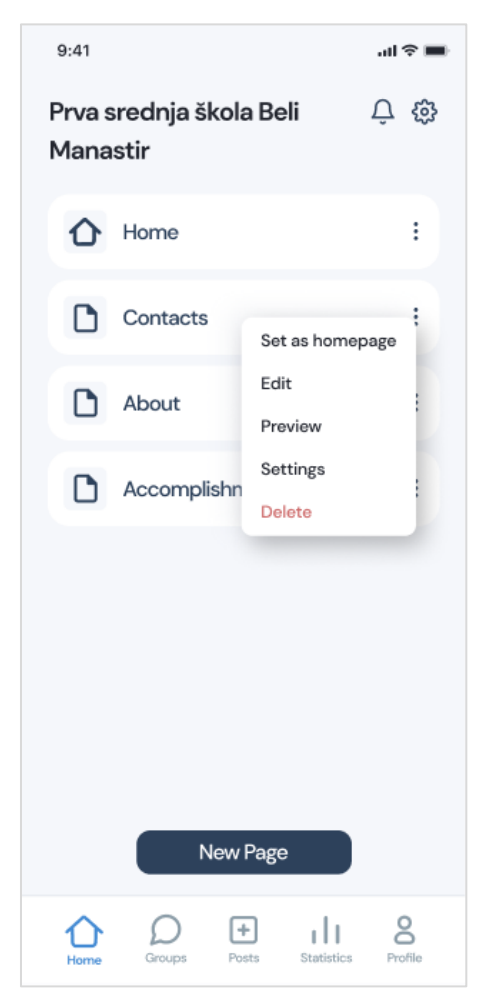

Slika 83: Mobilna aplikacija - prikaz dijaloga odabrane stranice

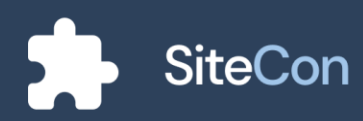

## Odabir sekcija

Kada je korisnik odabrao opciju "Edit" ili kliknuo na "Home" otvara mu se stranica koja vrši prikaz sekcija stranice. Na ovoj stranici korisnik može raspoređivati sekcije, uređivati odabrane i dodavati nove sekcije.

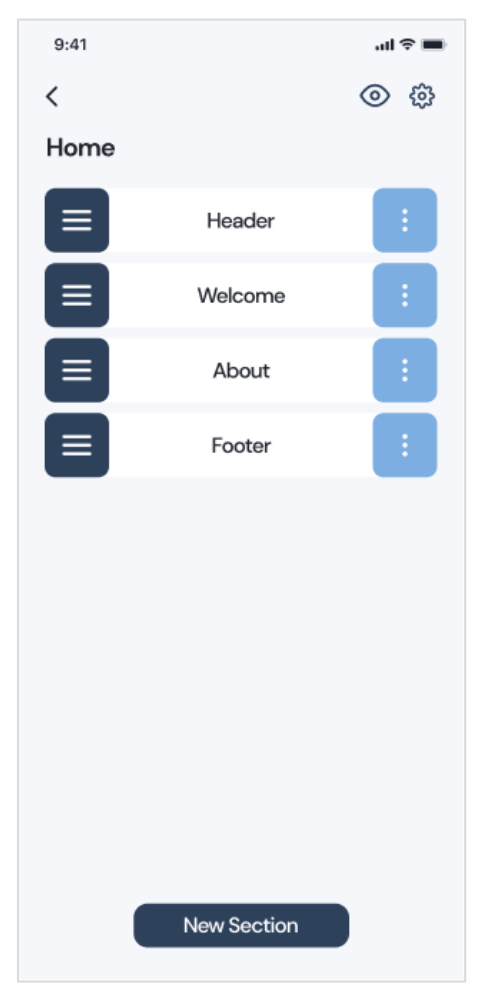

Slika 84: Mobilna aplikacija - uređivanje "Home" stranice

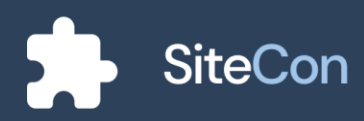

## Odabir sekcija dijalog

Pritiskom na gumb za dodatne mogućnosti odabrane sekcije korisniku se otvara dijalog koji mu nudi uređivanje, sakrivanje, dupliciranje i brisanje odabrane sekcije.

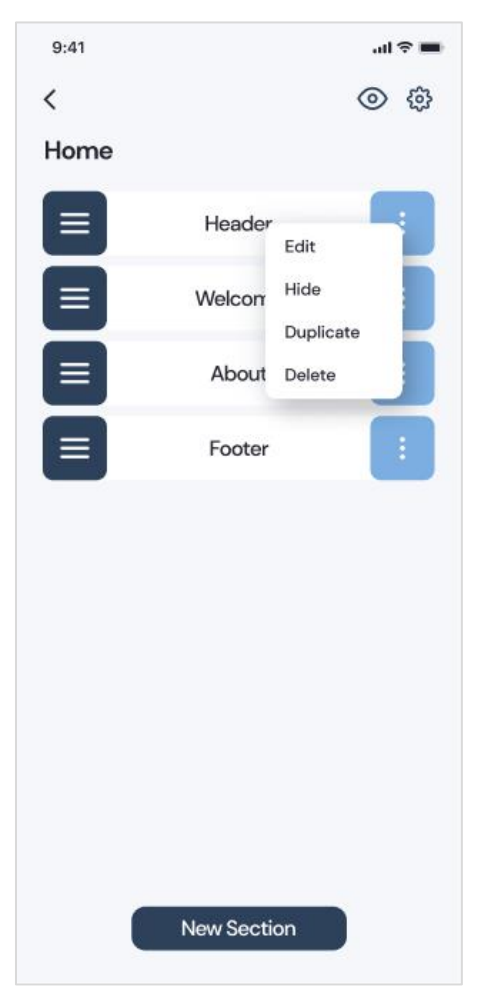

Slika 85: Mobilna aplikacija - dijalog uređivanja pojedine sekcije

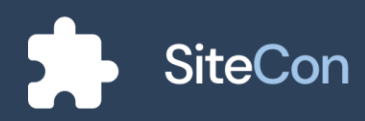

## Brisanje sekcije

Za brisanje željene sekcije korisniku se otvara dijalog koji ga upozorava na brisanje sekcije. Korisniku se tada nude dvije opcije, korisnik može prekinuti brisanje ili obrisati sekciju.

| 9:41                     |                                      | ∎ ≎ In |
|--------------------------|--------------------------------------|--------|
| <                        |                                      | ③ 錼    |
| Home                     |                                      |        |
|                          | Header                               | :      |
|                          | Welcome                              |        |
|                          | 圓                                    |        |
| Delete                   | section                              |        |
| Are you su<br>selected s | ire you want do delete th<br>ection? | ne     |
| Car                      | Del Del                              | lete   |
|                          |                                      |        |
|                          |                                      |        |
|                          |                                      |        |
|                          |                                      |        |
|                          |                                      |        |
|                          | New Section                          |        |

Slika 86: Mobilna aplikacija - dijalog za potvrdu brisanja odabrane sekcije

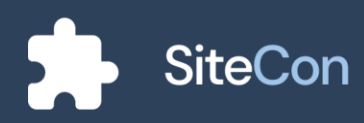

# Sakrivanje sekcije

Korisnik ima mogućnost sakrivanja željene sekcije te mu se tada ta sekcija neće prikazivati sve dok je ponovno ne omogući.

| 9:41 |             |   | all 🗢 🔳 |
|------|-------------|---|---------|
| <    |             | 0 | ٢       |
| Home |             |   |         |
|      | Header      | R | ÷       |
|      | Welcome     |   | :       |
|      | About       |   | :       |
|      | Footer      |   | :       |
|      |             |   |         |
|      |             |   |         |
|      |             |   |         |
|      |             |   |         |
|      |             |   |         |
|      |             |   |         |
|      | New Section |   |         |
|      |             |   |         |

Slika 87: Mobilna aplikacija - prikaz sakrivene sekcije

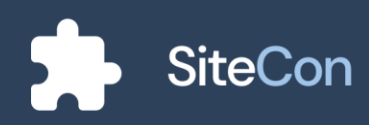

## Uređivanje sekcije

Pri odabiru uređivanja određene sekcije korisniku se otvara stranica za uređivanje željene sekcije. U zavisnosti od sekcije korisniku se nude razne mogućnosti uređivanja i podešavanja.

| 9:41                             |               |           |         | all 🗢 🔳    |
|----------------------------------|---------------|-----------|---------|------------|
| <                                |               |           |         |            |
| Head                             | er            |           |         |            |
|                                  | 🔂 Char        | nge layou | t       |            |
| Backg                            | round Color   |           |         |            |
| lcon C                           | Color         |           |         |            |
| Active                           | Color         |           |         |            |
| Dropd                            | lown Color    |           |         | $\bigcirc$ |
| Title                            |               |           | Visible |            |
| Prva srednja škola Beli Manastir |               |           |         |            |
| Mor                              | ntserrat      | ~         | в       |            |
| Naviga                           | ation Bar     |           |         |            |
| Mor                              | ntserrat      | ~         | В       |            |
| Social                           | Media         |           |         |            |
| Ø                                | www.facebool  | .com      |         |            |
| ٠                                | www.youtube.  | com       |         |            |
| Ø                                | www.instagrar | n.com     |         |            |
|                                  | Sa            | ve        |         |            |

Slika 88: Mobilna aplikacija uređivanje sekcije zaglavlja

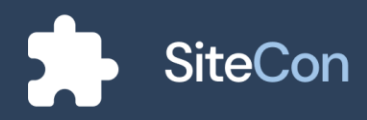

## Dodavanje nove sekcije

Pri stvaranju nove sekcije korisniku se otvara stranica za odabir željenih sekcija gdje korisnik ima mogućnosti pregleda sekcija.

| 9:41        | <b>ک</b> (ان |
|-------------|--------------|
| <           |              |
| New Section |              |
| Header      | ~            |
| • • • • •   | lank, t      |
| •           | 0 = 0        |
| 0 8 9 9     |              |
|             |              |
| •           | <b>•</b> •   |
| •           | a 0          |
|             |              |
| Welcome     | ~            |
| Blog posts  | ~            |
| Text        | ~            |
| Spacer      | ~            |
|             |              |

Slika 89: Mobilna aplikacija - dodavanje nove sekcije zaglavlja

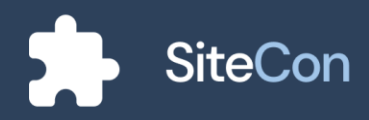

## Kreiranje nove stranice

Pri kreiranju nove stranice korisnik bira hoće li imati vanjsku poveznicu. Dodaje naziv stranici i ima odabir ponuđenih sekcija na stranici.

| 9:41                                   | <b>ک</b> ان |
|----------------------------------------|-------------|
| <                                      |             |
| Create a New Page                      |             |
| External link ①                        | No 💽        |
| URL                                    |             |
| AboutOurSchool                         |             |
| Sitecon.com/WebsiteName/AboutOurSchool |             |
| Page Name                              |             |
| About us                               |             |
| Add Sections                           |             |
| About                                  |             |
| News                                   |             |
| Gallery                                |             |
| Welcome                                |             |
| Create                                 |             |

Slika 90: Mobilna aplikacija - stranica kreiranja nove stranice

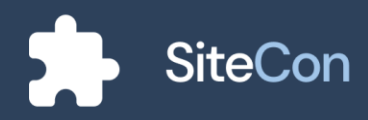

## Dodavanje vanjske poveznice na stranicu

Ako je korisnik odabrao da želi stranicu povezati preko vanjske poveznice otvaraju mu se polja za unos URL-a i naziva stranice.

| 9:41                           | an ≎ ∎      |
|--------------------------------|-------------|
| <                              |             |
| Create a New Page              |             |
| External link ①                | Yes         |
| URL                            |             |
| https://dribbble.com/shots/148 | 59067-E-com |
| Page Name                      |             |
| Dribbble                       |             |
|                                |             |
|                                |             |
|                                |             |
|                                |             |
|                                |             |
|                                |             |
|                                |             |
|                                |             |
|                                |             |
| Create                         |             |
|                                |             |

Slika 91: Mobilna aplikacija - stranica dodavanja vanjske poveznice

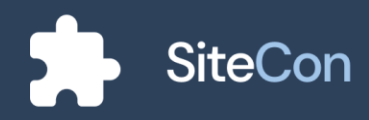

# Razgovor i postavke razgovora

#### Grupe

Odlaskom pomoću izbornika na stranicu grupa, korisniku se otvara prikaz za stvaranje nove grupe ako korisnik već nema postojeću.

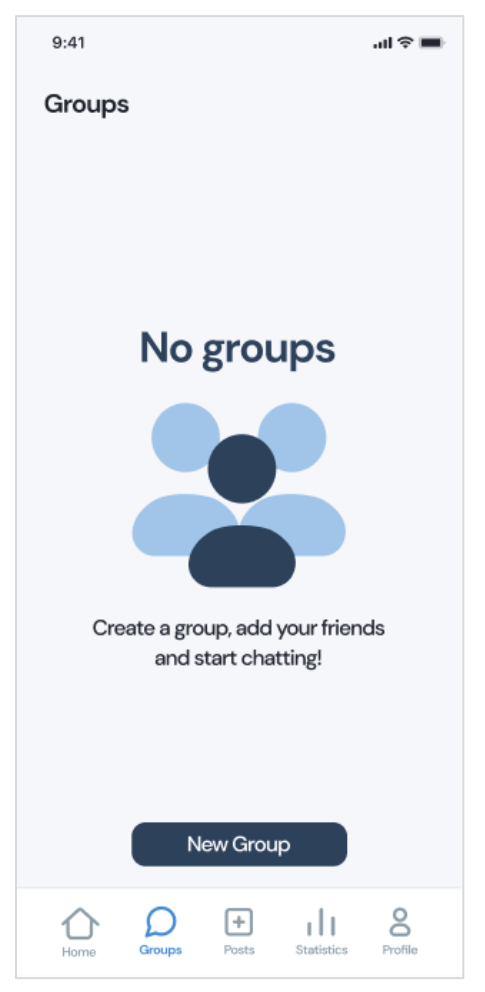

Slika 92: Mobilna aplikacija - ilustracija prazne grupne stranice

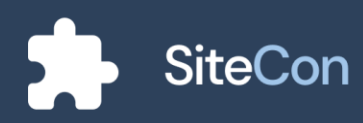

#### Prikaz grupa

Ako korisnik ima postojeće grupe nude mu se mogućnosti za odabir željene i sortiranje prema web sjedištu. Korisnik i dalje ima opciju kreiranja nove grupe.

| 9:41     |                                                                  | <b>■</b> \$ In.           |
|----------|------------------------------------------------------------------|---------------------------|
| Groups   |                                                                  |                           |
| — Prva s | rednja škola Beli Manastir 🛛 ——————————————————————————————————— |                           |
| PSSBM    | Prva srednja škola Beli M<br>You: Lorem ispum al                 | <b>lanastir</b><br>12 min |
| PSSBM    | <b>Učenici i profesori</b><br>Leon: Lorem ispum al               | 6h ago                    |
| Druga    | srednja škola Beli Manastir 🛛 —                                  |                           |
| DSSBM    | <b>Druga srednja škola Beli</b><br>Zoltan: Lorem Ipsum al        | Man<br>2                  |
| Gimna    | azija Beli Manastir                                              |                           |
| GBM      | Gimnazija Beli Manastir<br>Mario: Lorem Ipsum al                 | 12. Dec                   |
| l        | New Group                                                        |                           |
| Home     | Groups Posts Statistics                                          | Profile                   |
|          | Aphilus culikacija uri                                           |                           |

Slika 93: Mobilna aplikacija - prikaz svih grupa

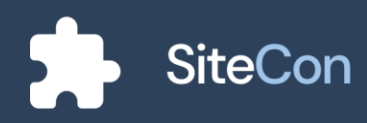

#### Kreiranje nove grupe

Kod kreiranja nove grupe korisniku je ponuđen odabir web sjedišta u kojem želi da ta grupa bude napravljena. Ponuđeno mu je i polje za unos naziva grupe i dodavanje željenih članova.

| 9:41                                                         | <b>.</b> ∎ ≎ In. |
|--------------------------------------------------------------|------------------|
| <                                                            |                  |
| Create a New Group                                           |                  |
| Website: Prvs srednjs škola Beli Manastir<br>PSSBM DSSBM GBM |                  |
| Group Name                                                   |                  |
| Example Text                                                 |                  |
| Add Members                                                  |                  |
| Leon Kobijak                                                 |                  |
| Antonio Hibl                                                 |                  |
| 8 Mario Salai                                                |                  |
| Create                                                       | )                |
|                                                              |                  |

Slika 94: Mobilna aplikacija - stranica kreiranja nove grupe

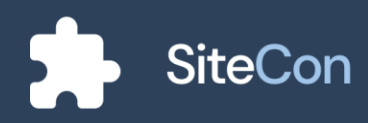

#### Grupa bez poruka

Ako u grupi nema poslanih poruka korisniku će biti prikazana slika i tekst koji nagovještava da u grupi nema poruka.

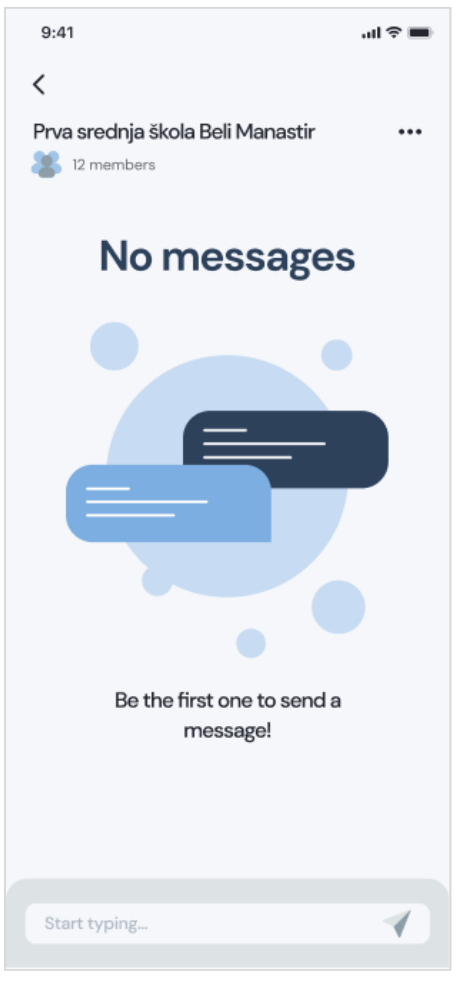

Slika 95: Mobilna aplikacija - prikaz grupnog razgovora bez poruka

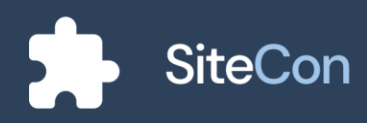

#### Grupa s prikazom poruka

Kada u grupi ima poslanih poruka korisniku će prikaz zaslona sadržavati poslane poruke i vrijeme poslanih poruka.

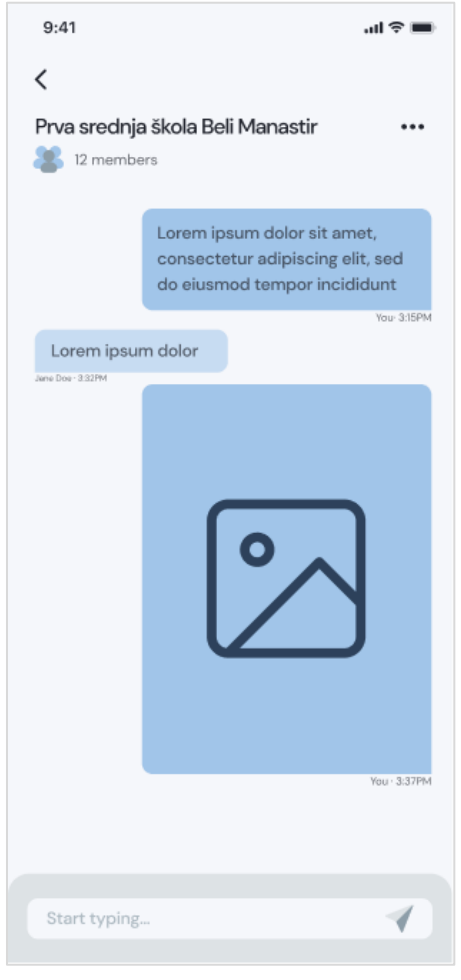

Slika 96: Mobilna aplikacija - prikaz grupnog razgovora s porukama

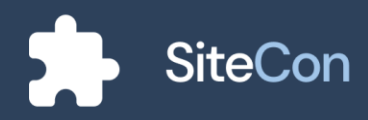

### Opcije zasebne poruke

Korisnik dijalog za opcije poruke omogućuje dugim držanjem dodira na poruku. Dijalog sadržava kopiranje poruke, uređivanje i brisanje poruke.

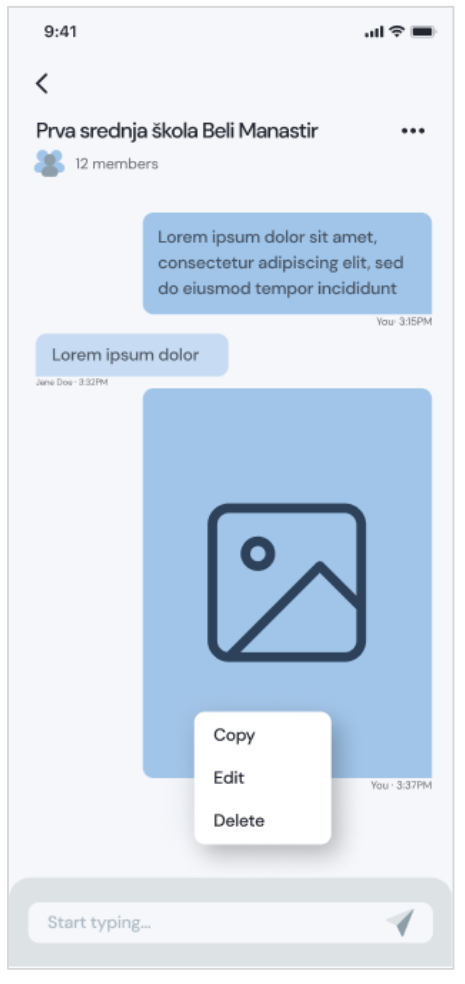

Slika 97: Mobilna aplikacija - opcije uređivanja vlastite poruke

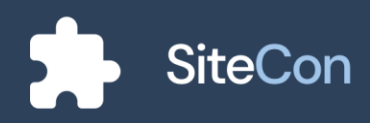

## Opcije grupe

Za dodatne opcije grupe korisnik pritiskom na gumb pored naziva web sjedišta, korisniku se otvara dijalog za postavke i informacije grupe.

| 9:41             |                                          |                                            | ∎ ≎ In.                      |
|------------------|------------------------------------------|--------------------------------------------|------------------------------|
| <                |                                          |                                            |                              |
| Prva srednja     | a škola Beli M                           | proctir                                    |                              |
| al 12 membe      | ers                                      | Group se                                   | əttings                      |
|                  |                                          | Group in                                   | fo                           |
|                  | Lorem ipsun<br>consectetur<br>do eiusmod | n dolor sit a<br>adipiscing<br>tempor inci | met,<br>elit, sed<br>ididunt |
| Lorom incu       | m dolor                                  |                                            | You- 3:15PM                  |
| Jane Doer 3:32PM | n dolor                                  |                                            |                              |
|                  |                                          |                                            | <b>)</b><br>Yuu - 3.37PM     |
|                  |                                          |                                            |                              |
|                  |                                          |                                            |                              |
| Start typing     |                                          |                                            | 1                            |
|                  |                                          |                                            |                              |

Slika 98: Mobilna aplikacija - dijalog s opcijama grupe

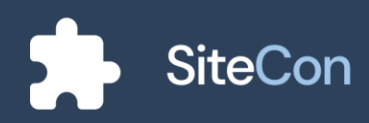

#### Postavke grupe

Za postavke grupe korisniku se nudi izmjena naziva grupe u zavisnosti od njegove titule, dostupan mu je prikaz članova grupe koje u zavisnosti od titule može podešavati te mogućnost za zaprimanje notifikacija.

| 9:41                             | <b>■</b> \$ In |
|----------------------------------|----------------|
| <                                |                |
| Group Settings                   |                |
| Group Name:                      |                |
| Prva srednja škola Beli Manastir | a              |
| Members:                         |                |
| Zoltan Palinkaš                  | :              |
| Leon Kobijak                     | :              |
| Antonio Hibl                     | :              |
| 8 Mario Salai                    | :              |
| Notifications:                   |                |
| Recieve Notifications            |                |
|                                  |                |
|                                  |                |
|                                  |                |
| Leave                            |                |
| Slika 99: Mobilna aplikacija -   | postavke       |

grupe

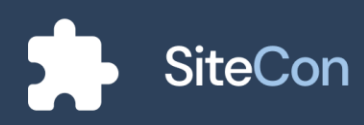

#### Postavke članova

Pritiskom na dodatne opcije željenog člana u određenoj grupi korisniku se otvara dijalog s opcijom za prikaz profila.

| 9:41                             | ul ≎ ■ |
|----------------------------------|--------|
| <                                |        |
| Group Settings                   |        |
| Group Name:                      |        |
| Prva srednja škola Beli Manastir | ۵      |
| Members:                         |        |
| Zoltan Palinkaš<br>View profile  |        |
| Leon Kobijak                     | :      |
| Antonio Hibl                     | :      |
| Mario Salai                      | :      |
| Notifications:                   |        |
| Recieve Notifications            |        |
|                                  |        |
|                                  |        |
|                                  |        |
| Leave                            |        |

Slika 100: Mobilna aplikacija - dijalog postavki odabranog korisnika

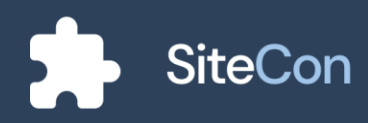

#### Postavke grupe – administrator

U slučaju administratora, on ima mogućnost mijenjanja naziva i brisanja grupe. Ima pristup postavkama prema svim članovima te ima mogućnost dodavanja novih. Isto tako može odlučiti hoće li primati obavijesti za tu grupu.

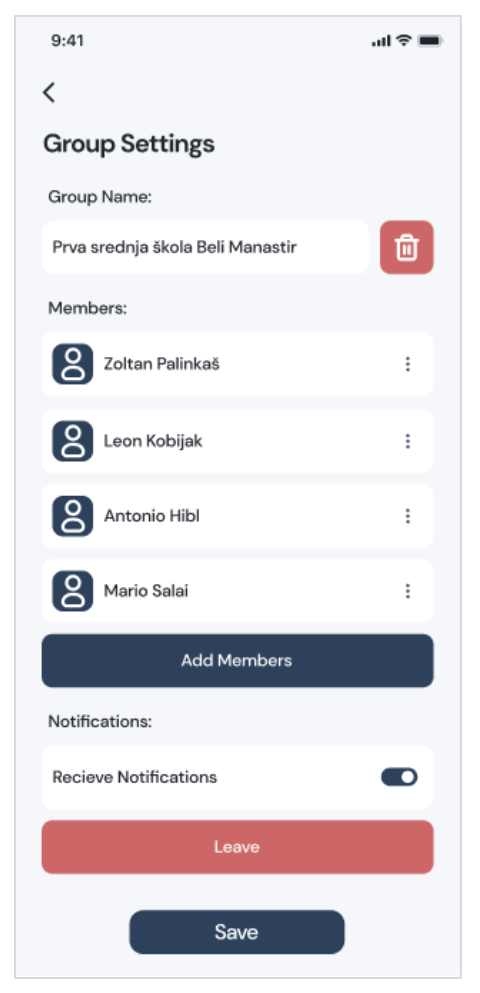

Slika 101: Mobilna aplikacija administratorski prikaz grupnih postavki

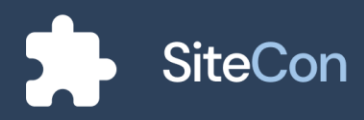

#### Postavke članova – administrator

Odabirom opcije za odabranog člana otvara se dijalog za prikaz profila, postavljanje člana kao administratora i uklanjanje člana.

| 9:41                      |                        | .ıl ≎ <b>■</b> |
|---------------------------|------------------------|----------------|
| <                         |                        |                |
| Group Settings            |                        |                |
| Group Name:               |                        |                |
| Prva srednja škola Beli I | Manastir               | Ū              |
| Members:                  |                        |                |
| Zoltan Palinkaš           | View profile           | -              |
| Leon Kobijak              | Set as admin<br>Remove |                |
| Antonio Hibl              |                        | 1              |
| Mario Salai               |                        | :              |
| Add M                     | embers                 |                |
| Notifications:            |                        |                |
| Recieve Notifications     |                        |                |
| Le                        | ave                    |                |
| Sa                        | ave                    |                |

Slika 102: Mobilna aplikacija - dijalog postavki članova s gledišta administratora

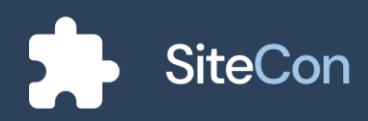

#### Brisanje grupe – administrator

Ako administrator želi obrisati grupu otvara mu se dijalog koji ga upozorava na brisanje grupe. Administrator ima dvije opcije, prva mu je da odustane od brisanja grupe dok mu je druga opcija brisanje grupe.

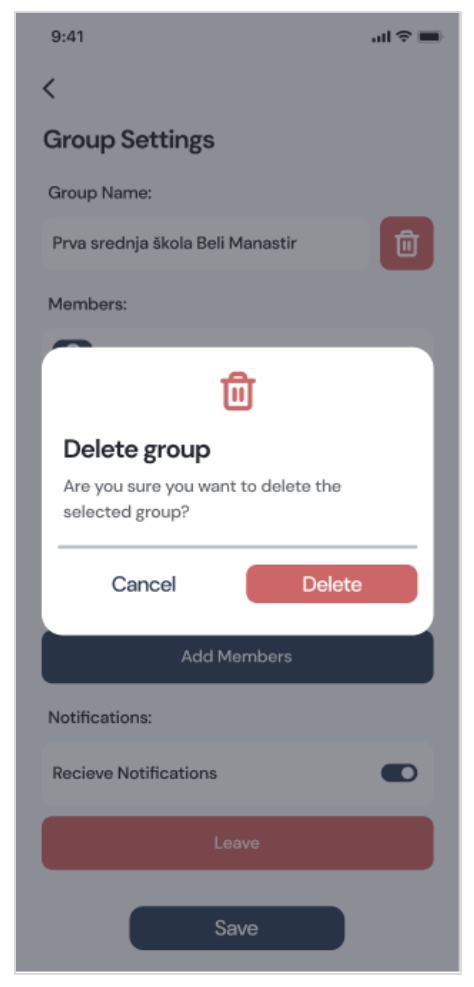

Slika 103: Mobilna aplikacija - dijalog brisanja grupe

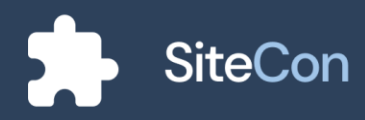

## Informacije grupe

Pri odlasku na ekran za informacije o grupi korisniku se otvaraju opcije za članove, podijeljene medije i zadatke.

| 9:41                          | al 🗢 🖿        |
|-------------------------------|---------------|
| <                             |               |
| Group Info                    |               |
| Members                       |               |
| Shared Media                  |               |
| Tasks                         |               |
|                               |               |
|                               |               |
|                               |               |
|                               |               |
|                               |               |
|                               |               |
|                               |               |
|                               |               |
|                               |               |
| Slika 104: Mobilna aplikacija | - informaciie |

a 104: Mobilna aplikacija - informacij grupe

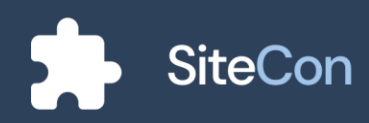

## Informacije o članovima

Odabirom na prikaz informacija članova otvara se ekran za prikaz svih članove određene grupe te korisnik ima opcije za pojedine članove.

| 9:41            | .ul ≎ ■ |
|-----------------|---------|
| Members         |         |
| Zoltan Palinkaš | :       |
| Leon Kobijak    | :       |
| Antonio Hibl    | :       |
| Mario Salai     | :       |
|                 |         |
|                 |         |
|                 |         |
|                 |         |
|                 |         |
|                 |         |
|                 |         |

Slika 105: Mobilna aplikacija - prikaz članova grupe

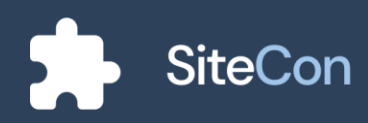

## Opcije informacija članova

Prilikom odabira dodatnih opcija odabranog člana korisniku se otvara opcija za pregled profila odabranog člana.

| 9:41                        | <b>■</b> |
|-----------------------------|----------|
| <                           |          |
| Members                     |          |
| Zoltan Palinkaš             | :        |
| B Leon Kobijak View profile | -        |
| Antonio Hibl                | :        |
| Mario Salai                 | :        |
|                             |          |
|                             |          |

Slika 106: Mobilna aplikacija - dijalog s opcija odabranog člana

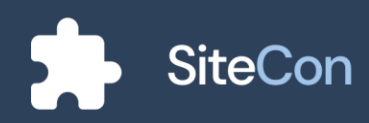

# Opcije podijeljenih medija

Dolaskom na ekran za podijeljene medije korisniku su prikazana sva medija koja su se poslala u grupi.

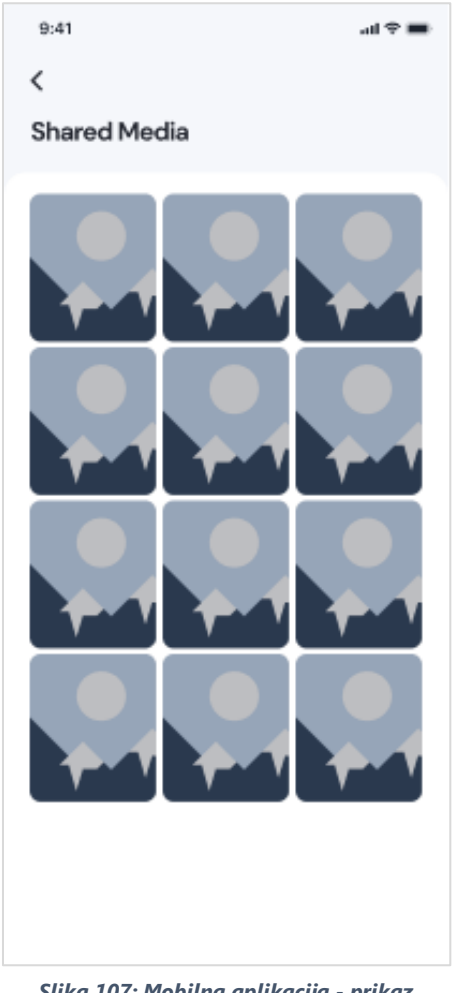

Slika 107: Mobilna aplikacija - prikaz podijeljenih medija

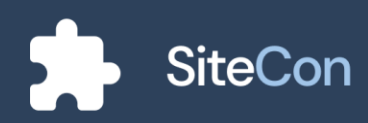
### Informacije o zadatcima grupe

Ekran za zadatke grupe prikazuje korisniku sve zadane zadatke od strane korisnika te izvršene zadatke označuje sa ispunjenim zelenim poljem dok su izvršenim zadatcima polja prazna. Opcija "New Task" nudi korisniku stvaranje novog zadatka.

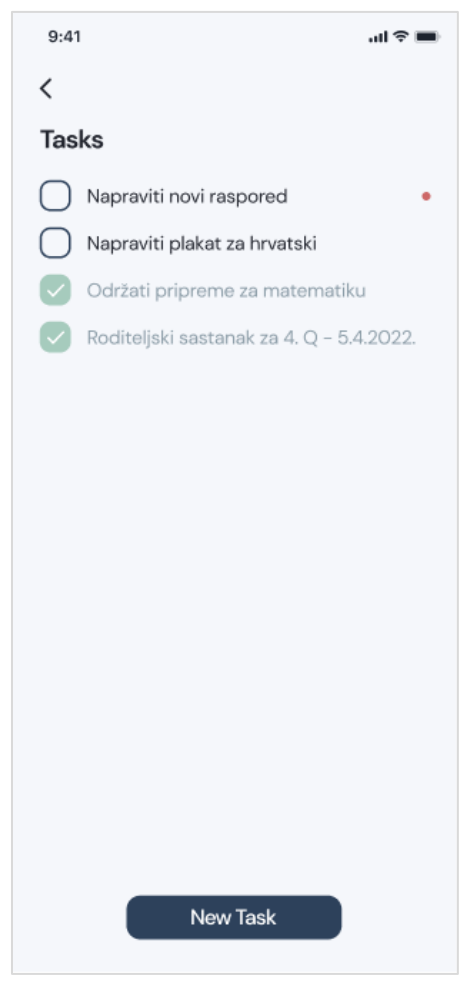

Slika 108: Mobilna aplikacija - prikaz izvršenih i neizvršenih zadataka

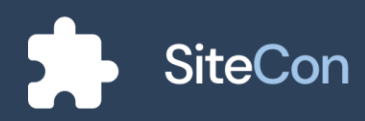

# Dodavanje novog zadatka u grupi

Prilikom dodavanja novog zadatka korisniku se otvara dijalog koji sadržava polje za opis zadatka i gumb za dodavanje zadatka.

| 9:41                    | all 🗢 🖿 |
|-------------------------|---------|
| <                       |         |
| Tasks                   |         |
| Napraviti novi raspored | •       |
| New task                |         |
| Task description        |         |
| Describe a task         |         |
| Add                     |         |
| New Task                |         |
|                         |         |

Slika 109: Mobilna aplikacija - dijalog dodavanja novog zadatka

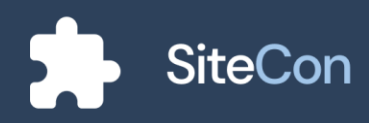

# Objave

#### Ekran bez objava

Ako korisnik do sada nije objavio niti jednu objavu, prikazati će mu se ekran koji mu nagovještava da nema objavljenu niti jednu objavu. Ekran pri tome sadržava poslije za pretragu, filter objava i dodatne opcije. Pritiskom na gumb "New Post" korisnik ima mogućnosti stvaranje nove objave.

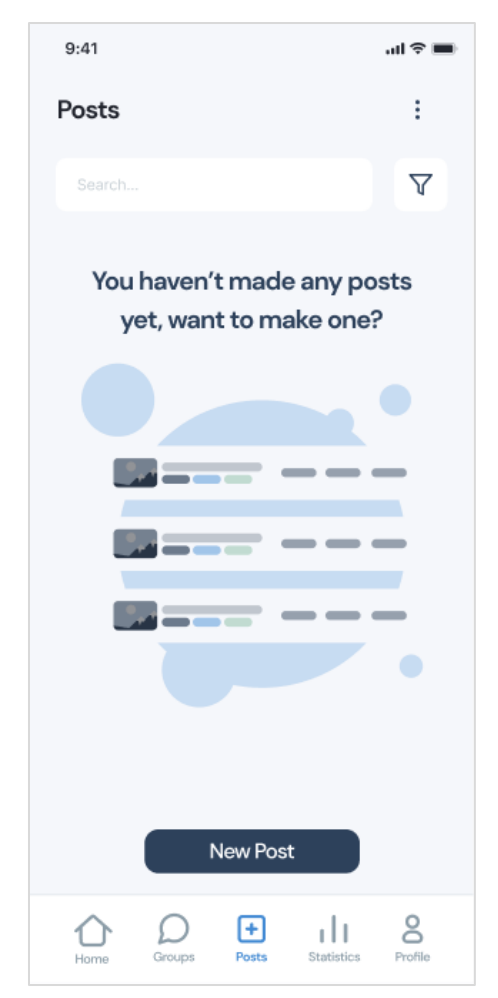

Slika 110: Mobilna aplikacija - ilustracija ekrana koji ne sadrži objave

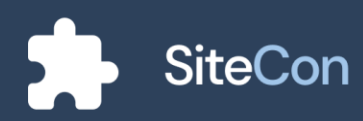

### Ekran objava

Korisniku je prikazan ekran koji sadržava polje za pretragu, gumb za filtraciju objava te dodatne opcije. Ako korisnik ima objavljene objave, iste će mu biti prikazane na ekranu. Prilikom stvaranje nove objave korisnik pritiskom na gumb "New Post" stvara mogućnost kreiranja nove objave.

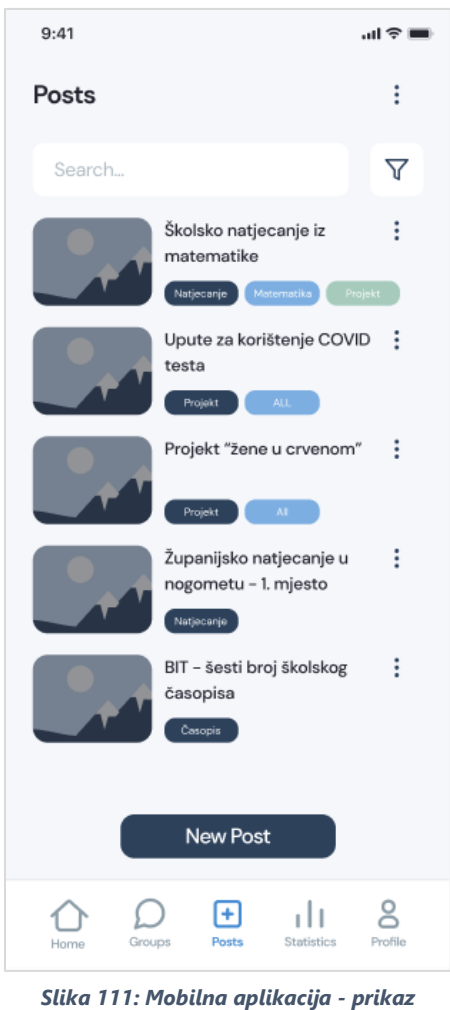

. objava

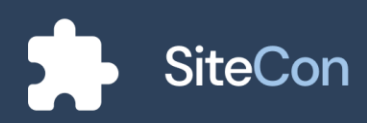

## Dijalog dodatnih opcija

Pritiskom na gumb za dodatne opcije korisniku se otvara dijalog za upravljanje oznakama.

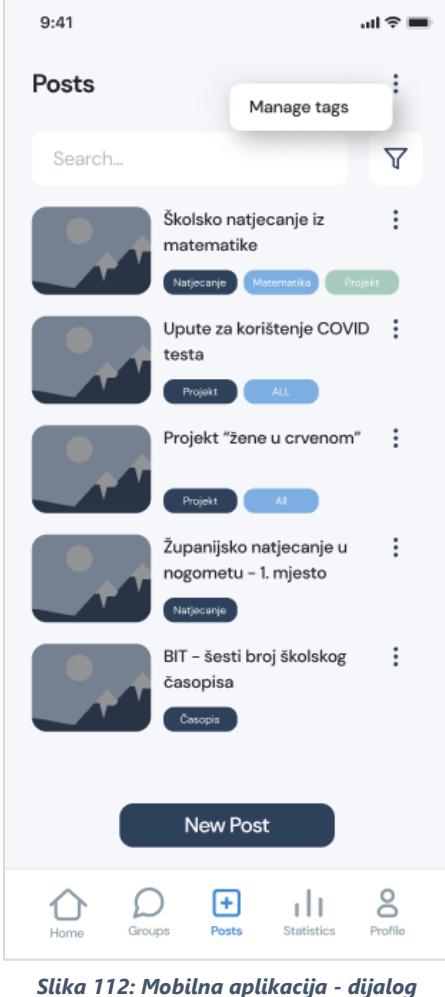

Slika 112: Mobilna aplikacija - dijalog dodatnih opcija

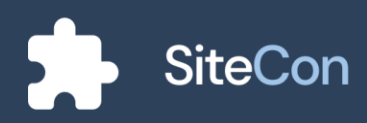

## Dodatne opcije pojedine objave

Pritiskom na "kebab" meni na željenoj objavi korisniku se otvara dijalog koji sadržava mogućnosti poput uređivanja objave, dupliciranja objave, brisanja i sakrivanja objave.

| 9:41                                      |
|-------------------------------------------|
| <                                         |
| Create New Post                           |
| Title                                     |
|                                           |
| Description                               |
|                                           |
| Select images                             |
| Upload Capture From SiteCon               |
| > 💼 Mario Salai<br>~ 🛅 Olivera Stojaković |
| ✓ ■ Natjecanje - Osnove i DK              |
| 🔽 🚠 Slika Lpng                            |
| 🗋 💼 Slika 2.png                           |
| 🗌 📄 Slika 3.png                           |
| > Osnove Informatike                      |
| Confirm                                   |
|                                           |
| Gallery                                   |
| +                                         |
| Publish                                   |

Slika 113: Mobilna aplikacija dijalog odabira slika za objavu sa SiteCon stranice

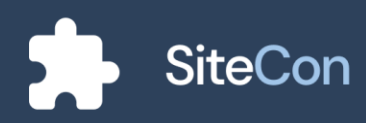

### Upravljanje oznakama

Na ekranu za upravljanje oznakama korisniku je ponuđeno polje u koje unosi željenu oznaku koju može spremiti među ostale spremljene oznake koje naknadno može uređivati te brisati.

| 9:41        | al 🗢 🖿 |
|-------------|--------|
| <           |        |
| Manage Tags |        |
| Add Tag     |        |
| Natjecanje  | Save   |
| Edit Tags   |        |
| Projekt     |        |
| COVID       |        |
| Zanimanje   |        |
| Časopis     |        |
| Matematika  |        |
|             |        |
|             |        |
|             |        |
| s           | ave    |
|             |        |

Slika 114: Mobilna aplikacija - upravljanje oznakama

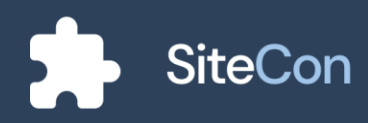

#### Filter oznaka

Prilikom pritiska na gumb za filtriranje oznaka korisniku se otvara ekran koji sadržava polja za autora objava, datuma "od-do", sortiranja i oznaka. Korisnik ovdje može proizvoljno odabirati željene uvjete prema kojima će se objave prikazivati na ekranu za objave.

| 9:41              | <b>a</b> 🤝 th |
|-------------------|---------------|
| <                 |               |
| Filter            | С             |
| Author            |               |
| Mario Salai       | $\sim$        |
| Date: From        |               |
| 15.4.2022         |               |
| Date: To          |               |
| 26.2.2022         |               |
| Sort by           |               |
| Most recent first | $\sim$        |
| Tags              |               |
| Projekt           | Natjecanje    |
| COVID             | Zanimanje     |
| Časopis           | Matematika    |
| Con               | firm          |
|                   |               |

Slika 115: Mobilna aplikacija - opcije filtera objava

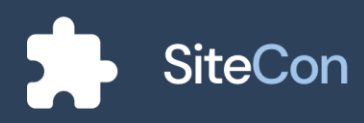

### Kreiranje nove objave

Kreiranje ove objave zahtijeva ispunu polja naziva i opisa objave, korisnik ima opcije uvrštavanja oznaka za objavu te dodavanje slika. Nakon što je korisnik ispunio željene uvjete pritiskom na gumb "Publish" objavljuje objavu.

| 9:41                  | <b>a</b> (\$\intersection) |
|-----------------------|----------------------------|
| <                     |                            |
| Create New Post       |                            |
| Title                 |                            |
| Your title goes here  |                            |
| Description           |                            |
| Your description goes | here                       |
|                       |                            |
|                       |                            |
| Tags                  |                            |
| Projekt               | Natjecanje                 |
| COVID                 | Zanimanje                  |
| Časopis               | Matematika                 |
| Cover Image           |                            |
| No Image Selected     | Change                     |
| Gallery               |                            |
| No Image Selected     | Change                     |
| Pub                   | blish                      |

Slika 116: Mobilna aplikacija - ekran kreiranja nove objave

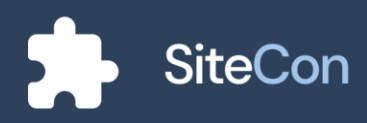

### Kreiranje nove objave – dodavanje slika

Prilikom dodavanja slika korisniku se otvara dijalog za odabir prijenosa slike. Korisniku se nude tri opcije za dodavanje slika, prva opcija je prijenos iz galerije uređaja, druga opcija je trenutno slikanje iz aplikacije kamere, dok je treća opcija dodavanje iz datoteka web sjedišta.

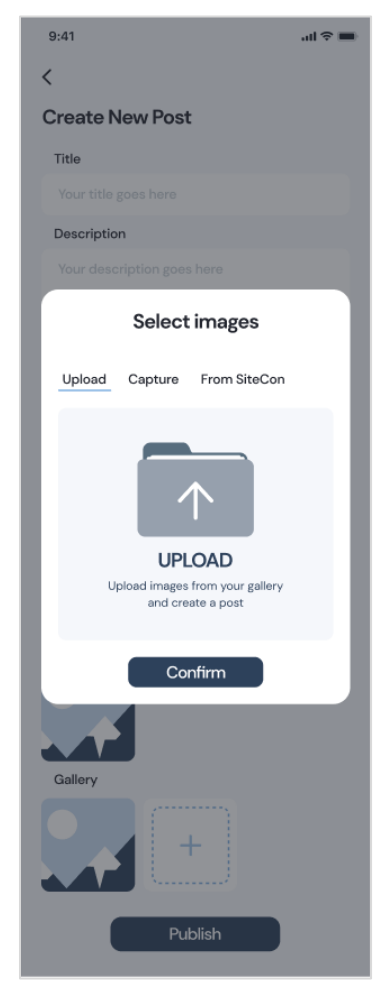

Slika 118: Mobilna aplikacija dijalog za prenošenje slika s vlastitog mobitela

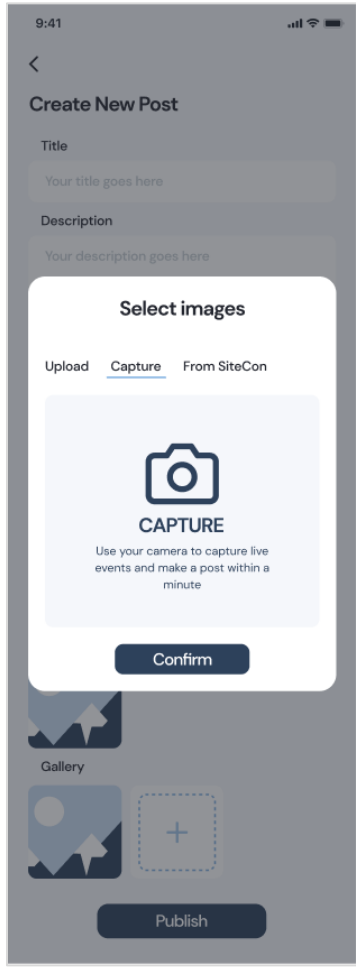

Slika 119: Mobilna aplikacija dijalog s opcijom trenutnog slikanja i prenošenja slike

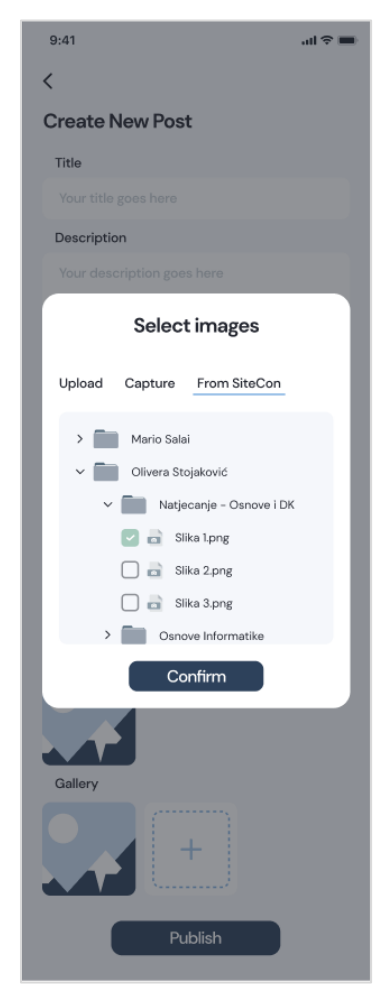

Slika 117: Mobilna aplikacija dijalog za dodavanje slika iz vlastite SiteCon mape

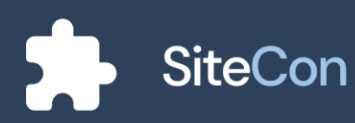

# Uređivanje korisničkog računa

#### Stranica profila

Ekran profila korisniku prikazuje mogućnosti pregleda profila, jezika, postavke notifikacija, mogućnost tamnog načina rada te slanje povratne informacije i ocjenjivanja aplikacije. Pri tome korisnik ima i opciju odjave, do koje može pristupiti pritiskom na crveni gumb "Logout".

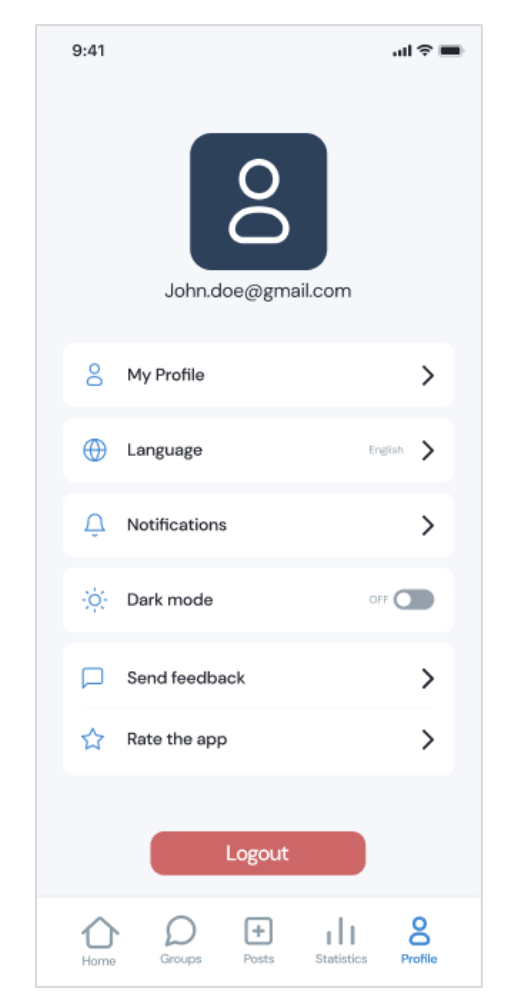

Slika 120: Mobilna aplikacija - postavke profila korisnika

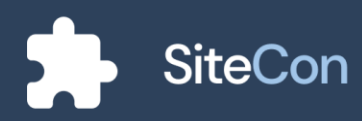

### Postavke osobnog profila

Ekran postavki osobnog profila sadržava polja za ime i prezime korisnika, njegov email, broj telefona, titulu i LinkedIn poveznicu. Korisniku je omogućeno i dodavanje profilne slike.

| 9:41               | .ul 🗢 🔳 |
|--------------------|---------|
| <                  |         |
| My Profile         |         |
|                    |         |
| Full Name          |         |
| John Doe           |         |
| Contact Mail       |         |
| John.doe@gmail.com |         |
| Contact Number     |         |
| 097 373 9683       |         |
| Title              |         |
| UX researcher      |         |
| LinkedIn           |         |
| in Link            |         |
| Save               | )       |

Slika 121: Mobilna aplikacija - uređivanje vlastitog profila

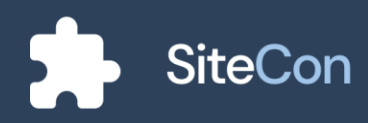

### Odabir jezika aplikacije

Korisniku su ponuđena 3 jezika između kojih može birati. Jezici između kojih korisnik može birati su hrvatski, engleski i mađarski.

| 9:41      | <b>■</b> \$ In. |
|-----------|-----------------|
| <         |                 |
| Languages |                 |
| Croatian  |                 |
| English   |                 |
| Hungary   |                 |
|           |                 |
|           |                 |
|           |                 |
|           |                 |
|           |                 |
|           |                 |
|           |                 |
|           |                 |
|           |                 |

Slika 122: Mobilna aplikacija - odabir jezika aplikacije

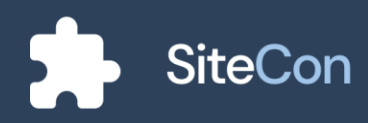

## Notifikacije

Za notifikacije korisniku su dane mogućnosti uključivanja i isključivanja željenih uvjeta za primanje notifikacija.

| 9:41                          | ա 🗢 🖿       |
|-------------------------------|-------------|
| <                             |             |
| Notifications                 |             |
| Messages                      |             |
| Posts                         |             |
| New statistics                |             |
| New templates                 |             |
| Reminders                     |             |
|                               |             |
|                               |             |
|                               |             |
|                               |             |
|                               |             |
|                               |             |
| Slika 122: Mobilna anlikacija | upravliania |

Slika 123: Mobilna aplikacija - upravljanje notifikacijama

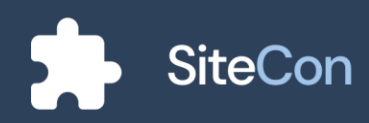

### Povratna informacija

Ako korisnik ima želju poslati povratnu informaciju to mu je omogućeno na ekranu profila, pomoću gumba "Send Feedback" korisnik dolazi na ekran gdje se nalazi polje za ispunu te nakon što je korisnik završio sa ispunom pritiskom na gumb "Send" njegov tekst iz polja u koje je pisao se šalje. U slučaju da korisnik želi izaći sa ekrana za povratnu informaciju u gornjem lijevom kutu mu se nalazi strjelica za povratak nazad.

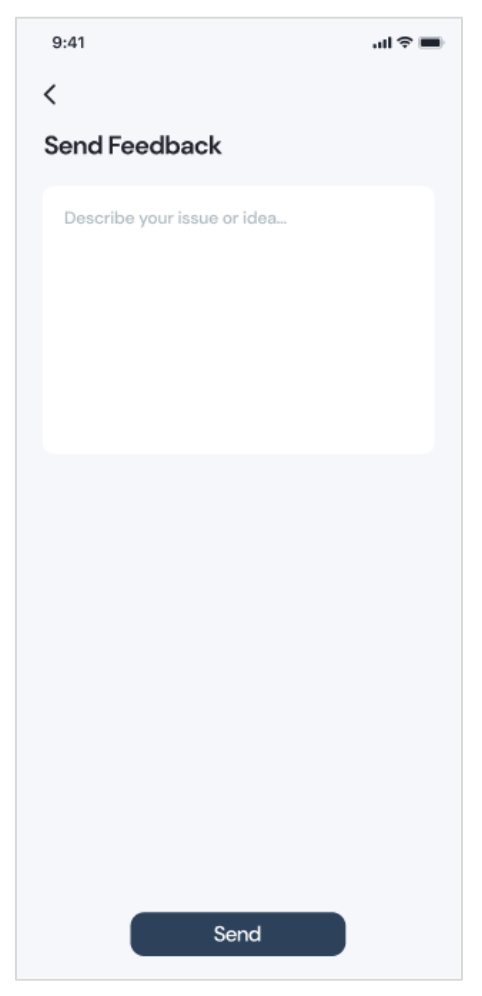

Slika 124: Mobilna aplikacija - slanje povratne informacije

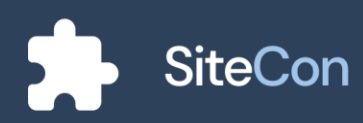

# Postavke

Korisnik dolaskom na ekran za postavke može birati hoće li ulaziti u postavke za web sjedište ili postavke za stranicu.

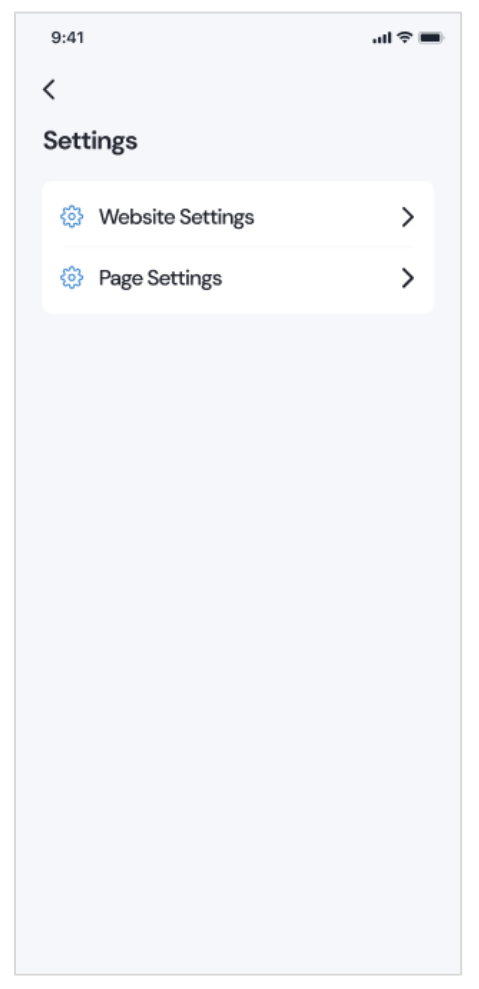

Slika 125: Mobilna aplikacija - postavke

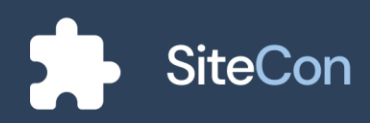

### Postavke web sjedišta

Ako je korisnik odabrao postavke web sjedišta otvara mu se ekran opcija postavki. Opcije su : tema, fontovi, informacije, analitika, datoteke, članovi i izgled.

| 9:41                  | ali ≎ <b>■</b> |
|-----------------------|----------------|
| <<br>Website Settings |                |
| Theme                 | >              |
| Fonts                 | >              |
| Info                  | >              |
| Analytics             | >              |
| Files                 | >              |
| Members               | >              |
| Appearance            | >              |
|                       |                |
|                       |                |
|                       |                |
|                       |                |

Slika 126: Mobilna aplikacija - postavke web sjedišta

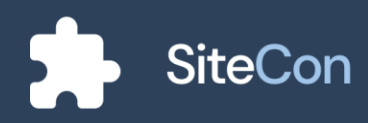

#### Tema web sjedišta

U postavkama za temu web sjedišta korisniku će biti prikazane zadane teme i tema koju trenutno koristi. On odabire paleti koja njemu odgovara i naknadno je podešava po želji. Kako bi korisnik bio siguran u paletu boje koju želi aplikacija mu nudi prikaz trenutno odabrane teme.

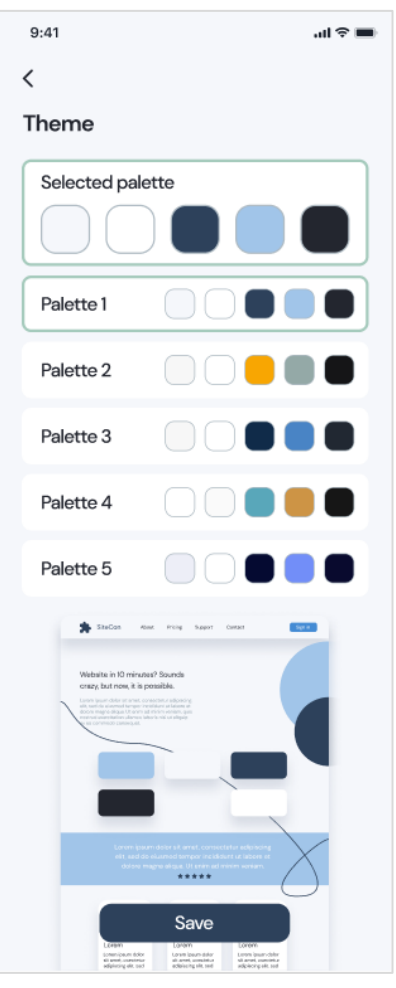

Slika 127: Mobilna aplikacija promjena palete web sjedišta

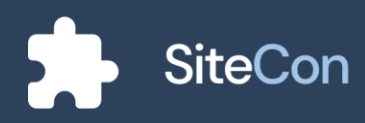

Ako korisnik želi naknadno podesiti paletu boja otvara mu se dijalog za izmjenu boja u paleti. Ovdje korisnik po želji može odabirati i podešavati boje koje njemu odgovaraju.

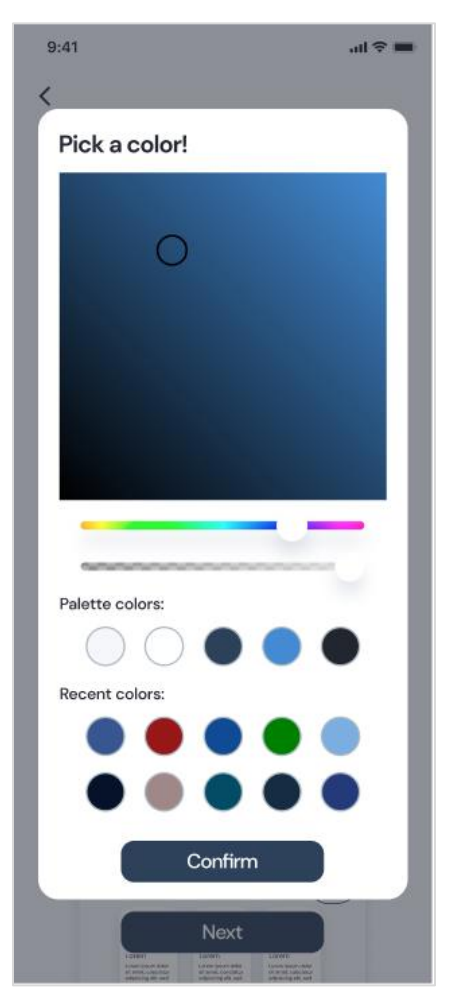

Slika 128: Mobilna aplikacija podešavanje boja web sjedišta

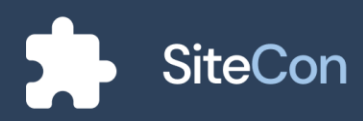

#### Postavke fonta

Aplikacija u postavkama pod stavkom "Fonts" nudi korisniku razne opcije fontova između kojih može odabirati. Naravno korisniku je i dana mogućnost dodatnog podešavanja zasebnog fonta i njegove uloge, koje variraju od vrste fonta, njegove veličine i debljine.

| 9:41                                              |      |    |   | ul 🗢 🔳 |
|---------------------------------------------------|------|----|---|--------|
| <                                                 |      |    |   |        |
| Fonts                                             |      |    |   |        |
| Title                                             |      |    |   | ^      |
| Headline Large<br>Headline Medium<br>Headine Smal | •    |    |   |        |
| Large                                             |      |    |   |        |
| DM Sans 🔍                                         | -    | 64 | + | в      |
| Medium                                            |      |    |   |        |
| DM Sans $\sim$                                    | -    | 40 | + | в      |
| Small                                             |      |    |   |        |
| DM Sans 🗸 🗸                                       | -    | 32 | + | В      |
| Heading                                           |      |    |   | $\sim$ |
| Body                                              |      |    |   | $\sim$ |
| Label                                             | Save |    |   | ~      |

Slika 129: Mobilna aplikacija - promjena fontova

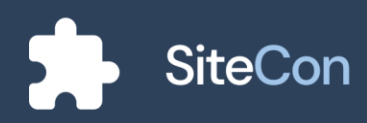

Ako korisnik odabere font koji je previše "sitan" da se prikaže, aplikacija će mu to i naznačiti.

| 9:41                                           |            |             | all ≎ 🔳 |
|------------------------------------------------|------------|-------------|---------|
| <                                              |            |             |         |
| Fonts                                          |            |             |         |
| Title                                          |            |             | ~       |
| Heading                                        |            |             | $\sim$  |
| Body                                           |            |             | ~       |
| Label                                          |            |             | ^       |
| *Mobile resolution is t<br>this size<br>Medium | oo small t | o show prev | iew in  |
| DM Sans 🔍                                      | -          | 10 +        | в       |
|                                                |            |             |         |
|                                                | Savo       |             |         |
|                                                | Save       |             |         |

Slika 130: Mobilna aplikacija - upozorenje da je font premal da bi se prikazao

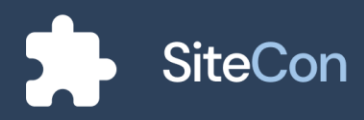

#### Postavke općenitih informacija

Na ovoj stranici korisnik ima mogućnosti mijenjanja svog logotipa, naziva stranice, opisa stranice, email-a i broja telefona. Crveni gumb korisniku naznačuje da pritiskom na njega briše svoje web sjedište.

| 9:41 <b>,,,,  🕆 📼</b>                       |
|---------------------------------------------|
| <                                           |
| Info                                        |
|                                             |
| Website Name                                |
| Test                                        |
| Description                                 |
| Let people know what is your website about! |
| Contact Email                               |
| example@sitecon.com                         |
| Phone Number                                |
| 012 345 6789                                |
| Delete Website                              |
| Save                                        |

Slika 131: Mobilna aplikacija - opće postavke web sjedišta

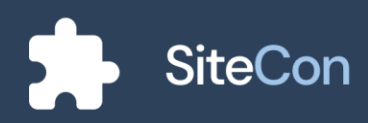

#### Postavke datoteka web sjedišta

Ekran za postavke datoteka web sjedišta omogućuje korisniku lako, brzo i jednostavno upravljanje datotekama.

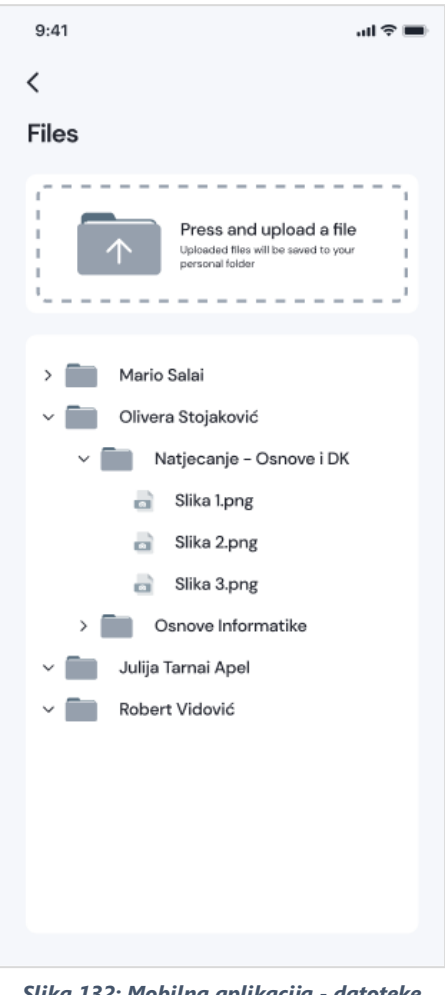

Slika 132: Mobilna aplikacija - datoteke web sjedišta

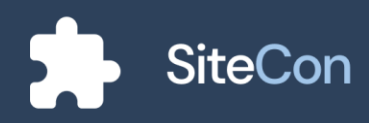

Korisniku su ponuđene opcije za spremanje datoteka na prikazanom ekranu, ovdje korisnik odabire hoće li ih spremiti u novu mapu ili dodati u postojeću.

| 9:41                                                | in e 🖿 |  |
|-----------------------------------------------------|--------|--|
| <                                                   |        |  |
| Select a Gallery                                    |        |  |
| Your files will be saved into the selected gallery. |        |  |
| New Gallery:                                        |        |  |
| Start typing                                        | $\Box$ |  |
| Or Select an Existing One:                          |        |  |
| Natjecanja                                          |        |  |
| Projekti                                            | $\Box$ |  |
| Dan sjećanja                                        |        |  |
|                                                     |        |  |
|                                                     |        |  |
|                                                     |        |  |
|                                                     |        |  |
|                                                     |        |  |
|                                                     |        |  |
|                                                     |        |  |
| Confirm                                             |        |  |
|                                                     |        |  |

Slika 133: Mobilna aplikacija - odabir mmape za spremanje datoteke

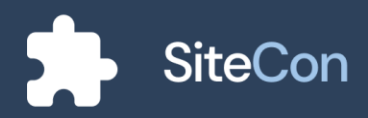

#### Postavke članova

Na ekranu sa postavke članova korisnik upravlja svim članovima koji su uvršteni u njegovo web sjedište. Dodane mogućnosti na ekranu su pretraživanje članova, osvježavanje liste i dodatne opcije posebnog člana.

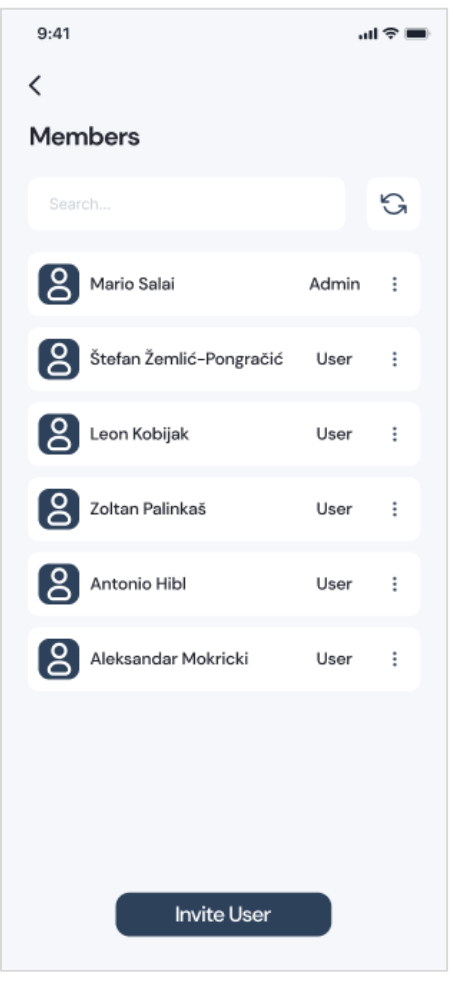

Slika 134: Mobilna aplikacija - prikaz i postavke članova

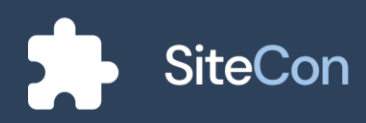

Odabirom na dodatne opcije posebnog člana korisniku se otvara dijalog sa opcijama za slanje poruke određenom članu, mijenjanje titule člana, blokiranje ili uklanjanje člana.

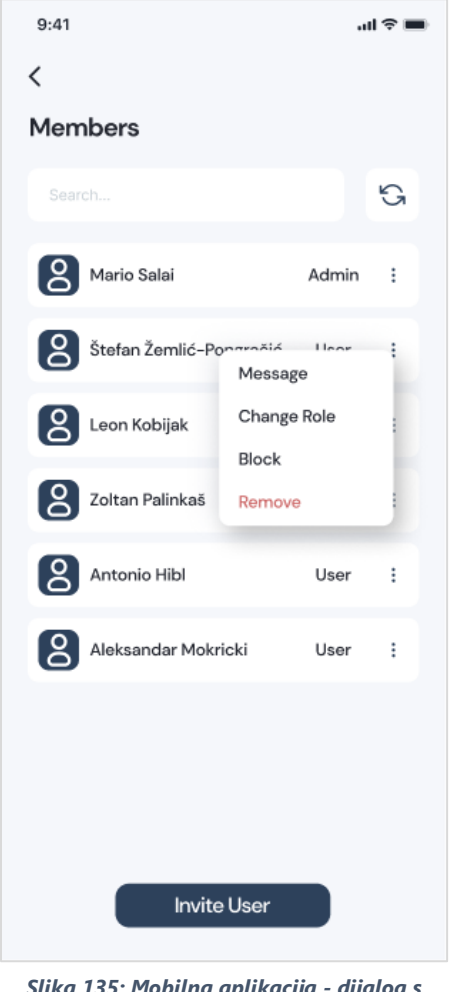

Slika 135: Mobilna aplikacija - dijalog s mogućnostima odabranog člana web sjedišta

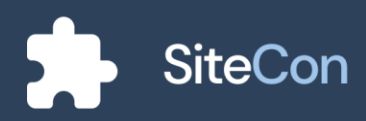

Na ekran za dodavanje novog člana korisnik ulazi pomoću gumba "Invite User", nakon čega mu se otvara ekran za dodavanje novog člana u kojem korisnik ispunjava polje za email adresu člana i njegovu titulu.

| 9:41                                                                                             | ati ≎ 🔳      |
|--------------------------------------------------------------------------------------------------|--------------|
| <                                                                                                |              |
| Invite Your Team Members                                                                         |              |
| Get your project up and running faster b<br>directly inviting your team members to y<br>project. | y<br>/our    |
| Email Address                                                                                    |              |
| antonio.hibl@gmail.com                                                                           | Û            |
| Role                                                                                             |              |
| Admin                                                                                            | $\sim$       |
| Email Address                                                                                    |              |
| leon.kobijak@gmail.com                                                                           | Û            |
| Role                                                                                             |              |
| Moderator                                                                                        | $\sim$       |
| + Add More                                                                                       | <sup>1</sup> |
| Send                                                                                             |              |

Slika 136: Mobilna aplikacija - kreiranje pozivnice za druge članove

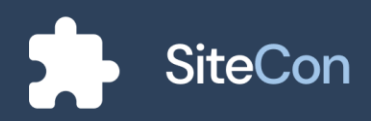

#### Postavke analitike

Nudimo statistiku vlasnicima web sjedišta gdje oni imaju pregled o svim bitnim stvarima vezanim za njihovo web sjedište.

| 9:41                                                                      | ai 🗢 🔳                                        |
|---------------------------------------------------------------------------|-----------------------------------------------|
| <<br>Analytica                                                            |                                               |
| Analytics                                                                 |                                               |
| From January 1st                                                          | ÷                                             |
| <ul> <li>Views</li> </ul>                                                 |                                               |
| <b>96</b> +56% 7<br>vs. previous month                                    | <b>72</b> +29% <b>7</b><br>vs. previous month |
| Avg. time on site                                                         | <ul> <li>Bounce rate</li> </ul>               |
| 4:25 +7% 7<br>vs. previous month                                          | 62.3% -11% ⊭<br>vs. previous month            |
| 400<br>350<br>250<br>250<br>150<br>150<br>50<br>50<br>Jan. Feb. Mar. Apr. | May June July Aup. Sep.                       |
| Top 5                                                                     | 5 sites                                       |
| 1. Home                                                                   |                                               |
| 2. Documents                                                              |                                               |
| 3. About us                                                               |                                               |
| 4. Contacts                                                               |                                               |
| 5. Gallery                                                                |                                               |
|                                                                           |                                               |
| Top 5 c                                                                   | counties                                      |
| 1. Croatia                                                                |                                               |
| 2. Serbia                                                                 |                                               |
| 3. USA                                                                    |                                               |
| 4. Germany                                                                |                                               |
| 5. Italy                                                                  |                                               |

Slika 137: Mobilna aplikacija analitika web sjedišta

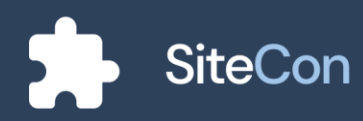

#### Postavke izgleda stranice

Sitnice vezane za izgled web sjedišta većini korisnika su bitne te tako naša aplikacija pomoću ekrana za izgled stranice nudi razne opcije koje korisnik može iskoristiti i dodatno podešavati vlastito web sjedište.

| 9:41 <b></b> l 🗢 🗖                                                                                                    | ŀ |
|----------------------------------------------------------------------------------------------------|---|
| <                                                                                                    |   |
| Appearance                                                                                                    |   |
| Change Loading Indicator                                                                                                    |   |
| Header Expanded No                                                                                                    |   |
| Footer Expanded Yes                                                                                                    |   |
| Page Width 1350                                                                                                    |   |
| Papel Papel Papel Papel Deput                                                                                                    |   |
| Lorem ipsum dokor sit amet,<br>consectetur adipiscing<br>Usem ipsum dokor sit amet, consecteu adipiscing<br>di setta si samati simpari adiqueta ad latoro si<br>obter regna adgus. U esen ad arisen verses, suo<br>es corrector correspondences. China setta metta diber i<br>espertendenti in eskgistes vett esse cilium |   |
| Links Sponsons (27 🥑 Phone Email Address                                                                                                    |   |
|                                                                                                    |   |
|                                                                                                    |   |
| Save                                                                                                    |   |

Slika 138: Mobilna aplikacija - postavke izgleda web stranice

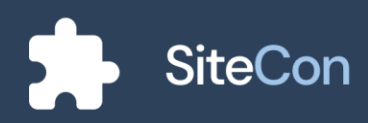

#### Postavke stranice

Na glavnom ekranu za postavke stranice korisniku će biti prikazane sve stranice koje posjeduje njegovo web sjedište te ih pomoću gumba za dodatne opcije može podešavati.

| 9:41                | <b>■</b> \$ In. |
|---------------------|-----------------|
| <                   |                 |
| Pages               |                 |
| : 🛆 Home            |                 |
| : 🗅 Contacts        |                 |
| E About             |                 |
| : 🖸 Dribbble        |                 |
| : 🖸 Youtube video   |                 |
| : 🖸 Accomplishments |                 |
|                     |                 |
|                     |                 |
|                     |                 |
|                     |                 |
|                     |                 |
|                     |                 |
|                     |                 |

Slika 139: Mobilna aplikacija - uređivanje redoslijeda stranica

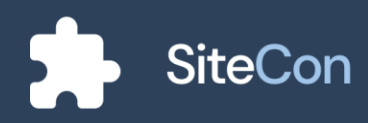

#### Uređivanje stranice

Uređivanje stranice korisniku nudi opcije poput naziva stranice, podešavanja URL-a, podešavanje zaglavlja, podnožja i sakrivanje stranice u navigacijskoj traci. Korisnik ima mogućnosti brisanja stranice i postavljanje stranice kao glavnu stranicu.

| 9:41                                | al ≎ ∎ |
|-------------------------------------|--------|
| <                                   |        |
| Pages                               |        |
| Page Name                           |        |
| Contacts                            | 回      |
| URL                                 |        |
| ContactPage                         |        |
| Sitecon.com/WebsiteName/ContactPage |        |
| Show Header                         | No     |
| Show Footer                         | Yes 🌑  |
| Hide in Navigation                  | No     |
| Set as a homepage                   |        |
|                                     |        |
|                                     |        |
|                                     |        |
|                                     |        |
|                                     |        |
| Save                                |        |
|                                     |        |

Slika 140: Mobilna aplikacija - uređivanje pojedine stranice

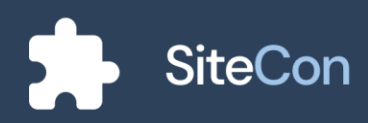

Stranica koja je zadana kao glavna stranica korisniku će biti naznačena.

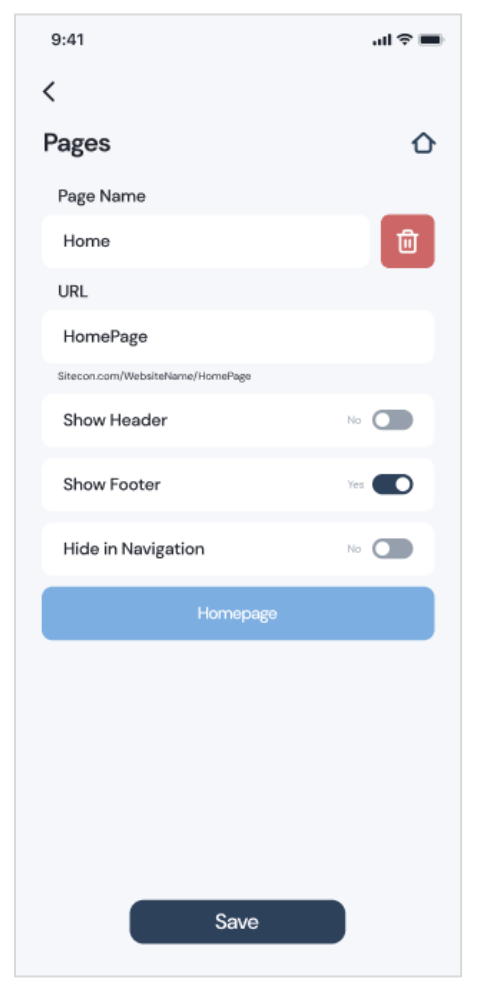

Slika 141: Mobilna aplikacija - uređivanje glavne web stranice

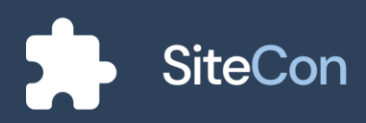

#### Brisanje stranice

Ako korisnik želi obrisati određenu stranicu to može obaviti pritiskom na crveni gumb na ekranu za postavke stranice te će mu se tada otvoriti dijalog za upozorenje brisanja stranice.

| 9:41                                                                 | all 🗢 🖿 |
|----------------------------------------------------------------------|---------|
| <                                                                    |         |
| Pages                                                                |         |
| Page Name                                                            |         |
| Contacts                                                             | Ū       |
| URL                                                                  |         |
| ContactPage                                                          |         |
| <b>Ū</b>                                                             |         |
| Delete page<br>Are you sure you want do delete the<br>selected page? |         |
| Cancel Delet                                                         | e       |
|                                                                      |         |
|                                                                      |         |
|                                                                      |         |
|                                                                      |         |
|                                                                      |         |
| Save                                                                 |         |
|                                                                      |         |

Slika 142: Mobilna aplikacija - dijalog brisanja stranice

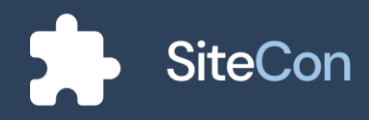

# Notifikacije

#### Sandučić bez notifikacija

Ako korisniku nije poslana niti jedna notifikacija ekran će mu sadržavati sliku i tekst koji ga navode na prazan sandučić.

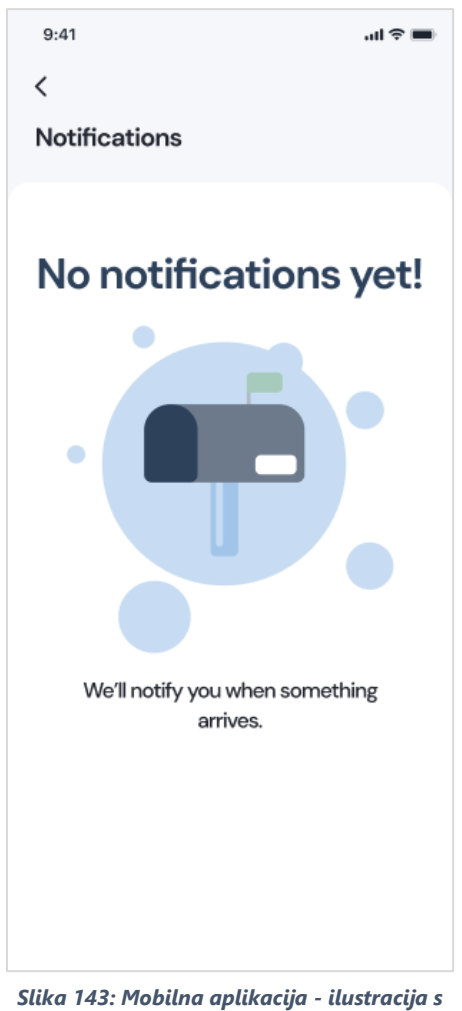

Slika 143: Mobilna aplikacija - ilustracija : praznik sandučićem

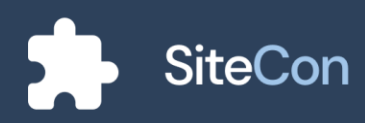

## Sandučić sa notifikacijama

U slučaju da su korisniku poslane notifikacije na ekranu za notifikacije će mu biti prikazane. Nepročitane notifikacije će sadržavati crvenu točku sa lijeve strane notifikacije.

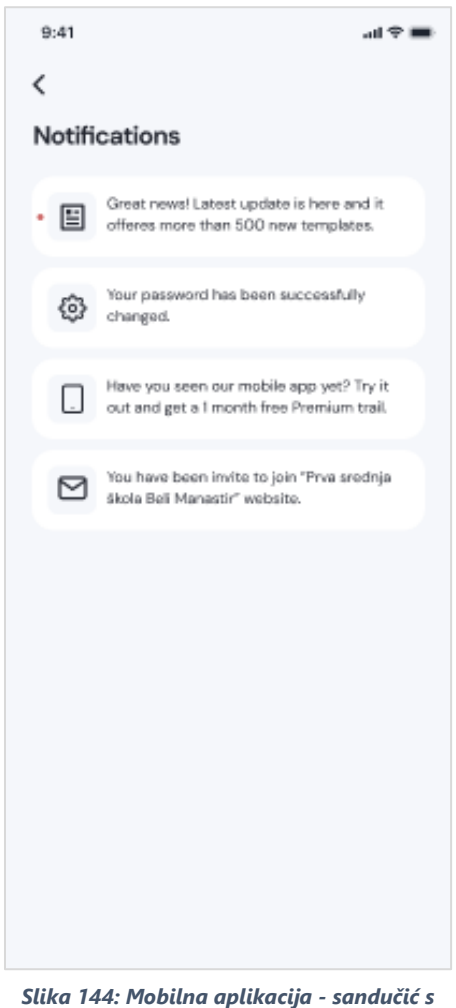

Slika 144: Mobilna aplikacija - sandučić s notifikacijama

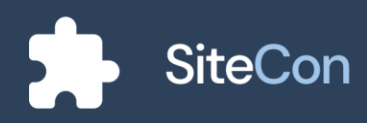

### Prikaz otvorene notifikacije

Otvorena notifikacija u zavisnosti od sadržaja korisniku će prikazivati naslov, opis, sliku, fotografiju, od koga je poslana i vrijeme.

| 9:41                                                                                                    | .ul 🗢 🔳                                               |
|----------------------------------------------------------------------------------------------------|-------------------------------------------------------|
| <                                                                                                    |                                                       |
| Notifications                                                                                                    |                                                       |
| Great news! Latest update is h<br>offeres more than 500 new te                                                                                           | nere and it<br>emplates.                              |
| Lorem ipsum dolor sit amet, consectetur<br>sed do eiusmod tempor incididunt ut la<br>magna aliqua.                                                       | adipiscing elit,<br>bore et dolore                    |
| 0                                                                                                    | 000 m                                                 |
| 0 0                                                                                                    | 000                                                   |
| Lorem ipsum dolor sit amet, consectetur<br>sed do eiusmod tempor incididunt ut la<br>magna aliqua. Lorem ipsum dolor sit ame<br>adipiscing elit, sed do. | adipiscing elit,<br>bore et dolore<br>et, consectetur |
| siteCon                                                                                                    | 17.4.2022.                                            |
|                                                                                                    |                                                       |
|                                                                                                    |                                                       |
|                                                                                                    |                                                       |
|                                                                                                    |                                                       |
|                                                                                                    |                                                       |

Slika 145: Mobilna aplikacija - prikaz notifikacije sustava

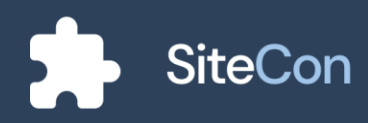
#### Prikaz pozivnice u sandučiću

Ako je korisniku poslana pozivnica, biti će mu navedeno za šta je pozivnica, od koga je poslana te će mu biti ponuđen odabir da odbije poziv ili da ga prihvati.

| 9:41 ul 🗢 🔳                                                                                                    |
|----------------------------------------------------------------------------------------------------|
| <                                                                                                    |
| Notifications                                                                                                    |
| You have been invite to join "Prva srednja<br>škola Beli Manastir" website.<br>                                                                                                    |
| Prva srednja škola Beli Manastir<br>Prva srednja škola Beli Manastir is located in Beli<br>Manastir, Croatia. Beli Manastir is a small rural town<br>located in the center of Baranja. |
| Members:                                                                                                    |
| <b>SiteCon</b> 17.4.2022.                                                                                                    |
|                                                                                                    |

notifikacije pozivnice

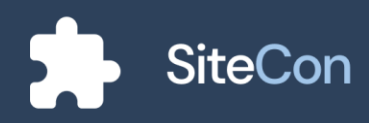

## Uređivanje sekcija

#### Uređivanje zaglavlja

Nakon što je korisnik odabrao željeno zaglavlje nude mu se opcije uređivanja istog. Ako se korisnik predomisli i dalje može promijeniti vrstu odabranog zaglavlja, pored toga nude mu se dodatne opcije za uređivanje odabranog zaglavlja, kao što su uređivanje boja, naslova, fonta i poveznica za društvene mreže.

| 9:41   |                     |            | ati ≎ ■ |
|--------|---------------------|------------|---------|
| <      |                     |            |         |
| Head   | er                  |            |         |
|        | 🗖 Chan              | ige layou  | ıt      |
| Backg  | round Color         |            | $\Box$  |
| lcon C | color               |            |         |
| Active | Color               |            |         |
| Dropo  | lown Color          |            |         |
| Title  |                     |            | Visible |
| Prva   | a srednja škola Bel | i Manastir | ,       |
| Mor    | ntserrat            | ~          | в       |
| Navig  | ation Bar           |            |         |
| Mor    | ntserrat            | ~          | в       |
| Social | Media               |            |         |
| 0      | www.facebook        | .com       |         |
| ٠      | www.youtube.        | com        |         |
| Ø      | www.instagran       | n.com      |         |
|        | Sa                  | ve         |         |

Slika 147: Mobilna aplikacija uređivanje zaglavlja

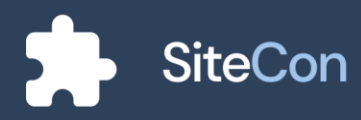

#### Uređivanje sekcije galerije

Pored toga što korisnik može dodavati slike u sekciju galerije, on dodatno ima mogućnost podešavanja boja i naslova sekcije.

| 9:41                | in e 🔳  |
|---------------------|---------|
| <                   |         |
| Gallery             |         |
| Change layo         | ut      |
| Background Color    |         |
| Icon Color          |         |
| Headline            | Visible |
| Headline            |         |
| Montserrat 🗸        | в       |
| Gallery             |         |
| No Selected Gallery | Change  |
|                     |         |
|                     |         |
|                     |         |
|                     |         |
| Save                |         |

Slika 148: Mobilna aplikacija - uređivanje galerije

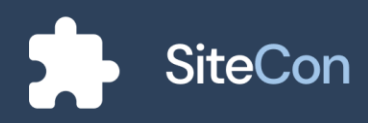

#### Uređivanje istaknutih objava

U sekciji istaknutih objava korisnik bira koje objave želi da mu budu istaknute te im po želji uređuje tekst i mijenja boju pozadine.

| 9:41             |                                                       | <b>ا</b> ل ج       |
|------------------|-------------------------------------------------------|--------------------|
| <                |                                                       |                    |
| Highlights       |                                                       |                    |
| Ē                | Change layou                                          | t                  |
| Background Co    | blor                                                  |                    |
| Title Style      |                                                       |                    |
| Montserrat       | ~                                                     | в                  |
| Post Title Style |                                                       |                    |
| Montserrat       | ~                                                     | в                  |
| Post Body Style  | e                                                     |                    |
| Montserrat       | ~                                                     | в                  |
| Posts (4)        |                                                       |                    |
|                  | Školsko natjecanj<br>matematike<br>Natjecanje Matemat | e iz<br>ka Projekt |
|                  | Upute za korišten<br>testa                            | je COVID           |
|                  | Projekt ALL                                           |                    |
|                  | Projekt "žene u cı                                    | venom"             |
|                  | Projekt All                                           |                    |
|                  | zupanijsko natjec<br>nogometu - 1. mje                | anje u<br>esto     |
|                  | Natjecanje                                            |                    |
|                  | Edit                                                  |                    |
|                  | Save                                                  |                    |
|                  |                                                       |                    |

Slika 149: Mobilna aplikacija - uređivanje istaknutih objava

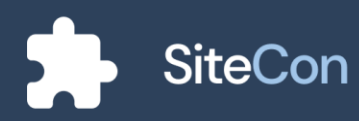

Prilikom odabiranja željenih objava za sekciju istaknutih objava korisniku se otvara dijalog koji sadržava objave među kojima korisnik odabire željene koje će mu se prikazivati na navedenoj sekciji.

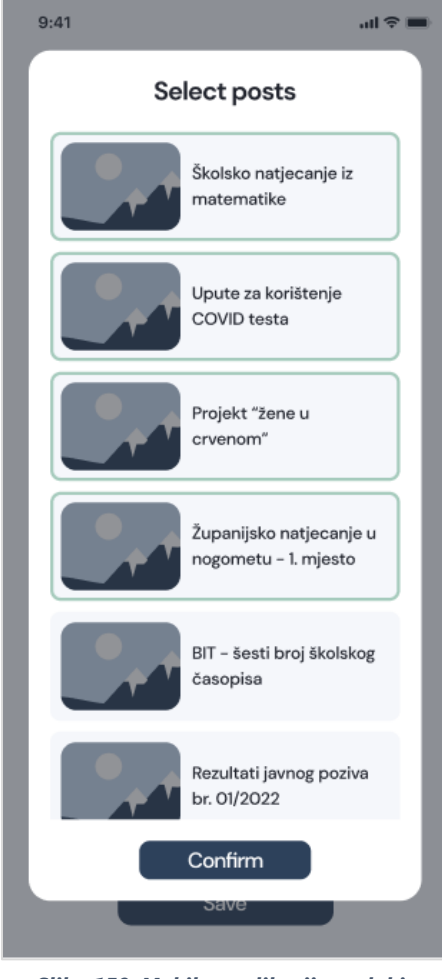

Slika 150: Mobilna aplikacija - odabir istaknutih objava

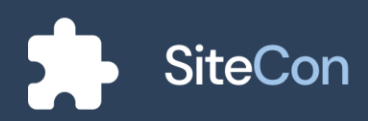

U slučaju da korisnik nije odabrao niti jednu objavu aplikacija će mu navesti u tekstualnom obliku da se treba dodati objava.

| 9:41 |                          |                                   |                   |                  | .ul 🗢 🔳 |
|------|--------------------------|-----------------------------------|-------------------|------------------|---------|
| <    |                          |                                   |                   |                  |         |
| Hig  | hlights                  |                                   |                   |                  |         |
|      |                          | Change                            | e layou           | ıt               |         |
| Bac  | ckground Col             | lor                               |                   |                  |         |
| Titl | e Style                  |                                   |                   |                  |         |
| Ν    | fontserrat               |                                   | ~                 | в                |         |
| Pos  | st Title Style           |                                   |                   |                  |         |
| Ν    | fontserrat               |                                   | ~                 | В                |         |
| Pos  | st Body Style            |                                   |                   |                  |         |
| Ν    | fontserrat               |                                   | $\sim$            | В                |         |
| Pos  | sts (4)                  |                                   |                   |                  |         |
|      |                          |                                   |                   |                  |         |
|      | _                        |                                   | -                 |                  |         |
|      |                          |                                   | - (               |                  |         |
|      |                          |                                   | •                 |                  | く       |
|      | Seems like<br>posts in t | you don'i<br>his section<br>some: | have a<br>n, want | ny blo<br>to ade | og<br>d |
|      |                          | Selec                             | t                 |                  |         |
|      |                          | Save                              |                   |                  |         |
|      |                          |                                   |                   |                  |         |

Slika 151: Mobilna aplikacija ilustracija za obavještenje da nema odabranih objava

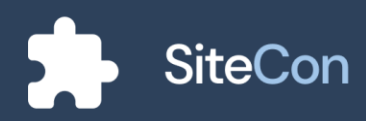

#### Uređivanje sekcije dobrodošlice

Korisnik ima mogućnost mijenjanja boje sekcije, odabiranja hoće li mu sekcija biti proširena ili neće, podešavanje poravnanje teksta, unošenje naslova i opisa, uređivanje fonta, dodavanje slika te uređivanje gumba na sekciji.

| 9:41               |          |        |        | .ul ବ ∎    |
|--------------------|----------|--------|--------|------------|
|                    |          |        |        |            |
| Velcome            |          |        |        |            |
|                    | Change   | layou  | ıt     |            |
| Background Color   |          |        |        |            |
| Icon Color         |          |        |        |            |
| Expanded           |          |        |        |            |
| Alignment          | =        | ≡      | ≡      |            |
| Title              |          |        | Visibl |            |
| Welcome to our     | site     |        |        |            |
| Body               |          |        | Visibi |            |
| Montserrat         |          | ~      | в      |            |
| Cover Image        |          |        |        | -          |
| 1 image selected   |          |        | Ch     | ange       |
| Button Radius & Bu | utton Co | lor    |        |            |
| - 1                | 12       |        | +      |            |
| Button             |          |        | Visibl |            |
| Learn More         |          |        |        |            |
| Open Sans          |          | $\sim$ | В      | $\bigcirc$ |
|                    |          |        |        |            |
| Action             |          |        |        |            |
| Action             | Custor   | ı      |        |            |
| Action             | Custom   | ı      |        |            |

Slika 152: Mobilna aplikacija - uređivanje sekcije dobrodošlice

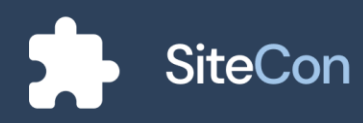

#### Uređivanje sekcije "O nama"

Na ekranu za uređivanje navedene sekcije većinom su opcije za uređivanje i podešavanje teksta, korisnik pored toga ima mogućnosti dodavanja broja telefona, email-a, adrese, povezivanje sa društvenim mrežama te dodavanje slika na sekciju.

| 9:41                                                      |                                                                                                    |                                                                    |                                                                  |                                                  | ul 🗢 🔳                                               |
|-----------------------------------------------------------|----------------------------------------------------------------------------------------------------|--------------------------------------------------------------------|------------------------------------------------------------------|--------------------------------------------------|------------------------------------------------------|
| <                                                         |                                                                                                    |                                                                    |                                                                  |                                                  |                                                      |
| ADOU                                                      | τ                                                                                                    |                                                                    |                                                                  |                                                  |                                                      |
|                                                           |                                                                                                    | Change                                                             | e layou                                                          | ıt                                               |                                                      |
| Backg                                                     | round Color                                                                                                    |                                                                    |                                                                  |                                                  |                                                      |
| lcon C                                                    | olor                                                                                                    |                                                                    |                                                                  |                                                  |                                                      |
| Alignn                                                    | nent                                                                                                    | Ŧ                                                                  | ≡                                                                | ≡                                                |                                                      |
| Title                                                     |                                                                                                    |                                                                    |                                                                  | Visib                                            |                                                      |
| Abo                                                       | ut us                                                                                                    |                                                                    |                                                                  |                                                  |                                                      |
| Mor                                                       | ntserrat                                                                                                    |                                                                    | ~                                                                | в                                                |                                                      |
| Body                                                      |                                                                                                    |                                                                    |                                                                  | Visib                                            |                                                      |
| hist<br>imp<br>four<br>a st<br>his<br>esta<br>the<br>proj | ory is not<br>ortant to<br>inded in 1994<br>udent) was<br>various idi<br>ublishment,<br>IMI group<br>gressed rapio | long,<br>us. Our<br>looking<br>eas. Af<br>we bec<br>and ou<br>dly. | but i<br>r com<br>our fou<br>for his<br>ter 5<br>ame p<br>ar com | t is<br>pany<br>nder (<br>s tear<br>year<br>pany | very<br>was<br>then<br>n for<br>s of<br>rs of<br>has |
| Mor                                                       | ntserrat                                                                                                    |                                                                    | ~                                                                | в                                                |                                                      |
| Phone                                                     |                                                                                                    |                                                                    |                                                                  |                                                  |                                                      |
| O31                                                       | 820 567                                                                                                    |                                                                    |                                                                  |                                                  |                                                      |
| Email                                                     |                                                                                                    |                                                                    |                                                                  |                                                  |                                                      |
| Prva                                                      | ISSBM@gma                                                                                                    | ail.com                                                            |                                                                  |                                                  |                                                      |
| Addre<br>Škol                                             | ss<br>Iska ul. 3, 313                                                                                              | OO Beli                                                            | Manast                                                           | tir                                              |                                                      |
| lut =                                                     |                                                                                                    |                                                                    |                                                                  |                                                  |                                                      |
| Into Te                                                   | ntserrat                                                                                                    |                                                                    | ~                                                                | В                                                |                                                      |
| Cover                                                     | Image                                                                                                    |                                                                    |                                                                  |                                                  | _                                                    |
| 1 imaj                                                    | ge selected                                                                                                    |                                                                    |                                                                  | CH                                               | lange                                                |
| Social                                                    | Media                                                                                                    |                                                                    |                                                                  |                                                  |                                                      |
| 0                                                         | www.face                                                                                                    | ebook.ce                                                           | om                                                               |                                                  |                                                      |
| ٠                                                         | www.you                                                                                                    | tube.co                                                            | m                                                                |                                                  |                                                      |
| Ø                                                         | www.inst                                                                                                    | agram.c                                                            | om                                                               |                                                  |                                                      |
|                                                           |                                                                                                    | Save                                                               |                                                                  |                                                  |                                                      |
|                                                           |                                                                                                    |                                                                    |                                                                  |                                                  |                                                      |

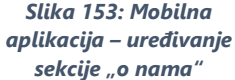

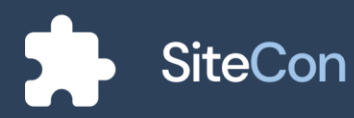

#### Uređivanje razmaknice

Korisniku aplikacija daje mogućnost razmaknice za sadržaje njegovih stranica. Na ovoj sekciji mogu se uređivati njena debljina, dužina i njene boje kao i pozadinska boja.

| 9:41             | ա 🗢 🖿     |
|------------------|-----------|
| <                |           |
| Spacer           |           |
| Background Color |           |
| Line Color       |           |
| Height           |           |
| - 100            | +         |
| Line Height      | Visible 💽 |
| - 5              | +         |
|                  |           |
|                  |           |
|                  |           |
|                  |           |
|                  |           |
|                  |           |
|                  |           |
| Save             |           |
|                  |           |

Slika 154: Mobilna aplikacija - uređivanje razmaknice

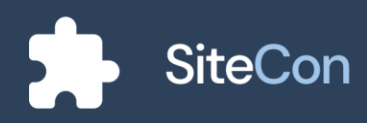

#### Uređivanje podnožja

Podnožje je na svakom web sjedištu bitna stavka, tako da smo našim korisnicima dodali razne mogućnosti podešavanja i uređivanja podnožja.

| 9:41    |                  |       | all 🗢 🖿    |
|---------|------------------|-------|------------|
| <       |                  |       |            |
| Foote   | r                |       |            |
|         | Change layout    | t     |            |
| Backg   | round Color      |       | $\Box$     |
| lcon C  | olor             |       |            |
| Title   |                  | Visib |            |
| Site    | Con              |       |            |
| Mon     | tserrat V        | в     | $\Box$     |
| Sectio  | n Title Style    |       |            |
| Mon     | tserrat V        | В     | $\bigcirc$ |
| Sectio  | n Body Style     |       |            |
| Mon     | tserrat V        | В     | $\bigcirc$ |
| First S | ection           |       |            |
| Com     | npany            |       |            |
| L,      | Accomplishments  |       | Û          |
|         | /Accomplishments |       |            |
| L,      | Our Team         |       | 1          |
|         | /Team            |       |            |
|         | New Item         | )     |            |
| Secon   | d Section        |       |            |
| Sup     | port             |       |            |
| L,      | Status           |       | Û          |
|         | /HelpCentar      |       |            |
|         | New Item         | )     |            |
| Third S | Section          |       |            |
| Proc    | luct             |       |            |
| L,      | Pricing          |       |            |
|         | /Monetization    |       |            |
|         | Save             |       |            |

Slika 155: Mobilna aplikacija uređivanje podnožja

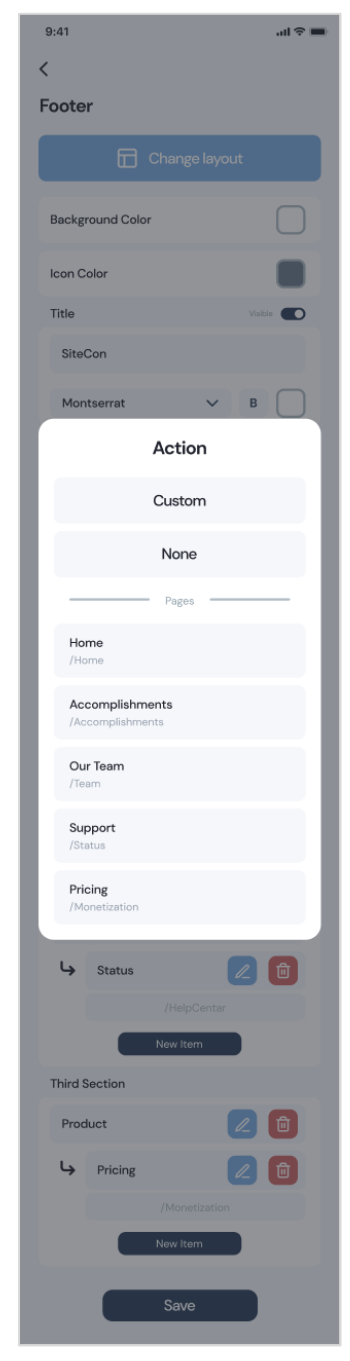

Slika 156: Mobilna aplikacija dijalog za odabir "akcije"

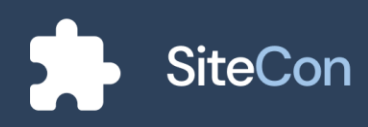

#### Uređivanje sekcije često postavljenih pitanja

Na navedenoj sekciji mogu se mijenjati boje, uređivati tekst (mogućnost zasebnog uređivanja), te dodavanja novih polja za pitanja i njihove odgovore.

| 9:41                                                                                                    |                                                                          |                                                          | .ul 🗢 🔳                                       |
|----------------------------------------------------------------------------------------------------|--------------------------------------------------------------------------|----------------------------------------------------------|-----------------------------------------------|
| <<br>FAQ                                                                                                    |                                                                          |                                                          |                                               |
| Chan                                                                                                    | ge layou                                                                 | ıt                                                       |                                               |
| Background Color                                                                                                    |                                                                          |                                                          |                                               |
| Icon Color                                                                                                    |                                                                          |                                                          |                                               |
| Highlighed Text Color                                                                                                    |                                                                          |                                                          |                                               |
| Title                                                                                                    |                                                                          |                                                          |                                               |
| Frequently Asked Que                                                                                                    | stions                                                                   |                                                          |                                               |
| Montserrat                                                                                                    | ~                                                                        | В                                                        |                                               |
| Question Style                                                                                                    |                                                                          |                                                          |                                               |
| Montserrat                                                                                                    | ~                                                                        | В                                                        |                                               |
| Answer Style                                                                                                    |                                                                          |                                                          |                                               |
| Montserrat                                                                                                    | $\sim$                                                                   | В                                                        |                                               |
| Questions                                                                                                    |                                                                          |                                                          |                                               |
| Question 1                                                                                                    |                                                                          |                                                          |                                               |
| QUESTION ONE                                                                                                    |                                                                          |                                                          | Û                                             |
| Answer                                                                                                    |                                                                          |                                                          |                                               |
| Lorem ipsum dolor sit<br>adipiscing elit, sed d<br>incididunt ut labore<br>aliqua. Ut enim ad n<br>nostrud exercitation i<br>ut aliquip ex ea comm | t amet, co<br>lo eiusmo<br>et dolo<br>ninim ve<br>ullamco l<br>nodo con: | onsect<br>od ten<br>ore ma<br>niam,<br>laboris<br>sequat | etur<br>npor<br>agna<br>quis<br>nisi<br>t.    |
| Question 2                                                                                                    |                                                                          |                                                          |                                               |
| QUESTION TWO                                                                                                    |                                                                          |                                                          | Û                                             |
| Answer                                                                                                    |                                                                          |                                                          |                                               |
| Lorem ipsum dolor si<br>adipiscing elit, sed o<br>incididunt ut labore<br>aliqua. Ut enim ad r<br>nostrud exercitation<br>ut aliquip ex ea comm    | t amet, c<br>do eiusm<br>et dok<br>minim ve<br>ullamco<br>nodo con       | onsec<br>od ter<br>ore m<br>eniam,<br>laboris<br>sequa   | tetur<br>npor<br>agna<br>quis<br>s nisi<br>t. |
| New It                                                                                                    | tem                                                                      |                                                          |                                               |
| Sav                                                                                                    | /e                                                                       |                                                          |                                               |
|                                                                                                    |                                                                          | _                                                        |                                               |

Slika 157: Mobilna aplikacija uređivanje sekcije "često postavljena pitanja"

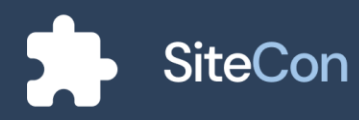

#### Uređivanje objave

Od mogućnosti uređivanja koje ova sekcija nudi su raznolike. Korisnik može mijenjati boje, zasebno uređivati tekst po želji, usklađivati oznake te podešavati objave po stranici.

| 9:41             |      |         |        | .ul 🗢 🔳     |
|------------------|------|---------|--------|-------------|
| <                |      |         |        |             |
| Blog Posts       |      |         |        |             |
| 🖬 Ch             | ang  | e layou | ıt     |             |
| Background Color |      |         |        |             |
| Line Color       |      |         |        |             |
| Post Title Style |      |         |        |             |
| Montserrat       |      | $\sim$  | в      |             |
| Post Body Style  |      |         |        |             |
| Montserrat       |      | ~       | В      |             |
| Paging Style     |      |         |        |             |
| Montserrat       |      | $\sim$  | В      |             |
| Tags             |      |         |        |             |
| Projekt          |      | Natjec  | anje   |             |
| COVID            |      | Zanima  | anje   |             |
| Časopis          |      | Matem   | natika |             |
| Posts Per Page   |      |         |        |             |
| -                | 6    |         |        | +           |
| Line Height      |      |         | Visib  | e <b>()</b> |
| -                | 100  |         |        | +           |
|                  |      |         |        |             |
|                  | Save | )       |        |             |

Slika 158: Mobilna aplikacija uređivanje bloga na kojem se nalaze objave

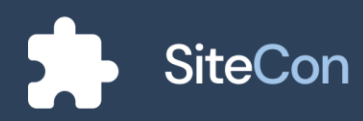

#### Uređivanje sekcije slike

Korisnik raspolaže odabirom slika, mijenjanjem pozadinske boje i opisa objave. Slike se ubacuju pomoću dijaloga koju nudi tri opcije za dodavanje slike.

| Image                    |  |
|--------------------------|--|
| inage                    |  |
| Background Color         |  |
| Description Visible      |  |
| Description              |  |
| Cover Image              |  |
| No Image Selected Change |  |
| Save                     |  |

Slika 159: Mobilna aplikacija - uređivanje sekcije slike

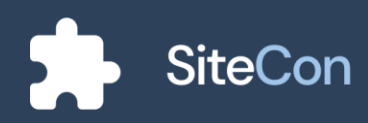

#### Uređivanje sekcije teksta

Ekran za uređivanje sekcije teksta nudi opcije poput podešavanja pozadinske boje, fonta, poravnanje teksta i polja za unos naslova i opisa objave.

| 9:41                 | ul ≎ ■      |
|----------------------|-------------|
| <                    |             |
| Text                 |             |
| Background Color     |             |
| Title Alignment      | ≡≡≡         |
| Body Alignment       | = = =       |
| Title                | Visible     |
| WHY US               |             |
| Montserrat           | м в         |
| Body                 | Visible 💽   |
| We strive to be amor | ng the best |
| Montserrat           | м в         |
| Se                   | ive         |

Slika 160: Mobilna aplikacija - uređivanje sekcije teksta

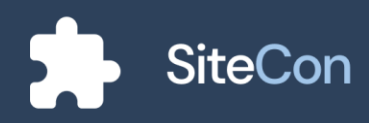

#### Uređivanje sekcije zanimanja

Kao i kod ostalih sekcija ovdje su mogućnosti uređivanja boja, fontova, poravnanje teksta te polja za unos naslova i opisa.

Ako korisnik nije dodao niti "Item" aplikacija će mu nagovijestiti da bi a trebao dodati.

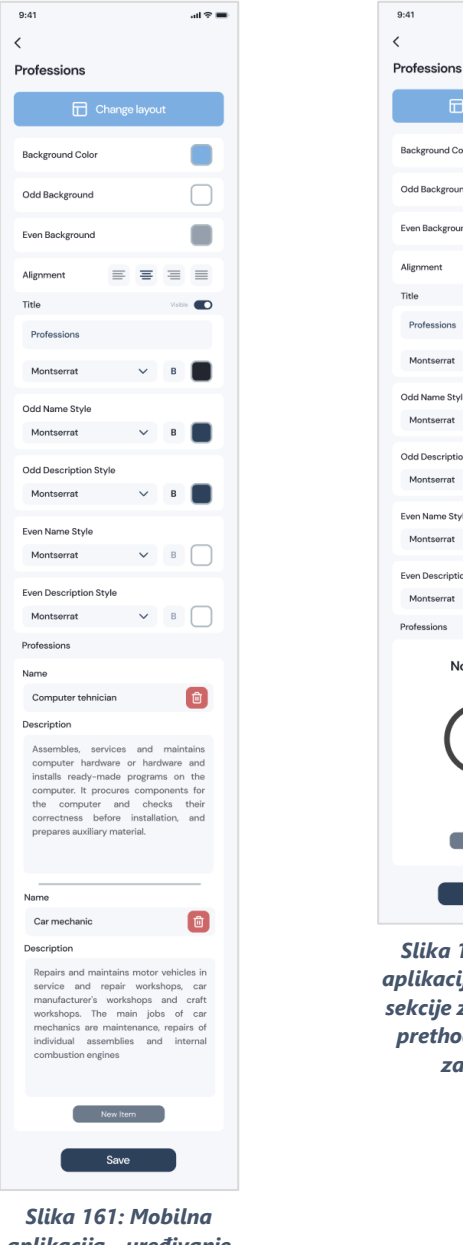

aplikacija - uređivanje sekcije zanimanja

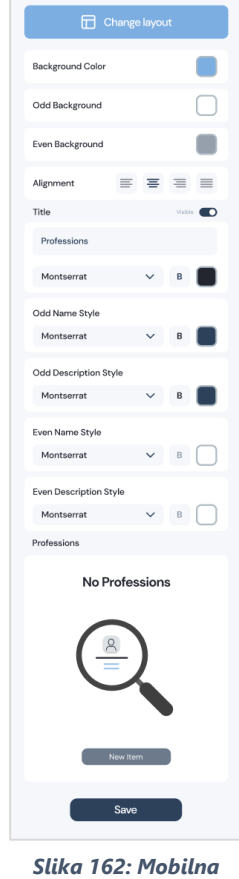

al 🕆 🔳

Slika 162: Mobilna aplikacija - uređivanje sekcije zanimanja bez prethodno opisanih zanimanja

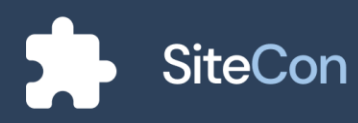

#### Uređivanje sekcije značajki

Ekran za uređivanje sekcije značajki korisniku nudi opcije za podešavanje boja sekcije, radijus ruba i njegovu boju, podešavanje fontova te polja za unos naslova i opisa.

U slučaju da korisnik nije dodao niti jednu značajku na navedenu sekciju aplikacija mu tekstualnim oblikom nagovještava da bit to trebao napraviti.

...l 🕆 🔳

+ 

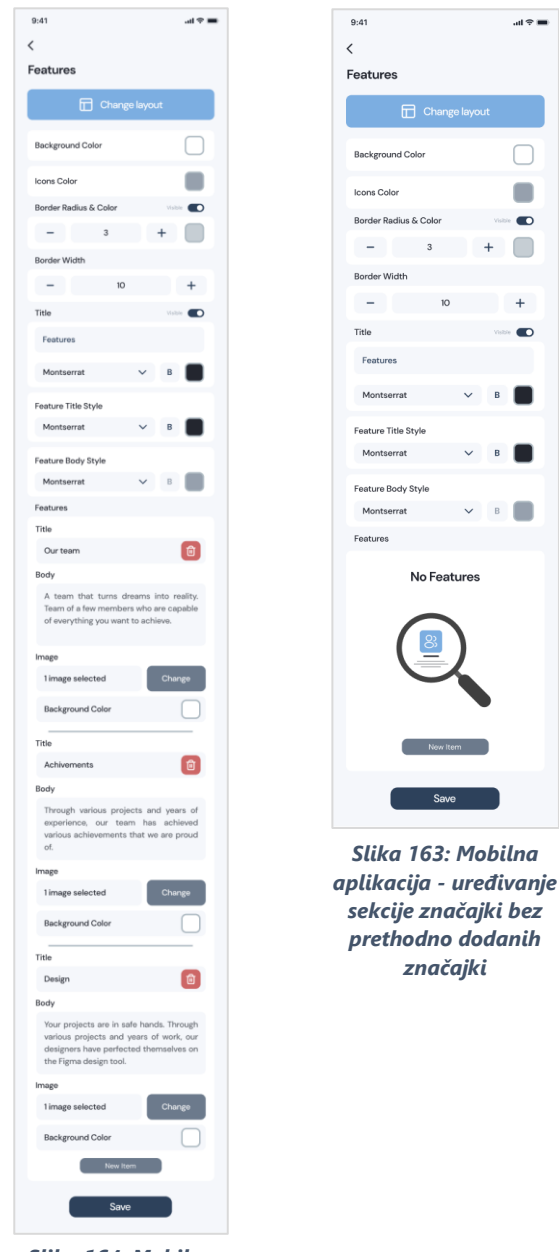

Slika 164: Mobilna aplikacija - uređivanje sekcije značajki

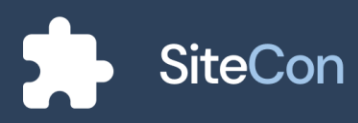

#### Uređivanje sekcije zaposlenika

Navedena sekcija nudi postavke poput mijenjanja pozadinske boje, ikona, radijus ruba i njegovu boju. Korisnik može dodati naslov i opis te proizvoljno dodati u sekciju članove sa web sjedišta.

| 9:41                  | ail 🗢 🔳 |
|-----------------------|---------|
| <<br>Employees        |         |
| Background Color      |         |
| Icons Color           |         |
| Border Radius & Color | Visible |
| - 3                   | +       |
| Border Width          |         |
| - 10                  | +       |
| Title                 | Visible |
| Meet our team         |         |
| Montserrat V          | в       |
| Body                  | Visible |
| Simple Headline       |         |
| Montserrat 🗸 🗸        | в       |
| Employees             |         |
| Leon Kobijak          |         |
| Antonio Hibl          |         |
| Mario Salai           |         |
| Save                  |         |

Slika 165: Mobilna aplikacija uređivanje sekcije zaposlenika

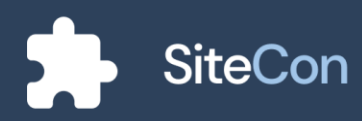

### Uređivanje sekcije dokumenata

Ekran nudi mogućnosti podešavanja boja, naslova te fontova.

| 9:41                 |         |         | all ≎ 🔳 |
|----------------------|---------|---------|---------|
| <                    |         |         |         |
| Documents            |         |         |         |
| Chang                | e layou | ıt      |         |
| Background Color     |         |         |         |
| Fill Color           |         |         |         |
| Border Color         |         |         |         |
| Title                |         | Visible |         |
| Documents            |         |         |         |
| Montserrat           | ~       | в       |         |
| Documents Name Style |         |         |         |
| Montserrat           | ~       | В       |         |
| Save                 | 9       |         |         |

Slika 166: Mobilna aplikacija - uređivanje sekcije dokumenata

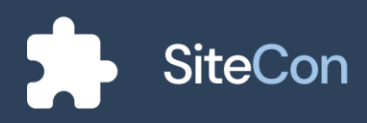

#### Uređivanje sekcije za video

Ekran za uređivanje sekcije za video korisniku nudi mogućnosti kao što su mijenjanje pozadinske boje, odabiranje željenog videa, polja za unos naslova i opisa te podešavanje fontova.

Za dodavanje videa na sekciju korisniku će biti prikazan dijalog koji mu nudi tri opcije za dodavanje videa na sekciju.

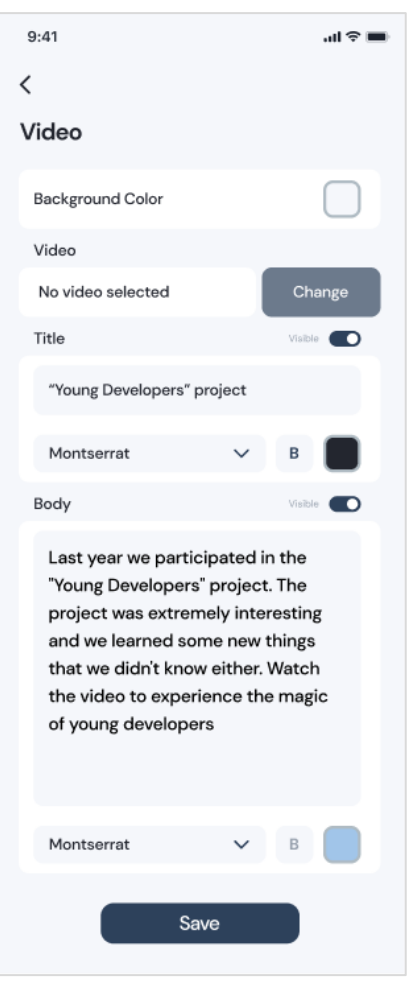

Slika 167: Mobilna aplikacija uređivanje sekcije za video

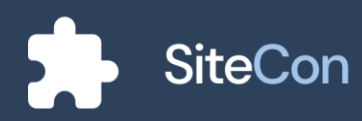

Za dodavanje videa na sekciju korisniku će biti prikazan dijalog koji mu nudi tri opcije za dodavanje videa na sekciju.

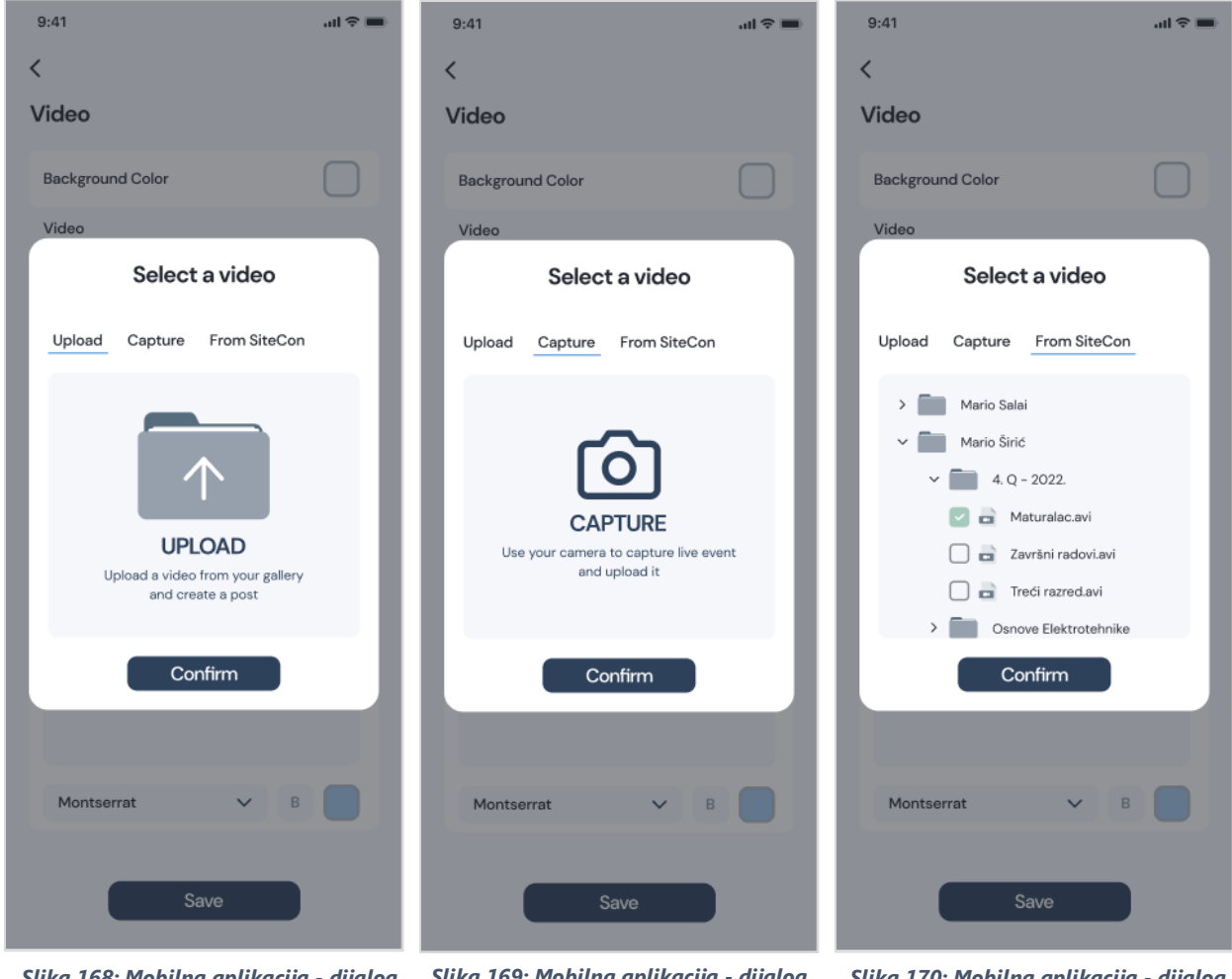

Slika 168: Mobilna aplikacija - dijalog za prijenos videa s mobilnog uređaja

Slika 169: Mobilna aplikacija - dijalog za dodavanje videa preko trenutnog prijenosa

Slika 170: Mobilna aplikacija - dijalog za dodavanje videa vlastite SiteCon mape

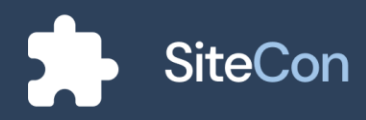

#### Uređivanje sekcije kontakt forme

Nudi mogućnosti mijenjanje boja na sekciji, polja za unos naslova, opisa, broja telefona, email-a, adrese te podešavanje fontova i povezivanje sa društvenim mrežama.

| 9:41    |                   |             |         | al † 🔳 |
|---------|-------------------|-------------|---------|--------|
| Cont    | act Form          |             |         |        |
| Back    | ground Color      |             |         |        |
| Fill Co | blor              |             |         |        |
| lcons   | Color             |             |         |        |
| Title   |                   |             |         |        |
| Cor     | ntact us          |             |         |        |
| Mo      | ntserrat          | ~           | В       |        |
| Body    |                   |             | Visible |        |
| Ask     | us anything or j  | ust say hi! |         |        |
| Mo      | ntserrat          | ~           | В       |        |
| Phone   | Ð                 |             |         |        |
| 031     | 820 567           |             |         |        |
| Email   |                   |             |         |        |
| Prv     | aSSBM@gmail.co    | om          |         |        |
| Addre   | ess               |             |         |        |
| Ško     | lska ul. 3, 31300 | Beli Manast | ir      |        |
| Info T  | ext Style         |             |         |        |
| Мо      | ntserrat          | ~           | В       |        |
| Form    | Text Style        |             |         |        |
| Mo      | ntserrat          | ~           | В       |        |
| Socia   | l Media           |             |         |        |
| 0       | www.faceboo       | ok.com      |         |        |
| ٠       | www.youtube       | e.com       |         |        |
| Ø       | www.instagra      | am.com      |         |        |
|         | s                 | ave         |         |        |

Slika 171: Mobilna aplikacija uređivanje sekcije kontakt forme

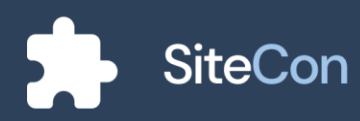

#### Uređivanje sekcije pretplate

Navedena sekcija nudi mogućnosti mijenjanja boje sekcije, polja za unos naslova i opisa te dodatne mogućnosti za uređivanje gumba.

| 9:41                                                  | <b>ا</b> نه (انه       |
|-------------------------------------------------------|------------------------|
| Newsletter                                            |                        |
| Background Color                                      |                        |
| Fill Color                                            |                        |
| Title                                                 | Visible                |
| Don't miss out.<br>Sign up for our newslette          | r!                     |
| Montserrat                                            | ∨ В                    |
| Body                                                  | Visible                |
| Subscribe to our newslet<br>so you don't miss our new | tter to keep up<br>ws. |
| Montserrat                                            | ∨ В                    |
| Button Radius & Button Co                             | lor                    |
| - 12                                                  | +                      |
| Button                                                | Visible                |
| Learn More                                            |                        |
| Open Sans                                             | ∨ в                    |
| Save                                                  |                        |

Slika 172: Mobilna aplikacija uređivanje sekcije pretplate

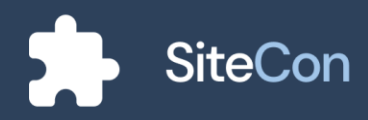

# Dizajn sekcija

## Zaglavlje

Navigacijska traka je komponenta koja je primarna za svaku web stranicu. Ona pruža korisniku brzo i lako snalaženje u stranicama neke web stranice.

#### Uređivanje zaglavlja

Za detaljnije uređivanje određenih sekcija korisnik odabire sekciju koju želi urediti te klikom na gumb "Edit" otvara stranicu za uređivanje te sekcije. Na stranici za uređivanje korisniku se nude opcije za podešavanje fonta, pozadinske boje i boje ikonica. Ujedno postoji mogućnost za željeno poravnanje teksta, ubacivanje logotipa i naziva škole te se i socijalne mreže mogu dodati u obliku ikonice na navigacijskoj traci.

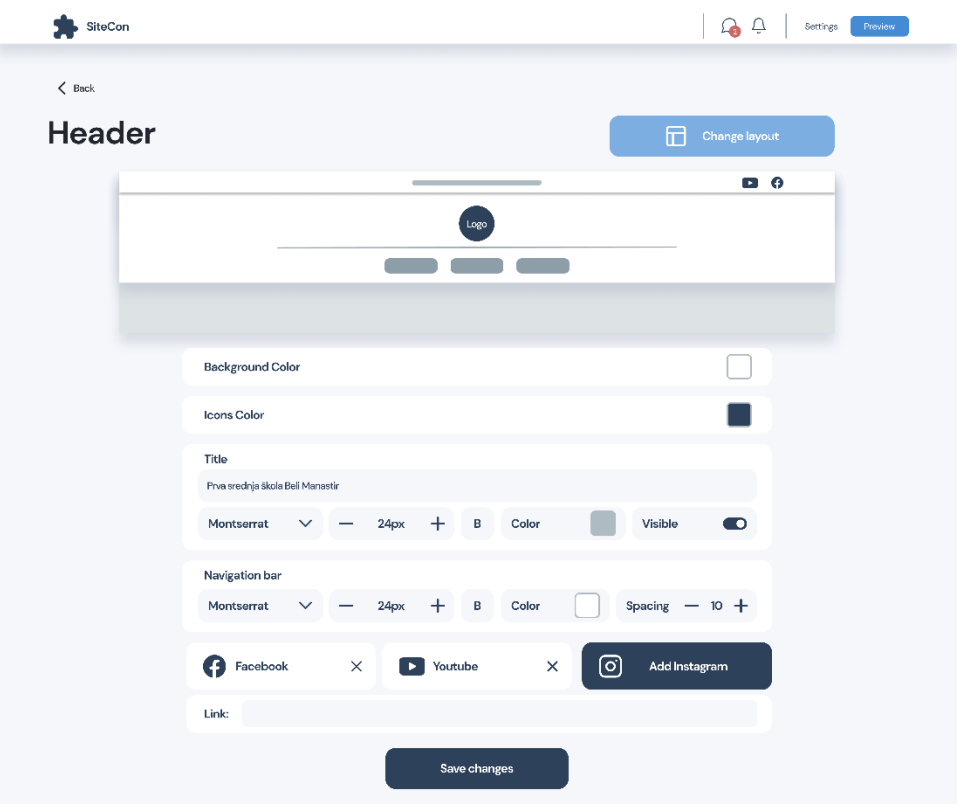

Slika 173: Sekcije - uređivanje zaglavlja

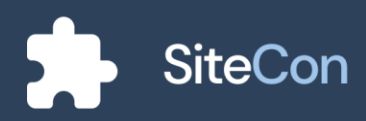

#### Uređivanje sekcije/raspored navigacijske trake

Među opcijama za uređivanje navigacijske trake je raspored iste. Korisnik ima mogućnosti izabrati raspored sekcije koji mu odgovara pored samoga dizajna.

| SiteCon |      |               |       | Q Q | Settings Preview |
|---------|------|---------------|-------|-----|------------------|
| < Back  |      |               |       |     |                  |
| Heade   |      | Change layout |       |     |                  |
|         | 0    |               |       |     |                  |
|         |      |               |       |     |                  |
|         | C    |               |       | ≡   |                  |
|         |      |               |       |     |                  |
|         | 0    |               | 0 9 4 | ≡   |                  |
|         |      |               |       |     |                  |
|         | 0    |               |       | Q   |                  |
|         |      |               |       |     |                  |
|         |      | Select        |       |     |                  |
|         | Link |               |       |     |                  |
|         |      | Save changes  |       |     |                  |

Slika 174: Sekcije - promjena navigacijske trake

| e | Phone | Phone Website name Email |       |          |          |         |  |  |  | 0 |
|---|-------|--------------------------|-------|----------|----------|---------|--|--|--|---|
|   |       |                          |       | Logo     |          |         |  |  |  |   |
|   |       | Home                     | About | Services | Document | Contact |  |  |  |   |
|   |       |                          |       |          |          |         |  |  |  |   |

Slika 175: Sekcije - zaglavlje pr. 1

| <b>&amp;</b>           | Phone |          |          |         | Email | ۵      | 0  |
|------------------------|-------|----------|----------|---------|-------|--------|----|
| Website na<br>Tag line | ame   |          |          |         |       | Log    | 30 |
| Home                   | About | Services | Document | Contact |       | Search | _Q |

Slika 176: Sekcije - zaglavlje pr. 2

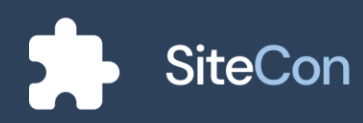

|    | Email | Phone   |      |               |                |            |       | e        | 00       |         |
|----|-------|---------|------|---------------|----------------|------------|-------|----------|----------|---------|
|    | Logo  | Website | name |               |                |            |       | Se       | earchQ   |         |
|    |       |         |      | Home About Se | ervices Docume | ent Conta  | ct    |          |          |         |
|    |       |         |      | Slika 177: Se | kcije - zagla  | vlje pr. 3 | 1     |          |          |         |
|    |       |         |      |               |                |            |       |          |          |         |
|    | n     | 0       | 0    |               |                | Home       | About | Services | Document | Contact |
| •• |       |         |      |               |                |            |       |          |          |         |
|    |       |         |      | Slika 178: S  | ekcije - zagla | avlje pr   | 4     |          |          |         |

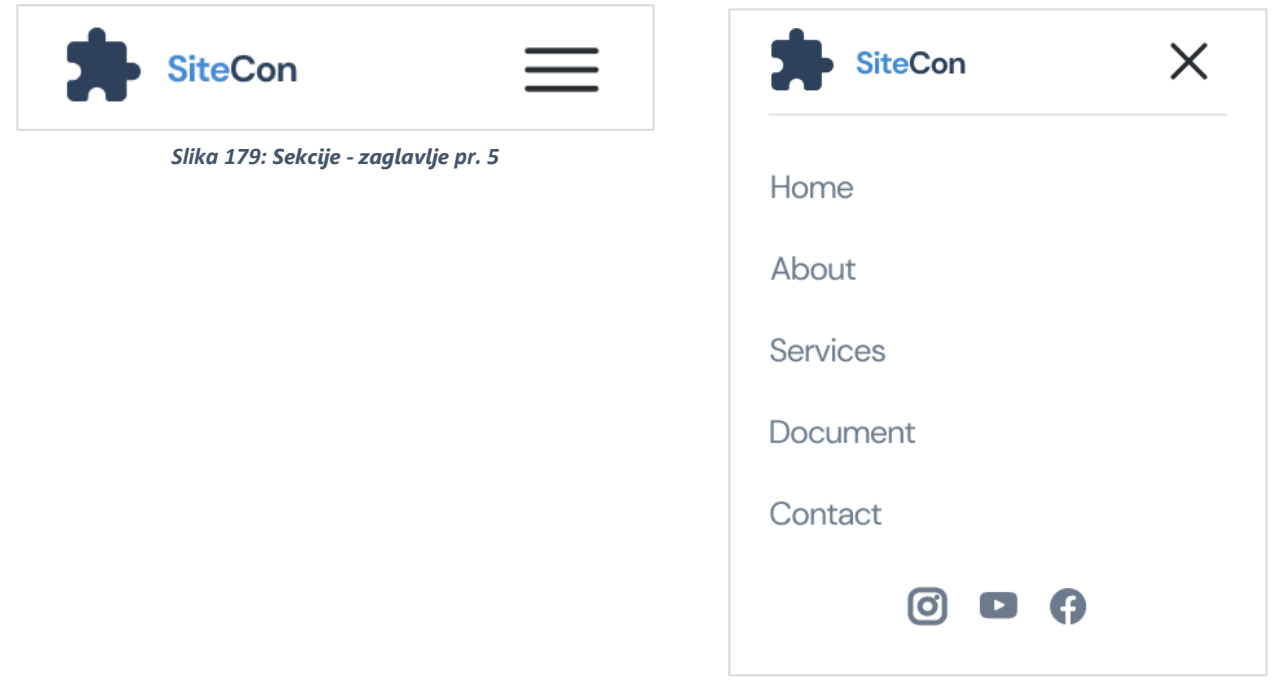

Slika 180: Sekcije - zaglavlje pr. 6

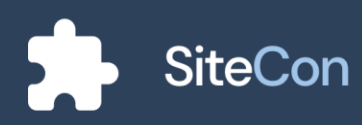

| stika 181: Sekcije - zaglavije pr. 7<br>★ stecon                                                                                                    | SiteCon Home About Services Document | Contact 🖸 🕨 f   |  |  |  |  |  |  |  |  |  |  |
|----------------------------------------------------------------------------------------------------|--------------------------------------|-----------------|--|--|--|--|--|--|--|--|--|--|
| ite Con   Site Con   ite as: Site Con   Site Con   ite as: Site Con     ite as: Site Con     ite as: Site as: Sit                                                                                                    | Slika 181: Sekcije - zaglavlje pr. 7 |                 |  |  |  |  |  |  |  |  |  |  |
| SiteCon   Site Con     Site Con     Site 183: Sekcije - zaglavije pr. 3     Sita 183: Sekcije - zaglavije pr. 4     About   About   Services   Document   Contact                                                                                                    |                                      |                 |  |  |  |  |  |  |  |  |  |  |
| SteCon   Site Con     Site 183: Sekcije - zaglavije pr. 9     Sika 183: Sekcije - zaglavije pr. 9     Sika 183: Sekcije - zaglavije pr. 9                                                                                                    |                                      |                 |  |  |  |  |  |  |  |  |  |  |
| kerch   Let Review Review                                                                                                    |                                      |                 |  |  |  |  |  |  |  |  |  |  |
| Image Rout Sources   Site Con   Site 183: Sekcije - zaglavlje pr. 9      Sitka 183: Sekcije - zaglavlje pr. 9     About   Services   Document   Contact                                                                                                    | siteCon 🖸 🗈 🤅                        | SearchQ         |  |  |  |  |  |  |  |  |  |  |
| Silka 182: Sekcije - zaglavlje pr. 8<br>Silka 183: Sekcije - zaglavlje pr. 9<br>Silka 183: Sekcije - zaglavlje pr. 9<br>Silka 183: Sekcije - Zaglavlje pr. 9<br>Silka 183: Sekcije - Zaglavlje p | Home About Services D                | ocument Contact |  |  |  |  |  |  |  |  |  |  |
| Site Con   Sitka 183: Sekcije - zaglavlje pr. 9     Kome   About   Services   Document   Contact                                                                                                    | Slika 182: Sekcije - za              | glavlje pr. 8   |  |  |  |  |  |  |  |  |  |  |
| Site Con   Sitka 183: Sekcije - zaglavlje pr. 9 Sitka 183: Con Sitka 183: Sekcije - zaglavlje pr. 9 Sitka 183: Sekcije - zaglavlje pr. 9 Sitka 183: Sekcije - Zaglavlje pr. 9 Sitka 183: Sekcije - Zaglavlje pr. 9                                                                                                    |                                      |                 |  |  |  |  |  |  |  |  |  |  |
| Site Con   Sitka 183: Sekcije - zaglavlje pr. 9 Home About Services Document Contact                                                                                                    |                                      | Site Con        |  |  |  |  |  |  |  |  |  |  |
| Image: Contact     Image: Contact     Image: Contact     Image: Contact     Image: Contact     Image: Contact     Image: Contact     Image: Contact     Image: Contact     Image: Contact                                                                                                    | SiteCon                              |                 |  |  |  |  |  |  |  |  |  |  |
| Image: Barbon Barbon Barbo                                                                                                    |                                      | Ø • • • ×       |  |  |  |  |  |  |  |  |  |  |
| Slika 183: Sekcije - zaglavlje pr. 9       Home         About       Services         Document       Contact                                                                                                    |                                      |                 |  |  |  |  |  |  |  |  |  |  |
| About<br>Services<br>Document<br>Contact                                                                                                    | Slika 183: Sekcije - zaglavlje pr. 9 | Home            |  |  |  |  |  |  |  |  |  |  |
| Services<br>Document<br>Contact                                                                                                    |                                      | About           |  |  |  |  |  |  |  |  |  |  |
| Document<br>Contact                                                                                                    |                                      | Services        |  |  |  |  |  |  |  |  |  |  |
| Contact                                                                                                    |                                      | Document        |  |  |  |  |  |  |  |  |  |  |
|                                                                                                    |                                      | Contact         |  |  |  |  |  |  |  |  |  |  |

Slika 184: Sekcije - zaglavlje pr. 10

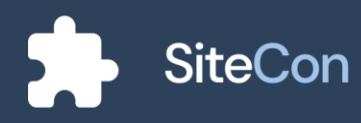

## Sekcija dobrodošlice

Sekcija dobrodošlice služi za bolje upoznavanje klijenta sa stranicom firme. Ona može sadržavati naslov, opis i slike.

#### Uređivanje sekcije dobrodošlice

Uređivanje sekcije "Welcome screen" slično je kao i kod uređivanja navigacijske trake, korisnik ima mogućnosti promjene fonta i njegovih mogućnosti kao i opisa te sekcije. Ujedno korisnik ima opciju za promjenu rasporeda i odabir slika sekcije. Slike se biraju pomoću "Dialoga za upload slika".

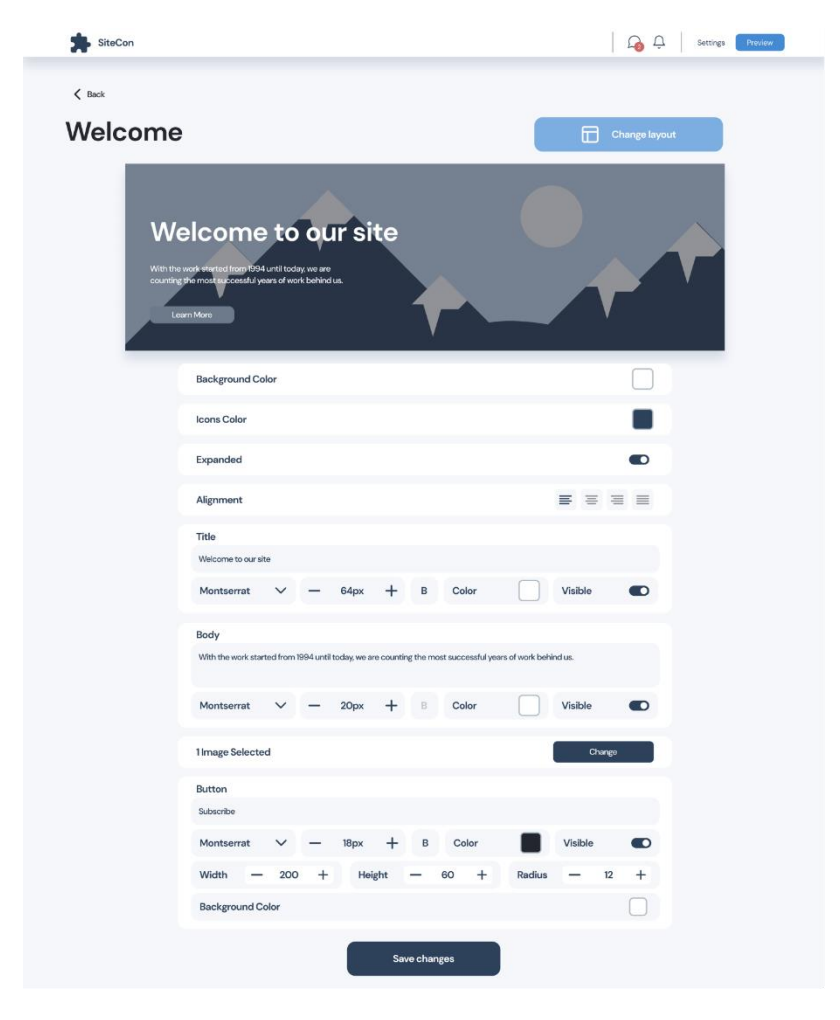

Slika 185: Sekcije - uređivanje dobrodošlice

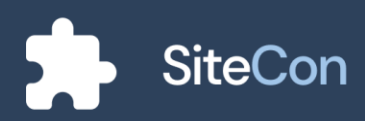

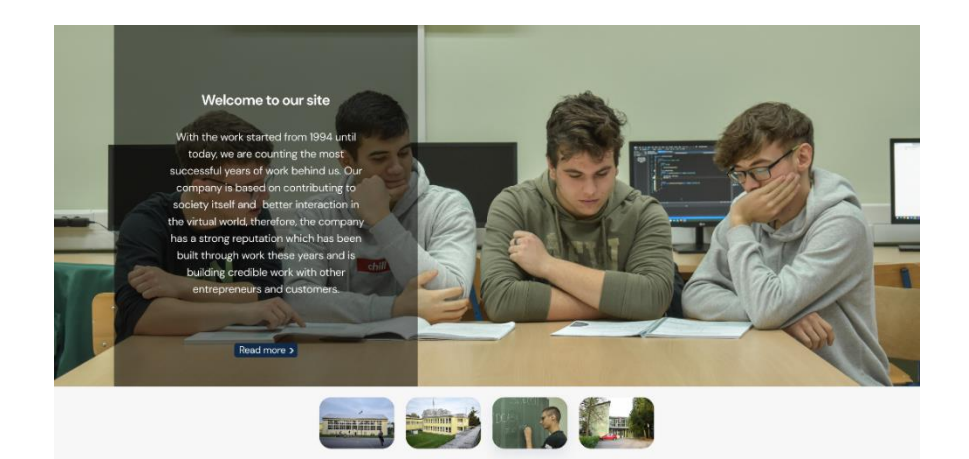

Slika 187: Sekcije - dobrodošlica pr. 1

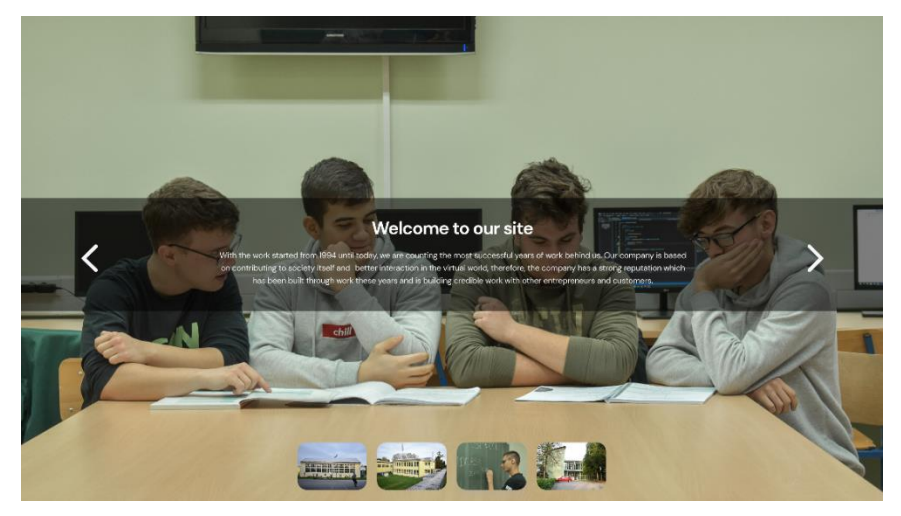

Slika 188: Sekcije - dobrodošlica pr. 2

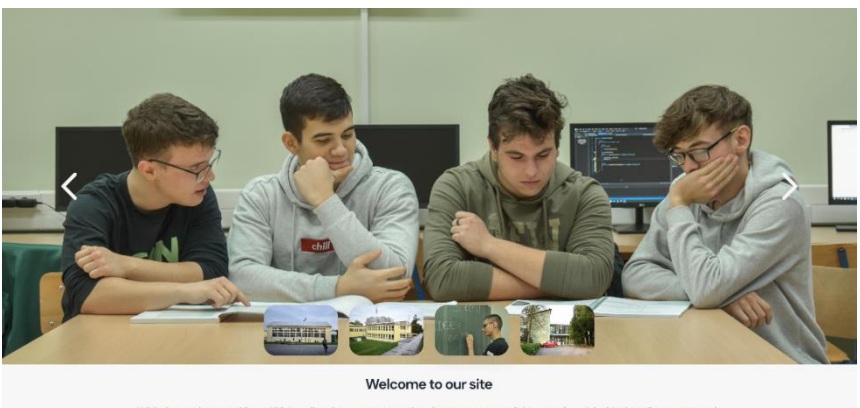

With the work started from 1994 until today, we are counting the most successful years of work behind us. Our company is based on contributing to society itself and better interaction in the virtual workd therefore, the company has a strong reputation which has been built through work these years and is building credible work with other entrepreneurs and customers.

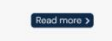

Slika 186: Sekcije - dobrodošlica pr. 3

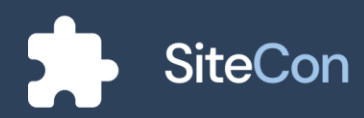

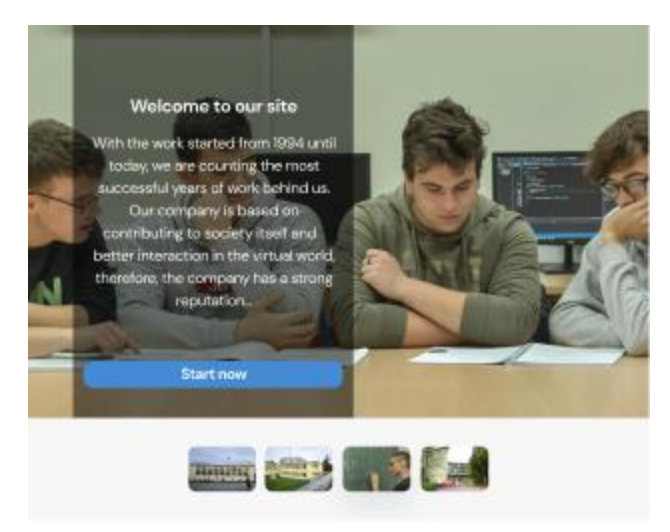

Slika 189: Sekcije - dobrodošlica pr. 4

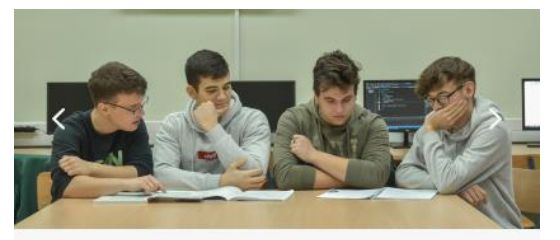

#### Welcome to our site

With the work started from 1994 until today, we are counting the most successful years of work behind us. Our company is based on contributing to society itself and better interaction in the virtual world, therefore, the company has a strong reputation which has been ...

Read more

Slika 190: Sekcije - dobrodošlica pr. 5

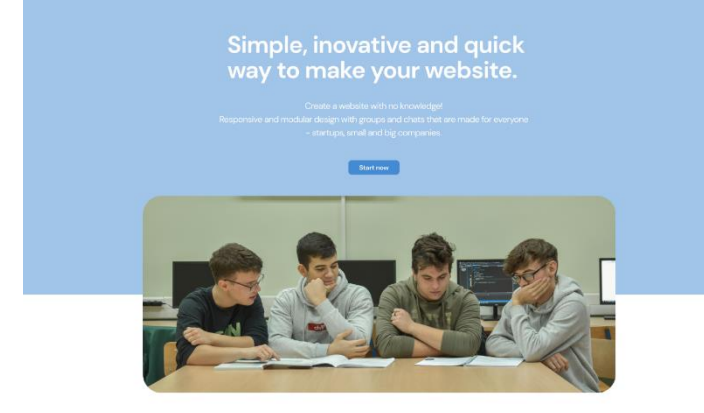

Slika 191: Sekcije - dobrodošlica pr. 6

### Simple, inovative and quick way to make your website.

Create a website with no knowledge! Responsive and modular design with groups and chats that are made for everyone - startups, small and big companies.

Start now

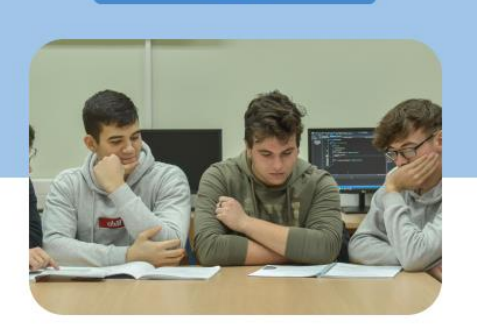

Slika 192: Sekcije - dobrodošlica pr. 7

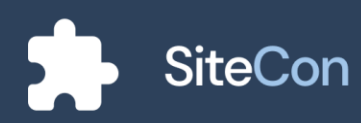

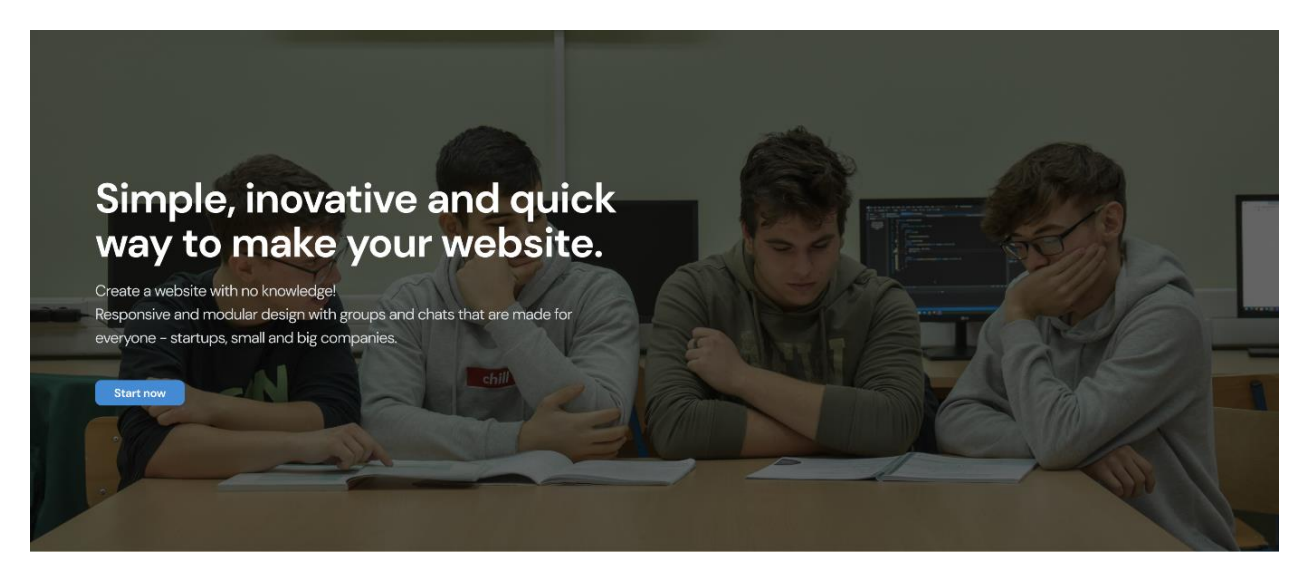

Slika 193: Sekcije - dobrodošlica pr. 8

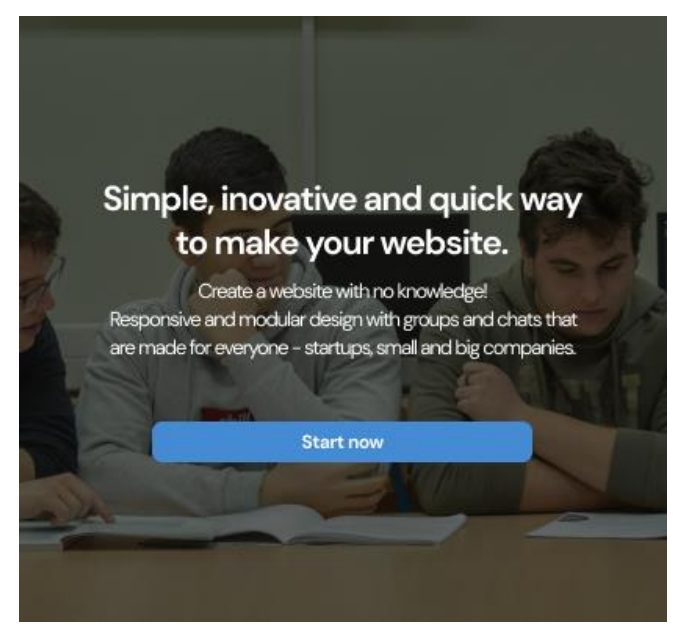

Slika 194: Sekcije - dobrodošlica pr. 9

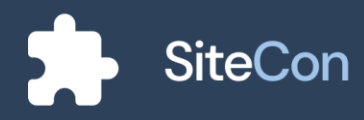

## Sekcija galerije

Sekcija galerije služi za isticanje željenih slika za koje posjetitelji web stranice imaju neki značaj.

#### Uređivanje galerije

Kada korisnik uređuje galeriju osim opcije za odabir slika ima mogućnosti za mijenjanje pozadinske boje, boje ikonica, uređivanje naslova te broja datoteka po stranici. Prikazana galerija se bira pomoću "Dijaloga za odabir galerije".

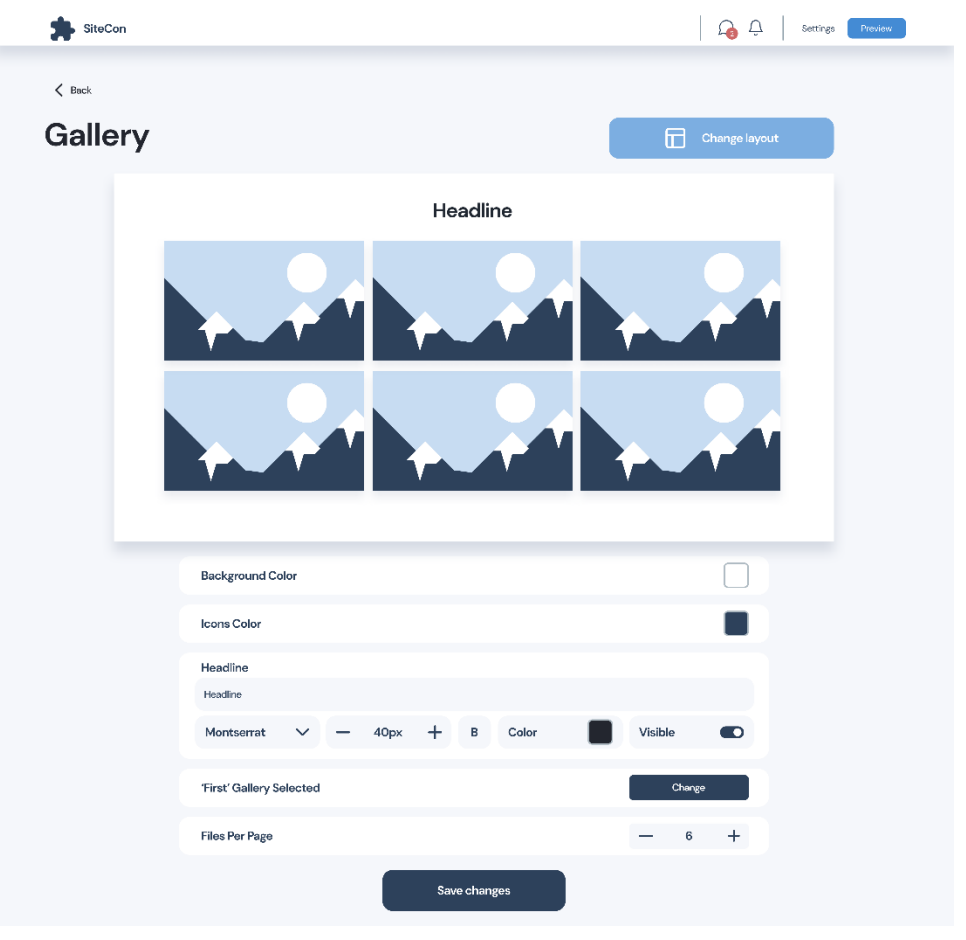

Slika 195: Sekcije - uređivanje galerije

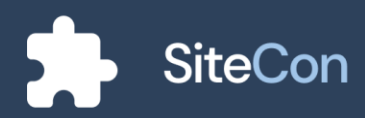

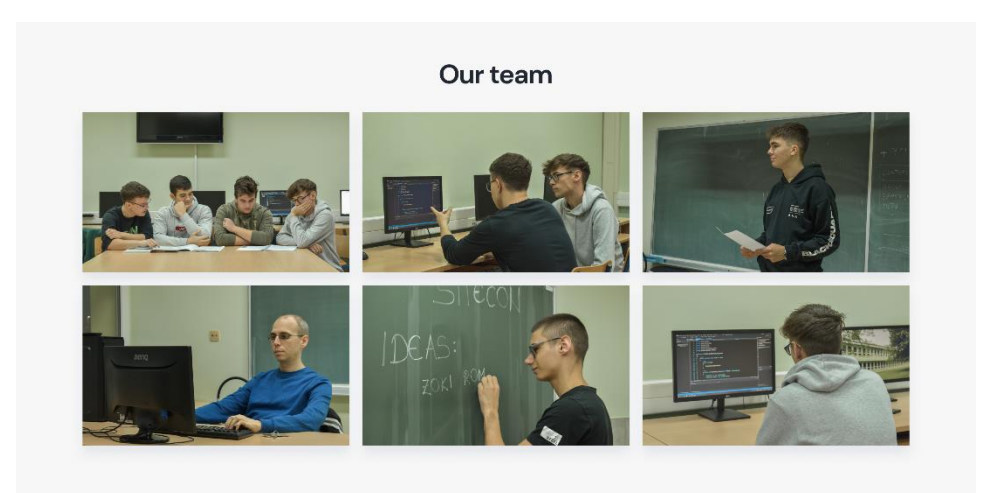

Slika 196: Sekcije - galerija pr.1

#### Our team and headquarter

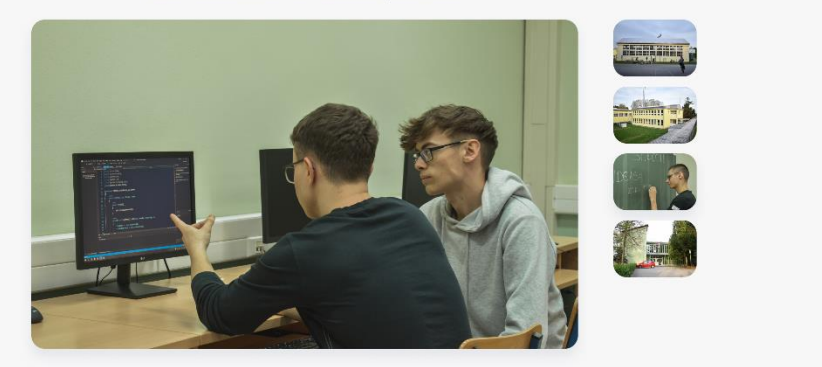

Slika 197: Sekcije - galerija pr. 2

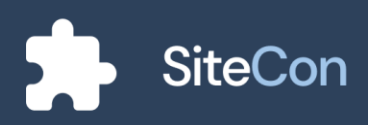

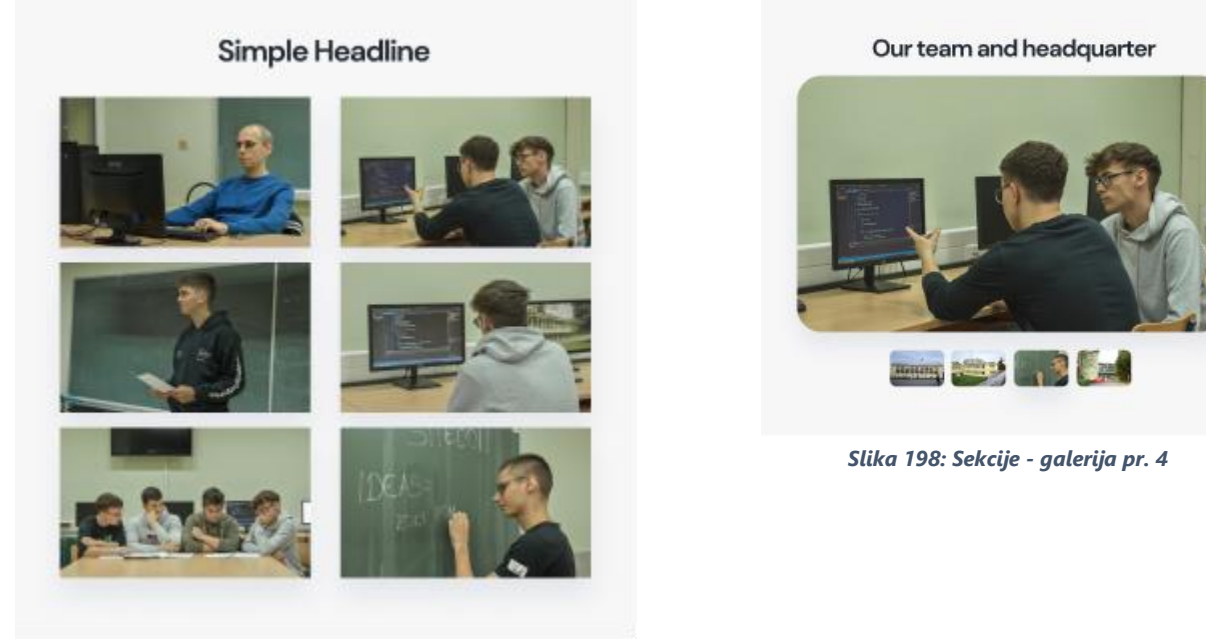

 $\odot$ 

Slika 199: Sekcije - galerija pr. 3

•••

Slika 200: Sekcije - galerija pr. 5

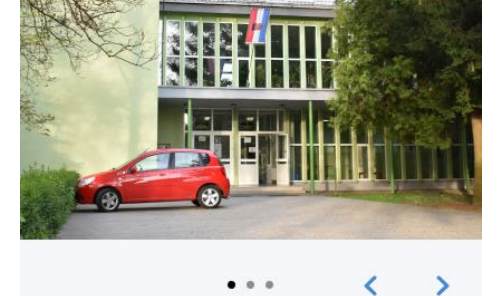

Learn with us

Slika 201: Sekcije - galerija pr. 6

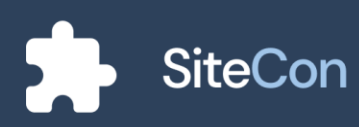

Learn with us

## Sekcija istaknutih objava

Sekcija istaknutih objava služi za isticanje određenih objava koje dodatno opisuju web sjedište.

#### Uređivanje istaknutih objava

Pri uređivanju naglašenih objava, korisniku će biti omogućene druge opcije za uređivanje navedenog. Kao i kod uređivanja normalnih sekcija korisnik će imati mogućnost mijenjanja veličine, vrste i boje fonta kod naslova i opisa. Na ovoj slici je prikazano uređivanje sekcije za naglašene objave koja sadržava već postojane objave koje će korisnik moći mijenjati i uređivati.

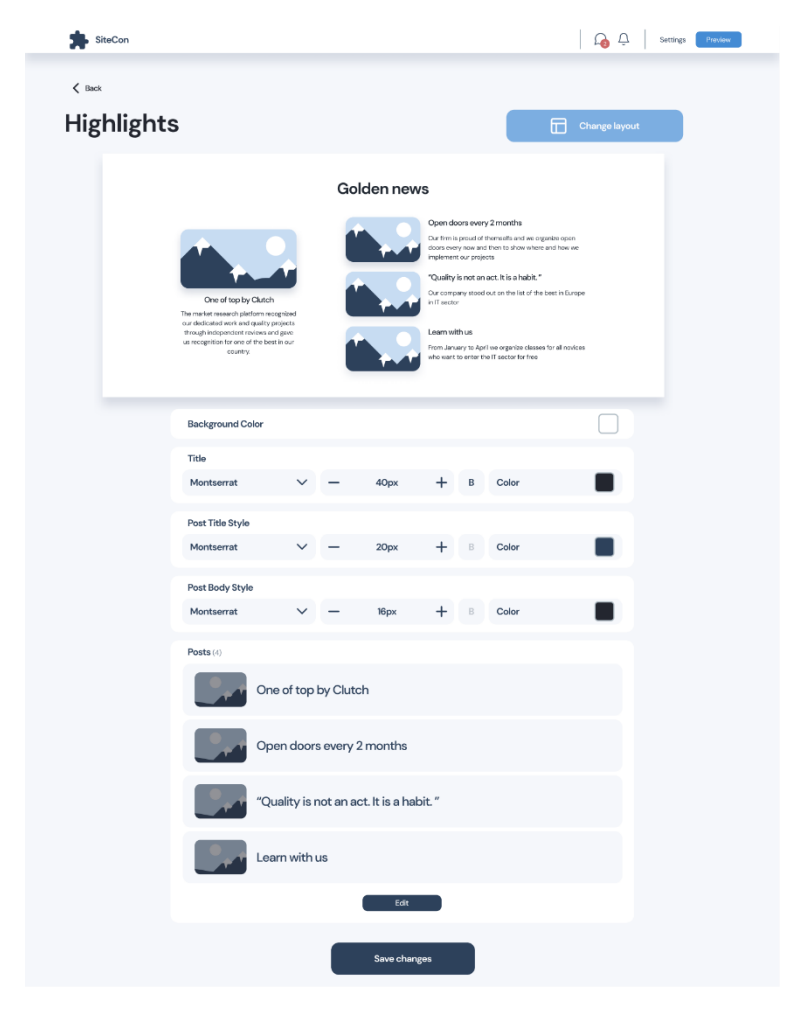

Slika 202: Sekcije - uređivanje istaknutih objava

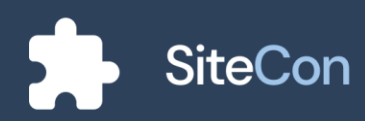

## Uređivanje istaknute objave/odabir objava

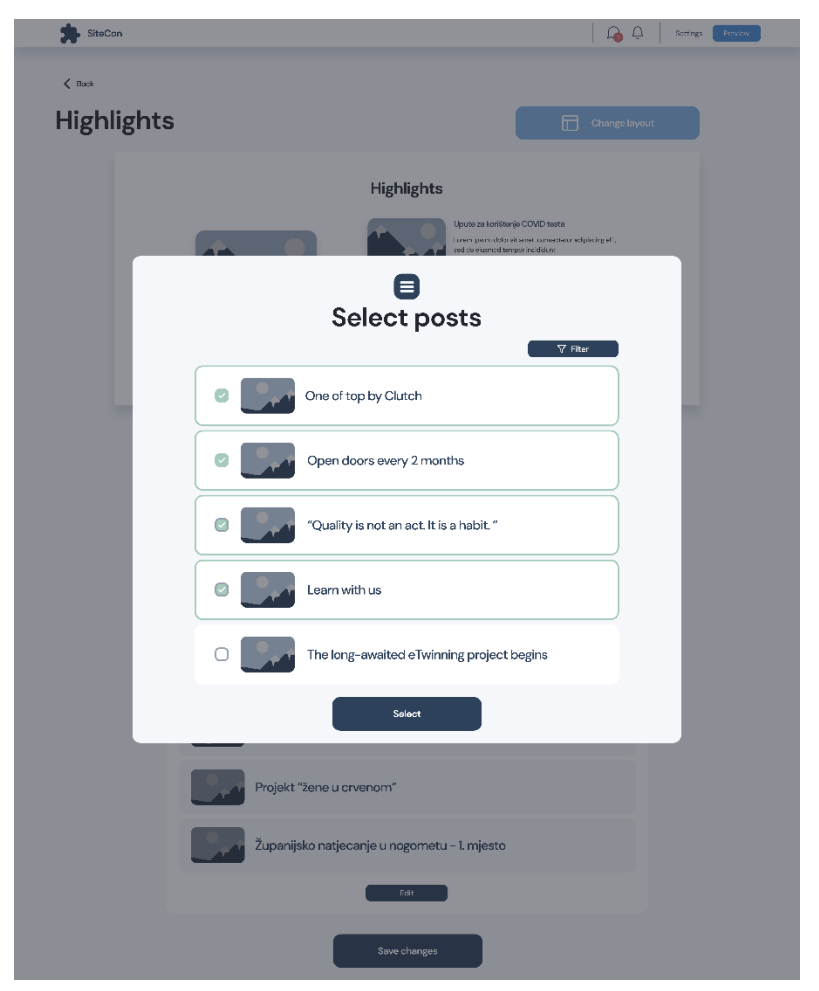

Pritiskom na gumb "Edit" korisniku se otvara dijalog za odabir i filtriranje objava.

Slika 203: Sekcije - odabir istaknutih objava

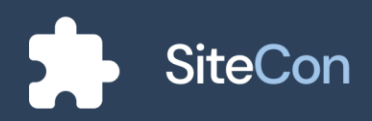

#### Uređivanje istaknute objave/prazna stranica

U slučaju da korisnik odabere uređivanje sekcije za istaknute objave u kojoj nije odabrao niti jednu objavu stranica mu nudi opciju za odabir prve objave koja će biti svrstana u navedenu sekciju.

| SiteCon             |                                |   |   |             |                             |                                 |                                            | Ļ 🚱 Ċ       | Settings | Previow |
|---------------------|--------------------------------|---|---|-------------|-----------------------------|---------------------------------|--------------------------------------------|-------------|----------|---------|
| < Back<br>Highlight | s                              |   |   |             |                             |                                 |                                            | Change layo | ut       |         |
|                     |                                |   |   | Highlig     | nts                         |                                 |                                            |             |          |         |
|                     |                                |   |   |             |                             |                                 |                                            |             |          |         |
|                     | Background Color               |   |   |             |                             |                                 |                                            |             |          |         |
|                     | Title<br>Montserrat            | ~ | _ | 40px        | +                           | в                               | Color                                      |             |          |         |
|                     | Post Title Style<br>Montserrat | ~ | _ | 20рх        | +                           | в                               | Color                                      |             |          |         |
|                     | Post Body Style<br>Montserrat  | ~ | - | 16px        | +                           | в                               | Color                                      |             |          |         |
|                     | Blog Posts (4)                 |   |   | Seems<br>ti | i like you d<br>his section | don't ha<br>n, want<br>Select P | ave any blog pos<br>: to add some?<br>osts | tsin        |          |         |
|                     |                                |   |   | Save chan   | ges                         |                                 |                                            |             |          |         |

Slika 204: Sekcije - prazna sekcija za istaknute objave

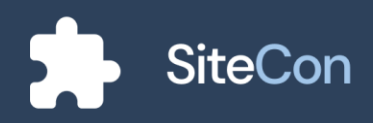
#### **Golden news**

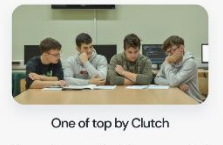

The market research platform recognized our dedicated work and quality projects through independent reviews and gave us recognition for one of the best in our country.

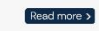

#### Open doors every 2 months

Our firm is proud of themselfs and we organize open doors every now and then to show where and how we implement our projects.

#### "Quality is not an act. It is a habit. "

Our company stood out on the list of the best in Europe in IT sector

#### Learn with us

From January to April we organize classes for all novices who want to enter the IT sector for free

Slika 205: Sekcije - istaknute objave pr. 1

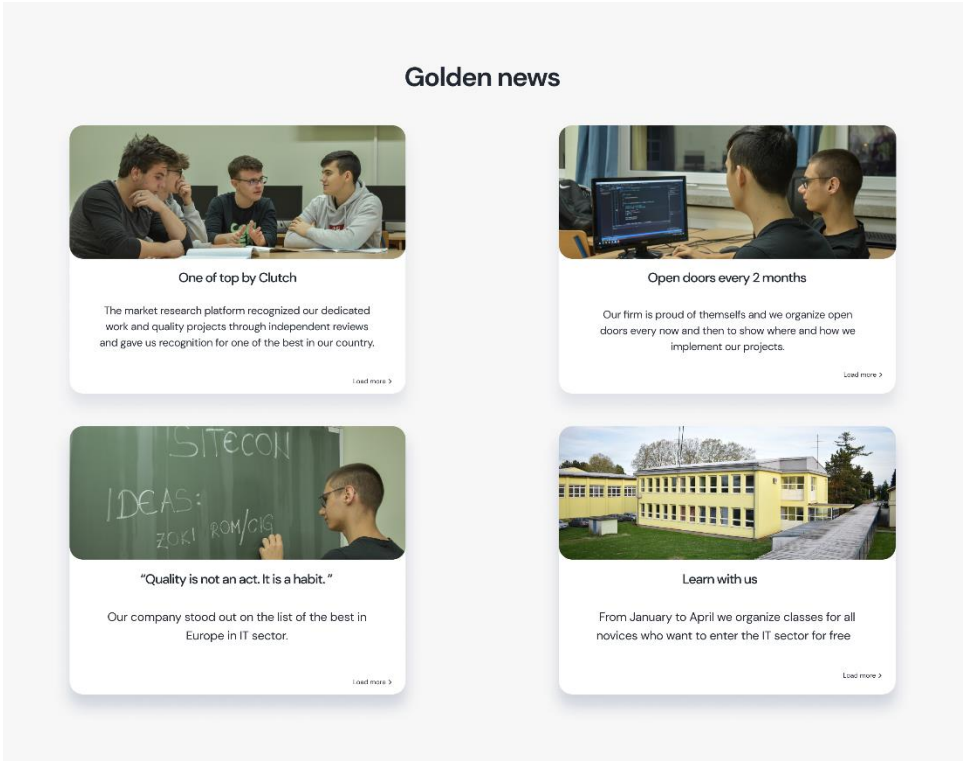

Slika 206: Sekcije - istaknute objave pr. 2

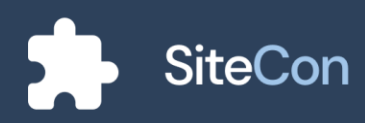

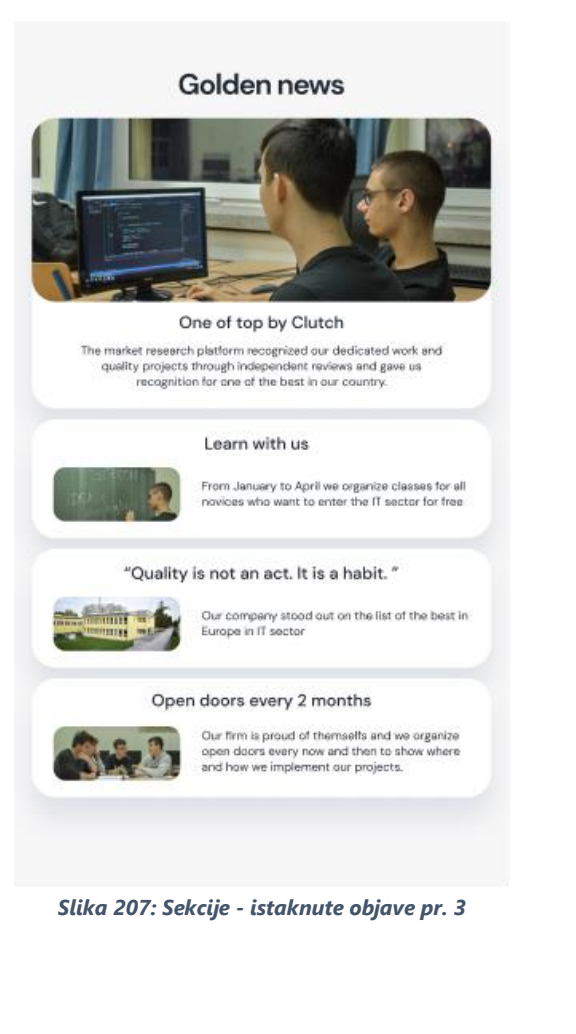

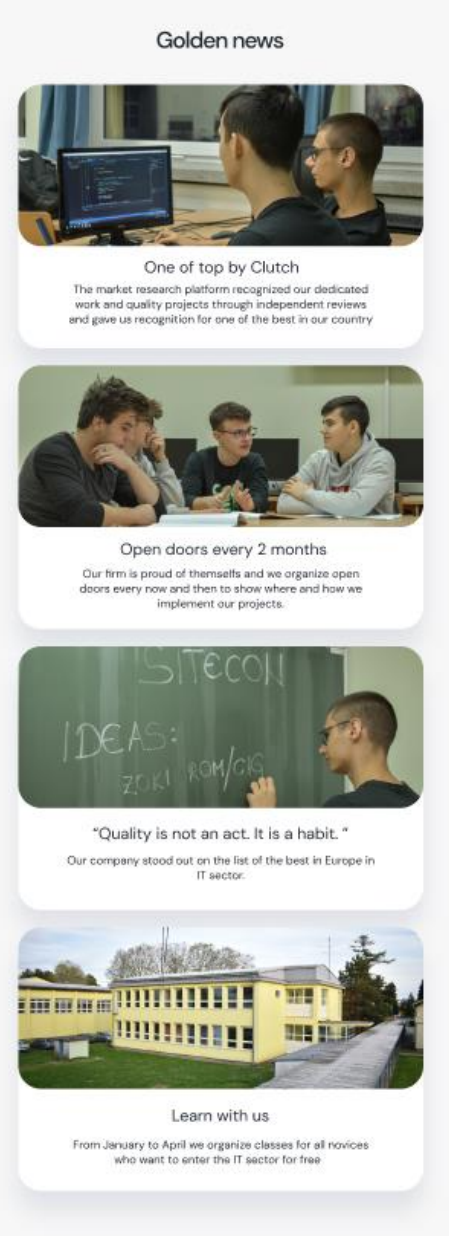

Slika 208: Sekcije - istaknute objave pr. 4

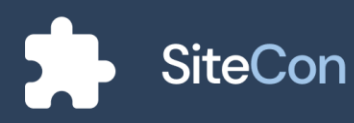

#### **Golden news**

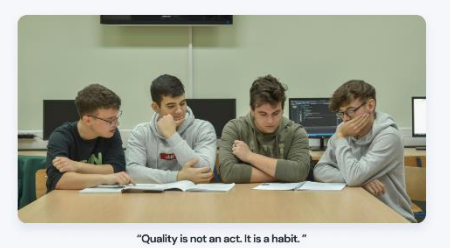

Our company stood out on the list of the best in Europe in IT sector

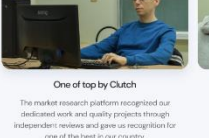

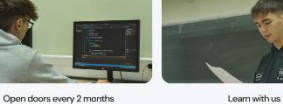

Open doors every 2 months Learn with us
Our firm is proud of themselfs and see
organise appen doors every row and then to
that we after sets to were integrated or an element or
Integration of the sets of the sets of the se

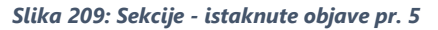

#### **Golden news**

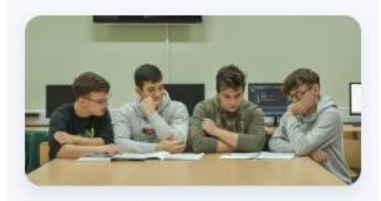

One of top by Clutch

The market research platform recognized our dedicated work and quality projects through independent reviews and gave us recognition for one of the best in our country.

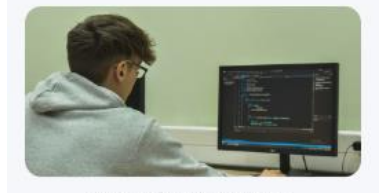

Open doors every 2 months

Our firm is proud of themselfs and we organize open doors every now and then to show where and how we implement our projects.

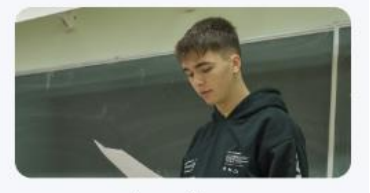

Learn with us

From January to April we organize classes for all novices who want to enter the IT sector for free

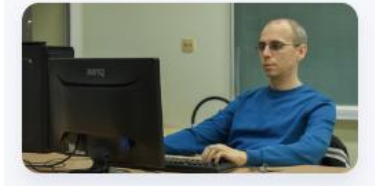

"Quality is not an act. It is a habit." Our company stood out on the list of the best in Europe in IT sector

Slika 210: Sekcije - istaknute objave pr. 6

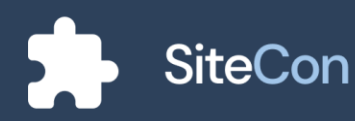

# Sekcija "o nama"

Sekcija "o nama" služi za opisivanje općenitih stvari značajne za neku ustanovu.

### Uređivanje komponente "o nama"

Mogućnosti koje nudimo za uređivanje navedene komponente su podešavanje boje pozadine i ikonica, podešavanje naslova i opisa, unošenje kontakta i društvenih mreža. Slika sekcije o nama bira se pomoću "Dijaloga za odabir slike".

| SiteCon         | Go 🗘 Satinga 📕                                                                                                    | Pravlaw |
|-----------------|----------------------------------------------------------------------------------------------------|---------|
| < ®ook<br>About | Crange layout                                                                                                    |         |
|                 | <image/> <section-header><section-header><section-header><section-header><section-header><section-header><section-header><section-header><image/></section-header></section-header></section-header></section-header></section-header></section-header></section-header></section-header>                                                                                                    |         |
|                 | Beckground Color                                                                                                    |         |
|                 | Alignment = = =                                                                                                    |         |
|                 | Title                                                                                                    |         |
|                 | Aboutus                                                                                                    |         |
|                 | Montserrat V — 24px + B Color Visible                                                                                                    |         |
|                 | Body                                                                                                    |         |
|                 | With the work strated from 100 functions, we we counting the most accounted years of insist balancia. Our company a based on<br>constrating to accelus and we do not intersection in the write and relation the company has a single spacetoria with the<br>base has the thirth part of the servers with initiation and we do not emprove most company. Our parts we function<br>but it is emproved to use Our company and strateding 100 exempts and based to the strategies accelusing to has were the<br>single accelusion and accelusion and accelusion accelusion accelusion (from strategies accelusing to has were the<br>single accelusion accelusion) accelusion accelusion accelusion (from strategies accelusing to has were the<br>single accelusion accelusion) accelusion accelusion (from the group company) accelusion (accelusion) accelusion accelusion (from the group<br>accelusion above. The parts of strategies accelusion accelusion (from the group company) accelusion (accelusion) accelusion (from the group<br>accelusion above. The parts of strategies accelusion (from the group company) accelusion (from the group<br>accelusion above. The parts of strategies accelusion (from the group company) accelusion (from the group<br>accelusion accelusion) accelusion (from the group company) accelusion (from the group<br>accelusion accelusion (from the group accelusion) accelusion (from the group<br>accelusion (from the group company) accelusion (from the group company) accelusion (from the group<br>accelusion (from the group company) accelusion (from the group company) accelusion (from the group<br>accelusion (from the group company) accelusion (from the group company) accelusion (from the group<br>accelusion (from the group company) accelusion (from the group company) accelusion (from the group<br>accelusion (from the group company) accelusion (from the group company) accelusion (from the group company) accelusion (from the group company) accelusion (from the group company) accelusion (from the group company) accelusion (from the group company) accelusion (from the group co |         |
|                 | Montserrat V — 18px + 8 Color 📕 Visible ඟ                                                                                                    |         |
|                 | Phone: 032 620 567                                                                                                    |         |
|                 | Email: PraSSIMggmal.com                                                                                                    |         |
|                 | Address: Skotka ul. 3, 3300 Bell Manastir                                                                                                    |         |
|                 | Info Text Style                                                                                                    |         |
|                 | Montserrat V — 14px + B Color                                                                                                    |         |
|                 | No Selected Image Charge                                                                                                    |         |
|                 | Facebook X 🕨 Youtube X 💽 Add Instagram                                                                                                    |         |
|                 | Link                                                                                                    |         |
|                 | Save changes                                                                                                    |         |
|                 |                                                                                                    |         |

Slika 211: Sekcije - uređivanje sekcije "o nama"

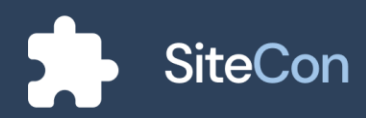

### **ABOUT US**

Lorem ipsum dolor sit amet, consectetur adipiscing elit, sed do eiusmod tempor incididunt ut labore et dolore magna aliqua. Arcu risus quis varius quam. Nunc mi ipsum faucibus vitae. Amet justo donec enim diam. Lacus suspendisse faucibus interdum posuere. Ornare arcu odio ut sem nulla pharetra. Mauris nunc congue nisi vitae suscipit tellus mauris a diam. Integer enim neque volutpat ac tincidunt vitae semper quis lectus. Metus dictum at tempor commodo. Sodales ut etiam sit amet nisl purus in mollis. Est lorem ipsum dolor sit amet.

# OUR HISTORY

Slika 212: Sekcije - "o nama" pr. 1

#### About us

With the work started from 1994 until today, we are counting the most successful years of work behind us. Our company is based on contributing to society itself and better interaction in the virtual world, therefore, the company has a strong reputation which has been built through work these years and is building credible work with other entrepreneurs and customers. Our history is not long, but it is very important to us. Our company was founded in 2003, when our founder (then a student) was looking for his team for his various ideas. After 5 years of establishment, we became partners of the IMI group and our company has progressed rapidly.

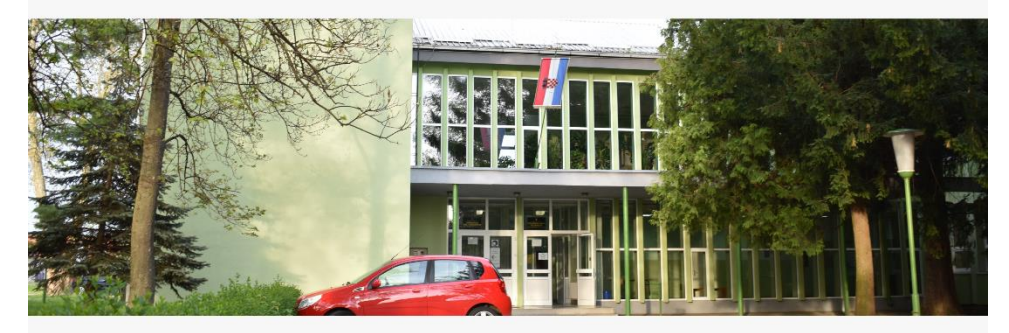

Phone : 031 820 567 Email : PrvaSillkola@gmail.com Address : Školska ul. 3, 31300 Beli Manastir

Slika 213: Sekcije - "o nama" pr. 2

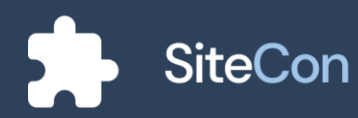

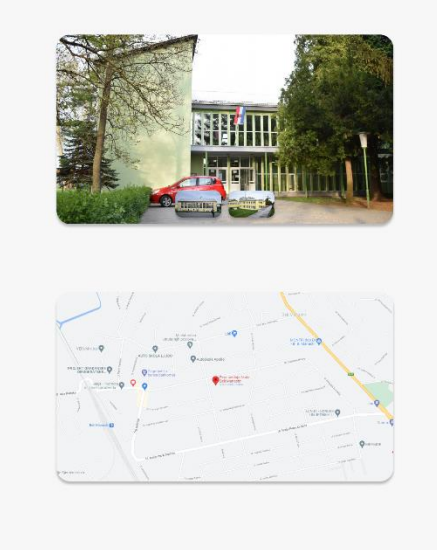

#### About us

With the work started from 1994 until today, we are counting the most successful years of work behind us. Our company is based on contributing to society itself and better interaction in the virtual world, therefore, the company has a strong reputation which has been built through work these years and is building credible work with other entrepreneurs and customers. Our history is not long, but it is very important to us. Our company was founded in 1994, when our founder (then a student) was looking for his team for his various ideas. After 5 years of establishment, we became partners of the IMI group and our company has progressed rapidly.

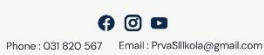

Address : Školska ul. 3, 31300 Beli Manastir

Slika 214: Sekcije - "o nama" pr. 3

#### About us

With the work started from 1964 until today, we are counting the most successful years of work tohind us. Our company is based on contributing to society host and better interaction in the virtual work. therefore, the company has a strong regulation which has been built through work these years and is building andble work with other entreprensus and outcomers. Our history is not long, built is very impartant to us. Our company was bundled in 2009, when our founder (then a student) was looking for his term for his various ideas. After 5 years of establishment, we became partners of the Migroup and our company has progressed rapidly.

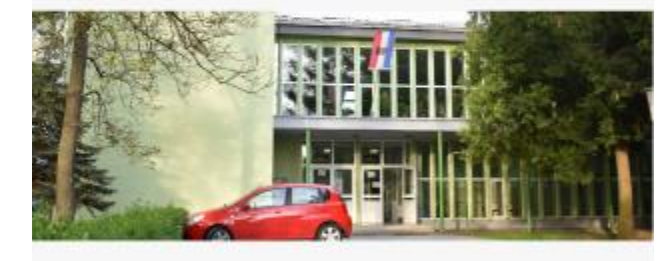

#### About us

With the work started from 1994 until today, we are counting the most successful years of work behind us. Our company is based on contributing to society itself and. better interaction in the virtual work, therefore, the company has a strong reputation which has been built through work these years and is building creditele work with other entrepreneurs and customers. Our hitsn's not long built is arey important to us. Our company was founded in 1994, when our founder (then a student) was looking for his team for his various ideas. After 5 years of establishment, we became partners of the IM group and our company has progressed registive.

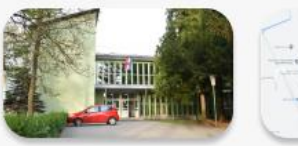

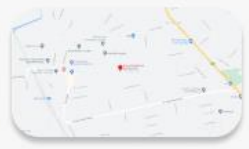

() 🖸 🗖

Phone : 031 820 567 Email : PrvaSlllkola@gmail.com Address : Školska ul. 3, 31300 Beli Manastir

Slika 215: Sekcije - "o nama" pr. 5

Slika 216: Sekcije - "o nama" pr. 4

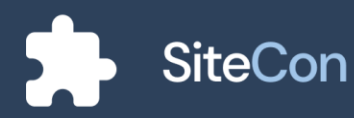

#### About us

With the work started from 1994 until today, we are counting the most successful years of work behind us. Our company is based on contributing to society itself and better interaction in the virtual work therefore, the company has strong reputation which has been built through work these years and is building credible work with other entrepreneurs and customers. Our history is not long but it is wory important to us. Our company was founded in 2003, when our founder (then a student) was loaking for hist arone for his various disas. After 5 years of establishment, we became partners of the IMI group and our company has progressed rapidly.

Phone : 031 820 567 Email : PrvaSkola@gmail.com Address : Školska ul. 3, 31300 Beli Manastir

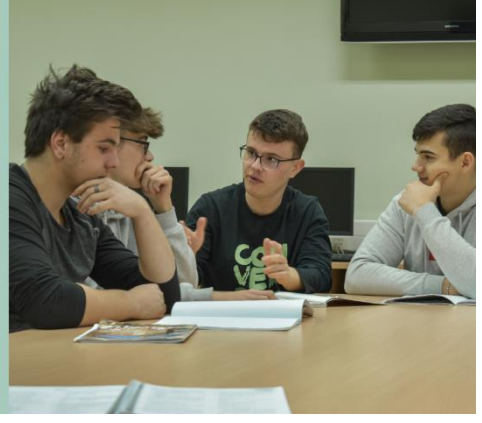

Slika 217: Sekcije - "o nama" pr. 6

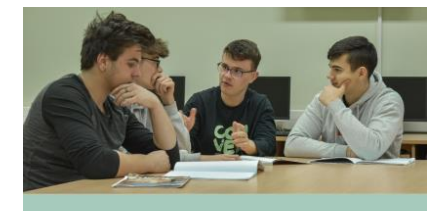

About us

With the work started from 1994 until today, we are counting the most successful years of work behind us. Our company is based on contributing to society itself and better interaction in the virtual world, therefore, the company has a strong reputation which has been built through work these years and is building credible work with other entrepreneurs and customers. Our history is not long, but it is very important to us. Our company was founded in 2003, when our founder (then a student) was looking for his team for his various ideas. After 5 years of establishment, we became partners of the IMI group and our company has progressed rapidly.

Phone : 031 820 567 Email : PrvaSkola@gmail.com
Address : Školska ul. 3, 31300 Beli Manastir

Slika 218: Sekcije - "o nama" pr. 7

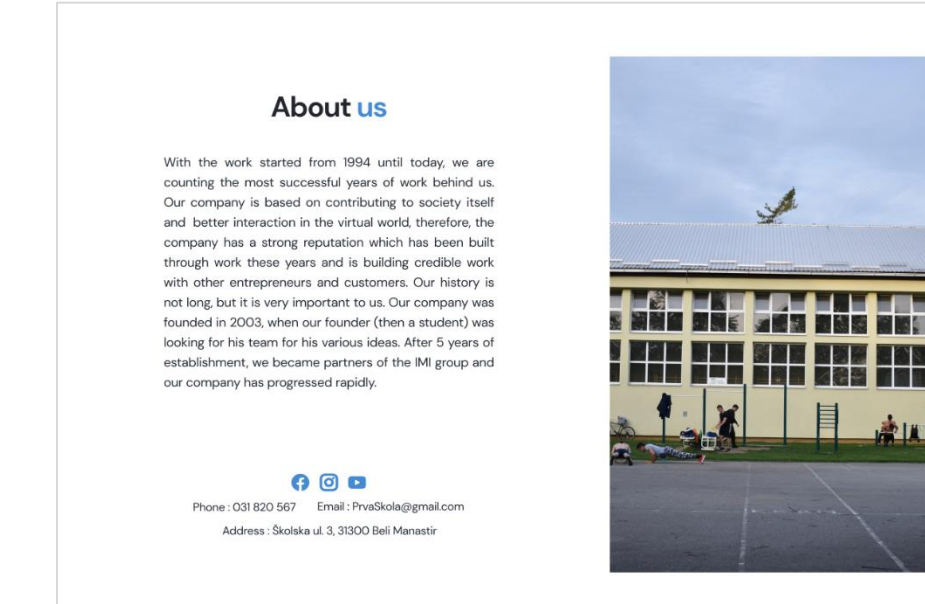

Slika 219: Sekcije - "o nama" pr. 8

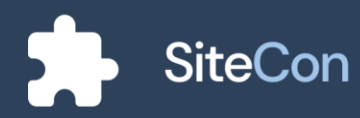

#### Stran<u>ica | 170</u>

# Sekcija za objave

Objave su važne za sve vrste posjetitelja i korisnika web sjedišta, objave omogućuju isticanje važnih novosti i događanja neke ustanove.

### Uređivanje komponente za objave

Mogućnosti za uređivanje objave su podešavanje teksta, boje pozadine, usklađivanje oznaka objave, odabir datoteka po komponenti, usklađivanje razmaka i razmaknica između objava.

| SiteCon             |                                                  |                                                                                                    | h 🕑 🗘                                                                                                    | Settings Proviow |
|---------------------|--------------------------------------------------|----------------------------------------------------------------------------------------------------|----------------------------------------------------------------------------------------------------|------------------|
| < Back<br>Blog Post | s                                                |                                                                                                    | Change layour                                                                                                    |                  |
|                     |                                                  | e e<br>y<br>Under the mentonhip of big<br>international environing rough<br>need to recycle metals. Nam<br>Students annaged, in the school<br>and gives a | Twinning<br>2 est 200<br>is teachers, students participate in an<br>2 ret 200<br>is to the there of the participate<br>on is to there of the the participate.<br>In the space for separating plastic, paper<br>ind recycled alastic. |                  |
|                     | Background Color                                 |                                                                                                    |                                                                                                    |                  |
|                     | Post Title Style Montserrat                      | 24рх + В Со                                                                                                    | lor                                                                                                    |                  |
|                     | Post Body Style<br>Montserrat V -                | 18рх + в Со                                                                                                    | lor 📕                                                                                                    |                  |
|                     | Paging Style<br>Montserrat V -                   | 14px + 8 Co                                                                                                    | lor 📕                                                                                                    |                  |
|                     | Matematika Natjecanje<br>Projekt Izvannastavne a | ctivnosti                                                                                                    |                                                                                                    |                  |
|                     | Posts Per Page                                   |                                                                                                    | - 6 +                                                                                                    |                  |
|                     | Space Height                                     |                                                                                                    | — 50 +                                                                                                    |                  |
|                     | Line<br>Line height — 10 + Col                   | or Visibl                                                                                                    | e 💽                                                                                                    |                  |
|                     |                                                  | Save changes                                                                                                    |                                                                                                    |                  |

Slika 220: Sekcije – uređivanje komponente za objave

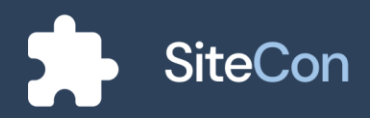

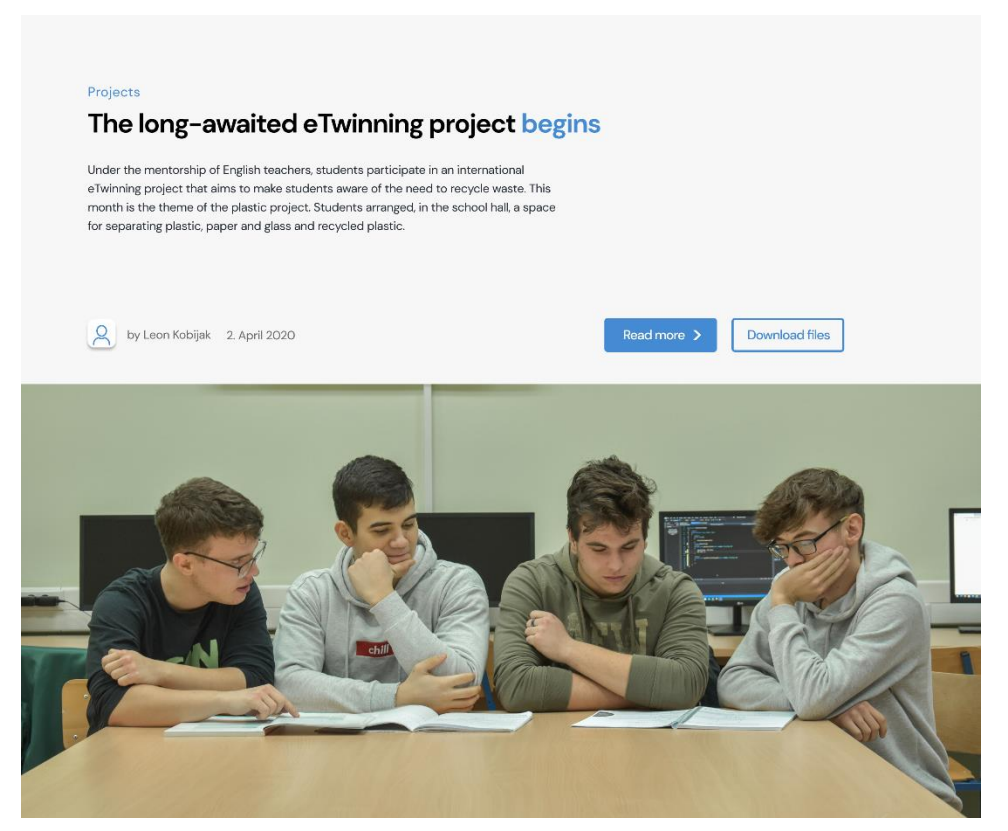

Slika 221: Sekcije - objava pr. 1

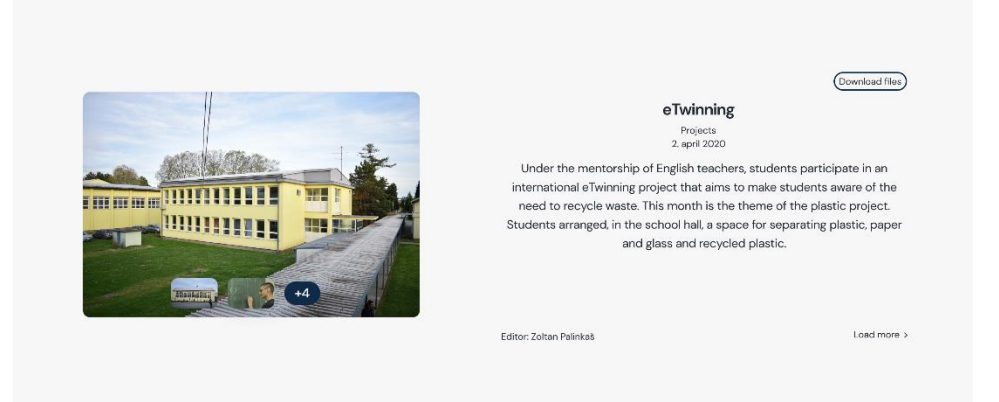

Slika 222: Sekcije - objava pr. 2

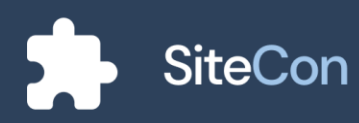

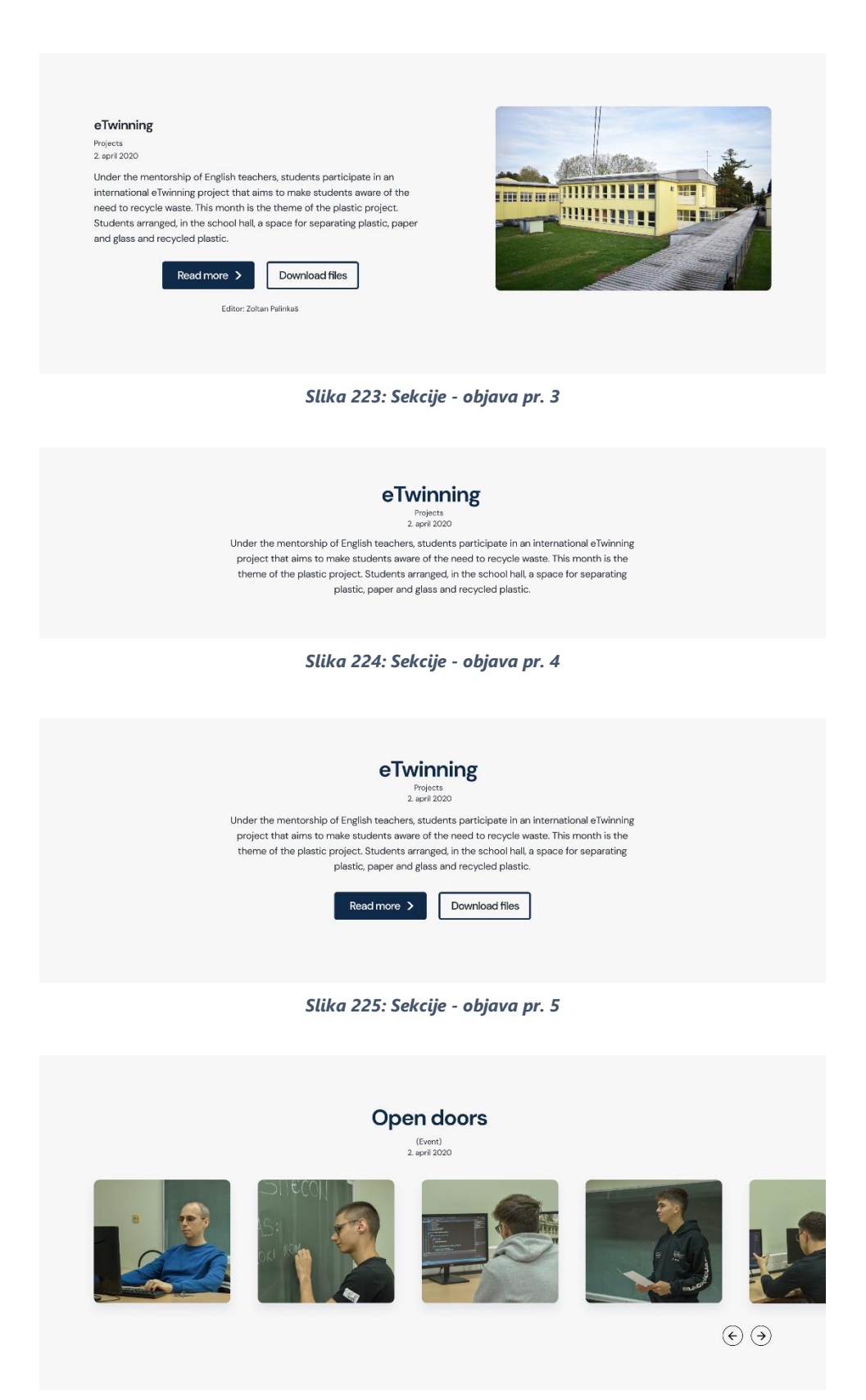

Slika 226: Sekcije - objava pr. 6

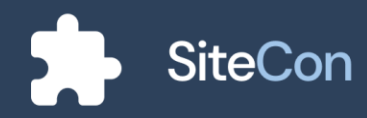

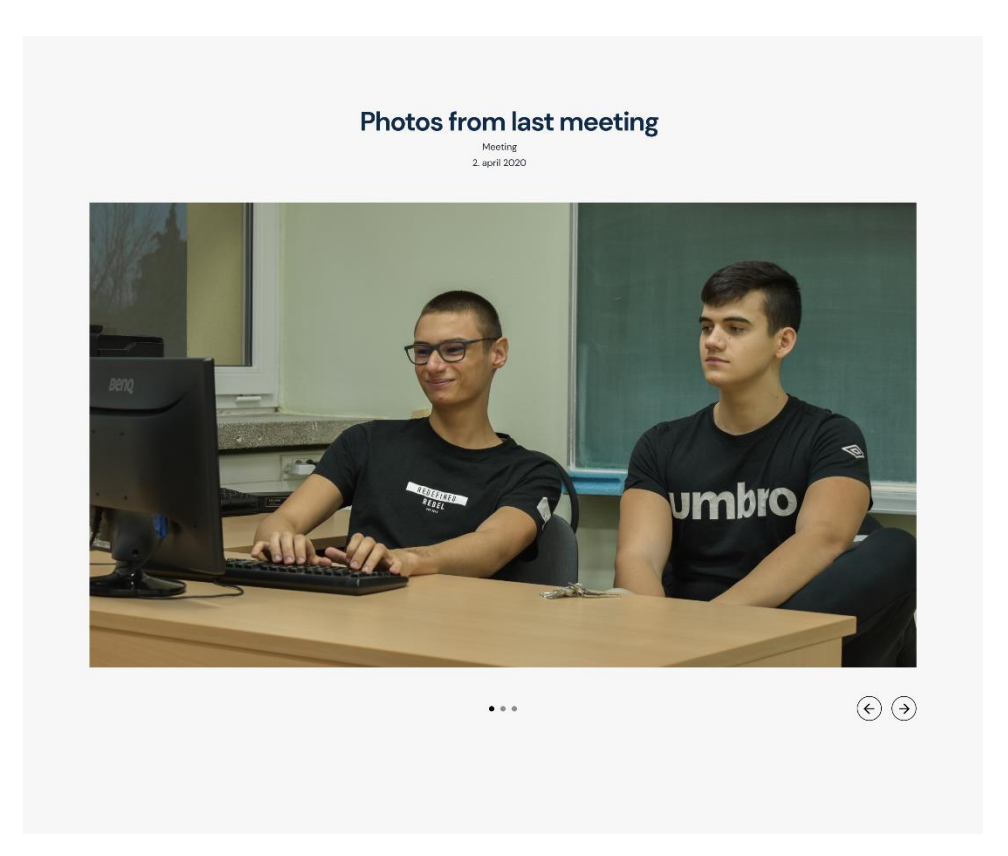

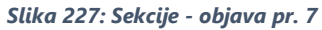

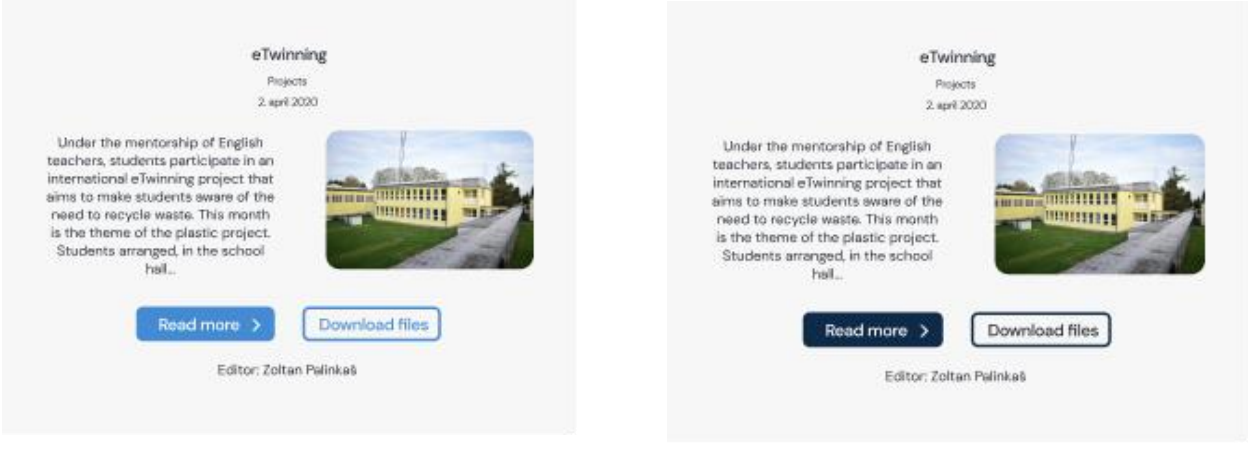

Slika 228: Sekcije - objava pr. 8

Slika 229: Sekcije - objava pr. 9

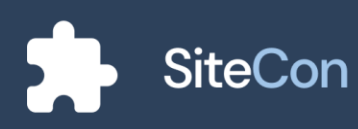

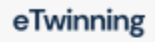

(category) 2. april 2020

Lorem ipsum dolor sit amet, consectetur adipiscing elit, sed do eiusmod tempor incididunt ut labore et dolore magna aliqua. Ut enim ad minim veniam, quis nostrud exercitation ullamco laboris nisi ut aliquip ex ea commodo consequat.

Read more >

Download files

Slika 230: Sekcije - objava pr. 10

eTwinning

Projects 2. april 2020

Under the mentorship of English teachers, students participate in an international eTwinning project that aims to make students aware of the need to recycle waste. This month is the theme of the plastic project. Students arranged, in the school hall, a space for separating plastic, paper and glass and recycled plastic.

Slika 231: Sekcije - objava pr. 11

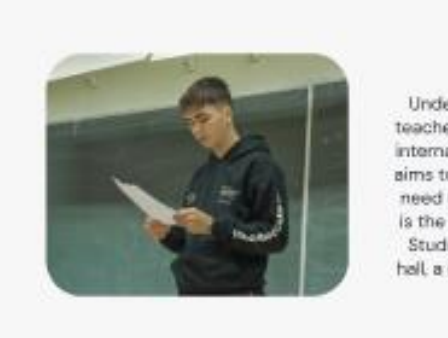

eTwinning Projects

Under the mentorship of English teachers, students participate in an international eTwinning project that aims to make students aware of the need to recycle waste. This month is the theme of the plastic project. Students arranged, in the school hall a space for separating plastic...

Read more >

Slika 232: Sekcije - objava pr. 12

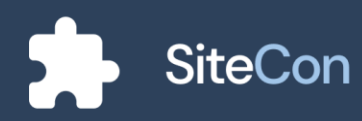

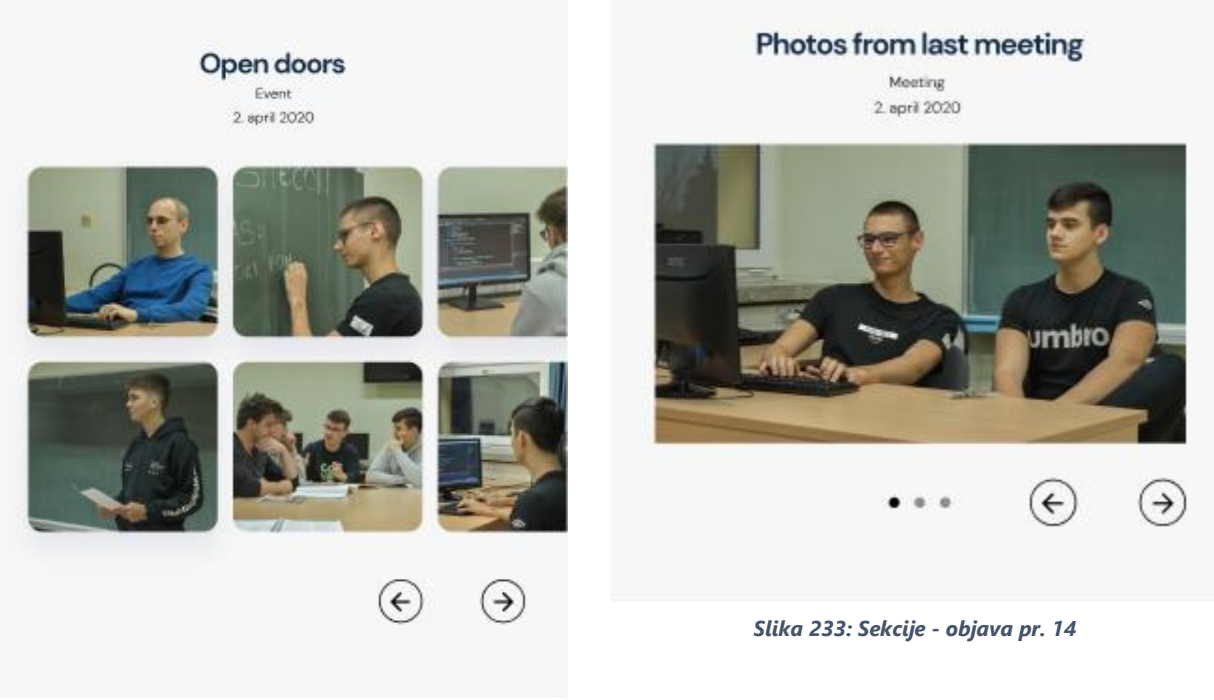

Slika 234: Sekcije - objava pr. 13

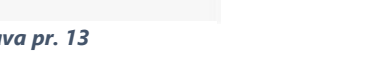

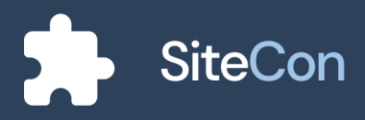

# Sekcija za razmaknicu

| SiteCon |                  |                                                                                                    |         | ↓ <b>Ç</b> | Settings Preview |
|---------|------------------|----------------------------------------------------------------------------------------------------|---------|------------|------------------|
| 🗸 Back  |                  |                                                                                                    |         |            |                  |
| Spacer  |                  |                                                                                                    |         |            |                  |
|         |                  |                                                                                                    |         |            |                  |
|         |                  |                                                                                                    |         |            |                  |
|         | Background Color |                                                                                                    |         |            |                  |
|         | Height           |                                                                                                    | -       | 100 +      |                  |
|         | Line             |                                                                                                    |         |            |                  |
|         | Line height — 10 | + Color                                                                                                    | Visible |            |                  |
|         |                  | Save changes                                                                                                    |         |            |                  |
|         |                  | , in the second second se |         |            |                  |

Slika 235: Sekcije - uređivanje razmaknice

## Sekcija za sliku

Slika za sekcije se odabire pomoću "Dijaloga za odabir slike".

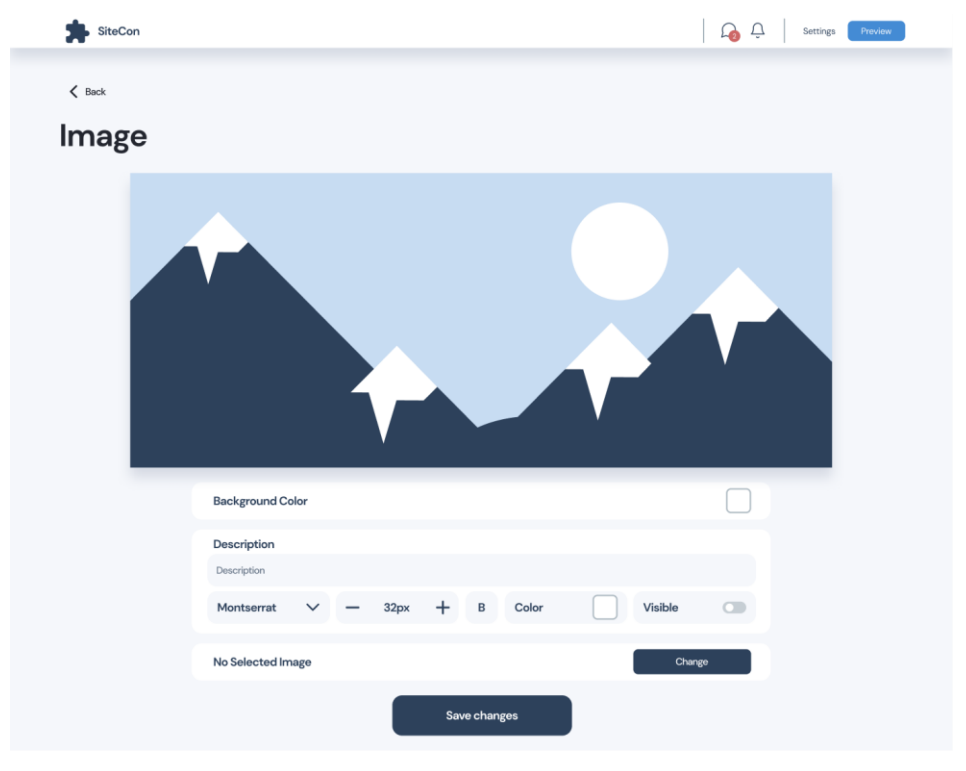

Slika 236: Sekcije - uređivanje sekcije za slike

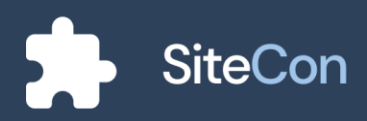

# Sekcija za tekst

| SiteCon |                             |      |        |           |        |      |       |   |     | 6 | Û | Settings | Preview |  |
|---------|-----------------------------|------|--------|-----------|--------|------|-------|---|-----|---|---|----------|---------|--|
| < Back  |                             |      |        |           |        |      |       |   |     |   |   |          |         |  |
| ICAL    |                             |      |        |           |        |      |       |   |     |   |   |          |         |  |
|         |                             |      |        | WHY US    |        |      |       |   |     |   |   |          |         |  |
|         |                             | We   | strive | to be an  | nong t | he b | est   |   |     |   |   |          |         |  |
|         |                             |      |        |           |        |      |       |   |     |   |   |          |         |  |
|         | Background Color            |      |        |           |        |      |       |   |     |   |   |          |         |  |
|         | Title Alignment             |      |        |           |        |      |       | = | = 3 |   |   |          |         |  |
|         | Body Alignment              |      |        |           |        |      |       | = | = 3 |   |   |          |         |  |
|         | Title                       |      |        |           |        |      |       |   |     |   |   |          |         |  |
|         | Montserrat                  | ~    | -      | 18px      | +      | в    | Color |   |     |   |   |          |         |  |
|         | Body                        |      |        |           |        |      |       |   |     |   |   |          |         |  |
|         | We strive to be among the l | pest |        |           |        |      |       |   |     |   |   |          |         |  |
|         | Montserrat                  | ~    | -      | 40px      | +      | В    | Color |   |     |   |   |          |         |  |
|         |                             |      |        | Save chan | ges    |      |       |   |     |   |   |          |         |  |

Slika 237: Sekcije - uređivanje sekcije za tekst

WHY US

# We strive to be among the best

Slika 238: Sekcije - tekst pr. 1

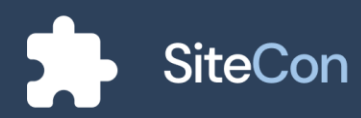

# Sekcija za zaposlenike

Sekcija za zaposlenike ima mogućnost opisivanja zaposlenika neke ustanove.

### Uređivanje sekcije za zaposlenike

Uređivanje navedene sekcije sadržava mijenjanje boje teksta, pozadine, ikonice te boje rubova. Korisnik iz liste članova koji su već ubačeni na njegovo web sjedište, izabire članove koji će mu biti uvršteni u sekciju. Svakog člana korisnik može zasebno uređivati.

| SiteCon                                  |                                             | L 🗘                                     | Settings Proview |
|------------------------------------------|---------------------------------------------|-----------------------------------------|------------------|
| 🗸 Back                                   |                                             |                                         |                  |
| Employees                                |                                             | Change layou                            | t                |
| Meet our team<br>Simple Headline         |                                             |                                         |                  |
| Rears & system<br>Based<br>Context<br>Im | ana Rana Anara<br>Mara Anara<br>Carac<br>In | Rare & surano<br>Bacci<br>Correct<br>In |                  |
| Background Color                         |                                             |                                         |                  |
| Icons Color<br>Bordor<br>Radius — 10     | + Color                                     | Visible                                 |                  |
| Border Width                             |                                             | — 10 +                                  |                  |
| Title<br>Meet our team                   |                                             |                                         |                  |
| Montserrat V                             | — 40px + B Color                            | Visible                                 |                  |
| Body<br>Simple Headline                  |                                             |                                         |                  |
| Montserrat 🗸 🗸                           | — 24px + B Color                            | Visible                                 |                  |
| Employees                                |                                             |                                         |                  |
| Aario Salai                              | Zoltan Palinka                              | 5                                       |                  |
| Econ Kobijak                             | Antonio Hibl                                |                                         |                  |
| Aversandar Mokroc     David Bolić        | David Bolic                                 |                                         |                  |
|                                          | Save changes                                |                                         |                  |

Slika 239: Sekcije - uređivanje sekcije za zaposlenike

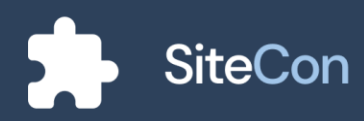

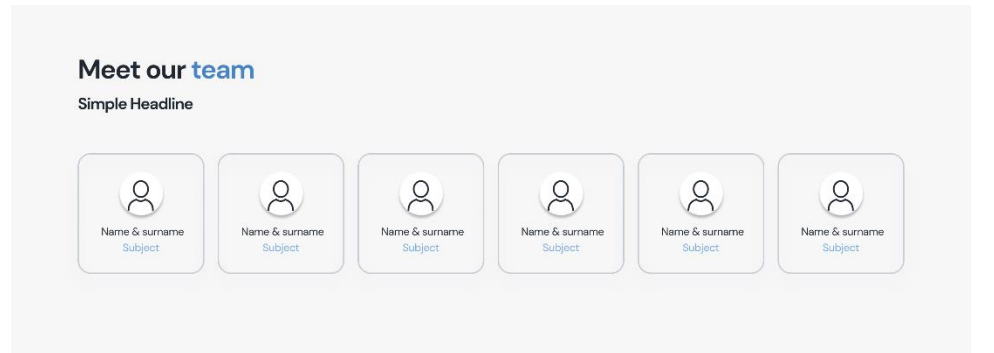

Slika 240: Sekcije - zaposlenici pr. 1

|                                       | Meet our team              |                                    |
|---------------------------------------|----------------------------|------------------------------------|
| Nia Ashton<br>CEO                     | Alton Adam<br>CO - founder | Branden North<br>Financial officer |
| Parris Snider<br>JavaScript developer | Brody Willis<br>Designer   | Elinor Powell<br>Designer          |
|                                       | Read more 🗲                |                                    |
|                                       |                            |                                    |
| Slika                                 | a 241: Sekcije - zaposle   | enici pr. 2                        |

|                |                | Simple H       | Headline       |                |                |
|----------------|----------------|----------------|----------------|----------------|----------------|
| Name & surname | Name & surname | Name & surname | Name & surname | Name & surname | Name & surname |
| Subject        | Subject        | Subject        | Subject        | Subject        | Subject        |

Slika 242: Sekcije - zaposlenici pr. 3

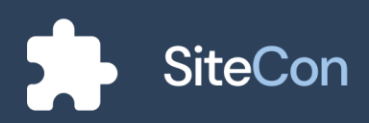

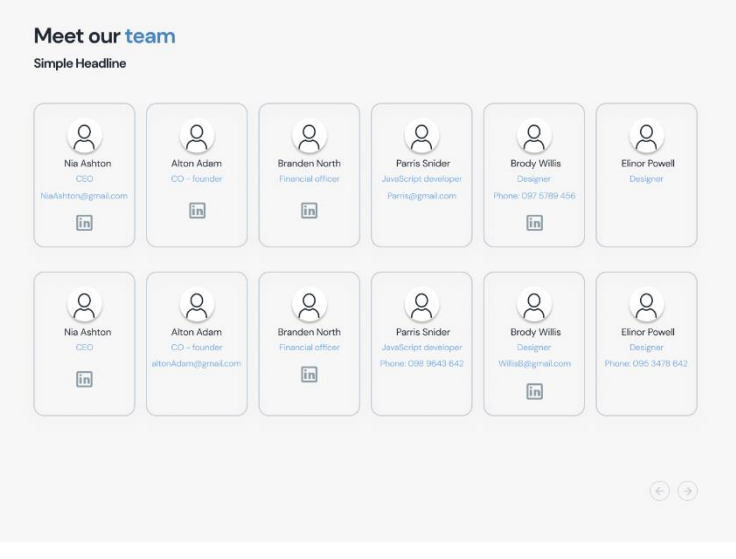

Slika 243: Sekcije - zaposlenici pr. 5

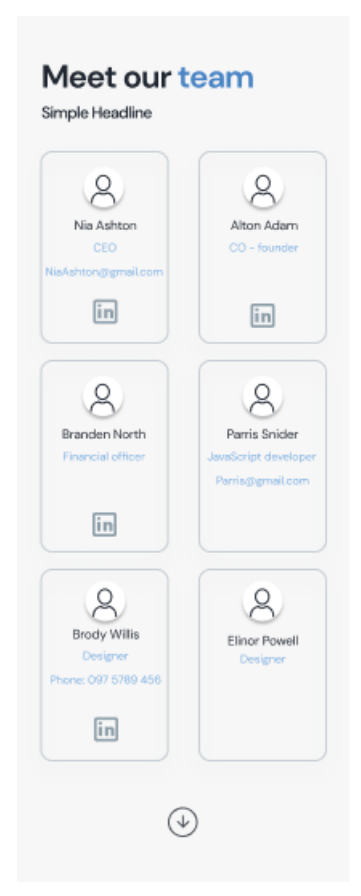

Slika 244: Sekcije - zaposlenici pr. 6

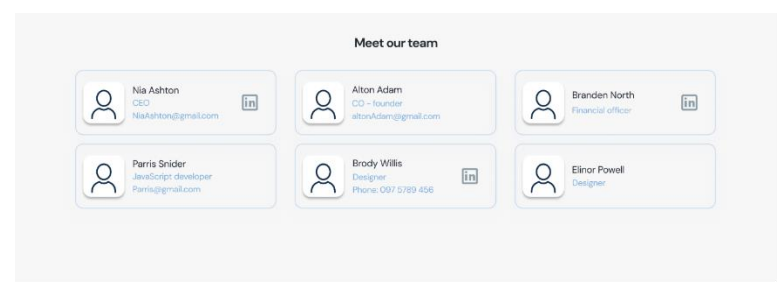

Slika 245: Sekcije - zaposlenici pr. 7

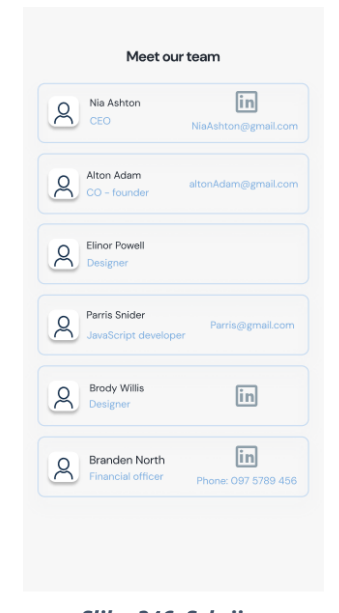

Slika 246: Sekcije zaposlenici pr. 8

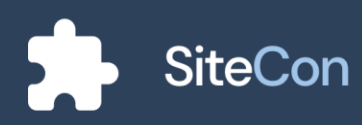

# Sekcija za zanimanja

Sekcije za zanimanja povlače podatke iz baze podataka te im je uloga opisati ponude ustanove.

### Uređivanje komponente zanimanja

Kod uređivanja komponente za zanimanja nudimo mogućnosti za promjenu boje pozadine, neparne i parne pozadinske boje, uređivanje naslova, uređivanje teksta zbroja retka i stupca (paran i neparan).

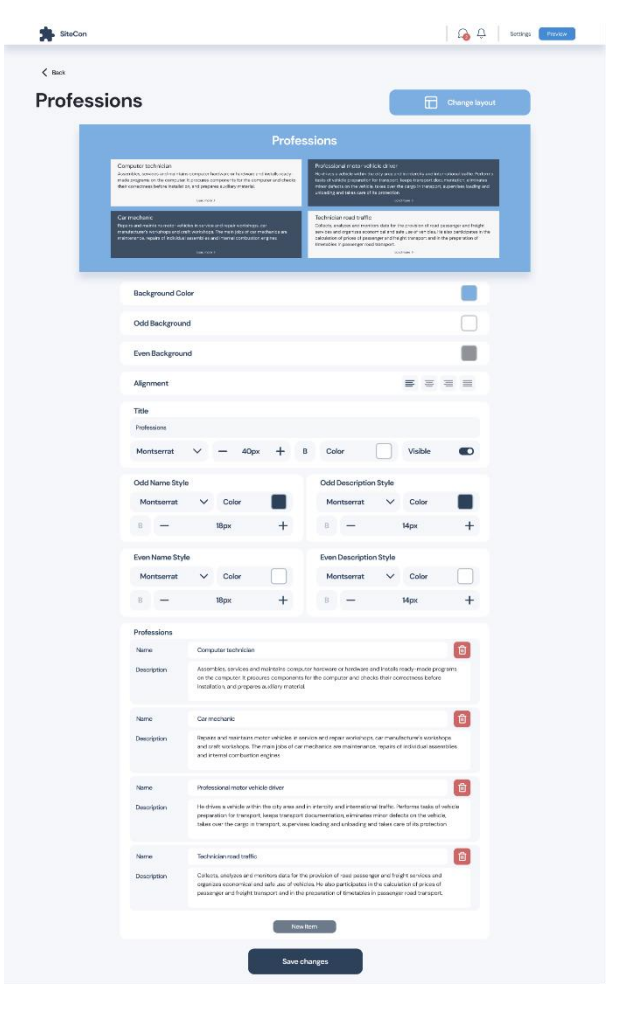

Slika 247: Sekcije - uređivanje komponente zanimanja

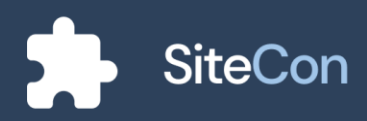

| Profe                                                                                                    | ession                                                                                                    |
|----------------------------------------------------------------------------------------------------|----------------------------------------------------------------------------------------------------|
| Computer technician<br>Assorbits, sorkes and indicate computer hardware or herbiare and indulti ready-made programs<br>on the computer, it percents composition to be computer.                  | Professional motor vehicle driver<br>Its dives analysis within the city arms and in intercity and international ranfits. Reforms sade of vehicle<br>preparation for tamport, lakers tamport, lakers makes, attended and more address on the writter .<br>     |
| Car mechanic<br>Repaits and maintais andor vehicles in service and repair workshops, car manufacture's workshops and<br>cell workshops. The main jable of car mechanics are maintenance, repairs | Technician road traffic<br>Distance, analyses and marites data for the possibles of read generative and height services and organices<br>economical and axie use of vehicles. He aiso participates in the calculation of process of passenger -<br>use more - |
| Technician for mechatronics<br>A mathematica trainician alongs, aggrades and maintains metatrains optimes - madrines, tools and<br>derives consisting of electronic, metatrains .<br>Lan men 5   | Lockamith Is angued in the production of various hand taols, simpler mechine parts, metal fenoes, windows, doors,<br>notal learning and other metal bading elements.                                                                                          |

Slika 248: Sekcije - zanimanja pr. 1

### Profession Computer technician Assembles, services and maintains computer hardware or hardware and installs ready-made programs on the computer. It procures components for the computer ... Car mechanic Repairs and maintains motor vehicles in service and repair workshops, car manufacturer's workshops and craft workshops. The main jobs of car mechanics are maintenance, repairs Professional motor vehicle driver He drives a vehicle within the city area and in intercity and nternational traffic. Performs tasks of vehicle preparation for transport, keeps transport documentation ... Technician for mechatronics A mechatronics technician designs, upgrades and maintains mechatronic systems - machines, tools and devices consisting of electronic, mechanical ... Technician road traffic Collects, analyzes and monitors data for the provision of road passenger and freight services and organizes economical and safe use of vehicles...

#### Locksmith

It is engaged in the production of various hand tools, simpler machine parts, metal fences, windows, doors, metal furniture and other metal building elements.

Slika 249: Sekcije - zanimanja pr. 2

Profession

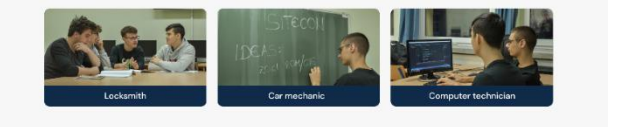

Slika 250: Sekcije - zanimanja pr. 3

#### Profession

Lorem ipsum dolor sit armet, consecTetur adipiscing elit, sed do elusmod tempor incididunt ut labore et dolore magna aliqua. Duis aute irure dolor in reprehenderit in voluptate ...

Read more >

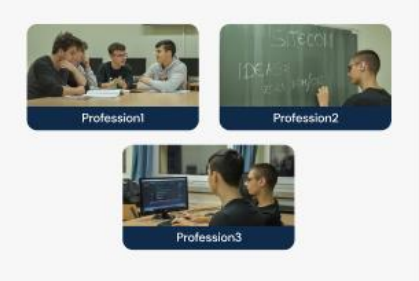

Slika 251: Sekcije - zanimanja pr. 4

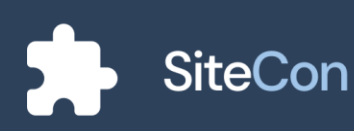

# Sekcija za dokumente

Sekcija za dokumente služi za prikaz željenih dokumenata ustanove.

### Uređivanje sekcije za dokumente

Za uređivanje sekcije dokumenata aplikacija nudi mogućnosti poput uređivanja teksta te podešavanje boje pozadine, ispune i ruba.

| SiteCon | Co C Settings Providew                    |
|---------|-------------------------------------------|
| K Back  |                                           |
| Documen | Its Change layout                         |
|         |                                           |
|         | Documents                                 |
|         | Financial plan for 2022.pdf 28.10.2021    |
|         | Procurement plan for 2022.pdf 25.10.2021  |
|         | Rules of procedure.pdf 14.9.2021          |
|         | Background Color                          |
|         | Fill Color                                |
|         | Border Color                              |
|         | Title                                     |
|         | Documents                                 |
|         | Montserrat 🗸 — 40px 🕂 B Color 🗾 Visible ඟ |
|         | Documents Name Style                      |
|         | Montserrat V — 18px + B Color             |
|         | Save changes                              |

Slika 252: Sekcije - uređivanje sekcije za dokumente

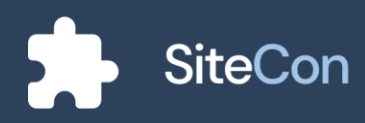

#### Documents

| Financial plan for 2022.                | 28.10.2021 |
|-----------------------------------------|------------|
| Procurement plan for 2022               | 25.10.2021 |
| Rules of Procedure                      | 14.9.2021  |
| Ordinance on fire protection            | 10.9.2021  |
| Rulebook on house rules                 | 19.1.2021  |
| Ordinance on the prohibition of smoking | 25.10.2020 |
| Ethical codex                           | 25.6.2020  |
| Statute                                 | 6.4.2019   |
| Ordinance on evaluation                 | 25.2.2019  |
| Annual plan and program                 | 8.10.2018  |
| Annual plan and program                 | 8.10.2018  |

#### Slika 253: Sekcije - Dokumentacija pr. 1

| Financial plan for 2022.                | 28.10.202  |
|-----------------------------------------|------------|
| Procurement plan for 2022               | 25.10.202  |
| Rules of Procedure                      | 14.9.202   |
| Ordinance on fire protection            | 25.10.2019 |
| Rulebook on house rules                 | 19.1.202   |
| Ordinance on the prohibition of smoking | 25.10.2020 |
| Ethical codex                           | 25.6.2020  |
| Statute                                 | 6.4.2019   |
| Ordinance on evaluation                 | 25.2.2019  |
| Annual plan and program                 | 8.10.2018  |

Slika 254: Sekcije - Dokumentacija pr. 2

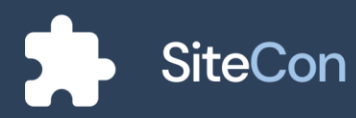

# Sekcija za često postavljena pitanja

Navedena sekcija služi za pružanje informacija o često postavljenim pitanjima. Ona korisnicima znači puno iz razloga što su im bitne nedoumice i informacije na jednome mjestu. Sekcija je raspodijeljena po raznim pitanjima i odgovarajućim odgovorima za ista.

### Uređivanje sekcije za često postavljena pitanja

Sekcija često postavljenih pitanja sadržava puno polja sa tekstom te je korisniku omogućeno da tekst podešava i uređuje po želji. Uređivanje pozadinske boje kao i boje ikonica i istaknutog teksta također je omogućena. Korisnik na ekranu za uređivanje sekcije ima i opciju promjene sekcije u slučaju da je želi promijeniti.

|     | r0 ch hand and                                                                                                    |
|-----|----------------------------------------------------------------------------------------------------|
| < m |                                                                                                    |
| FAQ | Frequently Asked Questions                                                                                                    |
|     | QUESTION ONE<br>and the second state of the second state of the seco |
|     | QUESTION THREE                                                                                                    |
|     | Exclayourd Color                                                                                                    |
|     | kons Dokr                                                                                                    |
|     | HgR Ighted Text Color                                                                                                    |
|     | Title<br>Progen fyrdiaul Owrikes                                                                                                    |
|     | Mandaamat V — 40px + 8 Color 🔳 Valda ඟ                                                                                                    |
|     | Quescion Boyle<br>Mennevront V — SCpar + D Color                                                                                                    |
|     | Accessor Stryle<br>Mentioenat V - 25px + 8 Cator                                                                                                    |
|     | Questions                                                                                                    |
|     | DATICINAL  Companying the direct common and sharehold and independent of the direct of the direct of the enterplane and the direct of the direct of the dire   |
|     | O 4211 C 4760  4 4 4 4 4 4 4 4 4 4 4 4 4 4 4 4 4 4                                                                                                    |
|     | O ATE CONVERT  4  5  6  6  6  7  7  7  7  7  7  7  7  7  7                                                                                                    |
|     | Out: CHOON     Out: CHOON     Out: Choon     Out: Choon     O        |
|     | Rest four.                                                                                                    |

Slika 256: Sekcije - uređivanje sekcije za često postavljena pitanja

| € Back |                                                                                                    |
|--------|----------------------------------------------------------------------------------------------------|
| FAQ    | Charge layout                                                                                                    |
|        | Frequently Asked Questions                                                                                                    |
|        | OUESTION ONE                                                                                                    |
|        | Lennipur-driar ilternet.comedetur schiedrig elt sed do ekarnol tempor indiduncut                                                                                                    |
|        | labora ar debre megna alique. Ut onim ad minim soniam, quis nostrat di exercitation all'amoni labora-<br>nati at aliquip existe commotio consequat.                                                                                                    |
|        | QUESTION TWO                                                                                                    |
|        | QUESTION THREE                                                                                                    |
|        | OUESTION FOUR                                                                                                    |
|        |                                                                                                    |
|        |                                                                                                    |
|        | BackgroundColor                                                                                                    |
|        | loons Color                                                                                                    |
|        | Highlighted Text Color                                                                                                    |
|        |                                                                                                    |
|        | Title                                                                                                    |
|        | The Presumity Advectors                                                                                                    |
|        | Title<br>Freuzier/keel/Skellen<br>Monteerst V — 40px + B Color <b>I</b> Value <b>C</b>                                                                                                    |
|        | Title<br>Freuzersk Naad Canaton<br>Montaersk V – 40px + B Calor <b>V</b> alake CO<br>Canaston Style                                                                                                    |
|        | Title<br>Freuzersk haad Caveling<br>Monteersk V – 40px + B Color Veible CO<br>Curestion Btyle<br>Monteersk V – 50px + B Color                                                                                                    |
|        | Title<br>Freuzersk haad Cavetors<br>Monteersk V - 40px + B Color Veible CO<br>Curestion Style<br>Monteersk V - 50px + B Color                                                                                                    |
|        | Title<br>Freuzore/ Nand Caveling<br>Montaerest V - 40px + B Cubr Value CD<br>Cuestion Highe<br>Montaerest V - 50px + B Cubr C                                                                                                    |
|        | Title       Frequently fixed California       Montstermit        ✓        Montstermit        ✓        Montstermit        ✓        Antoner Style       Montstermit        ✓        Operations       Operations       Operations       Operations       Operations       Operations                                                                                                    |
|        | Title       Frequently Additional Continue       Vocational Continue       Oursestions Thyle       Monstearrat     -       Answers       V       Monstearrat       V       -       Stoppix       +       B       Caber       Caber       Ourseitons                                                                                                    |
|        | The       Francesco Market       Value       Ourseton Baylet       Monteerant       V       -       Software       V       -       Software       V       -       Software       V       -       Software       V       -       Software       V       -       Software       -       Software       -       Software       -       Software       -       -       Software       -       -       -       -       -       -       -       -       -       -       -       -       -       -       -       -       -       -       -       -       -       -       -       -       -       -       -       -       -       -       -       - |
|        | Title<br>Frauron Joad Cactions<br>Monteerent V = 40px + B Color Valobs CO<br>Caession Thyle<br>Monteerent V = 50px + B Color C<br>Monteerent V = 20px + B Color C                                                                                                    |
|        | Title<br>Fraurin Juaid Scalations<br>Monthermal                                                                                                    |

Slika 255: Sekcije - uređivanje sekcije za često postavljena pitanja s ilustracijom bez prethodno unesenih pitanja

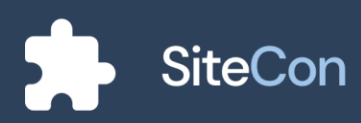

#### **Frequently Asked Questions**

| Question number one                                                            |                                                                                                    |                                                              |
|--------------------------------------------------------------------------------|----------------------------------------------------------------------------------------------------|--------------------------------------------------------------|
| Question number two                                                            |                                                                                                    |                                                              |
| Question number three                                                          |                                                                                                    |                                                              |
| Lorem ipsum dolor sit amet, co<br>magna aliqua. Ut enim ad minir<br>consequat. | nsectetur adipiscing elit, sed do eiusmod tempor in<br>n veniam, quis nostrud exercitation ullamco laboris ni | cididunt ut labore et dolore<br>isi ut aliquip ex ea commodo |
| Question number four                                                           |                                                                                                    |                                                              |
| Question number five                                                           |                                                                                                    |                                                              |

Slika 257: Sekcije - često postavljena pitanja pr. 1

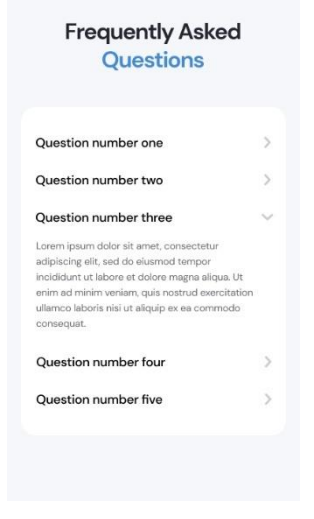

Slika 258: Sekcije - često postavljena pitanja pr. 2

| Frequently Asked<br>Questions | Question number one                                                                                                    | > |
|-------------------------------|----------------------------------------------------------------------------------------------------|---|
|                               | Question number two                                                                                                    | > |
|                               | Question number three                                                                                                    | ~ |
|                               | Lorem ipsum dolor sit amet, consectetur adipiscing elit, sed do eiusmod tempor incididunt ut<br>labore et dolore magna aliqua. Ut enim ad minim veniam, quis nostrud exercitation ullamco laboris<br>nisi ut aliquip ex ea commodo consequat. |   |
|                               | Question number four                                                                                                    | > |
|                               | Question number five                                                                                                    | > |
|                               |                                                                                                    |   |
|                               |                                                                                                    |   |

Slika 259: Sekcije - često postavljena pitanja pr. 3

| Question number one                                                                                                    | ) |
|----------------------------------------------------------------------------------------------------|---|
| Question number two                                                                                                    | > |
| Question number three                                                                                                    | ~ |
| Lorem ipsum dolor sit amet, consectetur adipiscing<br>lelit, sed do eiusmod tempor incididunt ut labore et<br>dolore magna aliqua. Ut enim ad minim veniam, quis<br>nostrud exercitation ullamco laboris nisi ut aliquip ex<br>ea commodo consequat. |   |
| Question number four                                                                                                    | > |
| Question number five                                                                                                    | , |

Slika 260: Sekcije - često postavljena pitanja pr. 4

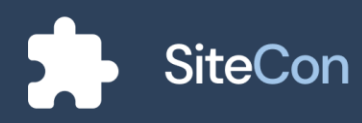

#### **Frequently Asked Questions**

#### **QUESTION ONE**

Lorem josum dolor sit amet, consectetur adipiscing elit, sed do eiusmod tempor incididum tut labore et dolore magna eliqua. Ut enim ad minim veniam, quis nostrud exercitation ullamco laboris nisi ut aliquip ex es commodo consequat.

#### **QUESTION TWO**

#### **QUESTION THREE**

**QUESTION FOUR** 

Slika 261: Sekcije - često postavljena pitanja pr. 5

#### Frequently Asked Questions

#### **QUESTION ONE**

Lorem ipsum dolor sit amet, consectetur adipiscing elit, sed do eiusmod tempor incididunt ut labore et dolore magna aliqua. Ut enim ad minim veniam, quis nostrud exercitation ullamco laboris nisi ut aliquip ex ea commodo consequat.

QUESTION TWO

QUESTION THREE

QUESTION FOUR

### Slika 262: Sekcije - često postavljena pitanja pr. 6

#### **Frequently Asked Questions**

#### Question number one

Lorem ipsum dolor sit amet, consectetur adipiscing elit, sed do elusmod tempor incididunt ut labore et dolore magna aliqua. Ut enim ad minim veniam, quis nostrud exercitation ullamco laboris nisi ut aliquip ex es commodo consequat.

#### Question number two

Lorem ipsum dolor sit amet, consectetur adipiscing elit, sed do elusmod tempor incididunt ut labore et dolore magna aliqua. Ut enim ad minim veniam, quis nostrud exercitation ullamco laboris nisi ut aliquip ex ea commodo consequat.

#### Question number three

Lorem ipsum dolor sit amet, consectetur adipiscing elit, sed do eiusmod tempor incididunt ut labore et dolore magna aliqua. Ut enim ad minim veniam, quis nostrud exercitation ullamoci laboris nisi ut aliquip ex ea commodo consequat.

#### Question number four

Lorem ipsum dolor sit amet, consectetur adipiscing elit, sed do elusmod tempor incididunt ut labore et dolore magna aliqua. Ut enim ad minim veniam, quis nostrud exercitation ullamco laboris nisi ut aliquip ex ea commodo consequat.

#### Question number five

Lorem ipsum dolor sit amet, consectetur adipiscing elit, sed do eiusmod tempor incididunt ut labore et dolore magna aliqua. Ut enim ad minim veniam, quis nostrud exercitation ullamco laboris nisi ut aliquip ex ea commodo consequat.

Slika 263: Sekcije - često postavljena pitanja pr. 7

#### Frequently Asked Questions

#### Question number one

Lorem ipsum dolor sit amet, consectetur adipiscing elit, sed do eiusmod tempor incididunt ut labore et dolore magna alique. Ut enim ad minim veniam, quis nostrud exercitation ullamoc laboris nisi ut aliquip ex ea commodo consequat.

#### Question number one

Lorem ipsum dolor sit amet, consectetur adipiscing elit, sed do eiusmod tempor incididunt ut labore et dolore magna aliqua. Ut erim ad minim veniam, quis nostrud exercitation ullamco laboris nisi ut aliquip ex ea commodo consequat.

#### Question number one

Lorem ipsum dolor sit amet, consectetur adipiscing elit, sed do eiusmod tempor incididunt ut labore et dolore magna aliqua. Ut enim ad minim veniam, quis nostrud exercitation ullamco laboris nisi ut aliquip ex ea commodo consequat.

#### Question number one

Lorem ipsum dolor sit amet, consectetur adipiscing elit, sed do eiusmod tempor incididunt ut labore et dolore magna aliqua. Ut enim ad minim veniam, quis nostrud exercitation ullamco laboris nisi ut aliquip ex ea commodo consequat.

#### Question number one

Lorem ipsum dolor sit amet, consectetur adipiscing elit, sed do eiusmod tempor incididunt ut labore et dolore magna aliqua. Ut enim ad minim veniam, quis nostrud exercitation ullamco laboris nisi ut aliquip ex ea commodo consequat.

Slika 264: Sekcije - često postavljena pitanja pr. 8

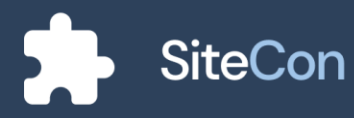

# Sekcija pretplate

Sekcija pretplate služi za redovnu komunikaciju sa posjetiteljima koji su se pretplatili na vaše web sjedište, ona vrši isporuku informacija koja se šalje preko email-a. Njena glavna svrha je da održava redovan kontakt sa zainteresiranim web sjedištem.

### Uređivanje sekcije pretplate

Korisniku je omogućeno podešavanje boja sekcije, uređivanje teksta koje sadržava ta sekcija te uređivanje gumba.

| SiteCon  | Contract Contract Con |
|----------|----------------------------------------------------------------------------------------------------|
| K Back   |                                                                                                    |
| Newslett | Change layout                                                                                                    |
|          | Don't miss out.<br>Sign up for our newsletter!<br>Accorder to air revealence to keep up as your don't miss our revea.<br>youremail@genai.com                                                                                                    |
|          | Background Color                                                                                                    |
|          | Title<br>Don't miss out.<br>Signup for our newsletteef                                                                                                    |
|          | Montserrat Visible Color Visible                                                                                                    |
|          | Body<br>Subscribe to our newsletter to keep up so you don't miss our news.<br>Montserrat V — 18px + B Color Visible C                                                                                                    |
|          | Button<br>Subscribe                                                                                                    |
|          | Montserrat V — 18px + B Color Visible C<br>Width — 200 + Height — 60 + Radius — 12 +                                                                                                    |
|          | Background Color                                                                                                    |
|          | Save changes                                                                                                    |

Slika 265: Sekcije - uređivanje sekcije pretplate

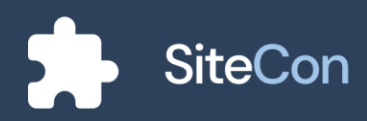

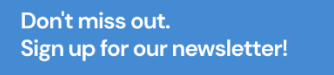

youremail@gmail.com Subscribe

Slika 266: Sekcije - pretplata pr. 1

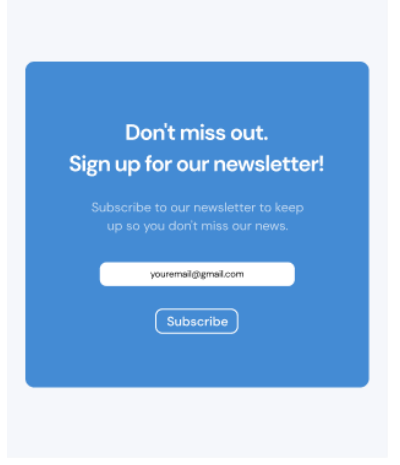

Slika 267: Sekcije - pretplata. pr. 2

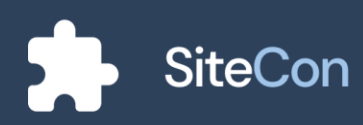

# Sekcija značajki

Navedena sekcija omogućuje vlasnicima web sjedišta da dodatno istaknu određene bitne informacije povezane za njihovu firmu. Jedan od primjera za koju ova sekcija može biti jako korisna je da određena firma ima dostignuća koja želi i treba istaknuti na njihovom web sjedištu te uz pomoć ove sekcije svako dostignuće može biti jasno vidljivo i upadljivo posjetiteljima.

### Uređivanje sekcije značajki

Za uređivanje navedene sekcije korisniku su ponuđene opcije poput mijenjanja boje pozadine, ikonica, teksta. Uređivanje teksta u sekciji je korisniku omogućeno u obliku mijenjanja vrsta fonta, njegove veličine i debljine. Polja za unos značajki korisnik ispunjava tekstom te po želji odabire i sliku za zasebnu značajku i njenu pozadinsku boju.

| SheCon   | 🖓 🖓 - Settings - Settings - Set                                      |
|----------|----------------------------------------------------------------------------------------------------|
| < tet    |                                                                                                    |
| Features | Change based                                                                                                    |
|          | Postures<br>Minute standards (Boold and and a standard prior in an interface) and a standard<br>interface of the standard and and a standard and a standard based and<br>interface of the standard and and and a standard based and a standard<br>interface of the standard and and a standard based and a standard based and<br>interface of the standard and and a standard based and a standard based and<br>interface of the standard based and a standard based and a standard based and<br>interface of the standard based and a standard based and a standard based and<br>interface of the standard based and a standard based and a standard based and<br>interface of the standard based and a standard based and a standard based and<br>interface of the standard based and a standard based and a standard based and<br>interface of the standard based and a standard based and a standard based and<br>interface of the standard based and a standard based and a standard based and<br>interface of the standard based and a standard based and a standard based and<br>interface of the standard based and a standard based and a standard based and<br>interface of the standard based and a standard based and a standard based and<br>interface of the standard based and a standard based and a standard based and<br>interface of the standard based and a standard based and a standard based and a standard based and<br>interface of the standard based and a standard based and a |
|          | OF DER         Image: Constraint of the constraint of the constraint o                                                                    |
|          | Endposed Drive                                                                                                    |
|          | kons Coler                                                                                                    |
|          | Torder<br>Redux — 10 + Calar Visible CD                                                                                                    |
|          | Rorder Wildh - 10 +                                                                                                    |
|          | The                                                                                                    |
|          | results<br>Montenent V - 40pt + 8 Calor Voltin CO                                                                                                    |
|          |                                                                                                    |
|          | Body<br>Middenson controllion Mid-ori hady as an exerting thermat assessed provid and barbin to the company in<br>band encoded by bards and a the minimate intro-evid and it, bedays the empiric free allows<br>apparent which is band at the option of how years and baddy could work with the empirical and<br>assesses                                                                                                    |
|          | Montsenzt V — 40ps + 8 Color 🔳 Vallate 🜑                                                                                                    |
|          | Feature Title Style                                                                                                    |
|          | Mentsenat V — 24px + B Color                                                                                                    |
|          | Feature This Style Mentaerwi V - Nex + 8 Color                                                                                                    |
|          | Texture                                                                                                    |
|          | Ger staare                                                                                                    |
|          |                                                                                                    |
|          | Thegeloberhol Dese Redgesed Color                                                                                                    |
|          | A following the second second se                                                                                                    |
|          | TrapSileted Dec BedgesetOir                                                                                                    |
|          | Strategy         Contract of the strate of the strate                                                                     |
|          | Timps Second Course Sectorsund Color                                                                                                    |
|          | Rectan                                                                                                    |
|          | Save obarges                                                                                                    |
| Slika    | 268: Sekcije - uređivanje sekcije                                                                                                    |
|          | značajki                                                                                                    |

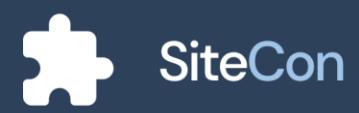

Ako korisnik nije dodao niti jednu značajku ekran aplikacije će mu pomoću ilustracije nagovijestiti na tu situaciju.

| SiteCon  |                                                                                                    | G Q Settings Previow                                                                                                    |
|----------|----------------------------------------------------------------------------------------------------|----------------------------------------------------------------------------------------------------|
| K Back   |                                                                                                    |                                                                                                    |
| Features |                                                                                                    | Change layout                                                                                                    |
|          | Features<br>With the work started from 1994 until foday, we are counting the most successful ye<br>based on contributing to society itself and interviewers and is building endlike<br>reputation which has been built through work these years and is building endlike<br>customers.         | aar of work behind us. Our company is<br>therefore, the company has a strong<br>work with other entreprensurs and                                                 |
|          | Our team           Assen that turns deserves into reality,<br>capable of everying you wate to<br>explain a deserves to an advect to<br>service.                                                                                                    | Design<br>Var projects are in safe hands.<br>Through makes postects and years of<br>work, our designers have particular<br>themesistes are the Tigme design tool. |
|          |                                                                                                    |                                                                                                    |
|          | Background Color                                                                                                    |                                                                                                    |
|          | Icons Color                                                                                                    |                                                                                                    |
|          | Border Radius — 10 + Color                                                                                                    | Visible                                                                                                    |
|          |                                                                                                    |                                                                                                    |
|          | Border Width                                                                                                    | - 10 +                                                                                                    |
|          | Title<br>Features                                                                                                    |                                                                                                    |
|          | Montserrat V — 40px + B Color                                                                                                    | Visible 💽                                                                                                    |
|          |                                                                                                    | -                                                                                                    |
|          | Body<br>With twenk started from 1994 until today, we are counting the most successful year<br>based on contributing to society itself and better interaction in the virtual work, then<br>reputation which has been built through work these years and is building credible wor<br>customers. | rs of work behind us. Our company is<br>effore. the company has a strong<br>k with other entreprensus and                                                         |
|          | Montserrat V — 40px + B Color                                                                                                    | Visible                                                                                                    |
|          | Feature Title Style Montserrat  V - 24px + B                                                                                                    | Color                                                                                                    |
|          | Feature Title Style                                                                                                    |                                                                                                    |
|          | Montserrat V — 18px + B                                                                                                    | Color                                                                                                    |
|          | Features                                                                                                    |                                                                                                    |
|          | Save changes                                                                                                    |                                                                                                    |

Slika 269: Sekcije - uređivanje sekcije značajki bez prethodno postavljenih značajki

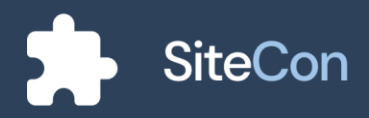

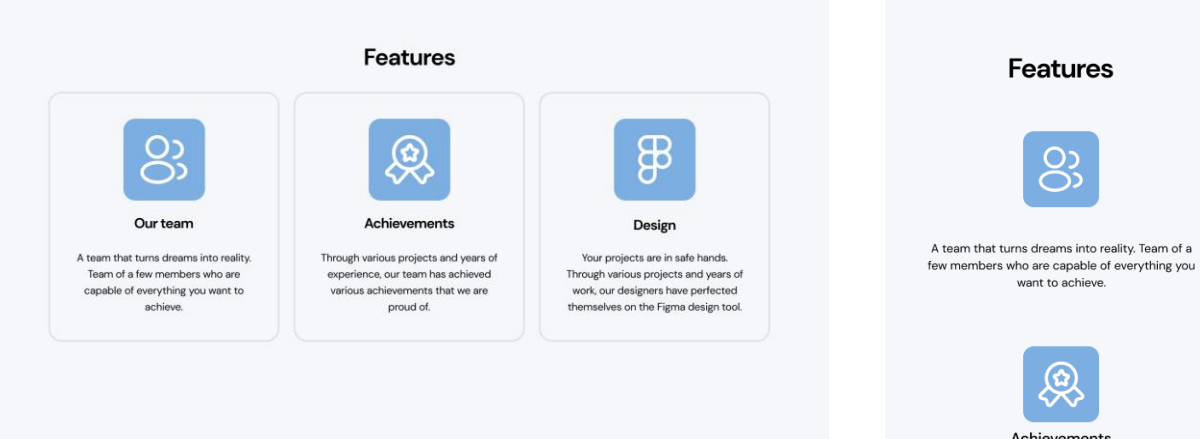

Slika 270: Sekcije - značajke pr. 1

Achievements Through various projects and years of experience, our team has achieved various achievements that we are proud of.

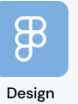

Your projects are in safe hands. Through various projects and years of work, our designers have perfected themselves on the Figma design tool.

Slika 271: Sekcije - značajke pr. 2

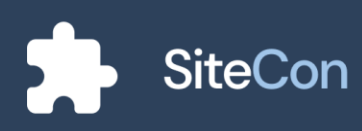

# Sekcija za video

Posjetiteljima web sjedišta važne su razne tekstualne informacije, ali u određenim situacijama potreban je i video format. Sekcija za video omogućava održavateljima web sjedišta da pružaju dodatan oblik informacija u video formatu posjetiteljima.

### Uređivanje sekcije za video

Korisniku se nude mogućnosti poput podešavanja pozadinske boje i teksta te dodavanja videa. Nakon uređivanja naslova i opisa, korisnik ima mogućnost prenošenja videa s vlastitog računala ili dodavanja videa preko već postojećeg prethodno spremljenog videa u SiteConu.

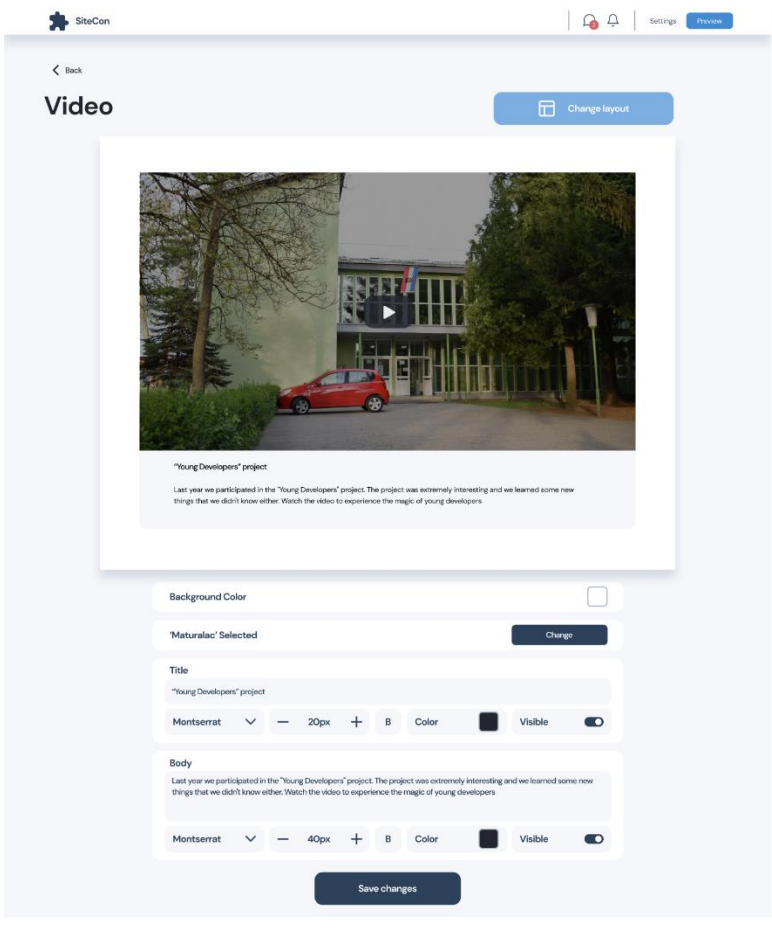

Slika 272: Sekcije - uređivanje sekcije za video

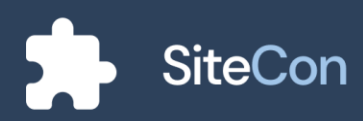

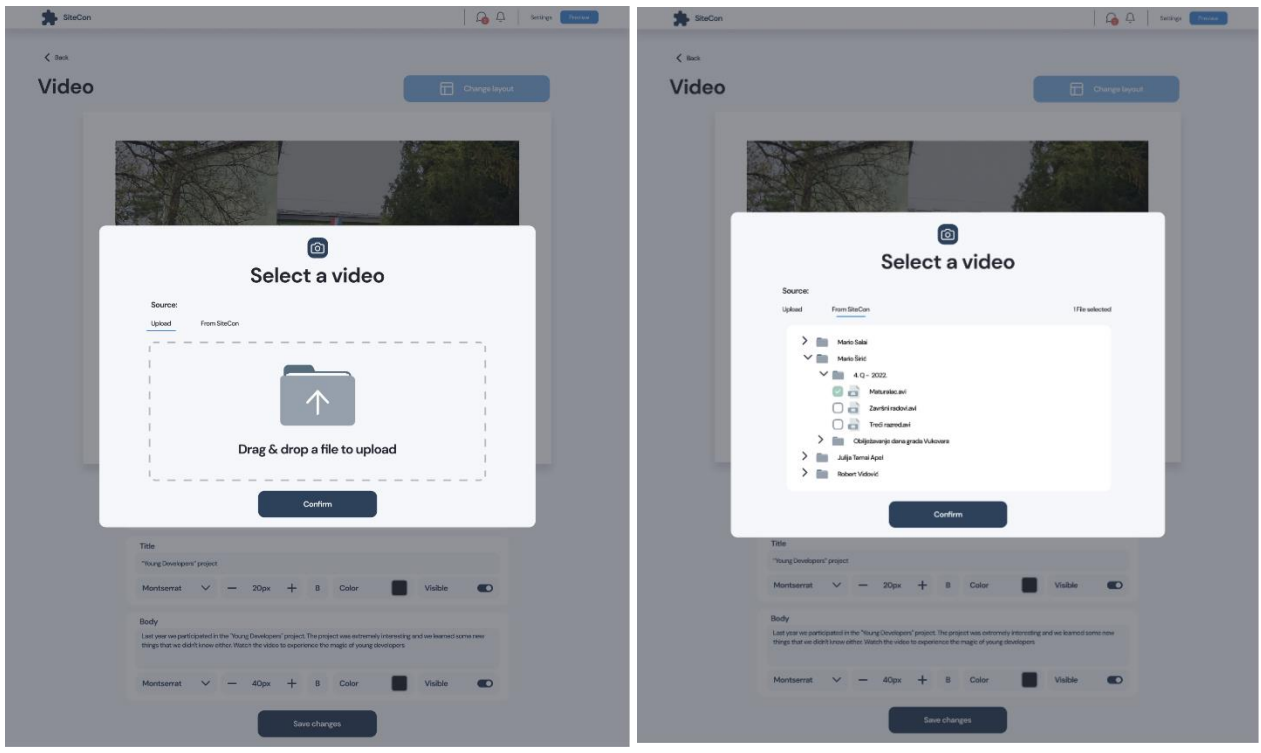

Slika 273: Sekcije - dijalog za prenošenje videa s vlastitog računala

Slika 274: Sekcije - dijalog za odabir videa iz SiteCon vlastite mape

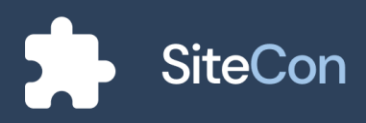

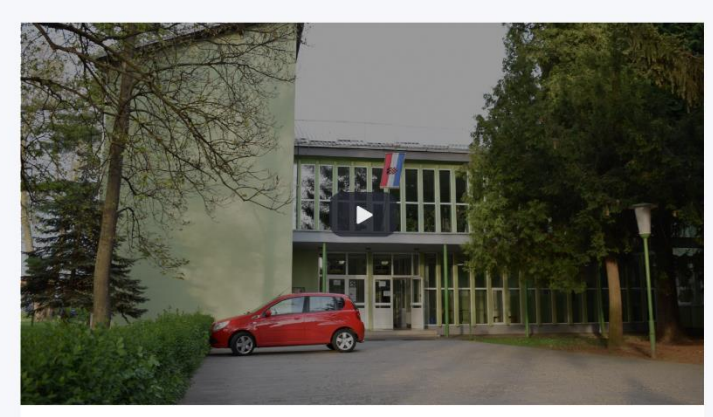

"Young Developers" project

Last year we participated in the "Young Developers" project. The project was extremely interesting and we learned some new things that we didn't know either. Watch the video to experience the magic of young developers

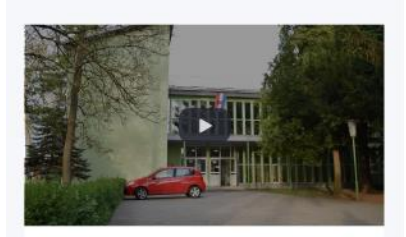

"Young Developers" project

Last year we participated in the "Young Developers" project. The project was extremely interesting and we learned some new things that we didn't know either. Watch the video to experience the magic of young developers

Slika 276: Sekcije - video pr. 2

Slika 275: Sekcije - video pr. 1

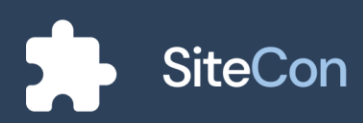

# Sekcija kontakt forme

Služi za korisnike/posjetitelje web sjedišta da na lak i jednostavan način komuniciraju sa vlasnikom stranice. Navedena sekcija sadrži neke opće informacije za kontakt te polja za unos podataka posjetitelja i poruke koju posjetitelj želi poslati vlasniku.

### Uređivanje sekcije kontakt forme

Sekcija kontakt forme sadržava naslov, opis te broj telefona, email-a i adrese. Za korisnika također je i omogućeno povezivanje sa društvenim mrežama.

| SiteCon           | G C Settings (Modelow                                                                                                    |
|-------------------|----------------------------------------------------------------------------------------------------|
| < Book<br>Contact | Form                                                                                                    |
|                   |                                                                                                    |
|                   | Contact us Market Market Marke |
|                   | <b>G</b> © <b>D</b>                                                                                                    |
|                   | Background Color                                                                                                    |
|                   | Icon Calors                                                                                                    |
|                   | Title<br>Contactus<br>Montserrat V — 50px + 8 Color Visible                                                                                                    |
|                   | Body<br>Askusanythägisjutsayh?<br>Montserrat → — Npx + B Color Visible CO                                                                                                    |
|                   | Phone Ostato 567                                                                                                    |
|                   | Contact Email PredSkoleggmal.com                                                                                                    |
|                   | Address Stolika.u. 3, 3300 Bel Merentin                                                                                                    |
|                   | lefo Text Style<br>Montserrat ✓ — 16px + 8 Calor                                                                                                    |
|                   | Form Text Skyle<br>Montserrat V — 16px + B Calor                                                                                                    |
|                   | Facebook X IN Youtube X O Add Instagram                                                                                                    |
|                   | Link: www.youtube.com                                                                                                    |
|                   | Save changes                                                                                                    |

Slika 277: Sekcije - uređivanje kontakt forme

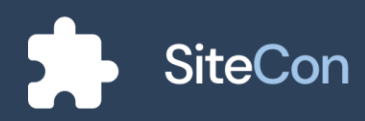

| Contact us | Name    |
|------------|---------|
|            |         |
|            | Email   |
|            | Message |
|            |         |
|            |         |
|            |         |
|            |         |
|            |         |
|            |         |

Slika 278: Sekcije - kontakt forma pr. 1

| Contact us | Name   |
|------------|--------|
|            |        |
|            |        |
|            |        |
| f @ 🗖      | Submit |

|         | <b>(</b> | Þ |  |
|---------|----------|---|--|
| Name    |          |   |  |
| Email   |          |   |  |
| Message |          |   |  |
|         |          |   |  |
|         |          |   |  |
| Subr    | hit      |   |  |

Slika 279: Sekcije - kontakt forma pr. 2

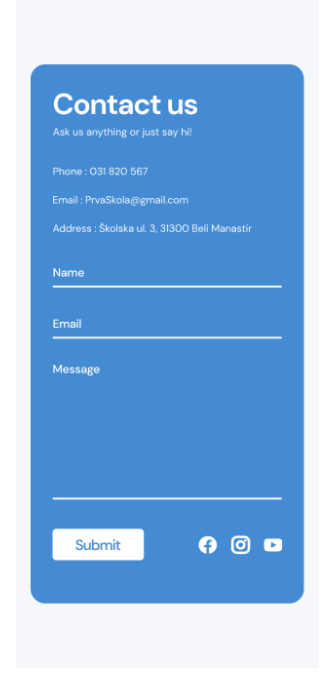

Slika 281: Sekcije - kontakt forma pr. 4

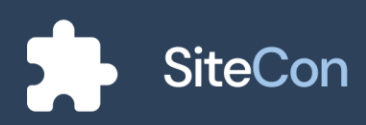

# Podnožje

Podnožje web sjedišta je dio sadržaja na samome dnu stranice. Navedena sekcija ima mogućnost sadržavanja raznih obavijesti za autorska prava, vezu za politiku privatnosti, logotip, podatke za kontakt itd. Ukratko podnožje web sjedišta može sadržati sve informacije koje poboljšavaju praktičnost.

### Uređivanje podnožja

Uređivanje komponente podnožja sadržava većinu mogućnosti kao i ostale komponente i sekcije, neke mogućnosti koje se izdvajaju su uređivanje stupaca i uvrštavanje društvenih mreža.

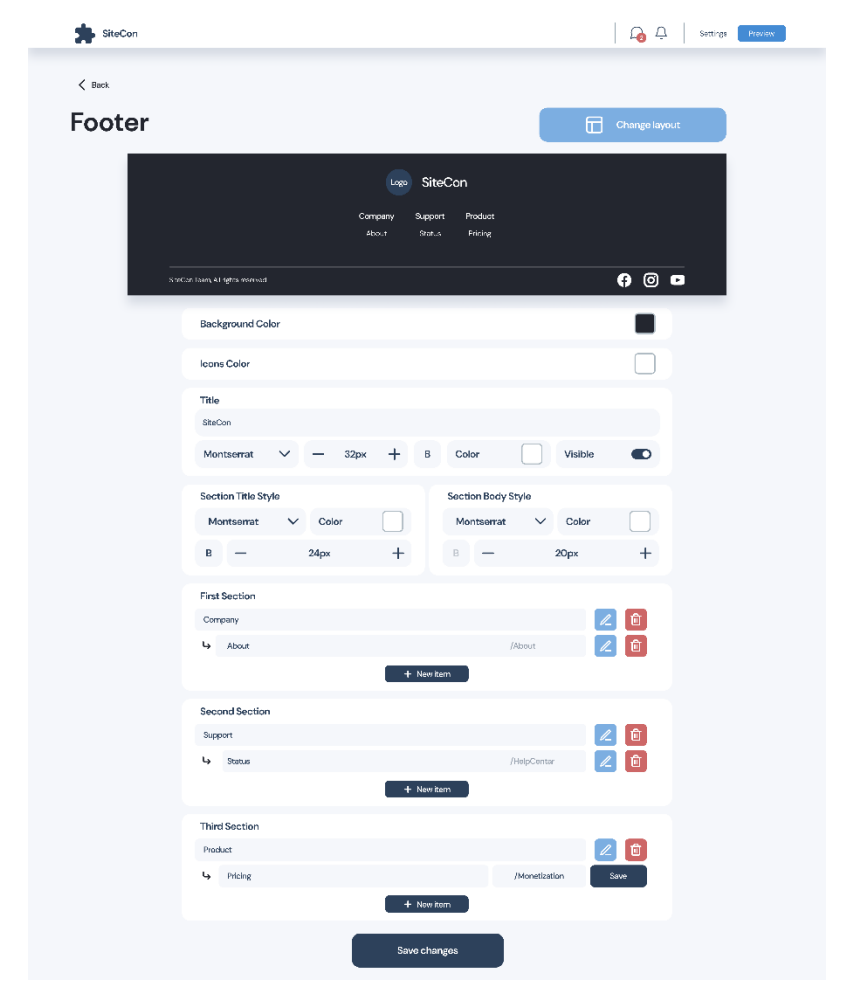

Slika 282: Sekcije - uređivanje podnožja

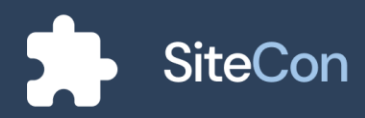
Dijalog za umetanje novog sadržaja stupaca sadržava mogućnosti za odabir poveznice sadržaja.

| SiteCon |                                  |                 | G A Settings Provider |
|---------|----------------------------------|-----------------|-----------------------|
| < Back  |                                  |                 |                       |
| Footer  |                                  |                 | Change layout         |
|         |                                  |                 |                       |
|         |                                  | SiteCon         |                       |
|         |                                  |                 | _                     |
|         |                                  |                 |                       |
|         | StorCan Jaam, Al rights reserved | Action          | <b>A O D</b>          |
|         | Background Color                 | Action          |                       |
|         | leans Color                      | Custom          |                       |
|         | Title                            |                 |                       |
|         | SiteCon                          | None            |                       |
|         | Montserrat 🗸 🗸                   | Pages           | Visible               |
|         | Section Title Style              | Home            |                       |
|         | Montsemat 💊                      | /Home           | Color                 |
|         | в —                              | About<br>/About | 20px +                |
|         | First Section                    | Objecture       |                       |
|         | Company                          | /HelpCentar     |                       |
|         |                                  | Pricing         |                       |
|         | Second Section                   | /Monetization   |                       |
|         | Support                          |                 |                       |
|         | La Status                        |                 | HolpCentar            |
|         |                                  | + New item      |                       |
|         | Third Section                    |                 |                       |
|         | C Pricing                        |                 | /Monetization Save    |
|         |                                  | + Now itom      | _                     |
|         |                                  | Save changes    |                       |
|         |                                  | Univo Critangos |                       |

Slika 283: Sekcije - odabir poveznice za podnožje

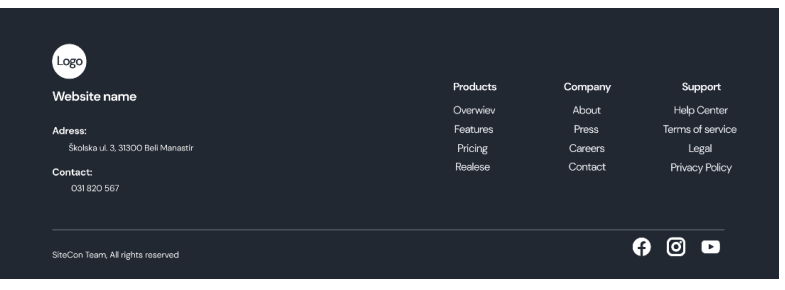

Slika 284: Sekcije - podnožje pr. 1

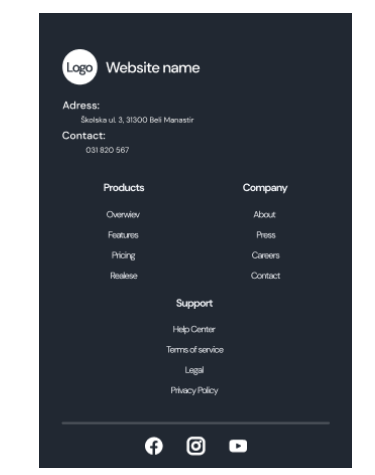

Slika 285: Sekcije - podnožje pr. 2

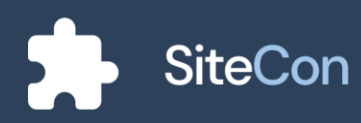

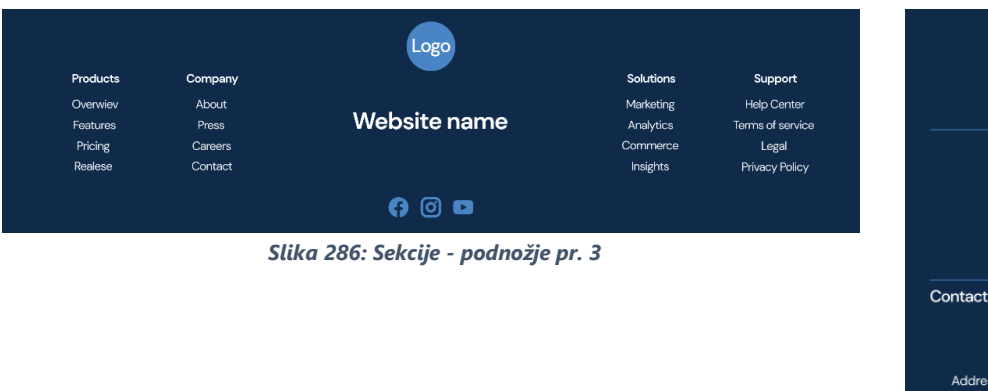

| Logo                                         |
|----------------------------------------------|
| Website name                                 |
| Products                                     |
| Company                                      |
| Solutions                                    |
| Support                                      |
| Contact us:                                  |
| Phone : 031 820 567                          |
| Email : PrvaSkola@gmail.com                  |
| Address : Školska ul. 3, 31300 Beli Manastir |
|                                              |

Slika 287: Sekcije - podnožje pr. 4

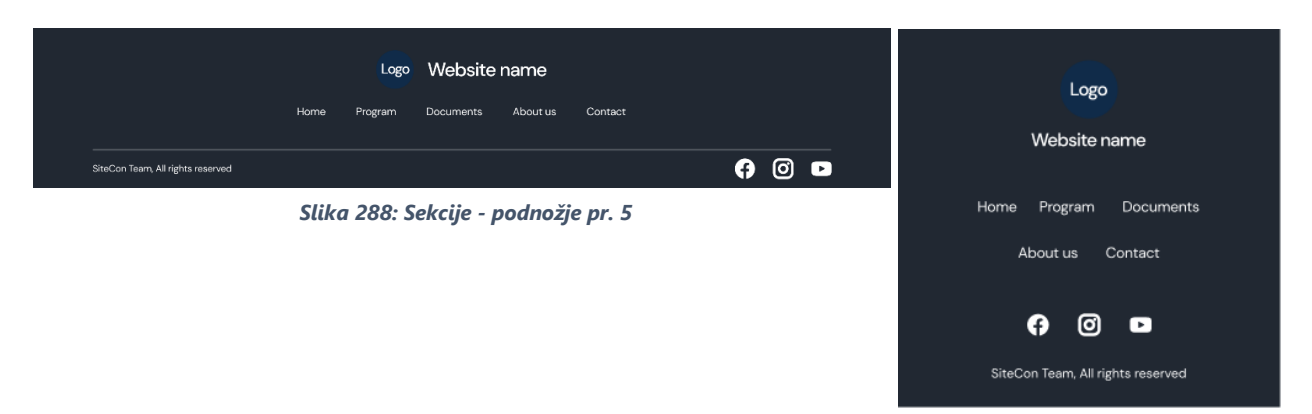

Slika 289: Sekcije - podnožje pr. 6

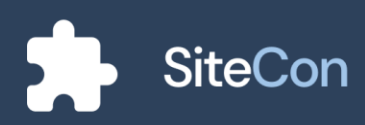

## **Pregled stranice**

#### Primjer glavne stranice

Na ovome primjeru glavne stranice možemo vidjeti četiri različite sekcije : Sekcija zaglavlja, sekcija dobrodošlice, sekcija istaknutih obavijesti te sekciju za podnožje. Svaka od ovih sekcija na glavnoj stranici ima svoju ulogu. Sekcija zaglavlja nam služi kao poveznica za stranice web sjedišta koja pomaže posjetitelju da željene informacije pronađe brzo i lako. Sekcija dobrodošlice posjetitelju otvara ideju o kakvoj ustanovi je riječ. Sekcija istaknutih obavijesti relativno je važna, ona sadržava najvažnije obavijesti ili novosti vezane za ustanovu koje posjetitelj može vrlo lako uočiti. Zadnja sekcija na primjeru stranice je sekcija podnožja koja je zadužena za lako "navigiranje" i pristup informacijama.

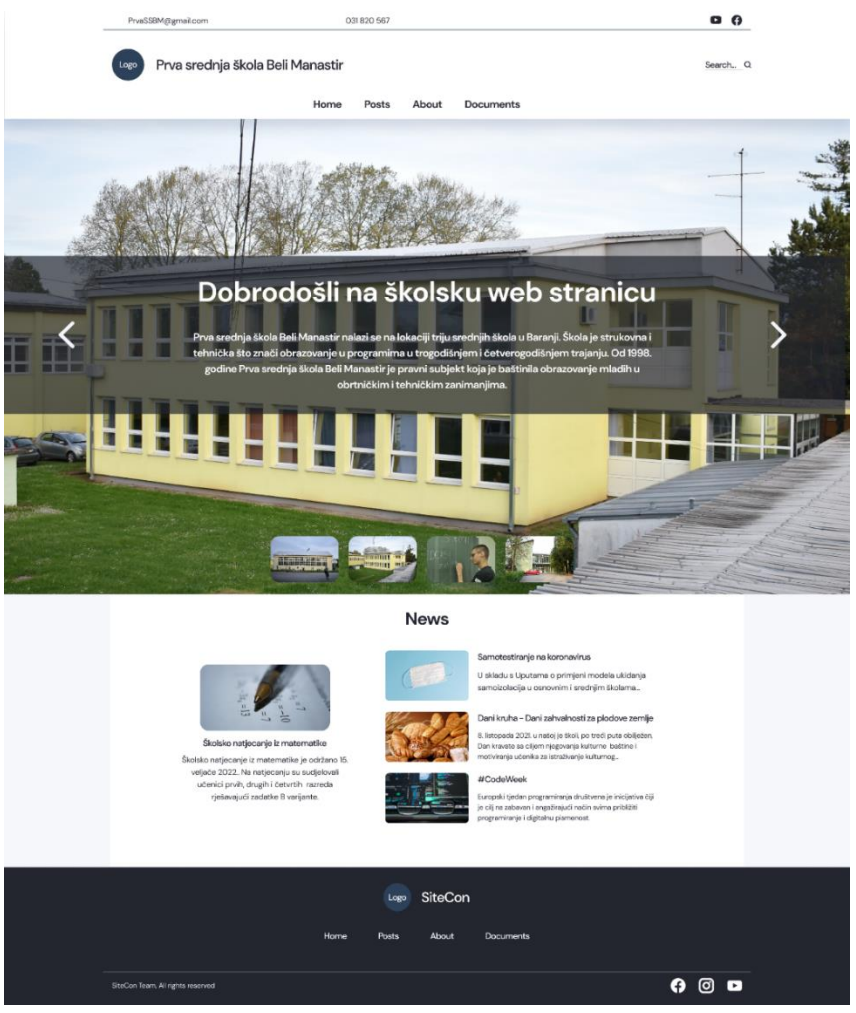

Slika 290: Pregled dizajna "Home" stranice dizajnirane s pomoću SiteCona

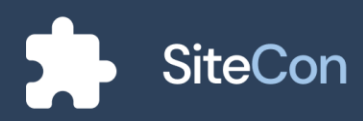

### Primjer stranice "O nama"

Stranica "O nama" je iznimno bitna, ona može opisivati povijest, postignuća, naglašene događaje i razne druge tekstove. Ona može sadržavati i slike kako bi posjetitelja mogla više zbližiti sa ustanovom te kako bi i posjetitelj imao drugi način nakupljanja dojma o ustanovi. Naš primjer stranice "O nama" sadrži sekcije zaglavlja, podnožja, galerije i "About us" sekcije. U prošlom primjeru objašnjena je svrha i korisnost sekcije zaglavlja i podnožja. Sekcija galerije služi za prikaz raznih slika ustanova, tima, događaja itd. Sekcija "About us" ima svrhu za detaljniji opis ustanove web sjedišta.

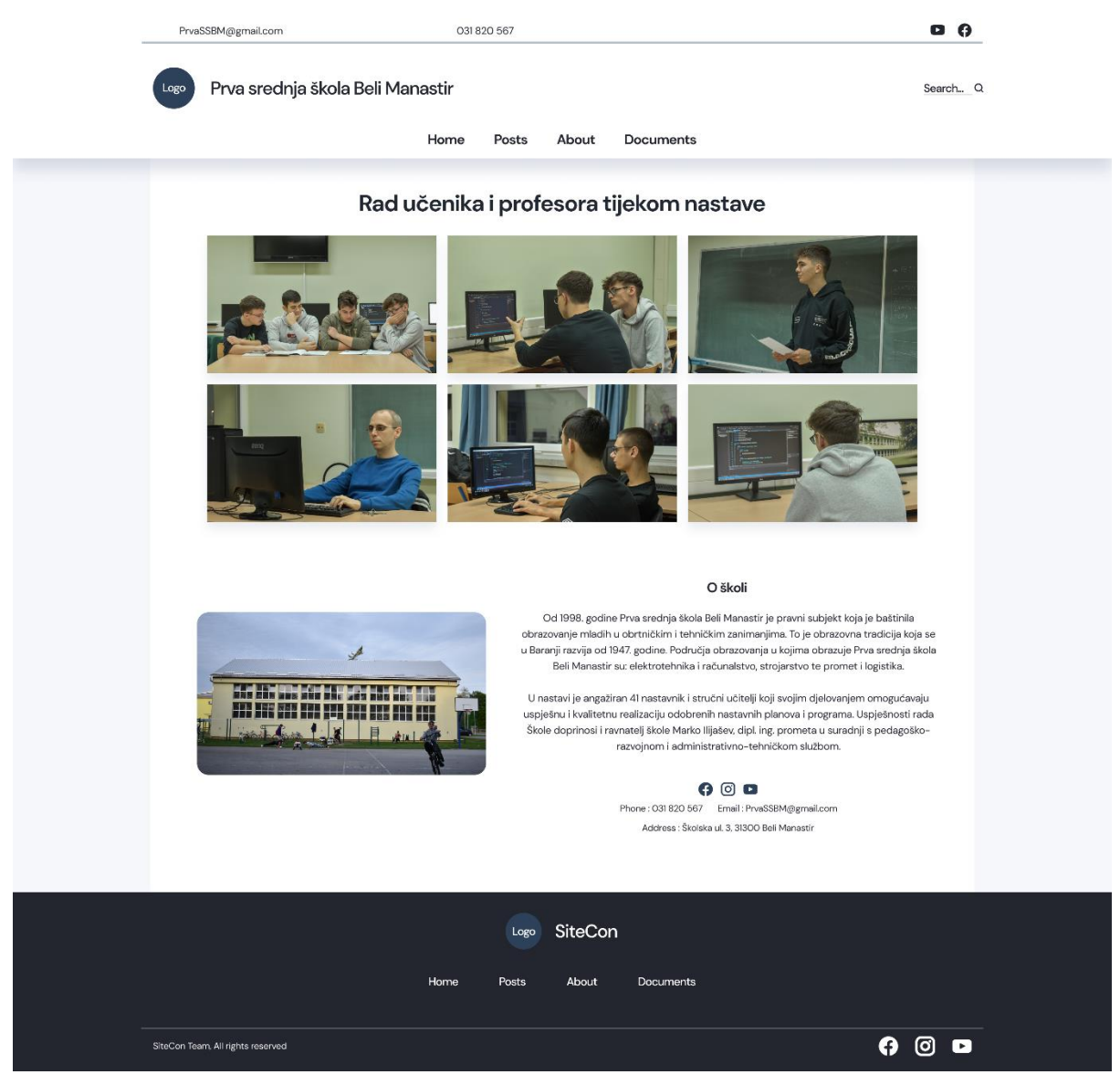

Slika 291: Pregled dizajna "About" stranice dizajnirane s pomoću SiteCona

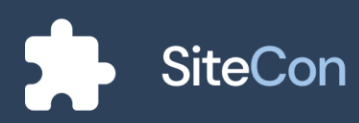

### Primjer stranice objava

Objave su ključna stvar svake ustanove koje ima web sjedište. U ovome primjeru složena je stranica od komponenti za objave.

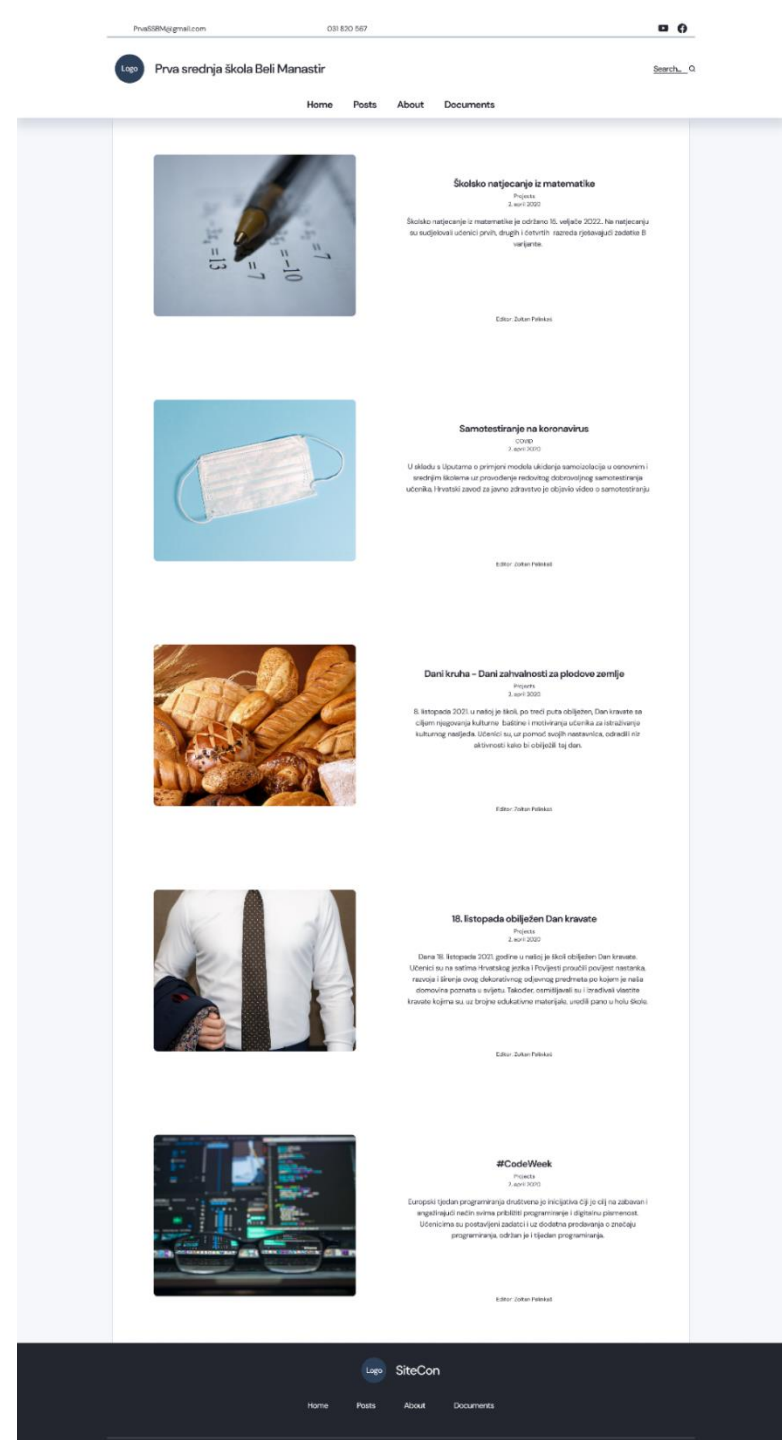

Slika 292: Pregled dizajna "Posts" stranice dizajnirane s pomoću SiteCona

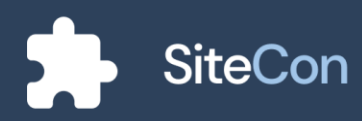

### Primjer stranice urađene pomoću SiteCona

Koristeći komponente isključivo iz naše aplikacije moguće je napraviti stranicu u veoma kratkom roku. Priložena stranica napravljena je za 20 minuta i spremna je za objavljivanje i uporabu.

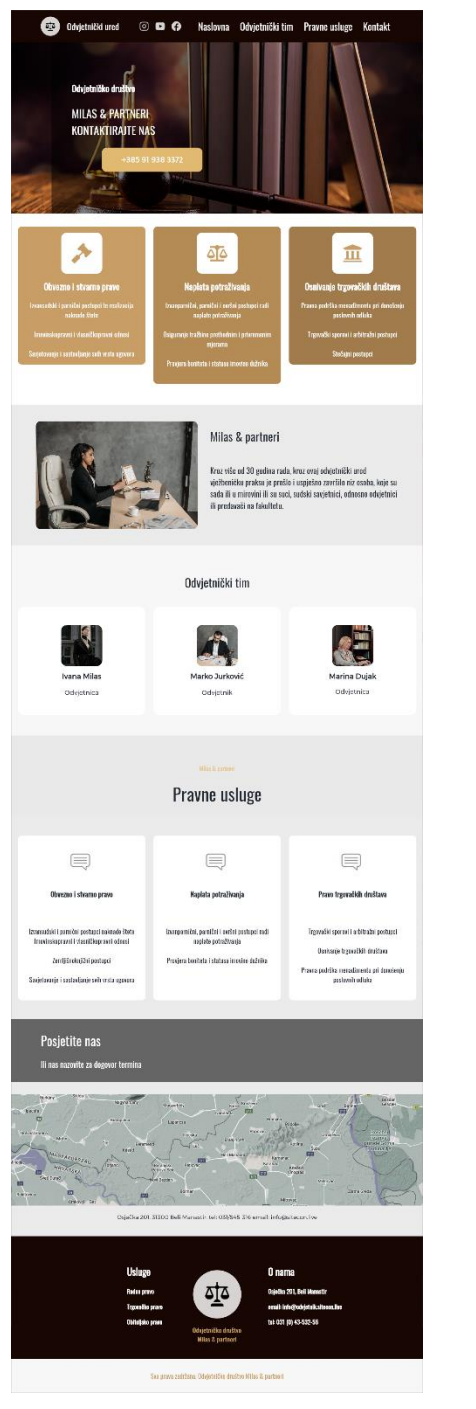

Slika 293: Stranica napravljena pomoću SiteCona pr. 1

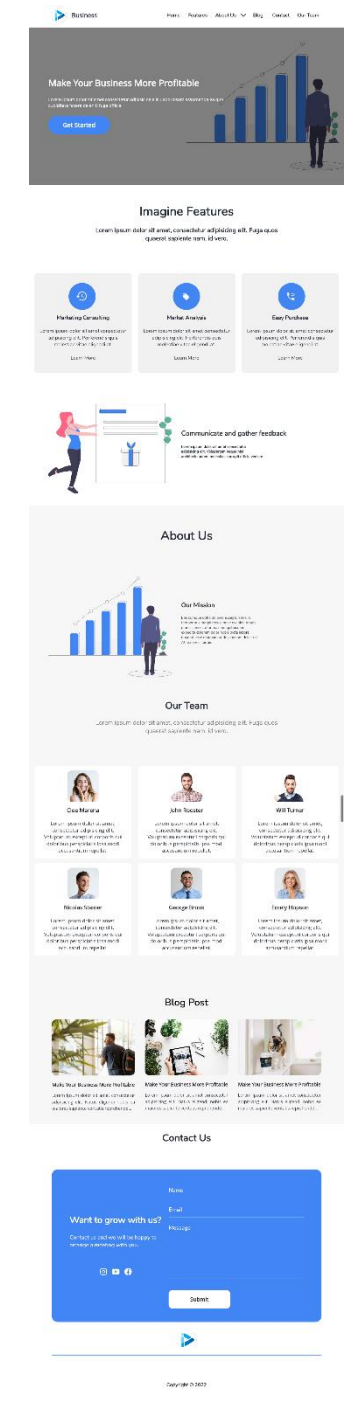

Slika 294: Stranica napravljena pomoću SiteCona pr. 2

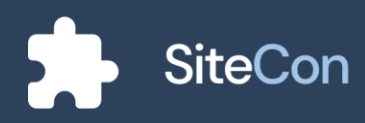

#### Upravljanje objavama

Kada su objave u pitanju jako je važno upravljanje svim tim objavama, sve objave korisnicima trebaju biti "nadohvat ruke" i lagane za podešavanje ili upravljanje. "Manage Posts" je stranica koja omogućuje korisniku upravo navedene potrebe. Korisnik kroz razne opcije može lagano upravljati željenim objavama.

| All Posts |                                                                   |                         |             | Search    | Q |
|-----------|-------------------------------------------------------------------|-------------------------|-------------|-----------|---|
|           | Title                                                             | Author                  | Date        | Status    |   |
| E & Long  | Školsko natjecanje iz matematike<br>Natjecanje Matematika Projekt | Štefan Žemlić Pongračić | 26.02.2022. | PUBLISHED | : |
|           | Upute za korištenje COVID testa                                   | Mario Salai             | 26.02.2022. | PUBLISHED | : |
|           | Projekt "žene u crvenom"<br>Projekt Al                            | Mario Salai             | 26.02.2022. | PUBLISHED | : |
|           | Županijsko natjecanje u nogometu - 1. mjesto<br>Natjecanje        | Olivera Stojaković      | 26.02.2022. | PUBLISHED | : |
|           | BIT – šesti broj školskog časopisa                                | Olivera Stojaković      | 26.02.2022. | PUBLISHED | : |

Slika 295: Pregled objava objavljenih na dizajniranoj stranici

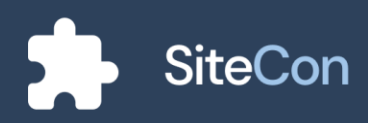

## Složenost

## Tehnologije

Prilikom izrade aplikacije služili smo se raznim tehnologijama kako bi ju što bolje uspjeli napraviti. Najbitnija stavka nam je bila međusobna komunikacija kako bi što brže napredovali i dolazili do rješenje. Tako smo se tijekom izrade, ideje, planove, probleme vodili pomoću Trello aplikacije. Za dizajniranje cijele aplikacije koristili smo Figmu, koja nam je znatno olakšala posao. Kôd aplikacije je pisan u Visual Studio i Visual Studio Code razvojnim okruženjima. Frontend je dizajniran pomoću Fluttera i Darta, dok je backend pisan u C#-ovom ASP.NET Core Frameworku. Korisnici se autentificiraju pomoću Firebaseove autentifikacije koja nam nudi i mogućnost prijave pomoću računa sa drugih platformi. Pošto raspolažemo velikom količinom podataka, potrebna nam je i baza u koju bi sve to spremili da se ništa ne izgubi. Zato za bazu koristimo Microsoftovu SQL bazu podataka s kojom naša aplikacija komunicira pomoću Entity Frameworka Core-a.

### Arhitektura

Aplikacija je građena pomoću višeslojne arhitekture koja odvaja svaki dio projekta u posebnu cjelinu. Backend aplikacije se sastoji od Database Access Layera, Modela, Repository-a, Servisa te Interfaceova. Svaki od tih cjelina ima svoju zadaću, te podatke mogu dobiti samo od razine ispod. Zbog ponovnog iskorištavanja kodova Flutter kôd je odvojen na tri različita projekta. Zato imamo posebne projekte za web i mobilnu aplikaciju te još jedan projekt u koji se stavlja zajednički kod, odnosno kod koji se koristi i u mobilnoj i u web aplikaciji. Tako se cijela aplikacija sastoji od preko 65 tisuća linija izvornog koda.

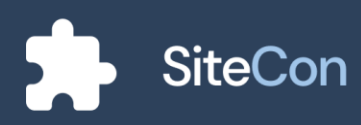

## Baza podataka

Baza ove aplikacije je vrlo složena, jer se sastoji od točno 61. tablice. Potrebno nam je puno tablica kako bi podatke na najlakši mogući način spremili, a zatim i prikazali korisniku.

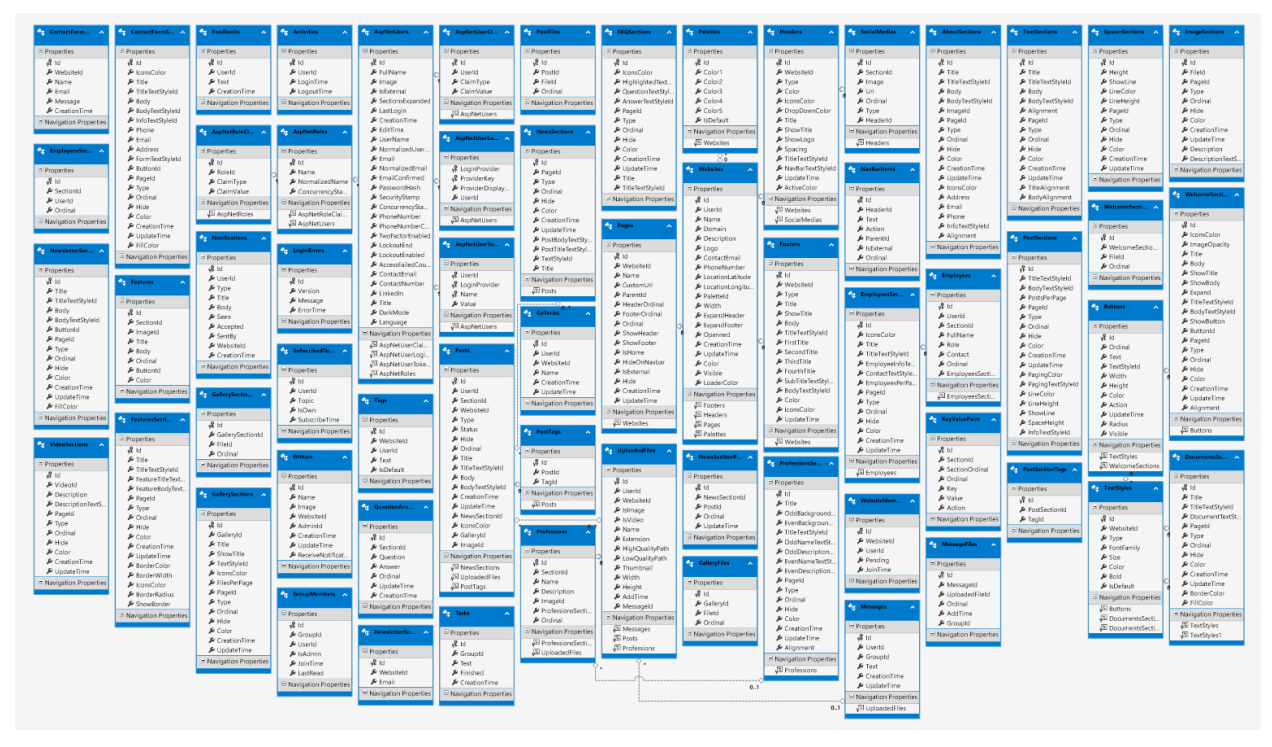

Slika 296: Shema baze

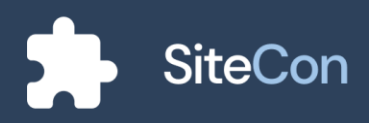

# Zaključak

Nama kao maturantima je ovaj projekt bio pravi izazov prije završetka našeg srednjoškolskog obrazovanja. Omogućio nam je da steknemo dodatno znanje i upoznamo jedni druge malo bolje. Iskusili smo kako je to raditi pod stresom i pritiskom, pa znamo na čemu još moramo proraditi. Tijekom izrade smo upoznali i neke nove tehnologije koje će nam sigurno pomoći u daljnjem razvoju. Ujedno bi se zahvalili našem mentoru profesoru Mariu Salaiu na uloženom vremenu i trudu u nas.

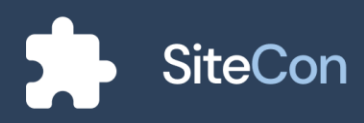